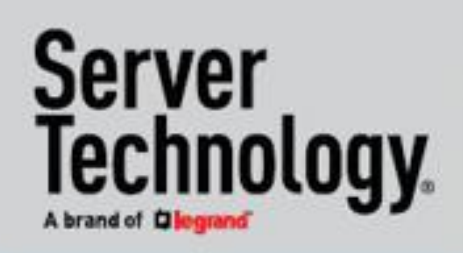

## **User Guide**

# PR02 Power Distribution Unit (PDU)

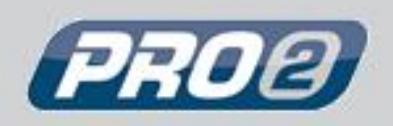

Server Technology's newest platform for PDUs, featuring:

- HDOT Cx
- Switched POPS
- Smart POPS
- Switched
- Smart

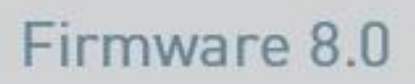

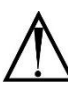

#### Instructions

This symbol is intended to alert the user to the presence of important operating and maintenance (servicing) instructions in the literature accompanying the appliance.

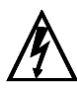

#### **Dangerous Voltage**

This symbol is intended to alert the user to the presence of un-insulated dangerous voltage within the product's enclosure that may be of sufficient magnitude to constitute a risk of electric shock to persons.

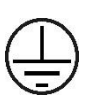

#### **Protective Grounding Terminal**

This symbol indicates a terminal that must be connected to earth ground prior to making any other connections to the equipment.

#### Life-Support Policy

As a general policy, Server Technology<sup>®</sup> does not recommend the use of any of its products in the following situations:

- life-support applications where failure or malfunction of the Server Technology product can be reasonably expected to cause failure of the life-support device or to significantly affect its safety or effectiveness.
- direct patient care.

Server Technology will not knowingly sell its products for use in such applications unless it receives in writing assurances satisfactory to Server Technology that:

- · the risks of injury or damage have been minimized,
- · the customer assumes all such risks, and
- the liability of Server Technology is adequately protected under the circumstances.

The term life-support device includes but is not limited to neonatal oxygen analyzers, nerve stimulators (whether used for anesthesia, pain relief or other purposes), auto-transfusion devices, blood pumps, defibrillators, arrhythmia detectors and alarms, pacemakers, hemodialysis systems, peritoneal dialysis systems, neonatal ventilator incubators, ventilators (for adults or infants), anesthesia ventilators, infusion pumps, and any other devices designated as "critical" by the U.S. FDA.

#### Notices

301-9999-46 Rev C (9.9.2024) Copyright © 2024 Legrand All rights reserved. 1040 Sandhill Drive Reno, Nevada 89521 USA

#### **All Rights Reserved**

This publication is protected by copyright and all rights are reserved. No part of it may be reproduced or transmitted by any means or in any form, without prior consent in writing from Server Technology.

The information in this document has been carefully checked and is believed to be accurate. However, changes are made periodically. These changes are incorporated in newer publication editions. Server Technology may improve and/or change products described in this publication at any time. Due to continuing system improvements, Server Technology is not responsible for inaccurate information which may appear in this manual. For the latest product updates, consult the Server Technology web site at <a href="http://www.servertech.com">www.servertech.com</a>. In no event will Server Technology be liable for direct, indirect, special, exemplary, incidental, or consequential damages resulting from any defect or omission in this document, even if advised of the possibility of such damages.

In the interest of continued product development, Server Technology reserves the right to make improvements in this document and the products it describes at any time, without notices or obligation.

The Globe logo is a trademark of Server Technology, Inc., registered in the US. Use of the logos for commercial purposes without the prior written consent of Server Technology may constitute trademark infringement and unfair competition in violation of federal and state laws.

Server Technology, the Globe logo, Sentry, Switched CDU, CDU, PRO2, PIPS, POPS, PDU Power Pivot, and StartUp Stick are trademarks of Server Technology, Inc., registered in the US. EZip is a trademark of Server Technology.

Other trademarks and trade names may be used in this document to refer to either the entities claiming the marks and names or their products. Server Technology, Inc. disclaims any proprietary interest in trademarks and trade names other than its own.

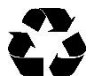

#### **Please Recycle**

Shipping materials are recyclable. Please save them for later use, or dispose of them appropriately.

### About Your User Guide

This user guide was designed for data center staff and administrators who monitor power, control outlet actions, and direct equipment operations in the data center network using Server Technology's firmware (version 8.0x or later), on the PR01/PR02 product group, which includes the following types of intelligent Power Distribution Units (PDUs):

- HDOT Cx
- Switched POPS
- Smart POPS
- Switched
- Smart

Your user guide highlights the unique hardware features of each of these units; provides the installation, connection, and mounting instructions for securing the unit in the equipment rack; and gives detailed, task-based information for working with the PDU through the firmware interface.

If you use the Web interface, this guide offers step-by-step instructions for daily operational tasks on the PR01/PR02, including GUI screen samples for each user action. You will find a chapter for monitoring functions and a chapter for configuration.

If you use the Command Line Interface (CLI), another separate chapter lists each user command in alphabetic order that links to detailed information about syntax, usage, and parameter descriptions.

### More PR01/PR02 Resources

Visit <u>www.servertech.com</u> for a wide variety of information for the PR01/PR02 product you have. Brief instructional videos, product support information from our power strategy experts, brochures, a buying guide, questions and answers, detailed specifications, and many more resources – such as the innovate **Build Your Own PDU** and **Product Selector** – are available on the Server Technology website to assist you with product knowledge, best product usage, and an easy ordering process.

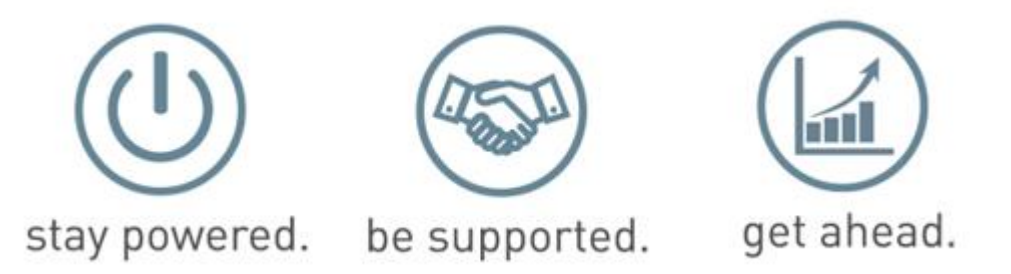

### **Contact Technical Support**

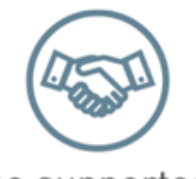

be supported.

#### Experience Server Technology's FREE Technical Support

Server Technology understands that there are often questions when installing and/or using a new product. Free Technical Support is provided from 8 a.m. to 5 p.m. Pacific Time, Monday through Friday.

Server Technology, Inc. (a brand of Legrand)

| 1040 Sandhill Road     | Tel:1-800-835-1515 |
|------------------------|--------------------|
| Reno, Nevada 89521 USA | Fax: 775-284-2065  |

Web:www.servertech.comEmail:support@servertech.com

## **Table of Contents**

| About Your User Guide<br>More PR01/PR02 Resources<br>Contact Technical Support                                                                                                    | 3<br>3                                             |
|----------------------------------------------------------------------------------------------------|----------------------------------------------------|
| Contact Feelinical Support<br>Chapter 1. Your PRO2 PDU<br>Welcome to the Server Technology PRO2<br>What's the PRO1?<br>PDU Power Pivot <sup>®</sup><br>Star Linking Technology<br>Unit Persistence<br>PRO2 Equipment Overview                                       | 7<br>7<br>8<br>9<br>10<br>12<br>14                 |
| Chapter 2. HDOT Cx PDU<br>Meet the HDOT Cx<br>The Universal Cx Outlet<br>About HDOT<br>HDOT Gets Better with Cx<br>HDOT and HDOT-Cx Side-by-Side<br>Locking C14 Cord Retention on the HDOT-Cx<br>Alternating Phase for Easy Load Balancing                          | 15<br>15<br>16<br>16<br>17<br>17<br>17             |
| Chapter 3. Switched and Smart PDUs<br>Switched PDUs<br>Smart PDUs<br>What is POPS Technology?                                                                                                    | 18<br>18<br>18<br>18                               |
| Chapter 5. Installing the Unit<br>Standard Accessories<br>Optional Accessories<br>Additional Required Items<br>Safety Precautions<br>Input Power Cord Retention Options: Units with IEC C20 Inlets<br>Attaching Safety Earth Ground Connection<br>Mounting the Unit | 19<br>19<br>19<br>20<br>21<br>22<br>23             |
| Chapter 6: Getting Started with the Firmware<br>On-Board File System<br>Intuitive and Consistent Terminology<br>Outlet Grouping<br>Setting Thresholds<br>PRO2 Dashboard View<br>The User Interfaces<br>Usernames and Passwords                                      | 26<br>26<br>26<br>26<br>26<br>27<br>28<br>28<br>28 |

| User Access Rights                                        | 29   |
|-----------------------------------------------------------|------|
| IPv4/IPv6 Support                                         | . 30 |
| Chapter 7: Using the Web Interface                        | 34   |
| Logging In                                                |      |
| Quick Tour of the GUI                                     | . 35 |
| Overview (Viewing the System Dashboard)                   | . 39 |
| Monitoring (Analyzing Metrics)                            | . 43 |
| Control (Managing Outlets)                                | . 57 |
| Configuration (Setting Values)                            | . 61 |
| Network (Setting Up Network Protocols)                    | 108  |
| Access (Managing Users)                                   | 138  |
| Tools (Using Support Functions)                           | 147  |
| Chapter 8: Using the Command Line Interface (CLI)         | 158  |
| Logging In                                                | 158  |
| Quick Tour of the Command Line                            | 158  |
| List of Commands                                          | 163  |
| Command Details                                           | 170  |
| Appendix A: Hardware Items                                | 245  |
| LED Indicators                                            | 245  |
| Branch Circuit Protection                                 | 246  |
| Circuit Breaker                                           | 246  |
| Compact Fuse Holder                                       | 247  |
| Fuse Retractor, Fuse Access Window, and Fuse Access Cover | 248  |
| Data Connections                                          | 249  |
| Time-Delay Fuses – Class G                                | 250  |
| PROx Network Interface Card (NIC) Swap                    | 251  |
| Appendix B: Regulatory Compliance                         | 252  |
| Product Safety                                            | 252  |
| Notifications                                             | 252  |
| Product Recycling                                         | 253  |
| Appendix C: Product Support Information                   | 254  |
| Warranty                                                  | 254  |
| Contact Technical Support                                 | 254  |
| Return Merchandise Authorization (RMA)                    | 254  |

## Chapter 1. Your PRO2 PDU

### Welcome to the Server Technology® PR02

The PRO2 is the latest design in Server Technology's reliable power distribution units, providing flexibility for future power management, cost savings, and advanced solutions for data center customers.

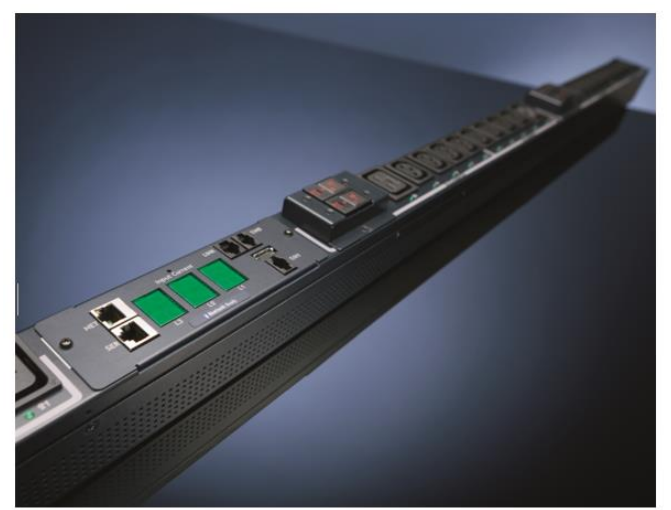

#### **Key Features**

The PRO2 offers many features for the next generation of power management, including:

- PIPS<sup>®</sup> and (optionally) POPS<sup>®</sup> high-accuracy measurements for current, voltage, power, and other key metrics. PIPS is a standard feature on all PRO2 units.
- Auto-Flip LED display gives the proper display orientation no matter how the PRO2 is mounted in the cabinet.
- Outlet naming on all PRO2 products (for both Switched and Smart products).
- Hot-swappable network interface card (NIC) allows swapping the card in the field without causing a change in outlet state. The NIC can easily be replaced even when power is applied.
- Support for IPv6 address names and support for SNMPv3.
- Branch current measurements (for both Switched and Smart products), and notification of fuse or breaker failure.
- Several new levels of power monitoring for high-low warning-alarm thresholds and threshold hysteresis.
- If the master unit loses power, redundant power is provided to the master via the first linked unit, ensuring uptime.
- On-board firmware file system to allow direct GUI downloads of system files, firmware version updates, and MIB/OID tree files without using FTP.
- Intuitive and soft-mapped naming conventions used in both the PRO2 hardware and firmware to reflect the system hierarchy of units, cords, lines, phases, over-current protectors (OCPs), branches, outlets, outlet groups, and sensors.

PRO2 PDU

### What's the PR01?

Like the PR02, the PR01 (Switched and Smart) is another new PDU design from Server Technology to provide the same type of flexibility for power management, cost savings, and advanced data center solutions that the PR02 delivers.

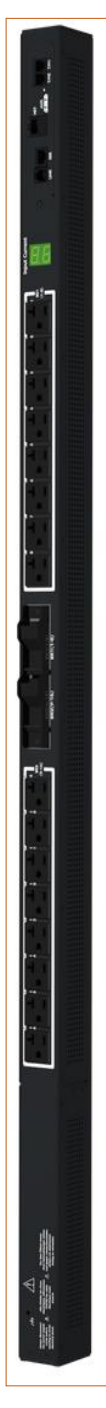

### What's Unique About the PR01?

Server Technology's PR01 design allows for PR02 functionality in a CDU1 form factor. Like the PR02, the PR01 still uses the Sentry4-MIB and the PR02 firmware, version 8.0.x, allowing PR01 products to offer the latest features and functions of the PR02 product family with a smaller form factor.

### Feature Comparison: PR01 vs. PR02

The PRO1 is similar to the PRO2 in hardware architecture, object mapping, user interfaces (GUI and CLI), firmware (version 8.0.x or later), and the new Sentry4-MIB, but the PRO1 **does not** include the following PRO2 items:

- Branch Current Monitoring feature.
- TRMS Current Input Monitoring (in some cases rather than PIPS).

For a closer look, the following table compares PR01 and PR02 benefits:

| Product | Benefits                                                                                      |  |  |  |
|---------|-----------------------------------------------------------------------------------------------|--|--|--|
| PRO1    | PDU with the NIM2/PRO2 network card:                                                          |  |  |  |
|         | <ul> <li>Faster processor and more memory</li> </ul>                                          |  |  |  |
|         | Hot swap network card                                                                         |  |  |  |
|         | <ul> <li>Network card swap with no re-programming (PCM)</li> </ul>                            |  |  |  |
|         | <ul> <li>Features/functions can be added as needed</li> </ul>                                 |  |  |  |
|         | Multi-linking (up to 4 units)                                                                 |  |  |  |
|         | <ul> <li>Power from link unit keeps network up if power from master unit goes down</li> </ul> |  |  |  |
|         | Sentry4-MIB allows additional alarm warning and threshold levels                              |  |  |  |
| PRO2    | PRO2 architecture with the NIM2 network card:                                                 |  |  |  |
|         | <ul> <li>PRO1 features, plus additional features</li> </ul>                                   |  |  |  |
|         | PIPS standard                                                                                 |  |  |  |
|         | Branch monitoring standard                                                                    |  |  |  |
|         | <ul> <li>Locking data and low voltage cables</li> </ul>                                       |  |  |  |
|         | <ul> <li>Smart products with breaker/fuse branch circuit sensing</li> </ul>                   |  |  |  |
|         | All products 60 degrees Celsius rated                                                         |  |  |  |
| L       | 1                                                                                             |  |  |  |
|         |                                                                                               |  |  |  |

#### PRO1 PDU

### PDU Power Pivot®

Server Technology's PDU Power Pivot<sup>®</sup> flexible infeed provides a simplified power cord routing to the PRO2 unit with a design that eliminates bend radius issues.

As illustrated below, the PDU Power Pivot capability can deliver a solution for several types of PDU installations and mountings, setting the correct cord angle for overhead power, offset overhead power, concrete floor, raised floor, and intra-rack power.

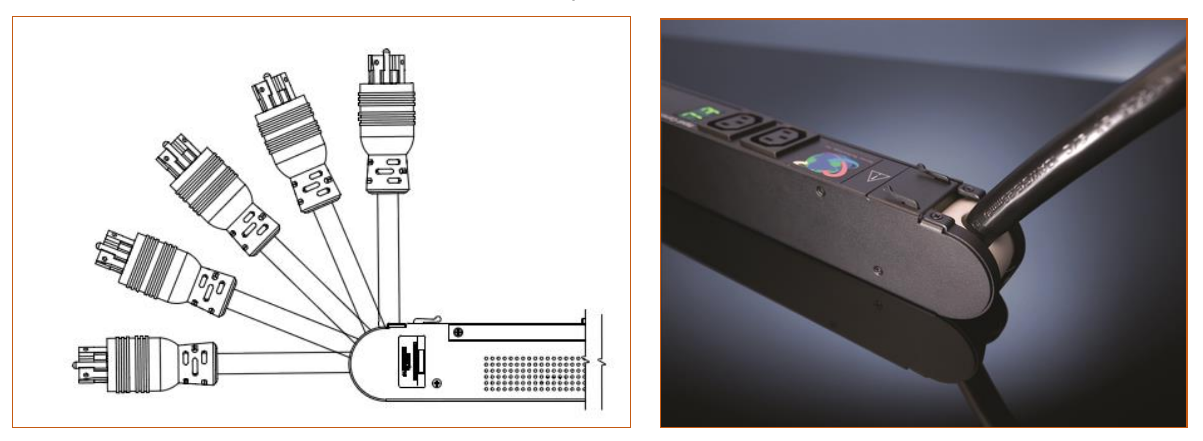

PDU Power Pivot – Flexible Cord Design

### Star Linking Technology

Server Technology's PR01/PR02 product line introduces the Star Linking technology that supports the optional linking of up to three expansion (link) units per one master unit, allowing a single IP address for multiple cabinets.

### **Note:** The Star Linking feature is available only with PR01/PR02 products.

The following illustrations show multi-linking between separate units and within the cabinet:

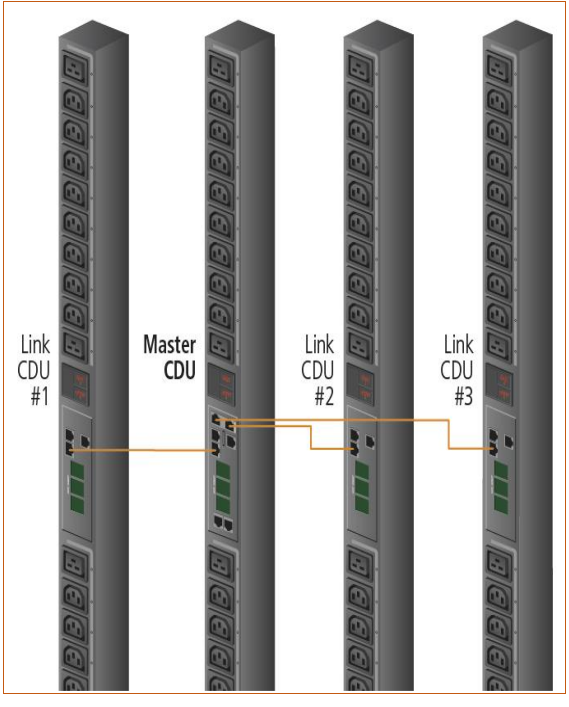

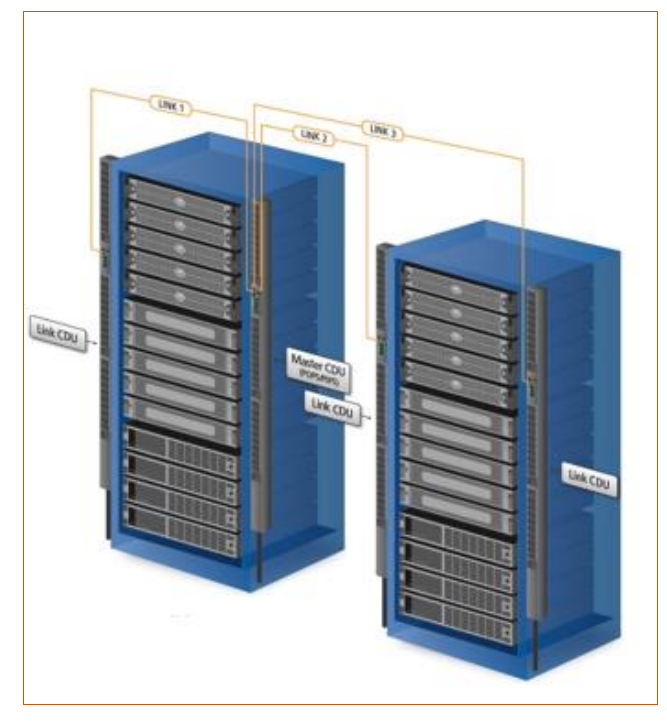

Multi-Linked PRO2 Units

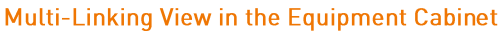

### **Redundant Power and Communication**

The Star Linking arrangement is fault tolerant, with redundant power coming from the first link unit. The arrangement also offers significant cost reduction as the link units do not require a network card. Another significant advantage of Star Linking technology is that if power in the master unit is lost, communication will continue with the other link units, which is a major improvement over a daisy-chain linking configuration.

### **Outlet Grouping**

The multi-link arrangement allows outlet grouping across the master and three link units.

### Cable Length

The maximum cable length allowed from link unit to master unit is 21-feet (6.4 meters).

### Multi-Link Module or Dongle

In the Star Linking arrangement, the first link unit connects through the link port.

However, the second and third link units in this arrangement **attach to either an optional T-shaped module or to a dongle** that connects to the AUX port on the master unit through a 12-inch (30 cm) cable.

The optional multi-link feature is sold as a separate kit purchased from Server Technology. To use the multi-link feature, contact your sales representative to order either the module or dongle kit, described below.

All features and benefits in the multi-link arrangement are the same whether configured with a module or dongle, but for the module, PDU size requirements are noted as follows.

#### Multi-Link Module Kit

Note: The module fits only on PR01/PR02 products that are 2.2 inches (55.8 mm) wide.

Part number: KIT-PR02LINK-01M.

The module kit contains:

- One T-shaped link module (labeled to show the 2<sup>nd</sup> and 3<sup>rd</sup> link units).
- Two link cables: each 21 ft. (6.4 meters).
- Two labels marked: LINK 2 and LINK 3.
- One link cable: 7 in. (178 mm).
- One mounting screw: M3x6mm.

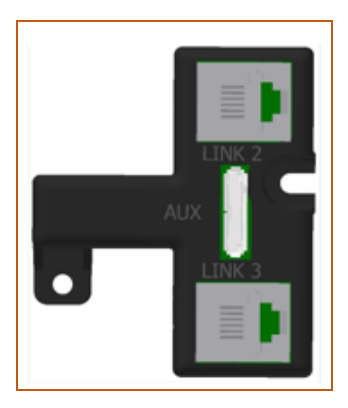

Multi-Link Module

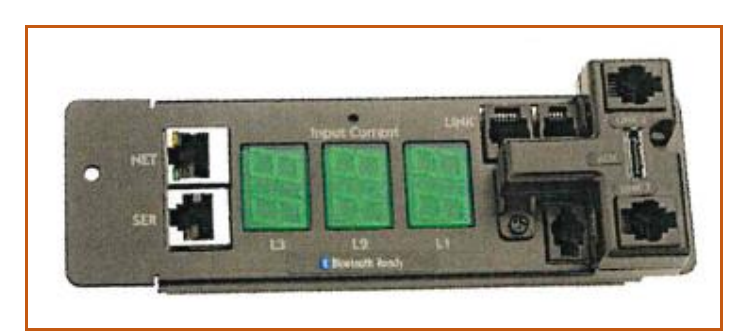

Module Shown Connected to AUX Port

#### Multi-Linking Dongle Kit

Note: The dongle can be installed on any PR01/PR02 unit.

Part number: KIT-PR02LINK-01D.

The dongle kit contains:

- One dongle.
- Two link cables: each 21 ft. (6.4 meters).
- Two labels marked: LINK 2 and LINK 3.
- One link cable: 7 in. (178 mm).
- One mounting screw: M3x6mm.

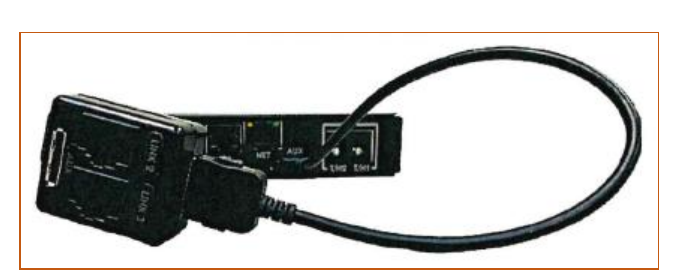

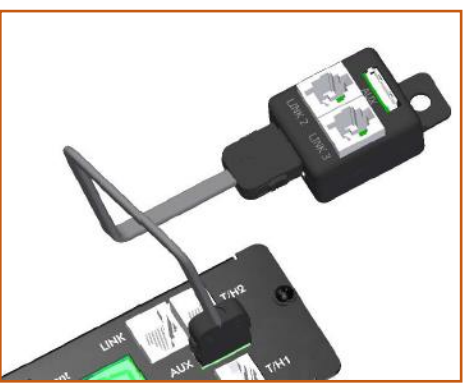

Dongle Connected to AUX Port

Multi-Link Dongle

The T-shaped module connects to the AUX port on the PRO2 master unit, as illustrated:

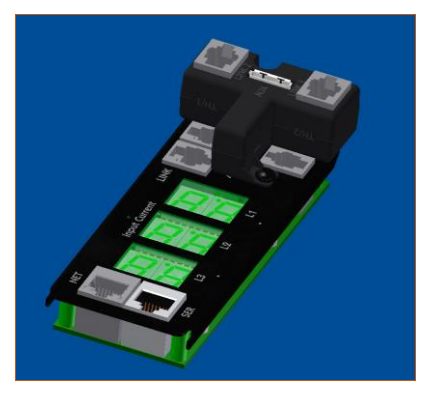

Connection to Bluetooth® Module Port

### **Unit Persistence**

Unit Persistence is an internal PR01/PR02 feature that works as follows:

If a link unit is connected to a master unit, and the link unit is disconnected (powered down or accidentally disconnected), and the master unit is restarted, the link unit will be reported as "Not Found" after the restart because the link unit is no longer physically connected to the master.

However, the association between the master/link units is retained to allow the continuation of alerts. If the disconnected link unit is physically re-connected to the master, the "Not Found" status will return to "Normal" status.

To intentionally remove a link unit from connection with a master unit, the link unit must be purged using the Purge function.

Unit persistence affects **all connected master/link units** whether or not they are connected in a multilinking configuration.

### **PRO2 Equipment Overview**

The following illustration highlights the key operational areas of the PRO2 unit:

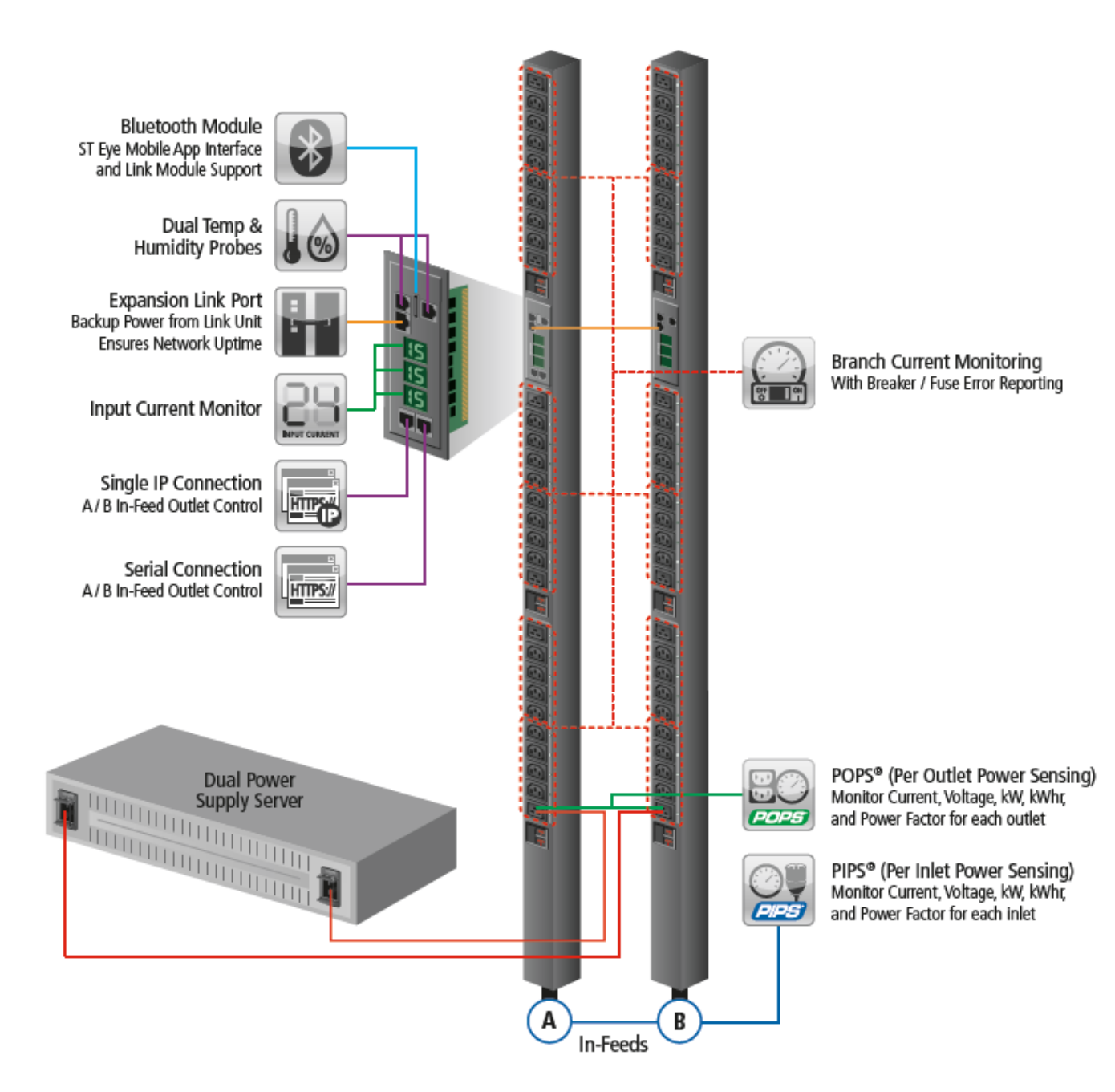

PR02 – Equipment Overview

## **Chapter 2. HDOT Cx PDU**

If you have a PRO2 HDOT Cx PDU, this chapter is for you.

### Meet the HDOT Cx

With Server Technology's own leading-edge universal outlet, the **Cx**, the **HDOT Cx** rack PDU is a dramatic innovation in outlet technology. The HDOT Cx PDU is a single PDU that offers limitless possibilities in providing power and flexibility to alternating-phase and High Density Outlet Technology (HDOT).

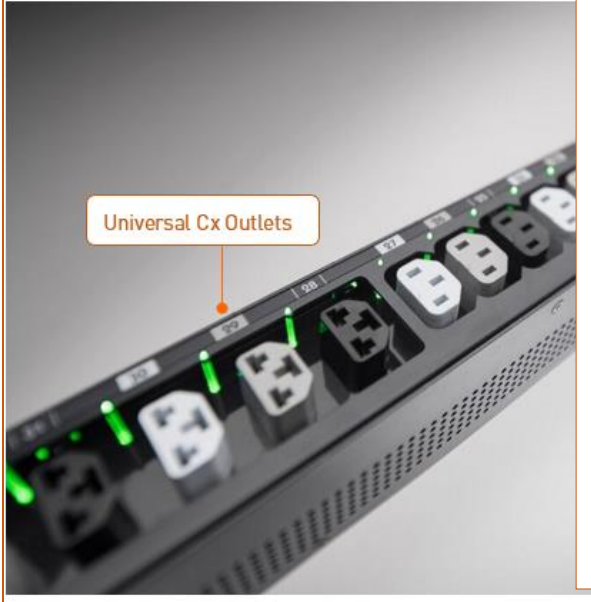

### Key Features of the HDOT Cx:

- The C19 outlets are replaced with the universal Cx outlet that accepts either a C14 or C20 connector, automatically increasing the PDU's outlet count.
- Future-proofs your datacenter with fast and easy equipment cord swap-outs while the HDOT Cx stays in place for the lifetime of the PDU. The Cx outlet also eliminates the need to keep several types of cables in inventory for load-balancing.
- Ultimate flexibility for ever-changing rack needs during new hardware installation, as well as limitless possibilities for the power and growth demands of hyperdensity and hyperscale in your datacenter.

HDOT Cx PDU

### The Universal Cx Outlet

On the HDOT Cx PDU, the most common C13 and C19 outlets have been combined into Server Technology's new Cx outlet design, a fully-rated hybrid C13/C19 outlet that accepts either a C14 or C20 connector.

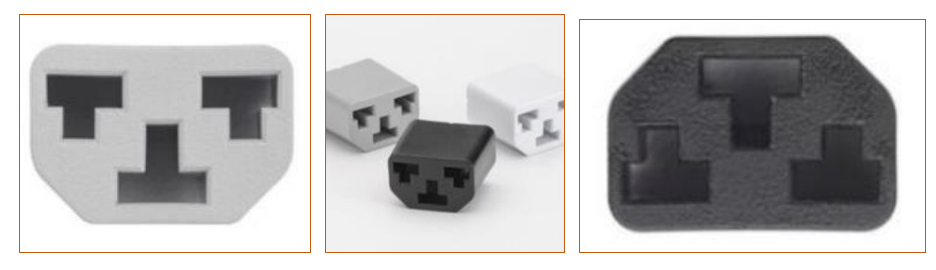

Universal Design of the CX Outlet

The unique Cx outlet is the latest innovation in outlet technology that provides ultimate flexibility for the PDU and its outlet count, ensuring that PDUs do not run out of outlets. The new technology of the Cx outlet is designed to meet data center requirements for outlet power today and in the future.

#### Notes:

- The Cx outlet is not an IEC connector.
- When plugging in a C14 or C20 connector into a Cx outlet, it is recommended to apply moderate force to ensure best cable retention.
- Not every outlet on the HDOT Cx PDU is a Cx outlet. Only the C19 outlets are replaced with Cx outlets. A bank of C13 outlets is still available on the HDOT Cx for use with C14 cables as needed.

### About HDOT

High Density Outlet Technology (HDOT) is Server Technology's most advanced solution for limited physical space in data center equipment racks.

In addition, as the smallest form factor PDU, HDOT significantly increases equipment rack real estate by fitting 42 C13s in a 42U high-network managed PDU, over 20 per cent smaller than other similar PDUs using standard outlets, allowing for the most outlets per form factor.

The HDOT design provides a series of multi-outlet modules in a variety of configurations that fit into a typical upright equipment rack, as well as offering high native retention that reduces, or even eliminates, the need for custom locking cord devices. HDOT is also manufactured with robust high-temperature materials for the most demanding data center environments.

### HDOT Gets Better with Cx

Server Technology added the innovate and flexible design of the Cx outlet to enhance HDOT alternatingphase rack PDUs. The Cx gives the HDOT higher performance by allowing you to plug in C14 and C20 cables into a single Cx outlet with no other parts needed, and no need to swap-out the PDU from the rack during equipment changes.

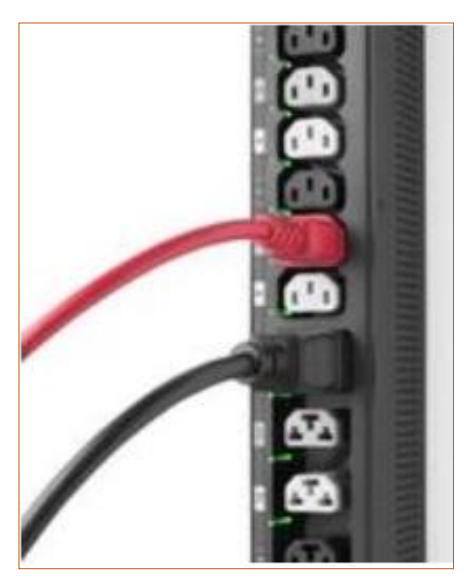

The increased outlet count provided by the universal Cx outlet allows the HDOT Cx PDU's high-density benefits to continue uninterrupted because the PDU remains in the rack for its lifetime while you swap-out other data center equipment around it.

The Cx works as two outlets in one: a C13 and a C19 combined into one Cx outlet, allowing many different outlet swap-out configurations on demand.

The universal design of the CX outlet results in a fast, easy, and flexible outlet arrangement on the same PDU exactly where and when outlets are needed.

High-density solutions for power density, capacity planning, and uptime are enhanced by the ultimate flexibility of the Cx outlet.

A C14 and C20 Plug Connected to Cx Outlets

### HDOT and HDOT-Cx Side-by-Side

Note that C19 outlets on the HDOT-Cx PDU (left) are now replaced with universal Cx outlets.

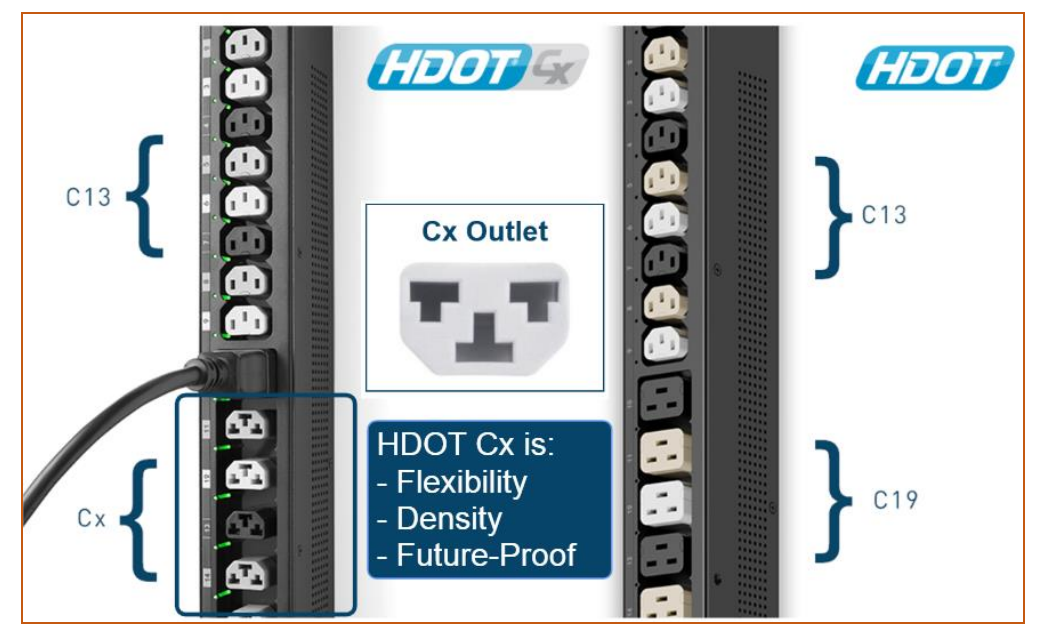

Side-by-side comparison of the HDOT-Cx and HDOT PDUs showing the universal Cx outlet.

### Locking C14 Cord Retention on the HDOT-Cx

Each HDOT-Cx unit is shipped with an adapter clipped into the Cx outlet to allow a fast and secure retention of the C14 locking plug when you want to use the Cx outlet as a C13 receptacle. The adapter allows retention of a locking C14 plug, ensuring it will be held in the Cx outlet and will not come loose accidentally.

The adapter is easy to remove, so If you are not using locking C14 plugs on your HDOT-Cx PDU, you can save the adapter for future use. For example, if you want to use the flexibility of the Cx outlet as a C19 outlet for a C20 connector, the adapter will be in the way; simply remove it from the PDU chassis.

### Notes:

- The adapter is only for <u>C14 locking cords</u> connected to a Cx outlet on the HDOT-Cx PDU.
- The Cx outlet has superior cable retention. Moderate force is required when plugging in a C14 or C20 connector to fully seat the plug and to ensure proper installation. An incorrectly installed plug will be loose and will not provide a reliable connection.
- To greatly reduce the risk of accidental disconnection, <u>all locking C14 connectors</u> on the HDOT Cx PDU must use the adapter shipped with the unit.

### Alternating Phase for Easy Load Balancing

Alternating Phase outlets distribute phases on a per receptacle basis, instead of discrete separate banks, and thereby provide shorter cable runs for better air flow, easier load balancing, and other efficiencies. Due to the high density outlet technology in the HDOT and HDOT-Cx PDUs, alternating phase outlets are a practical and beneficial feature resulting in improved efficiency.

## Chapter 3. Switched and Smart PDUs

If your PDU is a PR01/PR02 Switched POPS or Smart POPS, this chapter is for you.

### Switched PDUs

An outlet on a Switched PDU has the capability of being turned on and off, rebooted individually, and rebooted as multiple outlets within a user-defined outlet group. Switched outlets offer additional features, such as outlet lock-out, power-up sequencing to reduce inrush, and Server Technology's optional feature, Smart Load Shedding, for user-defined load shedding conditions.

The added feature of remote control of the on/off state of each outlet on the Switched PDU is valuable when equipment is locked up and needs to be powered off and powered back on for reboot. Remote rebooting is especially convenient for a 24/7 facility, whether the facility is nearby or thousands of miles away.

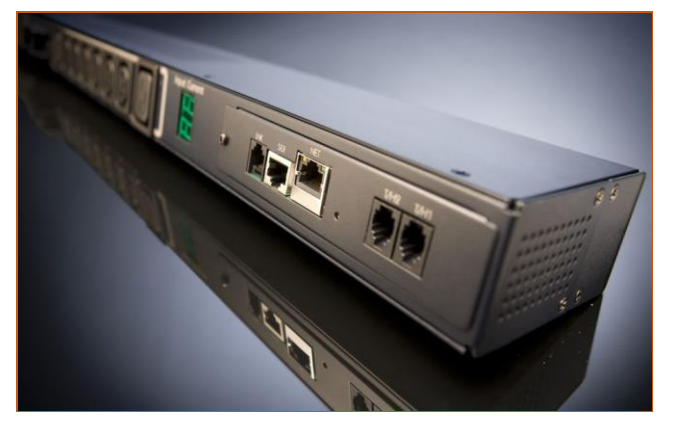

Switched POPS PDU

### **Smart PDUs**

Server Technology designed the Smart PDU with ethernet and serial network connection. Beyond measuring current, Smart products provide power metrics, temperature and humidity, and an alarm function. The Smart PDU is the right choice for remote rack-level power monitoring, without the need to monitor or control individual outlets. The Smart PDU's network monitoring is the right feature for tracking power and environmental conditions for multiple data center racks.

### What is POPS Technology?

Server Technology's Per Outlet Power Sensing (POPS) feature is **available in both Switched and Smart PDUs** as the added capability to measure current and voltage on every outlet.

POPS allows monitoring and notification if equipment is down so you can see when current is not drawn on a device. The accuracy of these infeed and outlet measurements is +/-1% billable-grade accuracy for energy consumption at each outlet for typical data center equipment loads.

With an all-in-one Switched POPS PDU, you can know how much power each device in your data center is using because POPS measurements provide ultimate efficiency and capacity analysis. The measurements include current, voltage, active power, apparent power, power factor, and crest factor at each outlet. In addition, POPS allows use alerts for high current, high/low voltage, and low power factor for extended visibility.

## Chapter 5. Installing the Unit

Before installing your PR01/PR02 unit, look over the following lists to make sure you have all the items shipped with the unit, as well as any other items needed for proper installation.

### **Standard Accessories**

#### Mounting Hardware

- Vertical Models: Two mounting buttons with two M4 (10 mm) screws.
- Horizontal Models: Two removable L-brackets with four M4 screws (for 1U models), or M5 screws (for 2U models).

### Cables/Adapters

- For C2L, C2LG, C2X, C2XG, or SEV models link cables (6P6C connectors).
- Link units are shipped with a 7-inch (17.8 cm) link cable and a 14-foot (426 cm) link cable.

### Additional Items

• Units with IEC C20 power inlets: input power cords (ordered separately).

### **Optional Accessories**

- The Star-Link Module Kit (Part No. KIT-PR02LINK-01M) or the Star-Link Dongle Kit (Part No. KIT-PR02LINK-01D).
- Temperature/Humidity Sensors (Part No. EMTH-1-1).
- Environmental Monitor (Part No. EMCU-1-1B).
- Water Sensor (Part No. EMWS-1-1, used with EMCU-1-1B).
- Vertical mounting brackets; additional mounting options are available in the Accessories section of <u>www.servertech.com</u>.

### Additional Required Items

- Flathead and Phillip screwdrivers.
- Screws, washers, and nuts to attach the unit to your equipment rack.

### Safety Precautions

This section contains important safety and regulatory information that <u>must be reviewed</u> before installing and using the PR01/PR02 unit.

| $\Lambda$                                                                                                    | Only for installation and use in a<br>Restricted Access Location in<br>accordance with the following installation<br>and use instructions.                                                                                                    | Destiné à l'installation et l'utilisation dans le<br>cadre de Restricted Access Location selon<br>les instructions d'installation et d'utilisation.                                                                                                    | Nur für Installation und Gebrauch in<br>eingeschränkten Betriebszonen gemäß der<br>folgenden Installations-und<br>Gebrauchsanweisungen.                                                                                                    |
|----------------------------------------------------------------------------------------------------|----------------------------------------------------------------------------------------------------|----------------------------------------------------------------------------------------------------|----------------------------------------------------------------------------------------------------|
|                                                                                                    | This equipment should only be installed by trained personnel.                                                                                                    | Cet équipement est uniquement destiné<br>à être installé par personnel qualifié.                                                                                                    | Dieses Gerät ist nur für den Einbau<br>durch Personal vorgesehen.                                                                                                    |
| $\Lambda$                                                                                                    | This equipment is designed to be<br>installed on a dedicated circuit. The<br>power supply cord shall be a minimum of<br>1.5m (4.9ft) and a maximum of 4.5m<br>(15ft). If using an extension power cord,<br>the total length shall also be no more<br>than the maximum allowed. The plug is<br>considered the disconnect device and<br>must be easily accessible.                                                                                                    | Cet équipement a été conçu pour être<br>installé que un circuit dédié. Le cordon<br>d'alimentation doit être d'au moins 1,5M et<br>un maximum de 4,5m. Si vous utilisez un<br>cordon de rallonge, la longueur totale est<br>également plus que le maximum autorise.<br>La prise est considérée comme un<br>dispositif de coupure et doit être facilement<br>accessible.                                                                                                    | Die Geräte sind für eine Installation an<br>einer fest zugeordneten Leitung ausgelegt.<br>Die Stromzuleitung hat eine Mindestlänge<br>von 1,5m, und hochstens 4,5m. Sollten Sie<br>ein Verlangerrungsnetzkabel, der<br>Gesamtlange auch nicht mehr als die<br>maximal zulassige sein. Der Stecker dient<br>zur Trennung vom Netz und muss einfach<br>erreichbar sein.                                                                                                    |
|                                                                                                    | The dedicated circuit must have circuit<br>breaker or fuse protection. PDUs have<br>been designed without a master circuit<br>breaker or fuse to avoid becoming a<br>single point of failure. It is the customer's<br>responsibility to provide adequate<br>protection for the dedicated power<br>circuit. Protection of capacity equal to<br>the current rating of the PDU must be<br>provided and must meet all applicable<br>codes and regulations. In North America,<br>protection must have a 10,000A interrupt<br>capacity. | Le circuit spécialisé doit avoir un disjoncteur<br>ou une protection de fusible. PDUs ont été<br>conçus sans disjoncteur général ni fusible<br>pour éviter que cela devient un seul endroit<br>de panne. C'est la responsabilité du client<br>de fournir une protection adéquate pour le<br>circuit-alimentation spécialisé. Protection de<br>capacité équivalant à la puissance de<br>l'équipement, et respectant tous les codes<br>et normes applicables. Les disjoncteurs ou<br>fusibles destinés à l'installation en Amérique<br>du Nord doivent avoir une capacité<br>d'interruption de 10.000 A. | Der feste Stromkreis muss mit einem<br>Schutzschalter oder einem<br>Sicherungsschutz versehen sein. PDUs<br>verfügt über keinen Hauptschutzschalter<br>bzw. über keine Sicherung, damit kein<br>einzelner Fehlerpunkt entstehen kann. Der<br>Kunde ist dafür verantwortlich, den<br>Stromkreis sachgemäß zu schützen. Der<br>Kapazitätsschutz entspricht der aktuellen<br>Stromstärke der Geräte und muss alle<br>relevanten Codes und Bestimmungen<br>erfüllen. Für Installation in Nordamerika<br>müssen Ausschalter bzw. Sicherung über<br>10.000 A Unterbrechungskapazität<br>verfügen. |
| $\Lambda$                                                                                                    | Models with unterminated power cords:<br>Input connector must be installed by<br>qualified service personnel. Input<br>connector rating must meet all applicable<br>codes and regulations.                                                                                                    | Modèles avec cordons d'alimentation non<br>terminées: Le connecteur d'entrée doit être<br>installé par un personnel qualifié. Entrée<br>cote de raccordement doit respecter tous<br>les codes et règlements électriques<br>applicables.                                                                                                    | Modelle mit nicht abgeschlossenen<br>Netzkabel: Der Eingangsstecker darf nur<br>von qualifiziertem Wartungspersonal<br>installiert werden. Eingangsanschluss<br>Bewertung müssen alle geltenden und<br>verbindlichen Normen und Vorschriften<br>entsprechen.                                                                                                    |
| $\Lambda$                                                                                                    | Do not block venting holes when<br>installing this product. Allow for<br>maximum airflow at all times.                                                                                                    | Ne bloquez pas les orifices d'aération lors<br>de l'installation de ce produit. Permettre une<br>circulation d'air maximale à tout moment.                                                                                                    | Achten Sie darauf, dass keine<br>Belüftungslöcher bei der Installation dieses<br>Produkts. Damit für maximalen Luftstrom<br>zu allen Zeiten.                                                                                                    |
| $\triangle$                                                                                                    | Installation Orientation: Vertical units are<br>designed to be installed in vertical<br>orientation.                                                                                                    | Installation Orientation: Les unités vertical<br>sont conçues pour être installées dans une<br>orientation verticale.                                                                                                    | Installationsausrichtung: Vertical Einheiten<br>sind zur vertikalen Installation vorgesehen.                                                                                                    |
|                                                                                                    | Always disconnect the power supply<br>cord before servicing to avoid electrical<br>shock. For products with two input power<br>cords, both must be disconnected before<br>servicing.                                                                                                    | Toujours débrancher le cordon<br>d'alimentation avant de l'ouverture pour<br>éviter un choc électrique. Pour les produits<br>avec deux cordons d'alimentation d'entrée,<br>les deux doivent être déconnectés avant<br>l'entretien.                                                                                                    | Trennen Sie das Netzkabel, bevor Sie<br>Wartungsarbeiten Öffnung einen<br>elektrischen Schlag zu vermeiden. Für<br>Produkte mit zwei Eingangsstromkabel,<br>sowohl, müssen vor der Wartung<br>abgeschaltet werden.                                                                                                    |
| Â                                                                                                    | WARNING! High leakage current! Earth<br>connection is essential before<br>connecting supply!                                                                                                    | ATTENTION! Haut fuite très possible! Une<br>connection de masse est essentielle avant<br>de connecter l'alimentation !                                                                                                    | ACHTUNG! Hoher Ableitstrom! Ein<br>Erdungsanschluss ist vor dem Einschalten<br>der Stromzufuhr erforderlich!                                                                                                    |
| Ĩ.<br>Internet state in the state is a state in the state is a state in the state is a state in the state is a state in the state is a state is a | WARNING! Cx-xxE-x units double<br>pole/neutral fusing                                                                                                    | ATTENTION! Les unités Cx-xxE-x Double<br>Pôle/Fusible sur le Neutre                                                                                                    | ACHTUNG!: Cx-xxE-x Zweipolige bzw.<br>Neutralleiter-Sicherung                                                                                                    |
|                                                                                                    | ATTENTION! Observe precautions for handling Electrostatic Sensitive Devices.                                                                                                    | Attention ! Respecter les mesures de<br>sécurité en manipulant des dispositifs<br>sensibles aux décharges électrostatiques.                                                                                                    | Achtung! Vorsichtshinweise zur<br>Handhabung elektrostatisch empfindlicher<br>Geräte beachten.                                                                                                    |
| $\Lambda$                                                                                                    | Products rated for 240/415VAC may be<br>fitted with a plug that is rated for a higher<br>voltage. Caution must be taken to assure<br>that the rating of the unit and the supply<br>voltage match.                                                                                                    | Les produits prévus pour 240/415VAC peut<br>être équipé d'un bouchon qui est conçu<br>pour une tension plus élevée. Des<br>précautions doivent être prises pour assurer<br>que la cote de l'unité et la tension<br>d'alimentation correspond.                                                                                                    | Produkte die für 240/415VAC zugelassen<br>sind können mit einem Stecker der für eine<br>höhere Spannung ausgestattet sein.<br>Vorsicht ist geboten, um sicherzustellen,<br>dass die erlaubten Betriebswerte des<br>Gerätes und der Versorgungsspannung<br>zueinander passen.                                                                                                    |

### Input Power Cord Retention Options: PR01/PR02 Units with IEC C20 Inlets

Determine which Detachable Input Cord was supplied with your PRO2 unit:

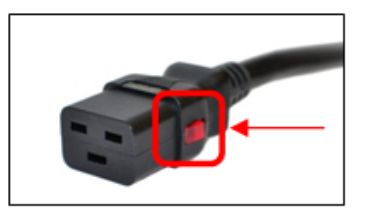

For the following Detachable Input Cords with the self-locking IEC C19 feature, follow Procedure A.

PTCORD-L1, PTCORD-L2, PTCORD-L3, PTCORD-L5, PTCORD-L6, or PTCORD-L7.

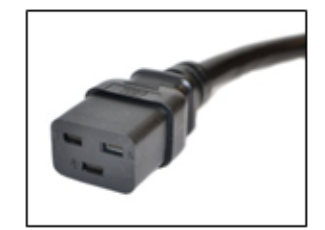

For the following Detachable Input Cords, follow <u>Procedure B</u>. PTCORD-1, PTCORD-2, PTCORD-3, PTCORD-4, PTCORD-5, PTCORD-6, or PTCORD-7.

#### Procedure A

If the unit was supplied with a Detachable Input Power Cord with a self-locking IEC C19, install it directly into the C20 inlet.

- 1. Verify the Retention Bracket Assembly (part number KIT-0016) is not installed.
  - **a.** If KIT-0016 is installed, remove the two screws attaching the bracket to the IEC 60320 C20 inlet to the enclosure.
  - b. Remove the Retention Bracket Assembly.
  - c. Re-attach the two screws to the IEC C20 and securely tighten.
- 2. Push the C19 from the Detachable Input Cord firmly into the C20 inlet to ensure it is properly seated.

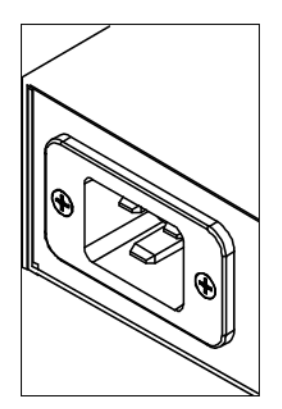

C20 Inlet Without Retention Bracket Assembly

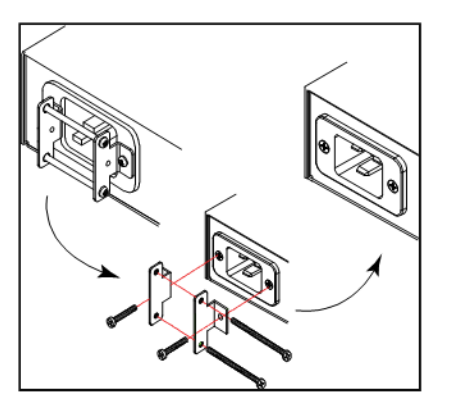

KIT-0016 Retention Bracket Assembly

#### Procedure B

If the unit was supplied with a Detachable Input Power Cord without the self-locking C19 feature, install with the Retention Bracket Assembly (part number KIT-0016), followed by the power cord.

- 1. Remove the two screws attaching the IEC 60320 C20 inlet to the enclosure.
- 2. Assemble and attach the Retention Bracket to the enclosure as shown
- **3.** Connect the power cord. Ensure the C19 is fully seated against the C20 inlet. (It may be necessary to loosen some of the Retention Bracket Assembly screws to allow the C19 plug to be properly installed.)
- 4. Tighten the Retention Bracket Assembly to restrain the power cord.

### Attaching Safety Earth Ground Connection

Server Technology PDUs are supplied with an external safety ground connection to provide an alternate ground path for fault currents, and to maintain the same ground reference between it and the equipment rack.

**NOTE:** The auxiliary external ground location may vary. Most PDUs will have it located near the power cord entry located near the *m* symbol.

#### User-Supplied Materials:

- One 5 mm internal (or external) tooth star washer;
- One 4.0 mm<sup>2</sup> (10 AWG) wire with 5 mm ring terminal;
- One metric M5 x 6 mm coarse pitch screw.

#### Instructions:

- 1. Connect one end of the ground wire to the equipment cabinet or local ground.
- 2. Locate the PDU external ground near the *m* symbol.
- **3.** Connect the other end with a ring terminal and a M5 screw to the PDU external ground. To ensure proper grounding to chassis, use a star washer between ring terminal and PDU.

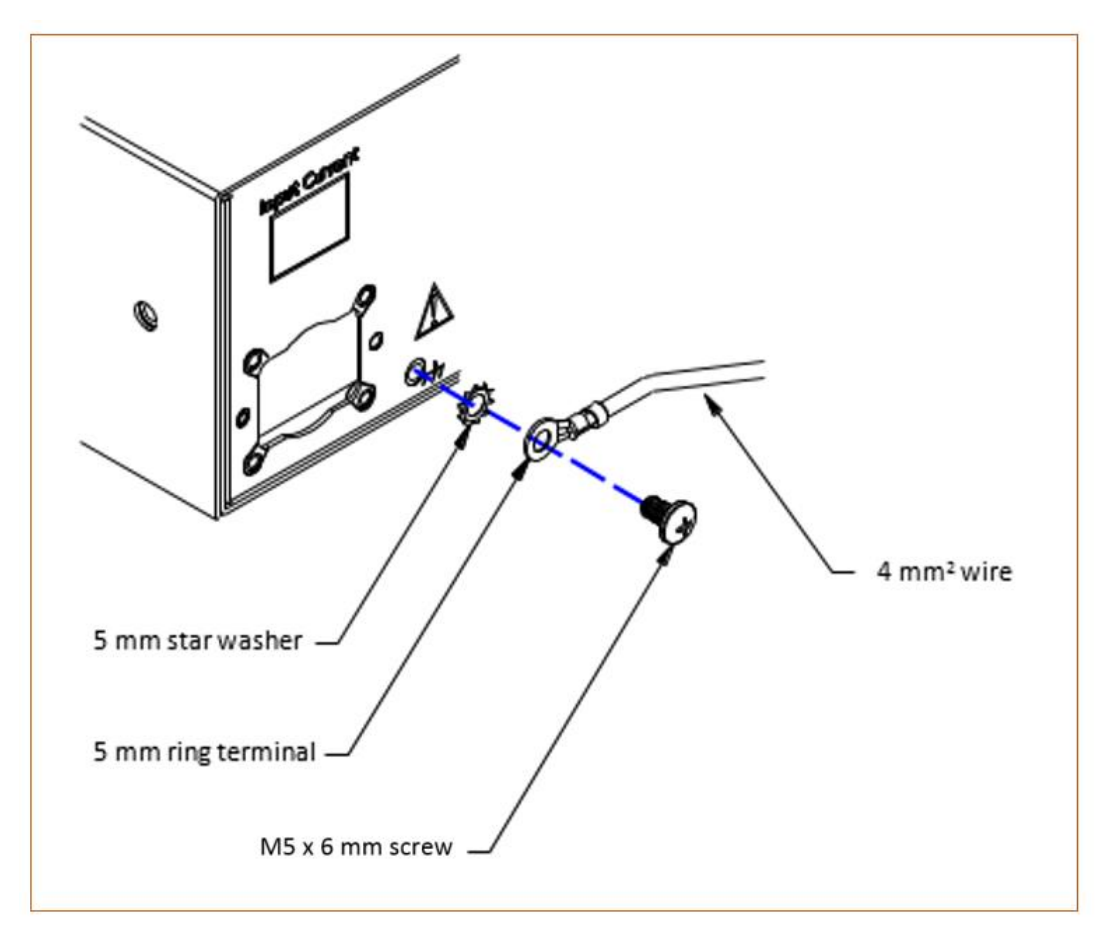

### Mounting the Unit

The following illustration shows how to mount the PR01/PR02 unit in vertical or horizontal orientation:

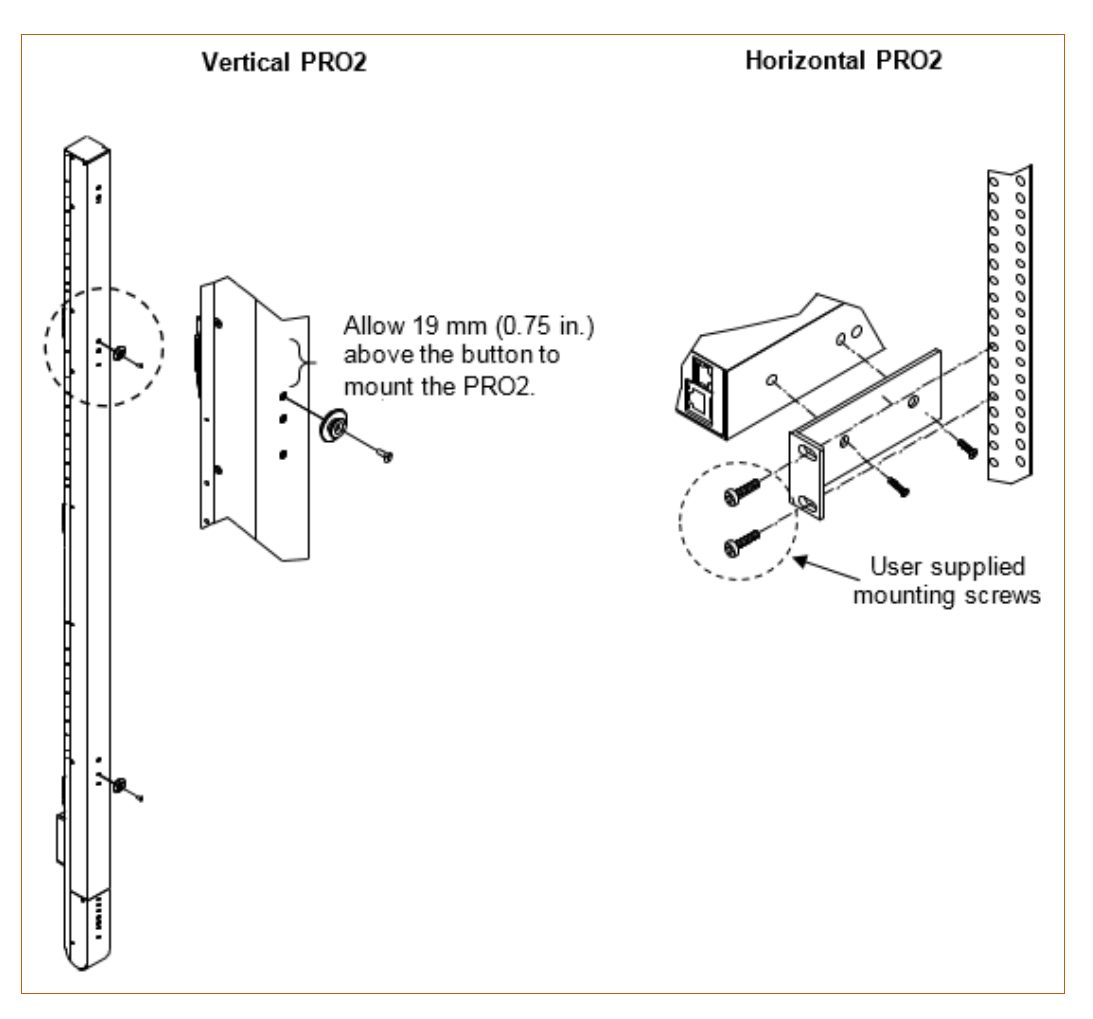

### Horizontal/Rack

- 1. Select the appropriate bracket mounting points for proper mounting depth within the rack.
- 2. Attach the L-brackets to these mounting points with two screws for each bracket.
- **3.** Install the enclosure into your rack, using the slots in each bracket. The slots allow about 6 mm (0.25 inch) of horizontal adaptability to align with the mounting holes of your rack.

### Vertical

PR01/PR02 units are supplied with button mounting kit(s). Distribute the buttons vertically and attach to the unit as appropriate for the cabinet. An additional 19 mm (0.75 inch) of clearance is required at the top of the unit- to allow the button to mount into the keyholes.

**Note:** For more information about horizontal/vertical mounting options for the PRO1/PRO2, see the Server Technology website at <u>www.servertech.com</u> or contact your Power Strategy Expert.

### Attaching the Link Unit

Connect the PR01/PR02 link unit with the provided 6P6C crossover cable at the link port on the unit. The overall length of the crossover cable should not exceed 25 feet.

### Connecting to the Power Source

On units with a rating  $\ge$  24 A, the input power cord is attached to the base of the unit. On units with a total maximum output < 24 A, you may need to attach the power cord to the unit before connecting the unit to the power source.

#### To attach a power cord to the unit:

- 1. Plug the female end of the power cord firmly into its connector on the unit.
- 2. If using the Retention Bracket Assembly (Part No. KIT-0016), use a screwdriver to tighten the two screws on the retention bracket.

#### To connect to the power source:

1. Plug the male end of the power cord into the AC power source.

#### **Connecting Devices**

To avoid the possibility of noise due to arching:

- 1. Keep the on/off switch on the device in the off position until after it is plugged into the outlet.
- 2. Connect the devices to the outlets.

**Note:** Server Technology recommends even distribution of attached devices across all available outlets to avoid exceeding the outlet, branch, or phase limitations.

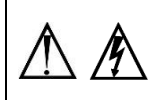

Always disconnect ALL power supply cords before opening to avoid electrical shock. Afin d'éviter les chocs électriques, débranchez TOUTES les cables électrique avant d'ouvrir Vor dem Offnen immer Netzleitung abziehen um elektrischen Schlag zu vermeiden.

### Connecting the Sensors

The PR01/PR02 is equipped with two mini RJ11 temperature/humidity ports for attachment of the temperature/humidity sensors. Attach the mini RJ11 plug of the sensor(s) to the appropriate temperature/humidity port.

### Connecting to the Unit

Connection can be made with a serial (RS232) port or with an Ethernet port, as described:

#### For the Serial (RS232) Port:

The unit is equipped with an RJ45 serial RS-232 port – for attachment to a PC or networked terminal server – using the supplied RJ45-to-RJ45 crossover cable and the RJ45-to-DB9F serial port adapter, as required.

#### For the Ethernet Port:

The unit is equipped with an RJ45 10/100Base-T Ethernet port for attachment to an existing network. This connection allows access to the unit via Telnet or Web.

### Network Defaults

The PR01/PR02 is configured with the following network defaults to allow unit configuration out-of-the-box through either Telnet or Web. However, note that when the unit is installed on a DHCP-enabled network, the following network defaults **do not apply** because the unit ships with DHCP support enabled by default.

Network Defaults (for **non**-DHCP-enabled networks):

- IP Address: 192.168.1.254
- Subnet Mask: 255.255.255.0
- Gateway: 192.168.1.1

#### **Reconfigure the Network Connection**

A local PC network connection must be reconfigured as follows. For detailed instructions about this connection, contact your system administrator. Note that a restart of the system may be required for the network reconfiguration to take effect.

- IP Address: 192.168.1.x (where "x" is 2-253)
- Subnet Mask: 255.255.255.0

## **Chapter 6: Getting Started with the Firmware**

This chapter introduces several key features of the firmware (version 8.0x, or later) for the PRO1/PRO2.

**Note:** The PR01/PR02 firmware, version 8.0, is not compatible with other Server Technology PDUs. There is no upgrade path from earlier PDU products to PR01/PR02 products.

### **On-Board File System**

The firmware Web Interface provides an embedded file system for quick access to system configuration files, as well as the on-board and downloadable Sentry4-MIB and OID Tree for the unit, eliminating website MIB/OID downloads. This UI page also allows GUI-based file uploads (without FTP) for system, configuration, and firmware versions. Note that all configuration/system files, MIB, and the OID Tree can also be accessed via FTP/SFTP.

### Intuitive and Consistent Terminology

The design of the firmware includes intuitive and soft-mapped naming conventions between the interfaces (Web and CLI) and the PR01/PR02 products. For example, the firmware GUI areas (cords, lines, phases, over-current protectors, branches, outlets, sensors, etc.) match the same areas designed in the unit's hardware architecture.

Outlet numbers are named 1-n sequentially and the outlet name is not tied to infeeds or branches. Input cords are also simply named 1-n sequentially (like 1-24), no longer 1-n for each phase (like XY 1-8, YZ 1-8, ZX 1-8).

Also, firmware naming formats match the exact silkscreened names on the hardware unit.

### **Outlet Grouping**

An outlet group is named group with a collection of outlets assigned to the group. Outlet groups can be granted access to selected outlets by the administrative user (via the Web interface or CLI), and outlet activity by group can be monitored on a separate Web interface page for outlet group monitoring.

### Setting Thresholds

When setting threshold values, the firmware allows expanded alerting capabilities. Threshold values can be set by the administrative-user for multiple low/high warning/alarm levels (and threshold hysteresis), as listed below in the following areas of the unit. Every item shown in the following list – for which a threshold can be set – also has a corresponding Monitoring page for viewing the item's current threshold values and operational status.

- Branch current (low and high).
- Cord power (low and high), cord apparent power (low and high), cord power factor (low), 3-phase out-of-balance (high).
- Line current (low and high).
- Outlet current (low and high), outlet power (low and high), outlet power factor (low).
- Phase voltage (low and high), phase power factor (low).
- Temperature sensor (low and high).
- Humidity sensor (low and high).
- Analog-to-Digital (ADC) sensor (low and high) if an EMCU is connected to the PRO2 unit.

### PRO2 Dashboard View

The firmware **Overview > System** page provides a fast and high-level view of the overall condition of the PR01/PR02 unit. The sub-system status view shows the current operational state of individual PDUs (units, cords, lines, etc.).

The color-coded status icon for each area is hot-linked to the corresponding monitoring page to show the operating details behind the status, for example:

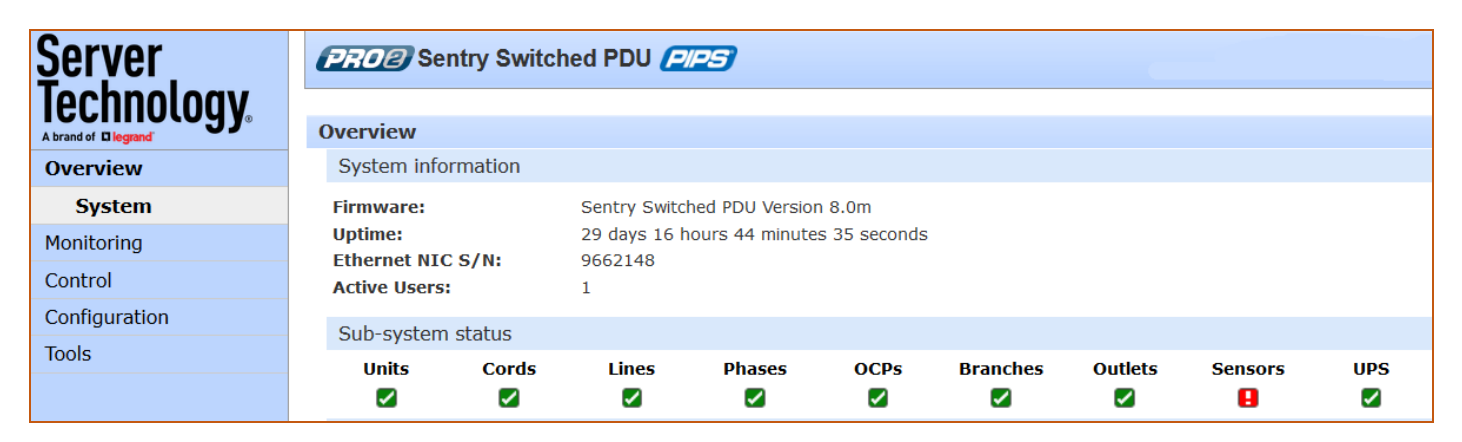

| Server     | PRO2 Sentry Switched PDU PIPS |           |             |                  |          |        |
|------------|-------------------------------|-----------|-------------|------------------|----------|--------|
| Iechnology | Lines                         |           |             |                  |          |        |
| Overview   | Line sta                      | atus      |             |                  |          |        |
| Monitoring | ID                            | Line Name |             | Current Capacity | State    | Status |
| Units      | 🖌 AA1                         | AA:L      |             | 30A              | On       | Normal |
| Cords      | 🗹 BA1                         | BA:L      |             | 30A              | On       | Normal |
| Lines      | Line cu                       | rrent     |             |                  |          |        |
| Phases     | ID                            | Line Name | Current (A) |                  | Utilized | Status |
| OCPs       | AA1                           | AA:L      | 0.25A       | 0.0 2 30.0       | 0.8%     | Normal |
| Branches   | BA1                           | BA:L      | 0.00A       | 0.0 2 30.0       | 0.0%     | Normal |

### The User Interfaces

The Switched unit offers two built-in user interfaces:

- Web interface (GUI) accessed via HTTP-enabled Ethernet connections.
- Command Line Interface (CLI) for serial and Telnet connections.

Both interfaces allow power monitoring of PIPS/POPS data points, temperature/humidity measurements, system/network configuration, outlet control, ST Eye Bluetooth<sup>®</sup> connection, user account management, and numerous other operations for the Switched unit.

Either interface can be used as preferred; most firmware operations can be performed on GUI screens or by CLI commands on the command line. When using either interface, the availability of firmware functions for your user login account depends on your current user access rights as granted by the system administrator.

**Note:** The GUI images shown in this manual were taken from a Switched POPS PDU. Some documented functionality will not apply to Smart PDUs or non-POPS PDUs.

### **Usernames and Passwords**

The Switched PR01/PR02 units are shipped with one default administrative user account (username/password is admn/admn). There is no "i" in the admn username or password.

Only an administrative user can manage user accounts, such as creating new user accounts, removing user accounts, and changing user passwords.

The PDU supports a maximum of 112 defined user accounts with the following restrictions:

| User Account | Length          | Case-Sensitive | Spaces Allowed |
|--------------|-----------------|----------------|----------------|
| Usernames    | 1-32 characters | No             | Νο             |
| Passwords    | 1-32 characters | Yes            | Yes            |

**Note:** For security, Server Technology recommends first creating a new user account with administrative rights, and then removing the default admn account.

### User Access Rights

The following table defines the user rights granted by the administrative user for access to PR01/PR02 operations using either the Web GUI or the Command Line interface (CLI). Only the options for which the user has access rights will be available in the firmware for the user.

| User Access Level<br>(highest to lowest) | Description                                                                                                    |
|------------------------------------------|----------------------------------------------------------------------------------------------------|
| Administrator                            | Administrative user; full access for all configuration, user management, all outlet power control actions (On, Off, Reboot), status, and serial/pass-thru ports.             |
| Power User                               | Full access for all outlet power control actions (On, Off, Reboot), status, and serial/pass-thru ports. <b>Note:</b> The Power User does not have access to user management. |
| User                                     | Partial access for outlet power control actions (On, Off, Reboot), status, and pass-thru of assigned outlets, outlet groups, and serial/pass-thru ports.                     |
| Reboot-Only User                         | Partial access for outlet power control actions (Reboot), status, and pass-thru of assigned outlets, outlet groups, and serial/pass-thru ports.                              |
| On-Only User                             | Partial access for outlet power control actions (On), status, and pass-thru of assigned outlets, outlet groups, and serial/pass-thru ports.                                  |
| View-Only User                           | Partial access for status and pass-thru of assigned outlets, outlet groups, and serial/pass-<br>thru ports.                                                                  |

The administrative user can also grant administrative-level rights to other user accounts, allowing the PDU to have more than one administrative user.

Administrative access rights cannot be removed from the default **admn** user account until an administrative user grants administrative access rights to another user account.

To use administrative commands, the user must be granted administrative user access rights.

### IPv4/IPv6 Support

Notes:

- Throughout the Web and CLI firmware interfaces, both IPv4 and IPv6 formats are accepted wherever a hostname or IP address is provided.
- IPv6 allows authentication via RADIUS and LDAP.

Server Technology uses IPv6 "dual stack" support in the firmware of the PR01/PR02 product lines. IPv6 has been designed to succeed IPv4 as the dominant communications protocol for internet traffic, to avoid depletions of the IPv4 address space, and to allow more IP address growth. Many devices already in use support IPv6.

IPv6 has several new operational methods:

- Static IPv6 Address: The IPv6 equivalent of Static IPv4.
- DHCPv6 Address: The IPv6 equivalent of a DHCP IPv4 address, also known as a "stateful" autoconfiguration of DHCPv6.
- IPv6 Stateless Auto-Configured Address (RFC 4862): An automatically-generated unique link-local IPv6 address used for client based configurations. This address is always present in the Server Technology dual stack and cannot be disabled.
- DHCPv6 Stateless Auto-Configured Address (RFC 3736): A "stateless" Dynamic Host Configuration Protocol (DHCP) service for IPv6 (DHCPv6). This address is used by nodes to obtain configuration information, such as addresses of DNS recursive name servers that do not require the maintenance of any dynamic state for individual clients.

#### Protocol Support for PR01/PR02 Firmware

#### IPv6 and IPv4 Protocols:

The firmware supports the following network IPv6 and IPv4 protocols:

- DNS Ping
- FTP (or SFTP) Server SNMPv1/2/3
- FTP (or SFTP) Updates SNTP
- HTTP or HTTPS
- SMTP
- Static IPv6 DHCPv6 (stateless and stateful)
- Syslog SNMPv1/2/3 Traps
- Telnet SSH

#### IPv4-Only Protocols:

The firmware supports the following network IPv4-only protocols:

- Cisco EnergyWise
- LDAP
- Load Shedding \*
- RADIUS \*
- TACACS+
  - \* = may work with IPv6 addresses, but not tested.

#### Network-Enabled Modes

Notes:

- For all network-enabled modes described below, the PDU will set an auto-configured IPv6 address, and if IPv6 router announcements are active, a stateless DHCP IPv6 address will also be set. Further, in all network-enabled modes, at least one IPv4 **or** one IPv6 address will be active.
- For maximum backward compatibility, the default network mode is "IPv4 only".

Descriptions for the network-enabled modes:

- Network disabled No IPv4 or IPv6 addresses available.
- IPv4 only, DHCP disabled (static IPv4) If the IPv4 Static Address and Net Mask of the PDU are valid, they will be set.
- IPv4 only, DHCP enabled (DHCP IPv4) The PDU will try to resolve an IPv4 DHCP address. If a DHCP address cannot be obtained after 90 seconds, the PDU can: (1) optionally fall back to its static IPv4 settings, or (2) indefinitely wait to acquire an address based on DHCP configuration settings. This setting is the default.
- Dual IPv6/IPv4, DHCP disabled (static IPv6/IPv4) If the IPv6 Static Address and prefix of the PRO2 are valid, they will be set. Otherwise, the PDU will attempt to use DHCPv6 to obtain an IPv6 address. In addition, if the IPv4 Static Address and Net Mask of the PDU are valid, they will be set.
- Dual IPv6/IPv4, DHCP enabled (DHCP IPv6/IPv4) The PDU will try to resolve both its IPv6 and IPv4 addresses by DHCP. If both DHCP requests are answered, the **primary** DNS server of the PR02 will become the **primary** IPv6 DNS server, and the **secondary** DNS server of the PR02 will become the **primary** IPv4 DNS server. If only one of the DHCP requests is answered, the DNS servers of the PR02 will map to the **primary** and **secondary** DNS server from that request. If a DHCP address cannot be obtained after 90 seconds, the PDU can: (1) optionally fall back to its static IPv4 and/or IPv6 settings, or (2) indefinitely wait to acquire an address based on DHCP configuration settings.

#### Viewing Network Status

You can obtain the IPv6 network status through the firmware Web Interface or Command Line Interface (CLI). For the CLI, use the **show network** command as follows:

```
Switched PDU: show network
Network Configuration
                  Static IPv4
                                  Network:
  State:
                                                  Dual TPv6/TPv4
                                  Negotiation: Auto
  Link:
                 Up
         100 Mbps
  Speed:
                                   Duplex:
                                                  Full
                  00-0A-9C-60-0029
  MAC:
  AutoCfg IPv6: FE80::20A:9CFF:FE60:29/64
  IPv4 Address: 10.1.2.65
                                  Subnet Mask: 255.255.0.0
  IPv4 Gateway: 10.1.1.1
  DNS1:
                  10.1.5.133
  DNS2:
                  10.1.5.134
Static IPv4/IPv6 Settings
  IPv6 Address: ::/64
  IPv6 Gateway: ::
  IPv4 Address: 10.1.2.65
                                                  255.255.0.0
                                  Subnet Mask:
  IPv4 Gateway:
                  10.1.1.1
                 10.1.5.133
  DNS1:
  DNS2:
                  10.1.5.134
DHCP Settings
  DHCP:
                disabled
  FQDN: enabled [sentry-600029]
Boot Delay: disabled
  Static Fallback: disabled
  ZTP <0-Touch>: enabled <not provisioned>
Network Services
  FTP Server: enabled
                         Port:
                                  21
  FTP Updates: disabled Port: 21
SSH: enabled Port: 22
         enabled Port: 22
enabled Port: 23
                                         Auth:
                                                   Password, Kb-Int
  Telnet:
         enabled Port: 80
  HTTP:
                         Port: 443 Installed Cert: Self Generated
Stored Files: None
  HTTPS:
              enabled
    User Cert: Disabled
                                         User Passphrase: (none)
              enabled Port: 161 TrapPort: 162
disabled Port: 161 TrapPort: 162
  SNMPv1/2: enabled
  SNMPv3:
  SPM Access: enabled
```

**Note:** The fields IPv4 Address, IPv4 Subnet Mask, IPv4 Gateway, DNS1, and DNS2 are equivalent to existing PR01/PR02 IPv4 settings except that current network settings and static settings are displayed separately. This allows you to view both static configuration settings and active network settings that can be obtained using DHCP. DNS addresses may be in IPv4 or IPv6 (based on RFC4291) format at this time.

## **Chapter 7: Using the Web Interface**

This chapter shows how to work with the firmware GUI (version 8.0x or later) for the PR01/PR02.

### Logging In

Logging into the Web interface directs the Web client to the configured IP address of the Switched unit.

To login by Web interface:

| Authentication Required |                                                                                                 |  |  |  |
|-------------------------|-------------------------------------------------------------------------------------------------|--|--|--|
| 0                       | http://10.1.2.59 is requesting your username and password. The site says: "Sentry Switched PDU" |  |  |  |
| User Name:              | admn                                                                                            |  |  |  |
| Password:               | ••••                                                                                            |  |  |  |
|                         | OK Cancel                                                                                       |  |  |  |

In the firmware login window, provide a valid username and password, and click **OK**. If you enter an invalid username or password, you will be prompted again. Three attempts are given for a valid username/password combination, after which the session ends and a protected page will be displayed

**Note:** The default firmware username/password is admn/admn. There is no "i" in admn.

### Quick Tour of the GUI

**Note:** The GUI images shown in this manual were taken from a Switched POPS PDU. Some documented functionality will not apply to Smart PDUs or non-POPS PDUs.

The web interface provides web-based access to the firmware for the Switched unit. The interface is designed with three major screen sections shown in the following screen example:

- 1. System Header: Displays PR01/PR02 description/location, IP address, and user/access level.
- 2. Navigation Bar: Provides access to the PDU's power monitoring, control actions, and configuration.
- 3. Details Window: Shows control/status information based on option selected in navigation bar.

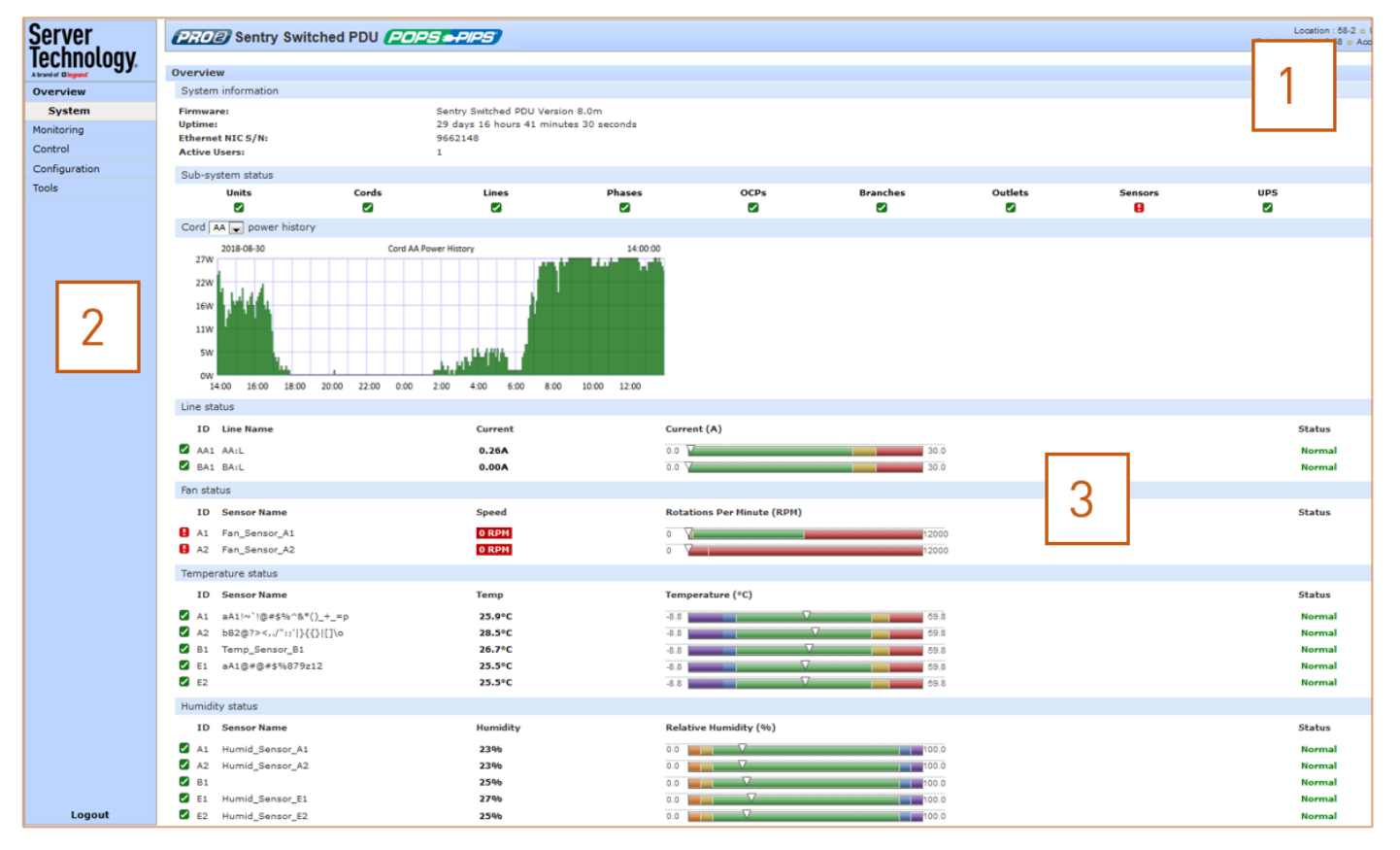

#### Example of Firmware Web Interface: Overview > System Page

Note that the optional blinking location string (IP address) in the System Header may not work with all web browsers.

#### Working with the Pages

#### Using a configuration page:

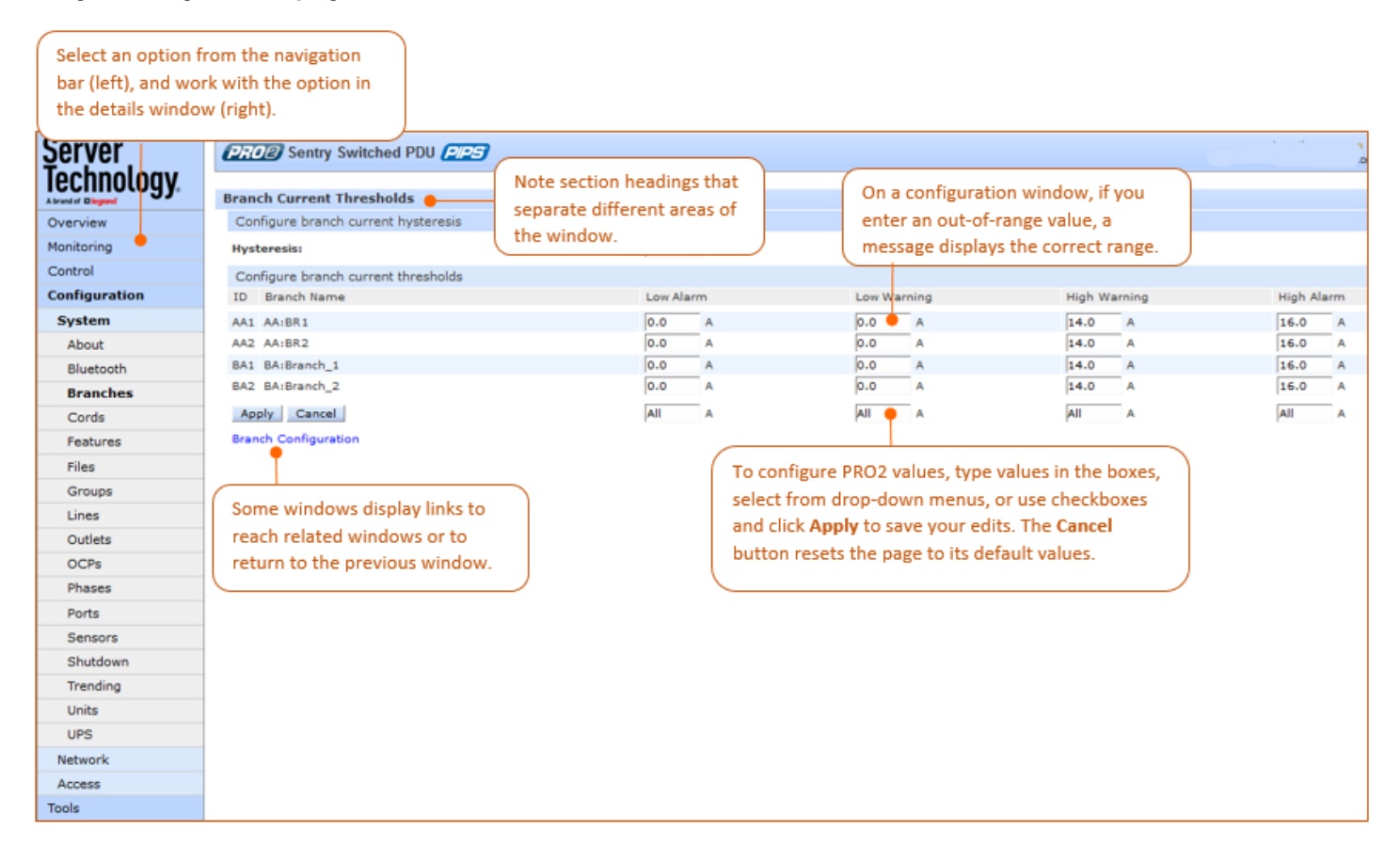

#### Using the All or None global action:

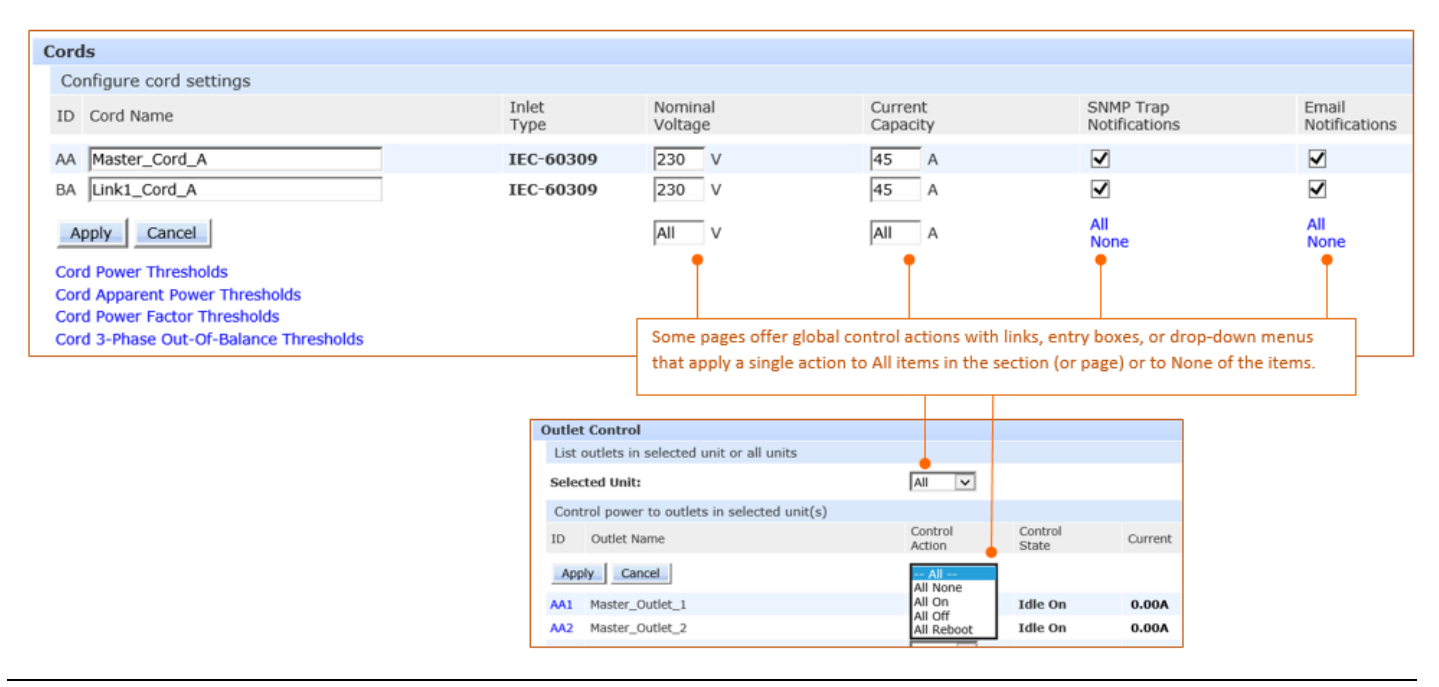
### Summary of the GUI Options

#### **Overview**

The Overview > System option is the first stop for high-level and fast monitoring of major PDU operational areas. The page displays a quick view of color-coded icons showing current status of the units, cords, branches, lines, phases, sensors. Click an icon for the related monitoring page to view the metrics behind the status.

The System page also shows color-coded graphs for the operational status of line current and temperature/humidity sensor readings.

General system information displays on the page to show firmware version in use, uptime data, Ethernet NIC serial number, and current number of active users.

The System page dynamically updates status and threshold values with a full-screen refresh to reflect the latest PDU details for instant assessment and response.

## Monitoring

The Monitoring option provides viewing of dynamically updated metrics for the PDU operational areas that have the highest power impact on the unit and the data center.

The design of the GUI monitoring pages follows the major areas in the hardware architecture of the PDU, providing a separate and detailed page for the overall status of units, cords, lines, OCPs, branches, outlets, groups, and sensors.

Each system object for which a threshold can be configured – such as line current and phase voltage – has a corresponding monitor page that displays up-to-the-minute power metrics.

Many metrics are presented on the pages in color-coded graphs for at-a-glance monitoring. A regular fullpage refresh dynamically updates theses details to reflect the current condition of the PDU, providing the opportunity for instant assessment and fast response to critical system issues.

#### Control

The Control option allows the issuing of control actions On, Off, and Reboot for all the PDU's individual outlets, global outlets, and named outlet groups.

Outlet details are also available by individual outlet to provide the outlet's general identification, socket type, capacity, operational state, power factor, as well as color-coded graphs for current and power.

A PRO2 unit with Per Outlet Power Sensing (POPS) technology will also display values for current capacity used and reactance.

## Configuration

The Configuration option allows administrative access to all options for setting PDU values. The pages are organized into three major areas of configuration:

- System (options for hardware areas)
- **Network** (options for setting up network protocols)
- Access (options for local/remote user access and management)

#### Network

The Network option provides network setup options for the protocols supported by PR01/PR02 units: DHCP/IP, Email/SMTP, FTP/SFTP, HTTP/HTTPS, LDAP, RADIUS, SNMP, SNTP, Syslog, TACACS+, and Telnet/SSH. The **Network** option only allows the administrator to set up network protocol parameters. To configure how the user will access and use the network and system, see the **Access** option.

#### Access

The Access option determines how a user works with the network and system by configuring the options related to a user: authentication, privilege levels, user access to the unit, and additional functions for individual local users and user groups. The **Access** option only allows the administrator to configure how the user will access and use the network and system. To set up network protocol parameters, see the **Network** option.

#### Tools

The Tools option is a collection of several utility options for miscellaneous system actions: changing user password, pinging other network devices, viewing the system/debug log, and uploading new firmware versions. Also included are several options for rebooting the PDU, resetting the PDU to factory defaults, and restarting the PDU with user preferences.

# **Overview (Viewing the System Dashboard)**

The **System** page of the Web interface is the first stop for high-level and fast monitoring of major PR01/PR02 operational areas. The page displays a quick view of color-coded icons showing current status of the units, cords, branches, lines, phases, sensors. Click an icon for the related monitoring page to view the metrics behind the status.

The System page also shows color-coded graphs for the operational status of line current and temperature/humidity sensor readings.

General system information displays on the page to firmware version in use, uptime data, Ethernet NIC serial number, and current number of active users.

The System page dynamically updates status and threshold values with a full-screen refresh to reflect the latest PDU details for instant assessment and response.

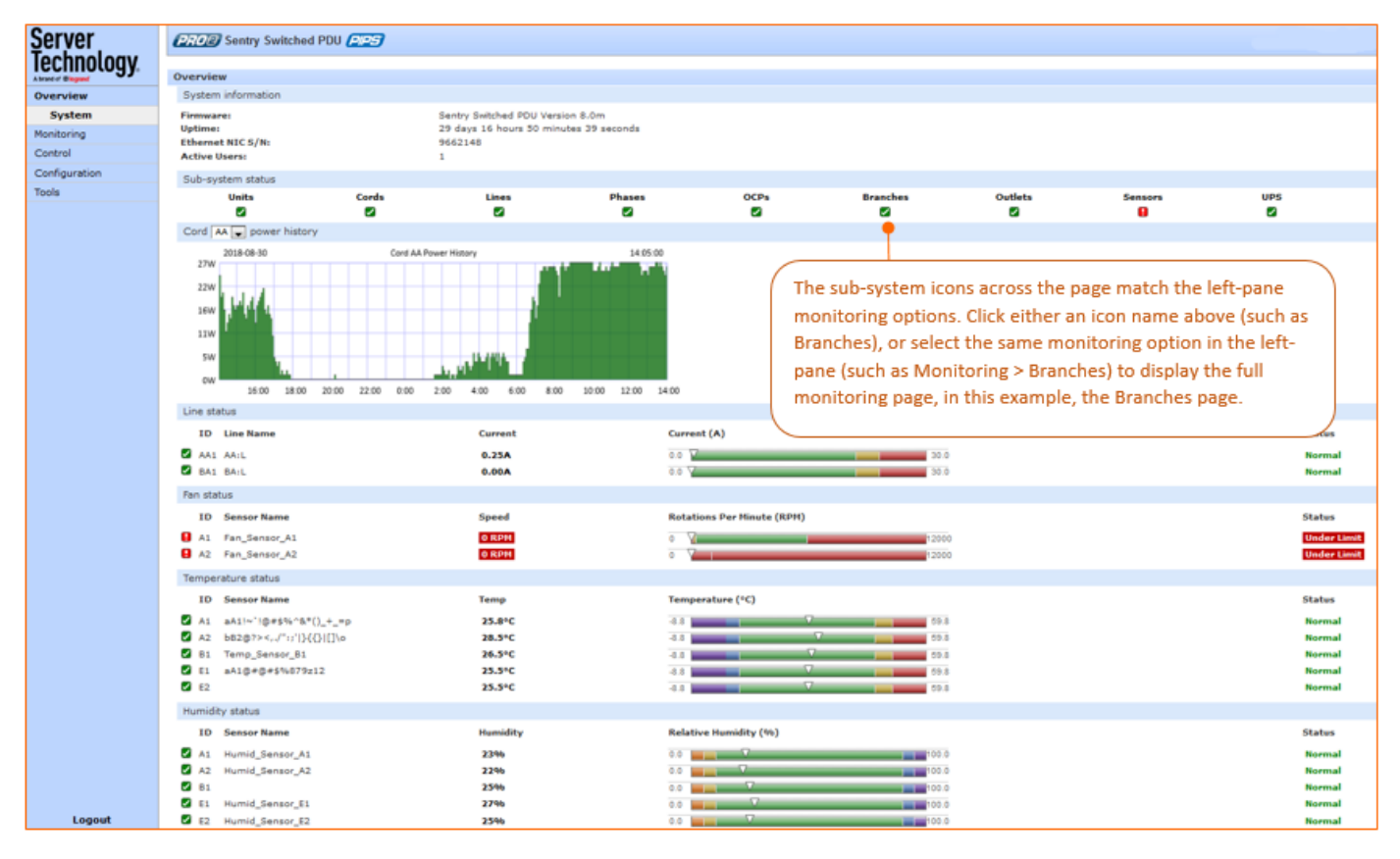

#### How to Read the Metrics

The color-coded status icons and graphs on the System page update dynamically (normal-green, warning-yellow, critical-red) with the latest metrics of the unit, line status, and temperature/humidity sensor status.

#### About Auto-Scaling

The displayed graphs reflect the internal function of *auto-scaling*. This means that if the threshold range of values changes for the graph, the graph will auto-scale to the appropriate range, allowing the graphs to still present relevant and consistent information.

## What To Look For

The dynamic performance of the System page is essential for monitoring new PDU installation or watching for power distribution changes in hi-density environments. High-level status information on the System page gives the chance to correct of an operating condition before it affects the entire device network.

System administrators and power users can also view the System graphs to quickly identify thermal and humidity issues that might otherwise escalate to infrastructure repairs if left unchecked.

#### **Overview > System Page Definitions**

The System page uses the following fields and definitions:

| Field                               | Description                                                                                                    |
|-------------------------------------|----------------------------------------------------------------------------------------------------|
| ID                                  | System-assigned internal name that cannot be changed.                                                                                                    |
| Name                                | User-defined descriptive name for each line or temperature/humidity sensor.                                                                                                    |
| Current, Temp,<br>Humidity          | Current state of the reported input load (in amps), current temperature (temperature scale °C °F, as configured), or current percent of relative humidity (%RH).                                                                                                    |
| Low Limit                           | User-defined low limit of the load, temperature, or humidity graph. These values depend on the sensor limitation and cannot be set by the user. For example, a 0°C low limit would be displayed as 0 for a temperature sensor graph in Celsius.                                                                                                    |
| High Limit                          | Displays the high limit of the load, temperature, or humidity graph. For the temperature/humidity sensors, these values depend on the physical sensor limits and cannot be set by the user. For example, a 100°C high limit would be displayed as 100 in the high limit in a (Celsius) temperature sensor graph.                                                                        |
| Sensor Graph and Level<br>Indicator | The horizontal sensor graph shows current operating conditions with color-coded icons, described in the following table, Status Icons and Descriptions". The level indicator appears in the graph to indicate relative position of the current data value with respect to the minimum (low limit) and maximum (high limit) values displayed at the left end and right end of the graph. |

#### Status Icons and Descriptions

The System page uses the following icons to report current operating conditions:

| lcon | Status           | Description                                                        |
|------|------------------|--------------------------------------------------------------------|
|      | Reading          | Unit is reading a new or restored sensor.                          |
| N    | Normal           | Normal operation.                                                  |
|      | Low/High Warning | Current value outside user-configured threshold range.             |
| 8    | Low/High Alarm   | Current value outside user-configured threshold range.             |
| ×    | Lost             | Connection has been lost to a sensor that was previously detected. |
| ×    | Read Error       | Error polling data from the PDU.                                   |

## Sensor Graph Color-Coding

The sensor graph colors change dynamically to communicate operating conditions:

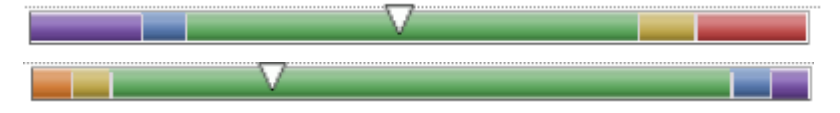

#### For Line (Load) Status:

Green = Normal

Yellow = low warning/high warning (threshold configured by user)

Red = low alarm/high alarm (threshold configured by user)

Configure line current thresholds and threshold hysteresis at **Configuration > System > Lines.** 

#### For Temperature Status:

Violet = coldest; low alarm (threshold configured by user)

Blue = cold; low warning (threshold configured by user)

Green = acceptable temperature range

Yellow – warm; high warning (threshold configured by user)

Red = hot; high alarm (threshold configured by user)

Configure low/high temperature thresholds and threshold hysteresis at **Configuration > System > Sensors**.

#### For Humidity Status:

Violet = wettest; high alarm (threshold configured by user)

Blue = wet; high warning (threshold configured by user)

Green = acceptable percentage of relative humidity

Yellow = dry; low warning (threshold configured by user)

Red = driest; low alarm (threshold configured by user)

Configure low/high temperature thresholds and hysteresis at Configuration > System > Sensors.

#### System Information

This section of the Summary page provides general information:

- Firmware: Current firmware version
- **Uptime:** Cumulative time the PDU has been up and running since the last unit restarted. Shows continuous, real-time system updates with an approximate 5-second automatic refresh. A manual refresh is not required.
- Ethernet NIC S/N: The serial number of the PDU derived from the Ethernet NIC.

• Active Users: Number of active user sessions accessing the firmware. These sessions include serial, Telnet, SSH, and Web sessions. Also shows sessions that an unauthorized user may be attempting to access the system. The number changes instantly as the number of active user sessions changes. A total of 4 concurrent web user sessions are allowed (HTTPS or HTTPS).

**Note:** Depending on the web browser, multiple web accesses from the same machine are often considered as one active user.

#### Sub-System Status

This Sub-System section of the Summary page provides a quick status view of the current operational state of major PDU areas (units, cords, branches, etc.) showing a color-coded status icon.

| Sub-sys    | stem status   |                 |                 |              |                  |               |                 |          |            |
|------------|---------------|-----------------|-----------------|--------------|------------------|---------------|-----------------|----------|------------|
| Units      | cords         | Lines           | Phases          | OCPs         | Branches         | Outlets       | Sensors         |          |            |
|            |               | ×               |                 | $\checkmark$ |                  |               |                 |          |            |
|            |               |                 |                 |              |                  |               |                 |          |            |
| Click the  | name of one o | of the PRO2 sys | stem areas to o | display      |                  |               |                 |          |            |
| its corres | ponding Mon   | itoring page.   |                 |              |                  |               |                 |          |            |
| Line cur   | rent          |                 |                 |              |                  |               |                 |          |            |
| ID         | Line Name     | Current (A)     |                 |              |                  |               |                 | Utilized | Status     |
| 🖌 AA1      | AA:L1         | 0.00A           | 0.0 🗸           |              |                  |               | 32.0            | 0.0%     | Normal     |
| 🗹 AA2      | AA:L2         | 0.00A           | 0.0 🗸           |              |                  |               | 32.0            | 0.0%     | Normal     |
| 🖌 AA3      | AA:L3         | 0.00A           | 0.0 🗸           |              |                  |               | 32.0            | 0.0%     | Normal     |
| 🗹 AA4      | AA:N          | 0.00A           | 0.0 🗸           |              |                  |               | 32.0            | 0.0%     | Normal     |
| BA1        | BA:L1         | 2.17A           | 0.0             |              |                  |               | 32.0            | 6.7%     | Normal     |
| 🗹 BA2      | BA:L2         | 0.00A           | 0.0 🗸           |              |                  |               | 32.0            | 0.0%     | Normal     |
| BA3        | BA:L3         | 2.23A           | 0.0             |              |                  |               | 00.0            | 6.004    | Normal     |
| 🔀 BA4      | BA:N          |                 |                 | View detail  | led operating st | atus on the N | Aonitoring page | ge. –    | Read Error |

Also provided is a link from each of the sub-system areas to the related monitoring page:

# Monitoring (Analyzing Metrics)

The **Monitoring** section of the Web interface provides viewing of dynamically updated metrics for the PDU operational areas that have the highest power impact on the unit and the data center.

The design of the GUI monitoring pages follows the major areas in the hardware architecture of the PDU, providing a separate and detailed page for the overall status of units, cords, lines, OCPs, branches, outlets, groups, and sensors.

Each system object for which a threshold can be configured – such as line current and phase voltage – has a corresponding monitor page that displays up-to-the-minute power metrics.

Many metrics are presented on the pages in color-coded graphs for at-a-glance monitoring. A regular fullpage refresh dynamically updates theses details to reflect the current condition of the PDU, providing the opportunity for instant assessment and fast response to critical system issues.

## Monitoring > Units

The **Units** page is a high-level quick reference for the PRO1/PRO2 units in the network, identifying the connected master/link units (and any connected external monitoring devices), the current LED display orientation of the PRO2 units, and the overall current operational status of all units and devices.

| Server              | CRO2 Sentry Switched PL | PROP Sentry Switched PDU POPS PIPS |                     |                 |        |  |  |  |  |  |
|---------------------|-------------------------|------------------------------------|---------------------|-----------------|--------|--|--|--|--|--|
| A brand of Elegrand | Units                   |                                    |                     |                 |        |  |  |  |  |  |
| Overview            | Unit status             |                                    |                     |                 |        |  |  |  |  |  |
| Monitoring          | ID Unit Name            | Unit Type                          | Display Orientation | Outlet Sequence | Status |  |  |  |  |  |
| Units               | 🗹 A Master              | Master                             | Auto (Inverted)     | Normal          | Normal |  |  |  |  |  |
| Cords               | 🗹 B Link1               | Link                               | Auto (Inverted)     | Normal          | Normal |  |  |  |  |  |
| Lines               | C Link2                 | Link                               | Auto (Inverted)     | Normal          | Normal |  |  |  |  |  |
| Dhases              | D Link3                 | Link                               | Auto (Inverted)     | Normal          | Normal |  |  |  |  |  |
| Phases              | -                       |                                    |                     |                 |        |  |  |  |  |  |
| OCPs                |                         |                                    |                     |                 |        |  |  |  |  |  |
| Branches            |                         |                                    |                     |                 |        |  |  |  |  |  |
| Outlets             |                         |                                    |                     |                 |        |  |  |  |  |  |
| Groups              |                         |                                    |                     |                 |        |  |  |  |  |  |
| Sensors             |                         |                                    |                     |                 |        |  |  |  |  |  |
| UPS                 |                         |                                    |                     |                 |        |  |  |  |  |  |
| Control             |                         |                                    |                     |                 |        |  |  |  |  |  |
| Configuration       |                         |                                    |                     |                 |        |  |  |  |  |  |
| Tools               |                         |                                    |                     |                 |        |  |  |  |  |  |

### What to look for:

The operating status of all units (master and link) should be Normal (green). The Status field reports the overall health of the units and their connectivity, not an exceeded user-defined threshold. Depending on a yellow or red status message, basic troubleshooting will be needed to determine the best solution for the affected unit.

# Monitoring > Cords

The **Cords** page displays cord hardware specifications, overall operational status of each cord, and individual color-coded graphs and status for cord active power (W), cord apparent power (VA), power factor (if present), and cord 3-phase out-of-balance level (%).

**Note:** The inlet type, frequency, power capacity, and energy rating of the cord were determined for the PR01/PR02 product at factory assembly and cannot be user-edited.

| <u>S</u> erver      | Sentry Switch           | ed PDU <b>(2025</b> | -PIPS            |                                                                                                    |           |          |          |
|---------------------|-------------------------|---------------------|------------------|----------------------------------------------------------------------------------------------------|-----------|----------|----------|
| A brand of Diagrams | Cords                   |                     |                  |                                                                                                    |           |          |          |
| Overview            | Cord status             |                     |                  |                                                                                                    |           |          |          |
| Monitoring          | ID Cord Name            | Inlet Type          | Frequency        | Power Capacity                                                                                                   | Energy    | State    | Status   |
| Units               | 🗹 AA Master_Cord_A      | L21-30              | 60Hz             | 8646VA                                                                                                    | 712.3kWh  | On       | Normal   |
| Cords               | BA Link1_Cord_A         | L21-30              | 60Hz             | 8646VA                                                                                                    | 274.6kWh  | On       | Normal   |
| Lines               | CA Link2_Cord_A         | L21-30              | 60Hz             | 8646VA                                                                                                    | 2213.1kWh | On       | Normal   |
| Dhases              | DA Link3_Cord_A         | L21-30              | 60Hz             | 8646VA                                                                                                    | 613.3kWh  | On       | Normal   |
| Phases              | Cord power              |                     |                  |                                                                                                    |           |          |          |
| OCPs                | ID Cord Name            | Active Power ()     | N)               |                                                                                                    |           |          | Status   |
| Branches            | 🛛 AA Master_Cord_A      | ow                  | 0 7              |                                                                                                    | 8646      |          | Normal   |
| Outlets             | BA Link1_Cord_A         | ow                  | 0 🗸              |                                                                                                    | 8646      |          | Normal   |
| Groups              | CA Link2_Cord_A         | ow                  | 0 7              |                                                                                                    | 8646      |          | Normal   |
| Sensors             | DA Link3_Cord_A         | ow                  | 0 7              |                                                                                                    | 8646      |          | Normal   |
| UPS                 | Cord apparent power     |                     |                  |                                                                                                    |           |          |          |
| Control             | ID Cord Name            | Apparent Powe       | er (VA)          |                                                                                                    |           | Utilized | Status   |
| Configuration       | AA Master_Cord_A        | OVA                 | 0 \              |                                                                                                    | 8646      | 0.0%     | Normal   |
| Toolo               | BA Link1_Cord_A         | OVA                 | 0 7              |                                                                                                    | 8646      | 0.0%     | Normal   |
| TOOIS               | CA Link2_Cord_A         | OVA                 | 0 7              |                                                                                                    | 8646      | 0.0%     | Normal   |
|                     | DA Link3_Cord_A         | OVA                 | 0 \              |                                                                                                    | 8646      | 0.0%     | Normal   |
|                     | Cord power factor       |                     |                  |                                                                                                    |           |          |          |
|                     | ID Cord Name            | Power Factor        |                  |                                                                                                    |           |          | Status   |
|                     | 🛛 AA Master Cord A      |                     |                  |                                                                                                    |           |          | Normal   |
|                     | BA Link1_Cord_A         |                     |                  |                                                                                                    |           |          | Normal   |
|                     | CA Link2_Cord_A         |                     |                  |                                                                                                    |           |          | Normal   |
|                     | DA Link3_Cord_A         |                     |                  |                                                                                                    |           |          | Normal   |
|                     | Cord 3-phase out-of-bal | ance level (%)      |                  |                                                                                                    |           |          |          |
|                     | ID Cord Name            | and anti-of         | محيمي ممام محاجط | and the second second second second second second second second second second second second second second second |           |          | Statumer |

#### What to look for:

The cord power graphs display a blinking warning (yellow) when the total input load exceeds the userdefined threshold. If an overload occurs, a blinking error condition (red) is displayed. The unit continues to display yellow and red states until the condition changes or the issue has been resolved.

The default input feed high load threshold is 80% of the input feed maximum load capacity.

Cord power thresholds are user-defined at Configuration > System > Cords.

# Monitoring > Lines

The Lines page shows overall line operational status, line load capacity, line state, and a color-coded graphic for the current used by each line.

| Server        | <b>PROE</b> Sentry Switche | ed PDU <i>POPS</i> | ePIPS)           |      |          | i<br>i |
|---------------|----------------------------|--------------------|------------------|------|----------|--------|
|               | Lines                      |                    |                  |      |          |        |
| Overview      | Line status                |                    |                  |      |          |        |
| Monitoring    | ID Line Name               |                    | Current Capacity |      | State    | Status |
| Units         | 🗹 AA1 AA:L1                |                    | 24A              |      | On       | Normal |
| Cosda         | 🗹 AA2 AA:L2                |                    | 24A              |      | On       | Normal |
| Cords         | 🖌 AA3 AA:L3                |                    | 24A              |      | On       | Normal |
| Lines         | BA1 BA:L1                  |                    | 24A              |      | On       | Normal |
| Phases        | BA2 BA:L2                  |                    | 24A              |      | On       | Normal |
| OCPs          | BA3 BA:L3                  |                    | 24A              |      | On       | Normal |
| Branches      | CA1 CA:L1                  |                    | 24A              |      | On       | Normal |
| Outlets       | CA2 CA:L2                  |                    | 24A              |      | On       | Normal |
| Groups        | CA3 CA:L3                  |                    | 24A              |      | On       | Normal |
| Groups        | 🗹 DA1 DA:L1                |                    | 24A              |      | On       | Normal |
| Sensors       | DA2 DA:L2                  |                    | 24A              |      | On       | Normal |
| UPS           | DA3 DA:L3                  |                    | 24A              |      | On       | Normal |
| Control       | Line current               |                    |                  |      |          |        |
| Configuration | ID Line Name               | Current (A)        |                  |      | Utilized | Status |
| Tools         | 🖌 AA1 AA:L1                | 0.00A              | 0.0 🗸            | 24.0 | 0.0%     | Normal |
|               | AA2 AA:L2                  | 0.00A              | 0.0 V            | 24.0 | 0.0%     | Normal |
|               | 🖌 AA3 AA:L3                | 0.28A              | 0.0 V            | 24.0 | 1.1%     | Normal |
|               | BA1 BA:L1                  | 0.28A              | 0.0 🗸            | 24.0 | 1.1%     | Normal |
|               | BA2 BA:L2                  | 0.00A              | 0.0 🗸            | 24.0 | 0.0%     | Normal |
|               | BA3 BA:L3                  | 0.00A              | 0.0 🗸            | 24.0 | 0.0%     | Normal |
|               | CA1 CA:L1                  | 0.00A              | 0.0              | 24.0 | 0.0%     | Normal |
|               | CA2 CA:L2                  | 0.00A              | 0.0 🗸            | 24.0 | 0.0%     | Normal |
|               | CA3 CA:L3                  | 0.00A              | 0.0 🗸            | 24.0 | 0.0%     | Normal |
|               | DA1 DA:L1                  | 0.00A              | 0.0. 7           | 24.0 | 0.0%     | Normal |

#### What to look for:

The line status and line current status should be Normal, and the line current should be operating within defined thresholds.

The line current graph displays a blinking warning (yellow) when the total input load on an infeed exceeds the user-defined threshold. If an overload occurs, a blinking error condition (red) is displayed. The unit continues to display yellow and red states until the condition changes or the issue has been resolved.

The default input feed high load threshold is 80% of the input feed maximum load capacity.

The line current thresholds are user-defined at **Configuration > System > Lines**.

## Monitoring > Phases

| Server             | 2:02 Sentry   | PRO2 Sentry Switched PDU POPS PPS |            |              |                |              |           |              |        |  |  |
|--------------------|---------------|-----------------------------------|------------|--------------|----------------|--------------|-----------|--------------|--------|--|--|
| Technology         | Dhanna        |                                   |            |              |                |              |           |              |        |  |  |
| A brand of legrand | Phases        |                                   |            |              |                |              |           |              |        |  |  |
| Overview           | Phase status  | and the second                    |            |              |                |              | -         | <b>C</b> 1 1 |        |  |  |
| Monitoring         | ID Phase M    | vame Nominal Volta                | ge Current | Active Power | Apparent Power | Crest Factor | Energy    | State        | Status |  |  |
| Units              | AA1 AA:L1-L   | 2 <b>208V</b>                     | 0.00A      | ow           | OVA            |              | 3.0kWh    | On           | Normal |  |  |
| Cords              | AA2 AA:L2-L   | 3 <b>208V</b>                     | 0.00A      | ow           | OVA            |              | 1.6kWh    | On           | Normal |  |  |
| Lines              | AA3 AA:L3-L   | 1 208V                            | 0.00A      | ow           | OVA            |              | 707.7kWh  | On           | Normal |  |  |
| Lines              | BA1 BA:L1-L   | 2 <b>208V</b>                     | 0.00A      | ow           | OVA            |              | 0.0kWh    | On           | Normal |  |  |
| Phases             | BA2 BA:L2-L   | 3 208V                            | 0.00A      | ow           | OVA            |              | 270.2kWh  | On           | Normal |  |  |
| OCPs               | BA3 BA:L3-L   | 1 208V                            | 0.00A      | ow           | OVA            |              | 4.4kWh    | On           | Normal |  |  |
| Branches           | CA1 CA:L1-L   | 2 208V                            | 0.00A      | ow           | OVA            |              | 211.3kWh  | On           | Normal |  |  |
| Outlets            | CA2 CA:L2-L   | 3 <b>208V</b>                     | 0.00A      | ow           | OVA            |              | 0.1kWh    | On           | Normal |  |  |
| Groups             | CA3 CA:L3-L   | 1 208V                            | 0.00A      | ow           | OVA            |              | 2001.7kWh | On           | Normal |  |  |
| Groups             | 🗹 DA1 DA:L1-L | 2 <b>208V</b>                     | 0.00A      | ow           | OVA            |              | 0.0kWh    | On           | Normal |  |  |
| Sensors            | DA2 DA:L2-L   | 3 208V                            | 0.00A      | ow           | OVA            |              | 0.0kWh    | On           | Normal |  |  |
| UPS                | 🗹 DA3 DA:L3-L | 1 208V                            | 0.00A      | ow           | OVA            |              | 613.3kWh  | On           | Normal |  |  |
| Control            | Phase voltage |                                   |            |              |                |              |           |              |        |  |  |
| Configuration      | ID Phase N    | Vame Voltage (V)                  |            |              |                |              |           | Deviation    | Status |  |  |
| Tools              | AA1 AA:L1-L2  | 2 203.8V                          | 177        |              | /              | 23           | 9         | -2.1%        | Normal |  |  |
|                    | AA2 AA:L2-L3  | 3 205.5V                          | 177        |              | V              | 23           | 9         | -1.3%        | Normal |  |  |
|                    | AA3 AA:L3-L   | 1 203.9V                          | 177        |              | /              | 23           | 9         | -2.0%        | Normal |  |  |
|                    | BA1 BA:L1-L   | 2 204.3V                          | 177        |              | 7              | 23           | 9         | -1.8%        | Normal |  |  |
|                    | BA2 BA:L2-L   | 3 205.8V                          | 177        |              | V              | 23           | 9         | -1.1%        | Normal |  |  |
|                    | BA3 BA:L3-L   | 1 204.5V                          | 177        |              | v              | 23           | 9         | -1.7%        | Normal |  |  |
|                    | CA1 CA:L1-L   | 2 204.3V                          | 177        |              | /              | 23           | 9         | -1.8%        | Normal |  |  |
|                    | CA2 CA:L2-L   | 3 <b>205.9V</b>                   | 177        | A.,          |                | 23           | 9         | -1.1%        | Normal |  |  |

The **Phases** page reports the current phase status, voltage, and power factor.

## What to look for:

The phase status, voltage status, and phase power factor should be Normal, and the phase voltage and power factor should be operating within defined thresholds.

The phase voltage graph displays a blinking warning (yellow) when the total input load on an infeed exceeds the user-defined set threshold. If an overload occurs, a blinking error condition (red) is displayed.

The unit continues to display yellow and red states until the condition changes or the issue has been resolved. The same color-coding applies to the phase power factor graph if the threshold is exceeded.

The default input feed high load threshold is 80% of the input feed maximum load capacity.

Phase voltage and power factor thresholds are user-defined at **Configuration > System > Phases**.

# Monitoring > Over-Current Protectors

The **Over-Current Protectors (OCPs)** page displays the current status, type, and current capacity (A) for any OCPs connected to the PDU. If there are no OCPs on the unit, the OCP monitoring page will not be available.

| Server              | <i>PRO2</i> Se | entry Switched PDU 🜈          | OPS=PIPS) |                  |        |  |  |  |  |  |  |
|---------------------|----------------|-------------------------------|-----------|------------------|--------|--|--|--|--|--|--|
| A brand of Diegrand | Over-Currer    | t Protectors                  |           |                  |        |  |  |  |  |  |  |
| Overview            | Over-curre     | Over-current protector status |           |                  |        |  |  |  |  |  |  |
| Monitoring          | ID             | OCP Name                      | Туре      | Current Capacity | Status |  |  |  |  |  |  |
| Units               | 🖌 🖌            | OCPD_Name                     | Breaker   | 20A              | Normal |  |  |  |  |  |  |
| Cords               | 🖌 🖌 🖌          | OCPD_Name                     | Breaker   | 20A              | Normal |  |  |  |  |  |  |
| Lines               | 🖌 🖌            | OCPD_Name                     | Breaker   | 20A              | Normal |  |  |  |  |  |  |
| Lines               | - BA1          | OCPD_Name                     | Breaker   | 20A              | Normal |  |  |  |  |  |  |
| Phases              | BA2            | OCPD_Name                     | Breaker   | 20A              | Normal |  |  |  |  |  |  |
| OCPs                | SA3            | OCPD_Name                     | Breaker   | 20A              | Normal |  |  |  |  |  |  |
| Branches            | CA1            | OCPD_Name                     | Breaker   | 20A              | Normal |  |  |  |  |  |  |
| Outlets             | CA2            | OCPD_Name                     | Breaker   | 20A              | Normal |  |  |  |  |  |  |
| Croups              | CA3            | OCPD_Name                     | Breaker   | 20A              | Normal |  |  |  |  |  |  |
| Groups              | 🖌 🗹 🖌 🖌        | OCPD_Name                     | Breaker   | 20A              | Normal |  |  |  |  |  |  |
| Sensors             | DA2            | OCPD_Name                     | Breaker   | 20A              | Normal |  |  |  |  |  |  |
| UPS                 | DA3            | OCPD_Name                     | Breaker   | 20A              | Normal |  |  |  |  |  |  |
| Control             |                |                               |           |                  |        |  |  |  |  |  |  |
| Configuration       |                |                               |           |                  |        |  |  |  |  |  |  |
| Tools               |                |                               |           |                  |        |  |  |  |  |  |  |

## What to look for:

The operating status of all OCPs listed should be Normal.

# Monitoring > Branches

The **Branches** page displays branch status for the standard Branch Current Monitoring feature of the PDU, which supports six branches (or units with more than six OCPs/branches).

Branch Current Monitoring allows the configuration of thresholds on the branch circuit to provide notification before a breaker trips. Displayed on the page are branch current (A), percentage of current utilized, and threshold status.

| Server        | PROP Sentry Switche | d PDU <i>(POPS</i> | = PIPS   |                  |                  |        |
|---------------|---------------------|--------------------|----------|------------------|------------------|--------|
| Technology.   | Branches            |                    |          |                  |                  |        |
| Overview      | Branch status       |                    |          |                  |                  |        |
| Monitoring    | ID Branch Name      | OCP ID             | Phase ID | Current Capacity | State            | Status |
| Unite         | AA1 Branch Name     | AA1                | AA1      | 20A              | On               | Normal |
| Units         | AA2 Branch Name     | AA2                | AA2      | 20A              | On               | Normal |
| Cords         | AA3 Branch Name     | AA3                | AA3      | 20A              | On               | Normal |
| Lines         | BA1 Branch_Name     | BA1                | BA1      | 20A              | On               | Normal |
| Phases        | BA2 Branch_Name     | BA2                | BA2      | 20A              | On               | Normal |
| OCPs          | BA3 Branch_Name     | BA3                | BA3      | 20A              | On               | Normal |
| Branches      | CA1 Branch_Name     | CA1                | CA1      | 20A              | On               | Normal |
| Outlets       | CA2 Branch_Name     | CA2                | CA2      | 20A              | On               | Normal |
| 000000        | CA3 Branch_Name     | CA3                | CA3      | 20A              | On               | Normal |
| Groups        | DA1 Branch_Name     | DA1                | DA1      | 20A              | On               | Normal |
| Sensors       | DA2 Branch_Name     | DA2                | DA2      | 20A              | On               | Normal |
| UPS           | DA3 Branch_Name     | DA3                | DA3      | 20A              | On               | Normal |
| Control       | Branch current      |                    |          |                  |                  |        |
| Configuration | ID Branch Name      | Current (A)        |          |                  | Utilized         | Status |
| Tools         | AA1 Branch Name     | 0.00A              | 0.0 V    |                  | 20.0 0.0%        | Normal |
|               | AA2 Branch Name     | 0.00A              | 0.0 V    |                  | 20.0 <b>0.0%</b> | Normal |
|               | AA3 Branch_Name     | 0.00A              | 0.0 V    |                  | 20.0 0.0%        | Normal |
|               | BA1 Branch_Name     | 0.00A              | 0.0 V    |                  | 20.0 <b>0.0%</b> | Normal |
|               | BA2 Branch_Name     | 0.00A              | 0.0 V    |                  | 20.0 <b>0.0%</b> | Normal |
|               | BA3 Branch_Name     | 0.00A              | 0.0 🗸    |                  | 20.0 <b>0.0%</b> | Normal |
|               | CA1 Branch_Name     | 0.00A              | 0.0 🗸    |                  | 20.0 0.0%        | Normal |
|               | CA2 Branch_Name     | 0.00A              | 0.0 🗸    |                  | 20.0 <b>0.0%</b> | Normal |
|               | CA3 Branch_Name     | 0.00A              | 0.0 🗸    |                  | 20.0 0.0%        | Normal |
|               | DA1 Branch_Name     | 0.00A              | 0.0 7    |                  | 20.0 0.0%        | Normal |
|               | DA2 Branch_Name     | 0.00A              | 0.0 🗸    |                  | 20.0 <b>0.0%</b> | Normal |
|               | DA3 Branch_Name     | 0.00A              | 0.0 🗸    |                  | 20.0 <b>0.0%</b> | Normal |

| Note  | The PDU | allows the c | anahility | v to load | -shed based | d on branch | o current status    |
|-------|---------|--------------|-----------|-----------|-------------|-------------|---------------------|
| NULC. | THE LOO | allows the c | αμανιτιτ  | y tu tuau |             | u un branci | i cui i eni status. |

#### What to look for:

Branch names are set internally on the unit at factory assembly and cannot be changed. Branch operations status should be Normal and branch current should be within defined thresholds. Branch threshold range values are affected by changing the current capacity of an over-current protector (OCP).

The branch status and branch current status displays a blinking warning (yellow) and red (error condition) when a branch exceeds the user-defined thresholds. The branch continues to display yellow and red states until the condition changes or the issue has been resolved.

Branch current thresholds are user-defined at **Configuration > System > Branches**.

# Monitoring > Outlets

The **Outlets** page lists the outlets in the PRO1/PRO2 unit with a quick overview of general outlet information, including operational status based on user-configured thresholds for current, active power, and power factor.

Also displayed are the last user action (on, off, reboot) issued on the outlet (shown in the State column), and the outlet's last reported condition (shown in the Control State column).

The page allows a fast drill-down from the ID link for more operational data about a specific outlet in the list.

| <u>Ş</u> erver | PRO    | Sentry Switched PDU 202     | PS = PIPS |         |       |           |              |                                       |               | 1             |
|----------------|--------|-----------------------------|-----------|---------|-------|-----------|--------------|---------------------------------------|---------------|---------------|
| Iechnology.    | Outlet | s                           |           |         |       |           |              |                                       |               |               |
| Overview       | Conf   | igure global outlet options |           |         |       |           |              |                                       |               |               |
| Monitoring     | Sequ   | ence Interval (seconds):    | 2         |         |       |           |              |                                       |               |               |
| Control        | Rebo   | ot Delay (seconds):         | 15        |         |       |           |              |                                       |               |               |
| Configuration  | State  | Change Logging:             | Enable    |         |       |           |              |                                       |               |               |
| System         | List   | outlets in selected unit    |           |         |       |           |              |                                       |               |               |
| About          | Folor  | tod Unit:                   | Mactor -  |         |       |           |              |                                       |               |               |
| Bluetooth      | Selec  | alea onit.                  | Master    |         |       |           |              |                                       |               |               |
| Branches       | Conf   | igure unit outlet options   | Link1     | Socket  | Evt   | ra On     | Wake Up      | Locked /                              | SNMP Trap     | Email         |
| Cords          | ID     | Outlet Name                 | Link2     | Adapter | Del   | ay        | State        | No Control                            | Notifications | Notifications |
| Features       | AA1    | Master_Outlet_1             | Link3     | C13 💌   | 0     | sec       | Last 💌 (On)  |                                       |               |               |
| Files          | AA2    | Master_Outlet_2             | C13       | None    | 0     | sec       | Last 💌 (On)  | $\checkmark$                          | $\checkmark$  |               |
| Groups         | AA3    | Master_Outlet_3             | C13       | None    | 0     | sec       | Last 💌 (Off) | <b>v</b>                              |               | <b>V</b>      |
| Lines          | AA4    | Master_Outlet_4             | C13       | None    | 0     | sec       | On 💌         |                                       |               | <b>v</b>      |
| Outlets        | AA5    | Master_Outlet_5             | C13       | None    | 0     | sec       | Off 💌        |                                       |               |               |
| OCPs           | AA6    | Master_Outlet_6             | C13       | None    | 0     | sec       | Last 💌 (On)  |                                       |               |               |
| Phases         | AA7    | Master_Outlet_7             | C13       | None    | 0     | sec       | On 💌         |                                       | $\checkmark$  |               |
| Ports          | AA8    | Master_Outlet_8             | C13       | None    | 0     | sec       | On 💌         |                                       |               |               |
| Sensors        | AA9    | Master_Outlet_9             | C13       | None    | 16.11 |           |              | · · · · · · · · · · · · · · · · · · · |               | <b>v</b>      |
| Shutdown       | AA10   | Master_Outlet_10            | Cx        | C13 💌   | IT th | e PDU     | is an HDO I  | $CX, CX^{-1}$                         | WIII          |               |
| Trending       | AA11   | Master_Outlet_11            | Cx        | C13 💌   | disp  | olay in t | he Socket /  | Adapter fi                            | eld.          |               |
| Units          | AA12   | Master_Outlet_12            | C13       | None    |       | _         |              |                                       |               | V             |
| UPS            | AA13   | Master_Outlet_13            | C13       | None    | 0     | sec       | On 👻         |                                       | V             | V             |
| Network        | AA14   | Master_Outlet_14            | C13       | None    | 0     | sec       | On 💌         |                                       |               |               |
| Access         | AA15   | Master_Outlet_15            | C13       | None    | 0     | sec       | On 💌         |                                       |               |               |
| Tools          | AA16   | Master_Outlet_16            | C13       | None    | 0     | sec       | on 💌         |                                       |               |               |
| 10013          | AA17   | Master_Outlet_17            | C13       | None    | 0     | Sec       | On 💌         | and an address the                    |               |               |

#### What to look for:

The operating status of all outlets should be Normal. If necessary, view operational details for an outlet. The ID and socket type are determined at factory assembly and cannot be user-configured.

Each outlet has a unique number, and the numbering sequence of outlets is not associated with the unit's branch or phase number. For example, a 30-outlet PDU unit (either single-phase or 3-phase) unit will have outlet numbers sequenced from 1 to 30.

The outlet status displays a blinking warning (yellow) and red (error condition) when an outlet exceeds the user-defined thresholds. The status continues to display yellow and red states until the condition changes or the issue has been resolved.

A descriptive text outlet name can be configured at **Configuration > System > Outlets**.

#### To view details for an outlet:

1. From the Control > Outlets page, click the ID link for any outlet in the list, such as AA2 in this example.

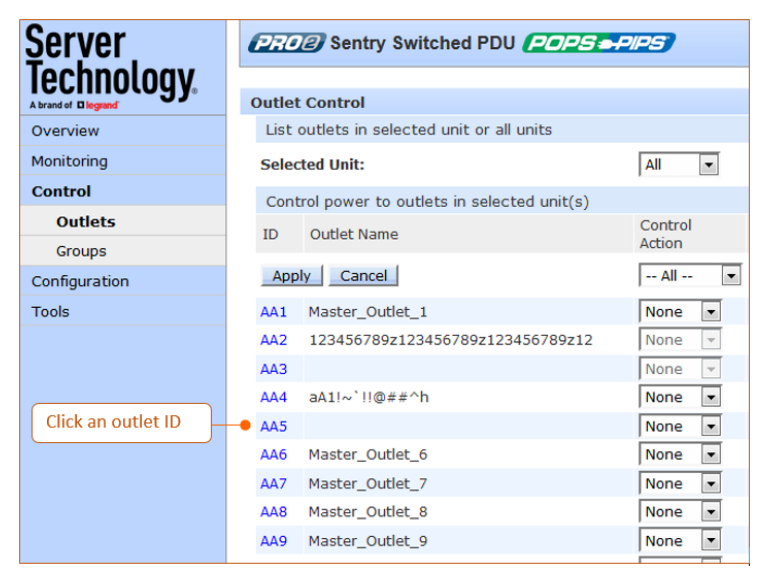

2. The Outlet Details page displays specific information about the selected outlet (AA2 in this example) that includes current/power capacity and usage, as well as the outlet's operational status. Note that POPS units may display additional outlet information and status graphs.

| Server        | PR    | PRO2 Sentry Switched PDU (POPS-PIPS) |              |                |           |        |          |                  |                |  |  |
|---------------|-------|--------------------------------------|--------------|----------------|-----------|--------|----------|------------------|----------------|--|--|
|               | Outle | et Details                           |              |                |           |        |          |                  |                |  |  |
| Overview      | Ou    | tlet information                     |              |                |           |        |          |                  |                |  |  |
| Monitoring    | ID    | Outlet Name                          | Socket Type  | Socket Adapter | Branch ID | OCP ID | Phase ID | Current Capacity | Power Capacity |  |  |
| Control       | AAS   | 5                                    | C13          | None           | AA1       | AA1    | AA1      | 15A              | 3120VA         |  |  |
| Outlets       | Ou    | tlet status                          |              |                |           |        |          |                  |                |  |  |
| Groups        |       | State                                | Crest Factor | Voltage        | Energy    |        |          | Control State    | Status         |  |  |
| Configuration |       | On                                   |              | 203.9V         | OWh       |        |          | Idle On          | Normal         |  |  |
| Tools         | Ou    | tlet current                         |              |                |           |        |          |                  |                |  |  |
|               |       | Current (A)                          |              |                |           |        |          | Utilized         | Status         |  |  |
|               |       | 0.00A                                | 0.0 🗸        | 0.0 7          |           |        |          | 0.0%             | Normal         |  |  |
|               | Ou    | tlet power                           |              |                |           |        |          |                  |                |  |  |
|               |       | Active Power (W)                     |              |                |           |        |          | Apparent Power   | Status         |  |  |
|               |       | ow                                   | 0 🗸          |                |           | 3120   |          | OVA              | Normal         |  |  |
|               | Ou    | tlet power factor                    |              |                |           |        |          |                  |                |  |  |
|               |       | Power Factor                         |              |                |           |        |          | Reactance        | Status         |  |  |
|               |       |                                      |              |                |           |        |          |                  | Normal         |  |  |
|               | Out   | let Control                          |              |                |           |        |          |                  |                |  |  |

3. To return to the previous monitoring page, click the Outlet Control link.

# Monitoring > Groups

The **Groups** page shows the status of all outlets in a user-defined outlet group. An outlet group is named group with a collection of PDU outlets assigned to the group.

The page also allows a fast drill-down by outlet ID for more details about the outlet.

| Server             | PROB     | Sentry Switched PDU              | S <del>-</del> Pip | 25              |           |                |            |        |        |       | , i       |
|--------------------|----------|----------------------------------|--------------------|-----------------|-----------|----------------|------------|--------|--------|-------|-----------|
| Technoloay         |          |                                  | Select             | t an outlet fro | m the d   | lrop-down list | . The 📘    |        |        |       |           |
| A brand of legrand | Groups   |                                  | name               | of the outlet   | group is  | s user-defined | I          |        |        |       |           |
| Overview           | List out | lets in selected group           |                    |                 |           |                |            |        |        |       |           |
| Monitoring         | Selected | Group:                           | Γ                  | ааа             | •         |                | •          |        |        |       |           |
| Units              | Status   | of all outlets in selected group |                    | 123456789a1234  | 6789b123  | 456789c12      |            |        |        |       |           |
| Cords              | ID       | Outlet Name                      |                    | 987654321z98765 | 4321y987( | 654321x98      | rent       | Active | Power  | State | Status    |
| Lines              | 10       | outer Name                       |                    | aA1!~`!@#\$%^8  | *()_++-=  | 0              | rene       | Power  | Factor | State | Status    |
| Phases             | AA1      | Master_Outlet_1                  |                    | 655             |           |                | DOA        | ow     |        | On    | Normal    |
| OCPs               | AA2      | 123456789z123456789z1234567      | 89z12              | bB2@            |           |                | DOA        | ow     |        | On    | Normal    |
| Pranchas           | AA3      |                                  |                    | f               |           |                | 00A        | ow     |        | Off   | Normal    |
| branches           | AA4      | aA1!~`!!@##^h                    |                    | #               |           |                | AOC        | ow     |        | On    | Low Alarm |
| Outlets            | AA5      |                                  |                    |                 |           |                | 00A        | ow     |        | On    | Normal    |
| Groups             | AA6      | Master_Outlet_6                  |                    | ш               |           |                | <b>AOC</b> | ow     |        | On    | Normal    |
| Sensors            | AA7      | Master_Outlet_7                  |                    | s               |           |                | 00A        | ow     |        | On    | Normal    |
| UPS                | AA8      | Master_Outlet_8                  |                    | SS              |           |                | <b>AOC</b> | ow     |        | On    | Normal    |
| Control            | 🗹 AA9    | Master_Outlet_9                  | C                  | C13 Non         | a i       | Idle On (      | A00.       | ow     |        | On    | Normal    |
|                    | AA10     | ) V                              | C                  | Cx C13          |           | Idle On (      | A00.       | ow     |        | On    | Normal    |
| Configuration      | 🗹 🗛 1    | 987654321Q987654321V9876543      | 321D98 C           | Cx C13          |           | Idle On (      | A00.       | ow     |        | On    | Normal    |
| Tools              | AA12     | 2                                | C                  | C13 Non         | e         | Idle On (      | A00.       | ow     |        | On    | Normal    |
|                    | AA13     | Aa1!_)(*&^%\$#@!~=-=_O           | C                  | C13 Non         | e         | Idle On (      | A00.       | ow     |        | On    | Normai    |
|                    | AA14     | Master_Outlet_14                 | C                  | C13 Non         | e         | Idle On 0      | A00.       | ow     |        | On    | Normal    |
|                    | AA13     | Master_Outlet_15                 | C                  | C13 Non         | e :       | Idle On (      | A00.       | ow     |        | On    | Normal    |
|                    | 🗹 🛃      | Master_Outlet_16                 | C                  | C13 Non         | e         | Idle On 0      | A00.       | ow     |        | On    | Normal    |
|                    | AA.1.    | Master Outlet 17                 | C                  | 13 Non          |           | Idle On (      | A00.       | ow     |        | On    | Normal    |

#### What to look for:

The operating status of all outlets within a selected group should be Normal. If necessary, view operational details for an outlet.

The outlet status for a group displays a blinking warning (yellow) and red (error condition) when an outlet exceeds the user-defined thresholds. The status continues to display yellow and red states until the condition changes or the issue has been resolved.

Creating an outlet group and assigning outlet access to the group is done at **System > Configuration > Groups.** 

#### To view operational details for an outlet in an outlet group:

1. From the Groups page, select an outlet group from the drop down list.

| Server              |                         | 108             | Septry Switched PD      |               |         |         |
|---------------------|-------------------------|-----------------|-------------------------|---------------|---------|---------|
| Technoloay          |                         |                 | First, select a         | n outlet grou | o name. |         |
| A brand of Diegrand | Gro                     | ups             |                         |               |         |         |
| Overview            | Li                      | st outle        | ets in selected group   | _             |         |         |
| Monitoring          | Se                      | Selected Group: |                         |               |         |         |
| Units               | St                      | tatus of        | all outlets in selected | group         |         |         |
| Cords               |                         | ID              | Outlet Name             | Socket        | Socket  | Control |
| Lines               |                         | 10              | outer Name              | Туре          | Adapter | State   |
| Phases              |                         | AA1             | Master_Outlet_1         | C19           | None    | On      |
| OCPs                |                         | AA2             | Master_Outlet_2         | C13           | None    | On      |
| Branches            |                         | AA3             | Master_Outlet_3         | C13           | None    | On      |
| Diditches           |                         | AA19            | Master_Outlet_19        | C13           | None    | On      |
| Outlets             |                         | AA20            | Master_Outlet_20        | C19           | None    | On      |
| Groups              |                         | AA21            | Master_Outlet_21        | C19           | None    | On      |
| Sensors             |                         | AA22            | Master_Outlet_22        | C13           | None    | On      |
| UPS                 |                         | •               |                         |               |         |         |
| Control             |                         |                 |                         |               |         |         |
| Configuration       | en select an outlet ID. |                 |                         |               |         |         |
| Tools               |                         |                 |                         |               |         |         |

2. When you click an outlet ID link in the list, the details page for that outlet displays:

| <u>Server</u> | PRO    | Sentry Switche   | d PDU <i>(PIPS</i> | 7              |           |        |          |                  |                |
|---------------|--------|------------------|--------------------|----------------|-----------|--------|----------|------------------|----------------|
| Technology.   | Outlet | Details          |                    |                |           |        |          |                  |                |
| Overview      | Outle  | et information   |                    |                |           |        |          |                  |                |
| Monitoring    | ID     | Outlet Name      | Socket Type        | Socket Adapter | Branch ID | OCP ID | Phase ID | Current Capacity | Power Capacity |
| Units         | AA22   | Master_Outlet_22 | C13                | None           | AA2       | AA2    | AA1      | 15A              | 3120VA         |
| Cords         | Outle  | et status        |                    |                |           |        |          |                  |                |
| Lines         |        | State            |                    |                |           |        |          | Control State    | Status         |
| Phases        |        | On               |                    |                |           |        |          | On               | Normal         |
| OCPs          | Group  | Monitor          |                    |                |           |        |          |                  |                |
| Branches      |        |                  |                    |                |           |        |          |                  |                |
| Outlets       |        |                  |                    |                |           |        |          |                  |                |
| Groups        |        |                  |                    |                |           |        |          |                  |                |
| Sensors       |        |                  |                    |                |           |        |          |                  |                |
| UPS           |        |                  |                    |                |           |        |          |                  |                |
| Control       |        |                  |                    |                |           |        |          |                  |                |
| Configuration |        |                  |                    |                |           |        |          |                  |                |
| Tools         |        |                  |                    |                |           |        |          |                  |                |

- **3.** The Outlet Details page displays specific information for the selected outlet that includes capacity and usage, and status graphs for outlet current (A), and outlet power (W).
- 4. To return to the previous monitoring page, click the Group Monitor link.

# Monitoring > Sensors

The **Sensors** page provides a quick view and color-coded graphic showing the current temperature/humility operating values of environmental sensors.

| <b>O</b>           |                           |                   |          |          |       |        |
|--------------------|---------------------------|-------------------|----------|----------|-------|--------|
| Server             | PRO2 Sentry Switched      | PDU <b>POPS</b> = | PIPS     |          |       |        |
| Technology         |                           |                   |          |          |       |        |
| A brand of legrand | Sensors                   |                   |          |          |       |        |
| Overview           | Temperature sensor status |                   |          |          |       |        |
| Monitoring         | ID Sensor Name            | Temperature (°C   | :)       |          |       | Status |
| Units              | A1 Temp_Sensor_A1         | 27.5°C            | -8.8     | $\nabla$ | 59.8  | Normal |
| Cords              | A2 Temp_Sensor_A2         | 27.7°C            | -8.8     | $\nabla$ | 59.8  | Normal |
| Liese              | B1 Temp_Sensor_B1         | 28.1°C            | -8.8     | $\nabla$ | 59.8  | Normal |
| Lines              | C1 Temp_Sensor_C1         | 28.4°C            | -8.8     | V        | 59.8  | Normal |
| Phases             | C2 Temp_Sensor_C2         | 28.0°C            | -8.8     | $\nabla$ | 59.8  | Normal |
| OCPs               | D1 Temp_Sensor_D1         | 29.9°C            | -8.8     | $\nabla$ | 59.8  | Normal |
| Branches           | D2 Temp_Sensor_D2         | 32.0°C            | -8.8     | V        | 59.8  | Normal |
| Outlets            | Humidity sensor status    |                   |          |          |       |        |
| Groups             | ID Sensor Name            | Relative Humidit  | / (% RH) |          |       | Status |
| Sensors            | A1 Humid_Sensor_A1        | 17% RH            | 0.0      |          | 100.0 | Normal |
| UPS                | 🖌 A2 Humid_Sensor_A2      | 13% RH            | 0.0      |          | 100.0 | Normal |
| Cantral            | 🖌 B1 Humid_Sensor_B1      | 15% RH            | 0.0      |          | 100.0 | Normal |
| Control            | C1 Humid_Sensor_C1        | 16% RH            | 0.0      |          | 100.0 | Normal |
| Configuration      | C2 Humid_Sensor_C2        | 14% RH            | 0.0      |          | 100.0 | Normal |
| Tools              | D1 Humid_Sensor_D1        | 14% RH            | 0.0      |          | 100.0 | Normal |
|                    | D2 Humid_Sensor_D2        | 13% RH            | 0.0      |          | 100.0 | Normal |

### **Note:** If a fan is present on the PDU, the fan can also be monitored on this page.

#### What to look for:

The operating status of all sensors (and fan, if present) should be Normal, and operating temperature or relative humidity should be within defined thresholds.

## **Temperature Status**

The Temperature graph displays a blinking warning or critical error whenever temperature exceeds low or high threshold. The PDU continues to display the status until the condition changes or the issue has been resolved.

#### Temperature graph colors:

- Violet = coldest; low alarm (threshold configured by user)
- Blue = cold; low warning (threshold configured by user)
- Green = acceptable temperature range
- Yellow warm; high warning (threshold configured by user)
- Red = hot; high alarm (threshold configured by user)

The default range of low/high temperature threshold values is -40 to 123(C°). Temperature threshold values are user-defined at **Configuration > System > Sensors**.

#### Humidity Status

The Humidity graph displays a blinking warning or critical error whenever humidity exceeds low or high threshold. The PRO1/PRO2 continues to display the status until the condition changes or the issue has been resolved.

#### Humidity graph colors:

- Violet = wettest; high alarm (threshold configured by user)
- Blue = wet; high warning (threshold configured by user)
- Green = acceptable percentage of relative humidity
- Yellow = dry; low warning (threshold configured by user)
- Red = driest; low alarm (threshold configured by user)

The default range of low/high relative humidity threshold values is 0-100%RH. Humidity threshold values are user-defined at **Configuration > System > Sensors**.

#### Temperature/Humidity Sensor Status

| Status    | Description                                                                                                   |
|-----------|----------------------------------------------------------------------------------------------------|
| Found     | The PDU found the sensor and connection is established.                                                       |
| Not Found | On a fresh reboot, the PDU does not find a sensor.                                                            |
| Lost      | The connection to a previously found sensor is now lost.                                                      |
| No Comm   | Communication loss occurred due to a hardware issue (not loss of communication with the probes). <sup>1</sup> |

<sup>1</sup> The ENV part of the sensor supports two temperature/humidity (T/H) probes as part of the master unit, two T/H probes as part of the link unit, and the optional EMCU-1-18 (which can support two T/H probes, four contact-closure monitoring points, and one water sensor). The "No Comm" sensor status is not loss of communication with the probes themselves.

## Environmental Monitor (EMCU) Status

If an EMCU is connected to the PDU, the Sensors pages will also include monitoring of water, contact closures, and analog-to-digital (ADC) sensors.

| Sensors       | A2 Humid_Sensor_A2               | 21% RH            | 0.0     |
|---------------|----------------------------------|-------------------|---------|
| UPS           | B1 Humid_Sensor_B1               | 19% RH            | 0.0 🙀 🖉 |
| Control       | B2 Humid_Sensor_B2               | 19% RH            | 0.0     |
| Control       | E1 Humid_Sensor_E1               | 18% RH            | 0.0 🔽 🗸 |
| Configuration | E2 Humid_Sensor_E2               | 25% RH            | 0.0     |
| Tools         | Water sensor status              |                   |         |
|               | ID Sensor Name                   |                   |         |
|               | E1 Water_Sensor_E1               |                   |         |
|               | Contact sensor status            |                   |         |
|               | ID Sensor Name                   |                   |         |
|               | E1 Contact_Sensor_E1             |                   |         |
|               | E2 Contact_Sensor_E2             |                   |         |
|               | E3 Contact_Sensor_E3             |                   |         |
|               | E4 Contact_Sensor_E4             |                   |         |
|               | Analog-to-Digital voltage sensor | status            |         |
|               | ID Sensor Name                   | ADC Value (0-255) |         |
|               | E1 ADC_Sensor_E1                 | 19                | 0       |

#### What to look for:

The operating status of all sensors should be Normal and operating within defined thresholds. View the color-coded graph showing current operating range within thresholds for the ADC.

Water and contact closure sensors can have either Normal or Alarm status – there are no other states or value ranges.

The ADC sensors can be configured at **Configuration > System > Sensors** 

# Monitoring > UPS

The UPS page identifies each UPS device connected to the PDU unit, displaying hostname/IP address and UPS status.

| Server              | DECE Sentry Sw      | vitched PDU <i>(POPS-PIPS)</i> |              |           |
|---------------------|---------------------|--------------------------------|--------------|-----------|
| A brand of Diegrand | UPS                 |                                |              |           |
| Overview            | Uninterruptable pow | ver supply status              |              |           |
| Monitoring          | UPS Name            | Туре                           | SNMP Host/IP | Status    |
| Units               | TEST                | Generic RFC1628                | 142.456.734  | Not Found |
| Cords               |                     |                                |              |           |
| Lines               |                     |                                |              |           |
| Phases              |                     |                                |              |           |
| OCPs                |                     |                                |              |           |
| Branches            |                     |                                |              |           |
| Outlets             |                     |                                |              |           |
| Groups              |                     |                                |              |           |
| Sensors             |                     |                                |              |           |
| UPS                 |                     |                                |              |           |
| Control             |                     |                                |              |           |
| Configuration       |                     |                                |              |           |
| Tools               |                     |                                |              |           |

#### What to look for:

Monitoring page will be blank if a UPS has not been connected to, and configured for, the PDU. After connecting a UPS to the unit, configure the UPS and the lines to be powered by the UPS at **Configuration > System > UPS**.

# Control (Managing Outlets)

The **Control** section of the Web interface allows the issuing of outlet control actions On, Off, and Reboot for individual outlets in a master unit (or in all units), for all outlets globally in a master unit (or in all units), and for named outlet groups.

Outlet details are also available by individual outlet to provide the outlet's general identification, socket type, capacity, operational state, power factor, as well as color-coded graphs for current and power.

A PDU with Per Outlet Power Sensing (POPS)

AA12 Master Outlet 12

AA13 Master\_Outlet\_13

AA14 Master\_Outlet\_14

technology will also display values for current capacity used and reactance.

# Control > Outlets

Server PRO2 Sentry Switched PDU POPS PPS Technology **Outlet Control** Overview List outlets in selected unit or all units Step 1: From the drop-down menu, select master unit. Monitoring Selected Unit: All link unit, or all units to filter the outlet list. Control Control power to outlets in selected unit(s) Outlets Control Action Control Stat Active ID Outlet Name Groups Step 2: Based on your selection from Step 1, from this -- All --Apply Cancel -Configuration drop-down menu, choose the "All" command action to AA1 Master\_Outlet\_1 None 👻 Tools Id apply to all outlets in the list: All On, All Off, All Reboot. AA2 Master\_Outlet\_2 None -L AA3 Master\_Outlet\_3 None 👻 L Or ... from a drop-down menu for a specific outlet, Id AA4 Master Outlet 4 None 💌 select the command action to apply only to the selected AA5 Master\_Outlet\_5 None 💌 Id outlet: On, Off, Reboot. Idi AA6 Master\_Outlet\_6 None -AA7 Master\_Outlet\_7 None -Idle On 0.00A ow ---On AA8 Master Outlet 8 None . Idle On 0.00A ow ---On AA9 Master\_Outlet\_9 -Idle On 0.00A ow None On AA10 Master\_Outlet\_10 None 💌 Idle On 0.00A ow ---On ow ---On AA11 Master\_Outlet\_11 None 💌 Idle On 0.00A

The **Outlet Control** page displays outlets assigned to the current user:

#### What to look for:

Provides viewing of outlet current, power, power factor, current control state applied to the PDU, . and status information.

Idle On

Idle On

Idle On

0.00A

0.00A

0.00A

ow

ow

ow

--

---

None 💌

.

None -

None

- Includes an ID link for viewing detailed operational data about the outlet. •
- Allows the issuing of outlet power control actions (On, Off, Reboot) on individual outlets or on all • outlets globally, in a master unit or in all units.

#### To issue outlet control actions (globally on all outlets or on individual outlets):

- 1. From the Selected Unit drop-down menu, choose All or Master. The page refreshes to show the outlets available for the selected unit.
- 2. To issue outlet control **globally** on all displayed outlets, from the Control Action drop-down menu, select All On, All Off, or All Reboot. To issue outlet control on one or more individual outlets, from the Control action drop-down menu for the individual outlet(s), select On, Off, or Reboot.
- 3. Click Apply. The command action is issued immediately on the specified outlet(s).

Status

Normal

Normal

Normal

Normal

Normal

Normal

Normal

Normal

Normal

Normal

Normal

Normal

Normal

Normal internal distance

On

On

On

#### To view detailed operational details for an outlet:

1. From the Outlet Control page, click the Outlet ID link for any outlet in the list, such as AA2 in this example.

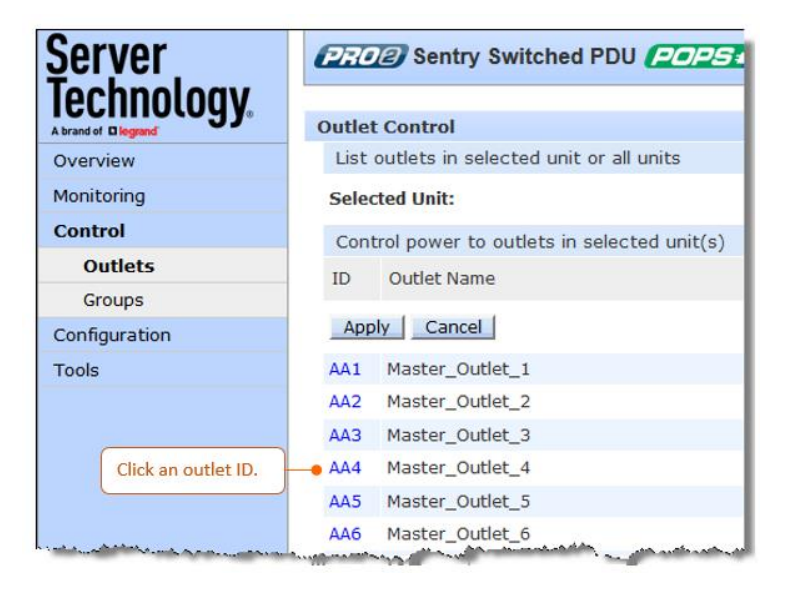

2. The Outlet Details page displays for outlet AA2 showing power, capacity, and other operational information:

| <u>Ş</u> erver      | PR   | Sentry Switched PL | )u <b>pops<del>o</del>pips</b> ) | Details pa       | go for colort   |              |          |                  |           |
|---------------------|------|--------------------|----------------------------------|------------------|-----------------|--------------|----------|------------------|-----------|
| lechnology.         |      |                    |                                  | Details pa       | ige for selecte | a outlet ID. |          |                  |           |
| A brand of Diegrand | Outl | et Details         |                                  |                  |                 | )            |          |                  |           |
| Overview            | Ou   | itlet information  |                                  |                  |                 |              |          |                  |           |
| Monitoring          | ID   | Outlet Name        | Socket Type                      | Socket Adapter   | Branch ID       | OCP ID       | Phase ID | Current Capacity | Power Cap |
| Control             | AA4  | 4 Master_Outlet_4  | C13                              | None             | AA1             | AA1          | AA1      | 15A              | 3120VA    |
| Outlets             | Ou   | itlet status       |                                  |                  |                 |              |          |                  |           |
| Groups              |      | State              | Crest Factor                     | Voltage          | Energy          |              |          | Control State    | Status    |
| Configuration       |      | On                 |                                  | 204.4V           | 73Wh            |              |          | Idle On          | Normal    |
| Tools               | Ou   | itlet current      |                                  |                  |                 |              |          |                  |           |
|                     |      | Current (A)        |                                  |                  |                 |              |          | Utilized         | Status    |
|                     |      | 0.00A              | 0.0 🗸                            |                  |                 | 15.0         |          | 0.0%             | Normal    |
|                     | Ou   | itlet power        |                                  |                  |                 |              |          |                  |           |
|                     |      | Active Power (W)   |                                  |                  |                 |              |          | Apparent Power   | Status    |
|                     |      | ow                 | 0 \                              |                  |                 | 3120         |          | AVO              | Normal    |
|                     | Ou   | itlet power factor |                                  |                  |                 |              |          |                  |           |
|                     |      | Power Factor       |                                  |                  |                 |              |          | Reactance        | Status    |
|                     |      | Click lin          | k to return to the Out           | ets Control page | e.              |              |          |                  | Normal    |
|                     | Out  | tlet Control 🔴     |                                  |                  |                 |              |          |                  |           |

# Control > Groups

The **Control Groups** page displays outlet groups assigned to a current user and allows power control actions (On, Off, Reboot) to be applied to all outlets in a selected outlet group.

**Note:** An outlet group is a named collection of outlets in a PDU (up to four enclosures) with a single IP address.

| Şerver             | PROP Sentry Switched PDU POPS -            | IPS)         |                |                  |                 |                  |        |
|--------------------|--------------------------------------------|--------------|----------------|------------------|-----------------|------------------|--------|
| lechnology         |                                            |              |                |                  |                 |                  |        |
| A brand of legrand | Group Control                              | Step 1. Fron | n the drop-dow | /n menu, select  | an outlet group |                  |        |
| Overview           | Control power to outlets in selected group |              |                |                  |                 |                  |        |
| Monitoring         | Selected Group:                            | aaa 📍        |                |                  |                 |                  |        |
| Control            | Group Control Action:                      | None 💌 🗕     | Step 2. Fro    | m the drop-dow   | n menu, select  | a control action |        |
| Outlets            | Apply Cancel                               | None         | for the out    | let group: On, O | ff, or Reboot.  |                  |        |
| Groups             | Status of all outlets in selected group    | On           |                |                  |                 |                  |        |
| Configuration      | ID Outlet Name                             | Off          | Current        | Active           | Power           | State            | Status |
| Tools              |                                            | Reboot       |                | Power            | Factor          |                  |        |
|                    | AA1 Master_Outlet_1                        | Idle On      | 0.00A          | ow               |                 | On               | Normal |
|                    | AA2 Master_Outlet_2                        | Locked On    | 0.00A          | ow               |                 | On               | Normal |
|                    | AA3 Master_Outlet_3                        | Locked Off   | 0.00A          | ow               |                 | Off              | Normal |
|                    | AA4 Master_Outlet_4                        | Idle On      | 0.00A          | ow               |                 | On               | Normal |
|                    | AA5 Master_Outlet_5                        | Idle On      | 0.00A          | ow               |                 | On               | Normal |
|                    | AA6 Master_Outlet_6                        | Idle On      | 0.00A          | ow               |                 | On               | Normal |
|                    | AA7 Master_Outlet_7                        | Idle On      | 0.00A          | ow               |                 | On               | Normal |

## To issue outlet control on a specific outlet group:

- 1. From the group drop-down menu, select the outlet group by name.
- 2. From the control action drop-down menu, select the outlet command On, Off, or Reboot.
- 3. Click Apply. The command is issued immediately on all outlets in the selected outlet group.

# Outlet State/Control State Descriptions

The following table shows the differences between outlet state and control state

- The **outlet state** is the current operating state of the outlet.
- The **control state** is the last user-issued control action on the outlet.

| Outlet State | Control State | Description                                                                                                    |
|--------------|---------------|----------------------------------------------------------------------------------------------------|
| On           | On            | Outlet is on.                                                                                                   |
| Off          | Off           | Outlet is off.                                                                                                  |
| Off          | Pend On       | Outlet is off and about to turn on in response to a sequence timer.                                             |
| Off          | Reboot        | Outlet is off and a Reboot action has been initiated.                                                           |
| On           | Idle On       | A restart has occurred – last control state has been maintained.                                                |
| On           | Idle Off      | A restart has occurred – last control state has been maintained.                                                |
| On           | Wake On       | A power-loss has occurred – wakeup state has been applied.                                                      |
| Off          | Wake Off      | A power-loss has occurred – wakeup state has been applied.                                                      |
| On/Wait      | Off           | Outlet state in transition – re-query of outlet status required.                                                |
| Off/Wait     | On            | Outlet state in transition – re-query of outlet status required.                                                |
| On/Error     | (varies)      | Error state – outlet should be off but current is sensed at the outlet.                                         |
| Off/Error    | (varies)      | Error state – outlet should be on but no current is sensed at the outlet.                                       |
| Off/Fuse     | On            | Outlet should be on but a blown fuse has been detected.                                                         |
| On/Fuse      | On            | Outlet should be on but a blown fuse has been detected downstream                                               |
| No Comm      | (varies)      | Communication to the outlet has been lost – control state will be applied when communication is re-established. |

# Configuration (Setting Values)

The **Configuration** section allows administrative access to all options for setting PDU values. The pages are organized into three major areas of configuration:

- System (options for hardware areas)
- Network (options for setting up network protocols)
- Access (options for local/remote user access and management)

#### System > About

The **About** page allows: (1) reference for system-wide configuration data, (2) configuration of the system location, and (3) the option for a blinking system location on GUI monitoring pages.

| Server                | (PRO2) Sentry Switched PDU (POPS=PIPS) |                                                 | The Location string displays in the upp                         | er right corner      |  |  |  |
|-----------------------|----------------------------------------|-------------------------------------------------|-----------------------------------------------------------------|----------------------|--|--|--|
|                       | About                                  |                                                 | and snows PDU description/location, IP address, and             |                      |  |  |  |
| Overview              | System information                     |                                                 | user/access level.                                              |                      |  |  |  |
| Monitoring<br>Control | Uptime:<br>Firmware:<br>Build Info:    | 8 days 0 hour<br>Sentry Switch<br>Rev 2346, Jul | 54 minutes 45 seconds<br>d PDU Version 8.0m<br>1 2018, 18:40:58 |                      |  |  |  |
| Configuration         | Boot Info:<br>Hardware:                | 4.0m-r246<br>NIM2-3L (130)                      | 75 MHz, 32MB RAM, 8MB FLASH                                     |                      |  |  |  |
| System                | Product Series:                        | PRO2                                            | The Plink ontion determ                                         | ines if the Location |  |  |  |
| About                 | Ethernet NIC S/N:                      | 9600490                                         | string blink option determ                                      | ines in the Location |  |  |  |
| Bluetooth             | Active Users:                          | 1                                               | string blinks on every w                                        | eb interiace page.   |  |  |  |
| Branches              | Configure system options               |                                                 |                                                                 |                      |  |  |  |
| Cords                 | Location:                              |                                                 |                                                                 | Blink                |  |  |  |
| Features              | Apply Cancel                           |                                                 |                                                                 |                      |  |  |  |
| Files                 |                                        |                                                 |                                                                 |                      |  |  |  |
| Groups                |                                        |                                                 |                                                                 |                      |  |  |  |
| Lines                 |                                        |                                                 |                                                                 |                      |  |  |  |
| Outlets               |                                        |                                                 |                                                                 |                      |  |  |  |
| OCPs                  |                                        |                                                 |                                                                 |                      |  |  |  |
| Phases                |                                        |                                                 |                                                                 |                      |  |  |  |
| Ports                 |                                        |                                                 |                                                                 |                      |  |  |  |
| Sensors               |                                        |                                                 |                                                                 |                      |  |  |  |
| Shutdown              |                                        |                                                 |                                                                 |                      |  |  |  |
| Trending              |                                        |                                                 |                                                                 |                      |  |  |  |
| Units                 |                                        |                                                 |                                                                 |                      |  |  |  |
| UPS                   |                                        |                                                 |                                                                 |                      |  |  |  |
| Network               |                                        |                                                 |                                                                 |                      |  |  |  |
| Access                |                                        |                                                 |                                                                 |                      |  |  |  |
| Tools                 |                                        |                                                 |                                                                 |                      |  |  |  |

#### Viewing system reference information:

- Uptime: Cumulative time the PDU has been up and running since the last unit restarted. Shows continuous, real-time system updates with an approximate 5-second automatic refresh. A manual refresh is not required.
- Firmware: Current firmware version.
- Build Info: Displays revision number and date/time of most recent firmware version build.
- Boot Info: Identification number from the system boot loader.
- Hardware: Displays information about the PCB used in the PRO2 unit.
- Ethernet NIC S/N: The serial number of the unit derived from the Ethernet NIC.
- Active Users: Number of users currently logged in.

## To set the blink option:

- 1. Type a descriptive PDU location name that appears in the system header section of every Web interface page (upper right corner).
- 2. (Optional) Check the Blink checkbox to enable blinking of the unit's location string (IP address) on the Web interface pages. Even if Blink is enabled, the blinking may not work with all web browsers.
- 3. Click Apply.

# System > Bluetooth

The **Bluetooth** page allows parameter configuration needed for the Bluetooth<sup>™</sup> mobile monitoring solution.

| Server        | PROP Sentry Switched PDU POPS PIPS |           |
|---------------|------------------------------------|-----------|
| Technology.   | Bluetooth                          |           |
| Overview      | Configure Bluetooth options        |           |
| Monitoring    | Bluetooth:                         | ℤ Enable  |
| Control       | Name:                              | ST Eye    |
| Configuration | Pin Code:                          | 9611      |
| System        | Discoverability:                   | Limited 💌 |
| About         | Transmission Power:                | 0 dbm     |
| Bluetooth     | Apply Cancel                       |           |
| Branches      |                                    |           |
| Cords         |                                    |           |
| Features      |                                    |           |
| Files         |                                    |           |
| Groups        |                                    |           |
| Lines         |                                    |           |
| Outlets       |                                    |           |
| OCPs          |                                    |           |
| Phases        |                                    |           |

## To configure Bluetooth™ options

- 1. To enable Bluetooth mobile monitoring, check Enable.
- 2. Provide a value for the Bluetooth parameters: name, pin code, discoverability, and transmission power, as described in the following table.
- 3. Click Apply.

## Bluetooth™ Firmware Parameters

| Parameter                       | Description and Values/Range                                                                                                    |
|---------------------------------|----------------------------------------------------------------------------------------------------|
| Bluetooth Name                  | Descriptive name of the Bluetooth module that displays in the list of discovered modules<br>on the Android mobile device or Apple iPad/iPhone. The default module name is "ST Eye".<br>Valid length of name is 1-31 characters; the name cannot be blank.                                                                                                    |
| Bluetooth<br>Discoverability    | <ul> <li>Settings that determine the current status of the pushbutton on the Bluetooth module:</li> <li>Enabled: The Bluetooth module is discoverable, even without pressing the pushbutton.</li> <li>Limited: (Default) The pushbutton on the Bluetooth module must be pressed to make the module discoverable for 60-seconds.</li> <li>Disabled: The Bluetooth module is never in discoverable mode.</li> </ul> |
| Bluetooth Pin Code              | The pin code is available for legacy Bluetooth modules that require a pin to pair the module. Although not used in current Bluetooth modules, the pin code is supported if needed. Default is 9611; must be 4-digits; range is 0000 to 9999.                                                                                                    |
| Bluetooth<br>Transmission Power | Designated transmission power (dbm) for the Bluetooth module. Lowering the transmission power reduces the effective range of the module. Default is 0; range is -6 to 4 dbm.                                                                                                    |

#### Notes:

- The ST Eye mobile app and the Bluetooth module may not be included with the PR01/PR02 unit.
- The ST Eye mobile app supports one concurrent session.

## System > Branches

The **Branches** page provides the Branch Current Monitoring feature of the PDU which supports up to six branches (or units with more than six OCPs/branches), to measure, report, and alert (in Amps) per branch circuit for breaker and fuse errors.

The **Branches** pages allows setting multiple load levels for low/high warning/alarm values (A) for branch current thresholds, plus threshold hysteresis (A).

The page also sets sets SNMP Trap and Email notifications for branch events.

For dynamic monitoring of branch status and current, see the separate **Monitoring > Branches** page.

| Server              | (PROB) Sentry Switched PDU (POPS - PIPS) |                            |                        |  |
|---------------------|------------------------------------------|----------------------------|------------------------|--|
| lechnoloav          |                                          |                            |                        |  |
| A brand of Diegrand | Branches                                 |                            |                        |  |
| Overview            | Configure branch settings                |                            |                        |  |
| Monitoring          | ID Branch Name                           | SNMP Trap<br>Notifications | Email<br>Notifications |  |
| Control             | AA1 Branch Name                          |                            |                        |  |
| Configuration       | AA2 Branch_Name                          |                            |                        |  |
| System              | AA3 Branch_Name                          |                            |                        |  |
| About               | BA1 Branch_Name                          |                            |                        |  |
| Bluetooth           | BA2 Branch_Name                          |                            |                        |  |
| Branches            | BA3 Branch_Name                          |                            |                        |  |
| Cords               | CA1 Branch_Name                          |                            |                        |  |
| Features            | CA2 Branch_Name                          |                            |                        |  |
| Files               | CA3 Branch_Name                          |                            |                        |  |
| Files               | DA1 Branch_Name                          |                            |                        |  |
| Groups              | DA2 Branch_Name                          |                            |                        |  |
| Lines               | DA3 Branch_Name                          |                            |                        |  |
| Outlets             | Apply Cancel                             | All                        | All                    |  |
| OCPs                | Branch Current Thresholds                | None                       | None                   |  |
| Phases              |                                          |                            |                        |  |

#### About the branches:

- Branch names are not user-defined and cannot be changed.
- Branch values affect the setting on the OCP, if an OCP is connected to the PDU. Not all units will have an OCP; therefore, branch threshold range values will be affected by changing the current capacity on the OCP.

#### To configure branch settings:

- 1. For each branch listed on the page, check (or uncheck) the SNMP Trap Notifications and/or Email Notifications checkboxes to enable (or disable) branch event notification for a specific branch.
- 2. Click Apply.

# Setting Branch Current Thresholds

From the Branches page, click Branch Current Thresholds to display the related thresholds edit page:

| <u>Server</u>      | PROP Sentry Switched PDU            | S = PIPS  |             |              |            |
|--------------------|-------------------------------------|-----------|-------------|--------------|------------|
| Technology         |                                     |           |             |              |            |
| A brand of legrand | Branch Current Thresholds           |           |             |              |            |
| Overview           | Configure branch current hysteresis |           |             |              |            |
| Monitoring         | Hysteresis:                         | 1.0 A     |             |              |            |
| Control            | Configure branch current thresholds |           |             |              |            |
| Configuration      | ID Branch Name                      | Low Alarm | Low Warning | High Warning | High Alarm |
| System             | AA1 Branch_Name                     | 0.0 A     | 0.0 A       | 14.0 A       | 16.0 A     |
| About              | AA2 Branch_Name                     | 0.0 A     | 0.0 A       | 14.0 A       | 16.0 A     |
| Bluetooth          | AA3 Branch_Name                     | 0.0 A     | 0.0 A       | 14.0 A       | 16.0 A     |
| Branches           | BA1 Branch_Name                     | 0.0 A     | 0.0 A       | 14.0 A       | 16.0 A     |
| Cords              | BA2 Branch_Name                     | 0.0 A     | 0.0 A       | 14.0 A       | 16.0 A     |
| Features           | BA3 Branch_Name                     | 0.0 A     | 0.0 A       | 14.0 A       | 16.0 A     |
| Files              | CA1 Branch_Name                     | 0.0 A     | 0.0 A       | 14.0 A       | 16.0 A     |
| Groups             | CA2 Branch_Name                     | 0.0 A     | 0.0 A       | 14.0 A       | 16.0 A     |
| Lines              | CA3 Branch_Name                     | 0.0 A     | 0.0 A       | 14.0 A       | 16.0 A     |
| Outlets            | DA1 Branch_Name                     | 0.0 A     | 0.0 A       | 14.0 A       | 16.0 A     |
| OCPs               | DA2 Branch_Name                     | 0.0 A     | 0.0 A       | 14.0 A       | 16.0 A     |
| Phases             | DA3 Branch_Name                     | 0.0 A     | 0.0 A       | 14.0 A       | 16.0 A     |
| Ports              | Apply Cancel                        | All A     | All A       | All A        | All A      |
| Sensors            | Branch Configuration                |           |             |              |            |
| Shutdown           |                                     |           |             |              |            |

#### To set branch current thresholds:

- 1. Set the threshold hysteresis value (in Amps). Hysteresis is the values between the event state and recovery. Provide 0.0 to 10.0A. Default is 1.0A.
- 2. Provide the current load (A) for low/high warning/alarm threshold for a displayed branch on the page. Valid range is between 0-max (Max Current) in **show branches** command.
- 3. Click Apply.

# System > Cords

The **Cords** page configures the single input power cord in the PDU hardware architecture that reports infeed data for the unit, allowing the setting of multiple cord threshold levels for power, apparent power, power factor, 3-phase out-of-balance, and threshold hysteresis.

The value for *nominal voltage* – the point where an alert is received – is established on the **Cords** page.

The Cords page also sets SNMP Trap and Email notifications for cord events.

For dynamic monitoring of cord status, related power data, and out-of-balance levels, see the separate **Monitoring > Cords** page.

| Server        | (27.02) Sentry Switched PDU (202                               | S <del>- PIPS</del> |                    |                          |                            |                        |
|---------------|----------------------------------------------------------------|---------------------|--------------------|--------------------------|----------------------------|------------------------|
| Iechnology.   | Cords                                                          |                     |                    |                          |                            |                        |
| Overview      | Configure cord settings                                        |                     |                    |                          |                            |                        |
| Monitoring    | ID Cord Name                                                   | Inlet<br>Type       | Nominal<br>Voltage | Current<br>Capacity      | SNMP Trap<br>Notifications | Email<br>Notifications |
| Control       | AA Master_Cord_A                                               | L21-30              | 208 V              | 24 A                     | V                          |                        |
| Configuration | BA Link1_Cord_A                                                | L21-30              | 208 V              | 24 A                     | V                          | V                      |
| System        | CA Link2_Cord_A                                                | L21-30              | 208 V              | 24 A                     |                            | V                      |
| About         | DA Link3_Cord_A                                                | L21-30              | 208 V              | 24 A                     | <b>V</b>                   | <b>V</b>               |
| Bluetooth     |                                                                |                     | -                  |                          | All                        | All                    |
| Branches      | Apply Cancel                                                   |                     |                    | AIIA                     | None                       | None                   |
| Cords         | Cord Power Thresholds                                          |                     |                    |                          |                            |                        |
| Features      | Cord Apparent Power Thresholds<br>Cord Power Factor Thresholds | Click these links   | for additional (   | Cord-related pages to se | t                          |                        |
| Files         | Cord 3-Phase Out-Of-Balance Thresholds                         | power threshol      | ds and 3-phase     | out-of-balance threshol  | ds.                        |                        |
| Groups        |                                                                |                     |                    |                          |                            |                        |
| Lines         |                                                                |                     |                    |                          |                            |                        |
| Outlets       |                                                                |                     |                    |                          |                            |                        |

#### To configure cord settings:

- 1. In the Cord Name field, provide a descriptive text name, from 0-32 characters. The ID is a systemassigned internal name and cannot be changed.
- 2. View the reported type of inlet displayed for the cord.
- **3.** In the Nominal Voltage field, set the value (in Volts) to be the mid-point of the Monitoring graphs, so that nominal voltage is the point where you are alerted for an alarm. Range is 0-max (max is factory nominal voltage) in the **show cords** command.
- 4. Set the current load for the cord in the Current Capacity field. Range is 0-max (max is factory current capacity) in the **show cords** command.
- 5. For each cord listed, check (or uncheck) SNMP Trap Notifications and/or Email Notifications to enable/disable notifications for cord events.
- 6. Click Apply.

# Configuring Cord Power Thresholds

Click the **Cord Power Thresholds** link at the bottom of the Cords page to display the configuration page:

| Server             | PROP Sentry Switched PDU PC     | OPS = PIPS |             |              |            |
|--------------------|---------------------------------|------------|-------------|--------------|------------|
| lechnology         |                                 |            |             |              |            |
| A brand of legrand | Cord Power Thresholds           |            |             |              |            |
| Overview           | Configure cord power hysteresis |            |             |              |            |
| Monitoring         | Hysteresis:                     | 100 W      |             |              |            |
| Control            | Configure cord power thresholds |            |             |              |            |
| Configuration      | ID Cord Name                    | Low Alarm  | Low Warning | High Warning | High Alarm |
| System             | AA Master_Cord_A                | 0 W        | 0 W         | 6052 W       | 6917 W     |
| About              | BA Link1_Cord_A                 | 0 W        | 0 W         | 6052 W       | 6917 W     |
| Bluetooth          | CA Link2_Cord_A                 | 0 W        | 0 W         | 6052 W       | 6917 W     |
| Branches           | DA Link3_Cord_A                 | 0 W        | 0 W         | 6052 W       | 6917 W     |
| Cords              | Apply Cancel                    | All W      | All W       | All W        | All W      |
| Features           | Cord Configuration              |            |             |              |            |
| Files              |                                 |            |             |              |            |

To set cord power thresholds:

- 1. Provide the threshold hysteresis between event state and recovery (W). Range is 0-1000W; default is 100W.
- 2. Set the low/high alarm and low/high warning threshold values (W). Cord power does not include power factor. Range is min 0W; max is power capacity shown in cstat command.
- 3. Click Apply.

## Configuring Cord Apparent Power Thresholds

Click the **Cord Apparent Power Thresholds** link at the bottom of the Cords page to display the configuration page:

| Server        | (PROP) Sentry Switched PDU          | POPS = PIPS |             | Ċ            |            |
|---------------|-------------------------------------|-------------|-------------|--------------|------------|
| Iechnology.   | Cord Apparent Power Thresholds      |             |             |              |            |
| Overview      | Configure cord apparent power hyst  | eresis      |             |              |            |
| Monitoring    | Hysteresis:                         | 100 VA      |             |              |            |
| Control       | Configure cord apparent power three | sholds      |             |              |            |
| Configuration | ID Cord Name                        | Low Alarm   | Low Warning | High Warning | High Alarm |
| System        | AA Master_Cord_A                    | 0 VA        | 0 VA        | 6052 VA      | 6917 VA    |
| About         | BA Link1_Cord_A                     | 0 VA        | 0 VA        | 6052 VA      | 6917 VA    |
| Bluetooth     | CA Link2_Cord_A                     | 0 VA        | 0 VA        | 6052 VA      | 6917 VA    |
| Branches      | DA Link3_Cord_A                     | 0 VA        | 0 VA        | 6052 VA      | 6917 VA    |
| Cords         | Apply Cancel                        | All VA      | All VA      | All VA       | All VA     |
| Features      | Cord Configuration                  |             |             |              |            |
| Files         |                                     |             |             |              |            |
| Groups        |                                     |             |             |              |            |

#### To set cord apparent power thresholds:

- 1. Provide the threshold hysteresis between event state and recovery (VA). Range is 0-1000VA; default is 100VA.
- 2. Set the low/high alarm and low/high warning threshold values (VA). Cord apparent power includes power factor. Range is min 0VA; max is power capacity shown in **cstat** command.
- 3. Click Apply.

# Configuring Cord Power Factor Thresholds

Click **Cord Power Factor Thresholds** link at the bottom of the Cords page to display the configuration page:

| Server             | Sentry Switched PDU                    | S-PIPS)                                |             |  |  |
|--------------------|----------------------------------------|----------------------------------------|-------------|--|--|
| lechnology         |                                        |                                        |             |  |  |
| A brand of legrand | Cord Power Factor Thresholds           |                                        |             |  |  |
| Overview           | Configure cord power factor hysteresis |                                        |             |  |  |
| Monitoring         | Hysteresis:                            | 0.02                                   |             |  |  |
| Control            | Configure cord power factor thresholds | Configure cord power factor thresholds |             |  |  |
| Configuration      | ID Cord Name                           | Low Alarm                              | Low Warning |  |  |
| System             | AA Master_Cord_A                       | 0.30                                   | 0.40        |  |  |
| About              | BA Link1_Cord_A                        | 0.30                                   | 0.40        |  |  |
| Bluetooth          | CA Link2_Cord_A                        | 0.30                                   | 0.40        |  |  |
| Branches           | DA Link3_Cord_A                        | 0.30                                   | 0.40        |  |  |
| Cords              | Apply Cancel                           | All                                    | All         |  |  |
| Features           | E Cord Configuration                   |                                        |             |  |  |
| Files              | Ĩ                                      |                                        |             |  |  |
| Groups             |                                        |                                        |             |  |  |

#### To set cord power factor thresholds:

- 1. Provide a numeric value for the threshold hysteresis between event state and recovery. Range is 0.0-0.20; default is 0.02.
- 2. Set numeric values for the low alarm/warning power factor thresholds. Range is min 0.00; max is 1.00.
- 3. Click Apply.

# Configuring Cord 3-Phase Out-Of-Balance Thresholds

Server PROP Sentry Switched PDU POPS -PIPS Technology Cord 3-Phase Out-Of-Balance Thresholds Configure cord 3-phase out-of-balance hysteresis Overview Monitoring 2 % Hysteresis: Control Configure cord 3-phase out-of-balance thresholds Configuration ID Cord Name High Warning High Alarm System 15 20 AA Master\_Cord\_A % % About BA Link1\_Cord\_A 15 % 20 % Bluetooth 20 CA Link2\_Cord\_A % % 15 % 20 Branches DA Link3\_Cord\_A % Cords Apply Cancel All % All % Features Cord Configuration Files Groups Lines

Click Cord 3-Phase Out-Of-Balance link at the bottom of the Cords page to display the configuration page:

#### To set cord 3-phase out-of-balance thresholds:

- 1. Provide a percent for threshold hysteresis between event state and recovery. Range is 0-10%; default is 2%.
- 2. Set percent for high warning/alarm out-of-balance thresholds. Range is min 0%, max is 200%.
- 3. Click Apply.

#### Notes:

- Out-of-balance is the percent power difference between phases of a cord.
- When a device with 3-phase input voltage is out-of-balance, efficiency is reduced and the unit is prevented from reaching maximum capacity, making it necessary to adjust distribution of the loads.

# System > Features

The Features page allows the activation of add-on features available from Server Technology.

| Server        | PROP Sentry Switched PDU POPS PPS           |                                                |  |  |  |
|---------------|---------------------------------------------|------------------------------------------------|--|--|--|
| Technology.   | Features                                    |                                                |  |  |  |
| Overview      | Enter a new feature key                     |                                                |  |  |  |
| Monitoring    | Ethernet NIC S/N:                           | 9600490                                        |  |  |  |
| Control       | Feature Key:                                |                                                |  |  |  |
| Configuration | Apply Cancel                                | xxxx-xxxx-xxxx                                 |  |  |  |
| System        | Add-on features installed:                  |                                                |  |  |  |
| About         |                                             | Characters in the Feature Key data box must be |  |  |  |
| Bluetooth     | The current list of activated and installed | typed exactly as the sample format shown.      |  |  |  |
| Branches      | features will be displayed in this area.    |                                                |  |  |  |
| Cords         |                                             |                                                |  |  |  |
| Features      |                                             |                                                |  |  |  |
| Files         |                                             |                                                |  |  |  |
| Groups        |                                             |                                                |  |  |  |
| Lines         |                                             |                                                |  |  |  |
| Outlets       |                                             |                                                |  |  |  |
| OCPs          |                                             |                                                |  |  |  |
| Phases        |                                             |                                                |  |  |  |
| Ports         |                                             |                                                |  |  |  |

To activate a feature:

- 1. In the Feature Key field, type the key provided by Server Technology.
- 2. Click Apply (or press Enter). A restart of the unit is required after activating a feature.

**Note:** For more information about add-on features, such as Smart Load Shedding, contact your Server Technology sales representative.
## System > Files

The Files page provides a separate embedded file system to give quick access to system configuration files directly from the firmware GUI page, as well as the on-board and downloadable Sentry4-MIB and OID Tree for the PDU, eliminating website MIB/OID downloads.

**Note:** Legacy products continue to use the current Sentry3-MIB. The new Sentry4-MIB and its new OID tree are designed exclusively for the PR01/PR02 products.

The page also allows GUI-based file uploads (without FTP) for system, configuration, and firmware versions. However, all PDU configuration/system files, MIB, and OID Tree can also be accessed via FTP at Configuration > Network > FTP.

| Server        | PROP Sentry Switched PDU (POPS-PIPS) |                                   |              |  |  |  |  |
|---------------|--------------------------------------|-----------------------------------|--------------|--|--|--|--|
|               | Files                                |                                   |              |  |  |  |  |
| Overview      | Upload firmware or system con        | figuration files                  |              |  |  |  |  |
| Monitoring    | Upload File:                         | Browse No file selected.          |              |  |  |  |  |
| Control       | Upload                               |                                   |              |  |  |  |  |
| Configuration | System files                         |                                   |              |  |  |  |  |
| System        | Date/Time                            | File                              | Size (Bytes) |  |  |  |  |
| About         | 2017-10-12 10:22                     | dictionary.sti                    | 2419         |  |  |  |  |
| Bluetooth     | 2018-02-12 08:34                     | Sentry4.mib<br>Sentry4OIDTree byt | 165171       |  |  |  |  |
| Branches      | 2018-02-12 08.34                     | config.bak                        | 48739        |  |  |  |  |
| Cords         | 2018-09-04 15:31                     | config.ini                        | 67619        |  |  |  |  |
| Features      |                                      |                                   |              |  |  |  |  |
| Files         |                                      |                                   |              |  |  |  |  |
| Groups        |                                      |                                   |              |  |  |  |  |

**Note:** There is no CLI equivalent function for the GUI Configuration > System > Files page.

## Uploading Files

Simple file upload without the need for FTP. Upload a firmware version or specific system configuration file by browsing and selecting the file in the Upload File field, and clicking **Upload**. A confirmation message displays to indicate the upload was successful and the system will require a restart.

## File View

The File View section of the page is a list of displayed files showing date/time stamp, file name, and file size. Several file types are shown in the list, described on the following pages:

#### dictionary.sti

This dictionary file contains the defined and formatted RADIUS vendor-specific attributes (VSA), generated by, and available from, Server Technology.

The PDU is configured to recognize and use the configuration values in the file as specified by the network administrator, indicating to the RADIUS server that the defined attributes are based on Server Technology's unique enterprise vendor code. For more information about the dictionary file and RADIUS, see <u>About</u> <u>RADIUS Vendor-Specific Attributes (VSA)</u>.

```
#
# dictionary.sti
#
VENDOR STI 1718
#
# Attributes
#
ATTRIBUTE STI-Access-Level 1 integer STI
ATTRIBUTE STI-Env-Mon 2 integer STI
ATTRIBUTE STI-Outlets 3 string STI
ATTRIBUTE STI-Groups 4 string STI
ATTRIBUTE STI-Ports 5 string STI
                            4 string
5 string
                                        STI
STI
ATTRIBUTE STI-Ports
    VALUE STI-Access-Level Admin
                                         1
   VALUE STI-Access-Level Power-User 2
   VALUE STI-Access-Level User 3
VALUE STI-Access-Level Reboot-Only 4
   VALUE STI-Access-Level On-Only
                                         5
   VALUE STI-Access-Level View-Only 6
    VALUE STI-Env-Mon Yes 1
    VALUE STI-Env-Mon No
                             2
```

#### sentry4.mib

For SNMP network monitoring, values from the PDU are reported using the new Sentry4-MIB. (Note that earlier PDU products continue to use the current Sentry3-MIB). The new Sentry4-MIB and its new OID tree are designed exclusively for PR01/PR02 products.

Reported MIB objects in the Sentry4-MIB are identified with a new "st4" prefix as part of the object name. You may be familiar with MIB objects for the PDU, for example, outletWakeupState. However, when the SNMP monitoring system displays a value for the MIB object name, st4outletWakeupState, based on the "st4" prefix in the name, you will recognize that the reported value is coming from a PR01/PR02 unit, not from an earlier PDU product.

The Sentry4-MIB and OID tree for the PDU can be accessed on-board in the GUI via **Configuration > System > Files**, or accessed by using the Server Technology FTP site the same way as with the Sentry3-MIB and OID tree for the earlier PDU products.

```
Copyright(C) 2003-2014 Server Technology, Inc.
___
    Sentry4-MIB DEFINITIONS ::= BEGIN
    TMPORTS
        MODULE-IDENTITY, enterprises, Integer32,
        OBJECT-TYPE, NOTIFICATION-TYPE
                                                                   FROM SNMPv2-SMI
        OBJECT-GROUP, NOTIFICATION-GROUP, MODULE-COMPLIANCE FROM SNMPv2-CONF
        TEXTUAL-CONVENTION, DisplayString
                                                                  FROM SNMPv2-TC;
    sentry4 MODULE-IDENTITY
        LAST-UPDATED "201412231130Z" -- 23 December 2014
        ORGANIZATION "Server Technology, Inc."
        CONTACT-INFO
              "Server Technology, Inc.
              1040 Sandhill Road
              Reno, NV 89521
              Tel: (775) 284-2000
              Fax: (775) 284-2065
              Email: mibmaster@servertech.com'
        DESCRIPTION
             "This is the MIB module for the fourth generation of the
              Sentry product family. This includes the PRO2 series of
              Smart and Switched Cabinet Distribution Unit (CDU) and
        Power Distribution Unit (PDU) products.
REVISION "2014122311302" -- 23 December 2014
        DESCRIPTION
             "Initial release."
        ::= { serverTech 4 }
          مؤرفو مارغل كي حسبات البادوسيا بالاردان المعاصي ومؤسى معناي ودفك باستقلق غني المتريك المتراوع مريد التركين حسبارك المادي ويدؤد وارديا والسري داد
```

#### sentry40IDTree.txt

The Sentry40IDTree is the new 0ID tree structure that identifies data objects for SNMP network monitoring. The Sentry40IDTree is not backward-compatible with the Sentry30IDTree.

Continue to use the Sentry30IDTree for SNMP network monitoring of PDU products, and use the Sentry40IDTree exclusively for PR01/PR02 products.

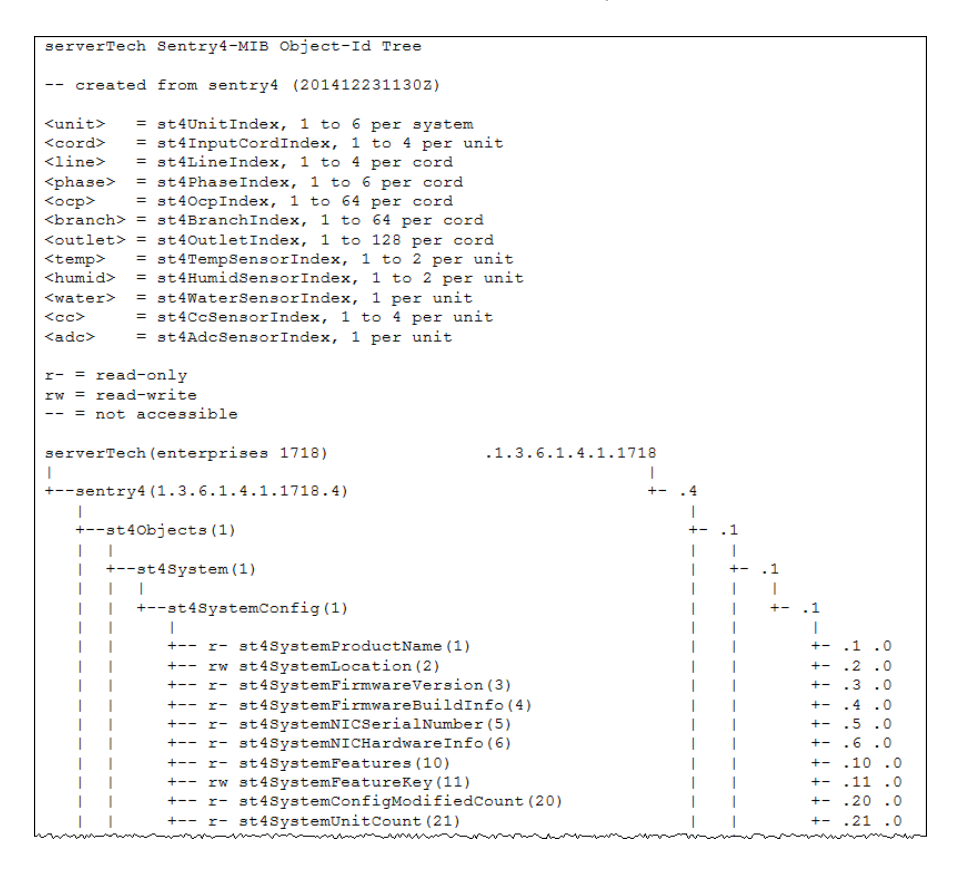

## config.bak (or \*.bak)

This configuration backup file (firmware version 8.0x or later), when uploaded, restores a unit, including network, SNTP, and FTP settings.

User-configuration values are restored, *except*:

- DHCP/IP values in network settings
- SNAP password
- SNMP sysName (unless restoring to the same unit from which the backup came, based on NIC serial number, in which case the sysName is restored)
- User-loaded x-509 certificate and key
- Factory-configuration values, for example NIC serial number and profile, are not backed up or restored.

## System > Groups

The **Groups** page lets the administrator create and name a new outlet group and assign to the group access rights to individual (or all) outlets. For dynamic monitoring of outlets assigned to a group, see the separate **Monitoring > Groups** page.

| Server             | PRO2 Sentry Switched PDU POPS - PIPS    |               |
|--------------------|-----------------------------------------|---------------|
| Technology.        | -                                       |               |
| A brand of legrand | Groups                                  |               |
| Overview           | Create a new outlet group               |               |
| Monitoring         | Group Name:                             |               |
| Control            | Apply Cancel                            |               |
| Configuration      | Edit or remove an existing outlet group |               |
| System             | Group Name                              | Action        |
| About              | 123456789a123456789b123456789c12        | Access Remove |
| Rhustooth          | 987654321z987654321y987654321x98        | Access Remove |
| Bidecootii         | aA1!~`!@#\$%^&*()_++-=o                 | Access Remove |
| Branches           | aaa                                     | Access Remove |
| Cords              | bB2@                                    | Access Remove |
|                    | f                                       | Access Remove |
| Features           | ff                                      | Access Remove |
| Files              | fff                                     | Access Remove |
| Crowne             | S                                       | Access Remove |
| Groups             | SS                                      | Access Remove |
| Lines              |                                         |               |
| Outlets            |                                         |               |
| OCPs               |                                         |               |

## To create a new outlet group:

- 1. In the Group Name field, type the new name for the outlet group.
- 2. Click Apply. The newly added name displays in the lower part of the page in a list of group names for editing or removing.

## To grant individual outlet access rights to an outlet group:

1. For the group name displayed in the list, click the Access link. The Group Access page displays to allow granting access rights to individual outlets by checking corresponding outlet checkboxes (or unchecking a checkbox to deny rights).

| 2. | Click Apply. | Access rights | are applied to the | outlets for the outlet g | roup. |
|----|--------------|---------------|--------------------|--------------------------|-------|
|----|--------------|---------------|--------------------|--------------------------|-------|

| Server        | PROP Sentry Switched PDU POPS PIPS              |              |  |  |  |
|---------------|-------------------------------------------------|--------------|--|--|--|
| Iechnology.   | Group Access                                    |              |  |  |  |
| Overview      | Group name being assigned access rights         |              |  |  |  |
| Monitoring    | bB2@                                            |              |  |  |  |
| Control       | Group can access the following selected outlets |              |  |  |  |
| Configuration | ID Outlet Name                                  | Grant Access |  |  |  |
| System        | AA1 Master_Outlet_1                             |              |  |  |  |
| About         | AA2 Master_Outlet_2                             |              |  |  |  |
| Bluetooth     | AA3 Master_Outlet_3                             |              |  |  |  |
| Branches      | AA4 Master_Outlet_4                             |              |  |  |  |
| Cords         | AA5 Master_Outlet_5                             |              |  |  |  |
| Cords         | AA6 Master_Outlet_6                             |              |  |  |  |
| Features      | AA7 Master_Outlet_7                             |              |  |  |  |
| Files         | AA8 Master_Outlet_8                             |              |  |  |  |
| Groups        | AA9 Master_Outlet_9                             |              |  |  |  |
| Lines         | AA10 Master_Outlet_10                           |              |  |  |  |
| Outlets       | AA11 Master_Outlet_11                           |              |  |  |  |
| OCPs          | AA12 Master_Outlet_12                           |              |  |  |  |

## To grant access rights to all outlets for an outlet group:

1. For the group name displayed in the list, click the Access link.

| Ports    | ک 🛅 میں از میں ایک میں دیکھی میں کا معرف کے معرف کی معرف کی معرف کا معنی کا تعلیم مسلم کا کا کھی میں کا کا کھی میں کا ک |     |
|----------|----------------------------------------------------------------------------------------------------|-----|
| Concorra | DA22 Link3_Outlet_22                                                                                                    | - 1 |
| Sensors  | DA23 Link3_Outlet_23                                                                                                    |     |
| Shutdown | DA24 Link3_Outlet_24                                                                                                    |     |
| Trending | DA25 Link3_Outlet_25                                                                                                    |     |
| Units    | DA26 Link3_Outlet_26                                                                                                    | _   |
| UPS      | DA27 Link3_Outlet_27 Click the All link to grant access to all outlets                                                  |     |
| Network  | DA28 Link3_Outlet_28 displayed on the page.                                                                             |     |
| Access   | DA29 Link3_Outlet_29                                                                                                    |     |
| Tools    | DA30 Link3_Outlet_30                                                                                                    |     |
|          | Apply Cancel All Non                                                                                                    | e   |
|          | Group Configuration                                                                                                    |     |
| Logout   | Copyright © 2002-2018 All Rights Reserved.                                                                              |     |

- 2. At the bottom of the Group Access page, click the All link to grant access to all outlets listed on the page (or click the None link to deny access to all outlets listed).
- 3. Click Apply.

## System > Lines

The Lines page configures the separate area of the PDU's cord architecture that reports current line load, allowing the setting of multiple line threshold levels, plus threshold hysteresis. The page also sets SNMP Trap and Email notifications for line events.

For dynamic monitoring of line status and current, see the separate **Monitoring > Lines** page.

| Server              | PROP Sentry Switched PDU (POPS - PIPS) |                            |                        |  |  |  |  |  |  |
|---------------------|----------------------------------------|----------------------------|------------------------|--|--|--|--|--|--|
| lechnology          |                                        |                            |                        |  |  |  |  |  |  |
| A brand of Diegrand | Lines                                  |                            |                        |  |  |  |  |  |  |
| Overview            | Configure line settings                |                            |                        |  |  |  |  |  |  |
| Monitoring          | ID Line Name                           | SNMP Trap<br>Notifications | Email<br>Notifications |  |  |  |  |  |  |
| Control             | AA1 AA:L1                              |                            | V                      |  |  |  |  |  |  |
| Configuration       | AA2 AA:L2                              |                            |                        |  |  |  |  |  |  |
| System              | AA3 AA:L3                              |                            |                        |  |  |  |  |  |  |
| About               | BA1 BA:L1                              |                            | $\checkmark$           |  |  |  |  |  |  |
| Bluetooth           | BA2 BA:L2                              |                            |                        |  |  |  |  |  |  |
| Branches            | BA3 BA:L3                              |                            |                        |  |  |  |  |  |  |
| Cords               | CA1 CA:L1                              |                            |                        |  |  |  |  |  |  |
| Features            | CA2 CA:L2                              |                            | $\checkmark$           |  |  |  |  |  |  |
| File-               | CA3 CA:L3                              |                            | <b>V</b>               |  |  |  |  |  |  |
| Files               | DA1 DA:L1                              |                            |                        |  |  |  |  |  |  |
| Groups              | DA2 DA:L2                              |                            | $\checkmark$           |  |  |  |  |  |  |
| Lines               | DA3 DA:L3                              |                            | $\checkmark$           |  |  |  |  |  |  |
| Outlets             | Apply Cancel                           | All                        | All                    |  |  |  |  |  |  |
| OCPs                | Line Current Thresholde                | None                       | None                   |  |  |  |  |  |  |
| Phases              | Line Current miesholas                 |                            |                        |  |  |  |  |  |  |
| Ports               |                                        |                            |                        |  |  |  |  |  |  |

#### To configure line settings:

- For each line listed, check (or uncheck) SNMP Trap Notifications and/or Email Notifications to enable/disable notifications for line events. To enable (or disable) all lines for SNMP Trap or Email notifications, click All (or None).
- 2. Click Apply.

**Note:** The format of PR01/PR02 line names is a standard and fixed naming structure and cannot be edited.

Example of line names:

AA:L1, AA:L2, AA:L3, AA:N (Master unit: Lines 1, 2, 3, and Line N for neutral)

BA:L1, BA:L2, BA:L3, BA:N (Link unit: Lines 1, 2, 3, and Line N for neutral)

## Configuring Line Current Thresholds

Click the Line Current Thresholds link at the bottom of the Lines page to display the configuration page:

| <u>Server</u> | PROP Sentry Switched PDU (POPS = PIPS)      |           |             |              |            |  |  |  |  |  |  |
|---------------|---------------------------------------------|-----------|-------------|--------------|------------|--|--|--|--|--|--|
| Technology.   | Line Current Thresholds                     |           |             |              |            |  |  |  |  |  |  |
| Overview      | Configure line current hysteresis           |           |             |              |            |  |  |  |  |  |  |
| Monitoring    | Hysteresis:                                 | 1.0 A     |             |              |            |  |  |  |  |  |  |
| Control       | Configure line current thresholds           |           |             |              |            |  |  |  |  |  |  |
| Configuration | ID Line Name                                | Low Alarm | Low Warning | High Warning | High Alarm |  |  |  |  |  |  |
| System        | AA1 AA:L1                                   | 0.0 A     | 0.0 A       | 16.8 A       | 19.2 A     |  |  |  |  |  |  |
| About         | AA2 AA:L2                                   | 0.0 A     | 0.0 A       | 16.8 A       | 19.2 A     |  |  |  |  |  |  |
| Bluetooth     | AA3 AA:L3                                   | 0.0 A     | 0.0 A       | 16.8 A       | 19.2 A     |  |  |  |  |  |  |
| Branches      | BA1 BA:L1                                   | 0.0 A     | 0.0 A       | 16.8 A       | 19.2 A     |  |  |  |  |  |  |
| Cords         | BA2 BA:L2                                   | 0.0 A     | 0.0 A       | 16.8 A       | 19.2 A     |  |  |  |  |  |  |
| Features      | BA3 BA:L3                                   | 0.0 A     | 0.0 A       | 16.8 A       | 19.2 A     |  |  |  |  |  |  |
| Files         | CA1 CA:L1                                   | 0.0 A     | 0.0 A       | 16.8 A       | 19.2 A     |  |  |  |  |  |  |
| Groups        | CA2 CA:L2                                   | 0.0 A     | 0.0 A       | 16.8 A       | 19.2 A     |  |  |  |  |  |  |
| Lines         | CA3 CA:L3                                   | 0.0 A     | 0.0 A       | 16.8 A       | 19.2 A     |  |  |  |  |  |  |
| Outlets       | DA1 Click link to return to the Lines page. | 0.0 A     | 0.0 A       | 16.8 A       | 19.2 A     |  |  |  |  |  |  |
| OCPs          | DA2                                         | 0.0 A     | 0.0 A       | 16.8 A       | 19.2 A     |  |  |  |  |  |  |
| Phases        | DA3 DA:L3                                   | 0.0 A     | 0.0 A       | 16.8 A       | 19.2 A     |  |  |  |  |  |  |
| Ports         | Apply Cancel                                | All A     | All A       | All A        | All A      |  |  |  |  |  |  |
| Sensors       | Line Configuration                          |           |             |              |            |  |  |  |  |  |  |

## To set line current thresholds:

- 1. Provide the threshold hysteresis between event state and recovery (A). Range is 0.0-10.0A; default is 1.0A.
- 2. Set the low/high alarm and low/high warning current load threshold values (A). Range is min 0A; max is current limit displayed in **show lines** command.
- 3. Click Apply.

## System > Outlets

The **Outlets** page allows configuration of global outlet parameters and outlet shutdown options, including the setting of multiple threshold levels for outlet current, outlet power, and outlet power factor, plus the threshold hysteresis. The page also sets sets SNMP Trap and Email notifications for outlet events.

For outlet management: the issuing of On, Off, and Reboot commands on individual outlets and all outlets globally, see the separate **Control > Outlets** page and **Control > Groups** page.

For dynamic monitoring of outlet status, see the separate **Monitoring > Outlets** page.

For configuring and the assignment of outlets to user-defined outlet groups, see the separate **Configuration > Groups** page.

| Server        | PRO                                      | 2) Sentry Switched PDU              | POPS =   | PIPS           |                            |               |           | IP Ad            | fress : FE80::20A:90   | Location : • U<br>FF:FE60:1E2 • Acce     | ser : admn 🛛 📢         |
|---------------|------------------------------------------|-------------------------------------|----------|----------------|----------------------------|---------------|-----------|------------------|------------------------|------------------------------------------|------------------------|
| Iecnnology.   | Outlete                                  | -                                   |          |                |                            |               |           |                  |                        |                                          |                        |
| Overview      | Confi                                    | gure global outlet options          |          |                |                            |               |           |                  |                        |                                          |                        |
| Monitoring    | Seque                                    | nce Interval (seconds):             |          | 2              |                            |               |           |                  |                        |                                          |                        |
| Control       | Rehoo                                    | t Delay (seconds):                  |          | 15             |                            |               |           |                  |                        |                                          |                        |
| Configuration | State                                    | Change Logging:                     |          | Enable         |                            |               |           |                  |                        |                                          |                        |
| System        | Listo                                    | utlets in selected unit             |          | Endbic         |                            |               |           |                  |                        |                                          |                        |
| About         | LISU                                     |                                     |          |                |                            |               |           |                  |                        |                                          |                        |
| Bluetooth     | Select                                   | ted Unit:                           |          | Master 💌       |                            |               |           |                  |                        |                                          |                        |
| Branches      | Confi                                    | gure unit outlet options            |          |                |                            |               |           |                  |                        |                                          |                        |
| Cords         | ID                                       | Outlet Name                         |          | Socket<br>Type | Socket<br>Adapter          | Extra<br>Dela | a On<br>V | Wake Up<br>State | Locked /<br>No Control | SNMP Trap<br>Notifications               | Email<br>Notifications |
| Features      | AA1                                      | Master Outlet 1                     |          | Cx             | C13 -                      | 0             | sec       | Last 🔻 (O        | n) 🔲                   |                                          |                        |
| Files         | AA2                                      | Master_Outlet_2                     |          | C13            | None                       | 0             | sec       | Last 🔻 (O        | n) 🔽                   | V                                        |                        |
| Groups        | AA3                                      | Master_Outlet_3                     |          | C13            | None                       | 0             | sec       | Last 🔻 (O        | ff) 🔽                  |                                          |                        |
| Lines         | AA4                                      | Master_Outlet_4                     |          | C13            | None                       | 0             | sec       | On 👻             |                        | <b>V</b>                                 |                        |
| Outlets       | AA5                                      | Master_Outlet_5                     |          | C13            | None                       | 0             | sec       | Off 💌            |                        | V                                        |                        |
| OCPs          | AA6                                      | Master_Outlet_6                     |          | C13            | None                       | 0             | sec       | Last 💌 (O        | n) 🔲                   | V                                        | $\checkmark$           |
| Phases        | AA7                                      | Master_Outlet_7                     |          | C13            | None                       | 0             | sec       | On 🔻             |                        | V                                        |                        |
| Ports         | AA8                                      | Master_Outlet_8                     |          | C13            | None                       | 0             | sec       | On 🔻             |                        |                                          |                        |
| Sensors       | AA9                                      | Master_Outlet_9                     |          | C13            | None                       | 0             | sec       | On 👻             |                        |                                          | <b>V</b>               |
|               | <u>AA10</u>                              | Master_Outlet_10                    |          | Cx             | C13.                       | la            | sec       | On. 🔻            | A Carlos and           |                                          | -                      |
|               | ر.<br>مراجع با معرور با <sup>مر</sup> وم |                                     |          |                | ور ور است میں ور عمر المرد |               |           |                  |                        | المريار وروالي المراجبة المراجعة المراجع |                        |
| Groups        | AA14                                     | Master_Outlet_14                    |          | C13            | None                       | 0             | sec       | On 💌             |                        | V                                        |                        |
| Lines         | AA15                                     | Master_Outlet_15                    |          | C13            | None                       | 0             | sec       | On 💌             |                        | <b>V</b>                                 |                        |
| Outlets       | AA16                                     | Master_Outlet_16                    |          | C13            | None                       | 0             | sec       | On 💌             |                        | <b>v</b>                                 | <b>v</b>               |
| OCPs          | AA17                                     | Master_Outlet_17                    |          | C13            | None                       | 0             | sec       | On 💌             |                        | <b>V</b>                                 |                        |
| Phases        | AA18                                     | Master_Outlet_18                    |          | C13            | None                       | 0             | sec       | On 💌             |                        | V                                        | <b>V</b>               |
| Ports         | AA19                                     | Master_Outlet_19                    |          | C13            | None                       | 0             | sec       | On 💌             |                        | <b>V</b>                                 |                        |
| Sensors       | AA20                                     | Master_Outlet_20                    |          | Cx             | C13 -                      | 0             | sec       | On 💌             |                        |                                          |                        |
| Shutdown      | AA21                                     | Master_Outlet_21                    |          | CX             | 1019                       | 0             | sec       | jon 💌            |                        |                                          |                        |
| Trending      | AA22                                     | Master_Outlet_22                    |          | C13            | None                       | 0             | sec       | On 💌             |                        |                                          | V                      |
| Units         | AA23                                     | Master_Outlet_23                    |          | C13            | None                       | 0             | sec       |                  |                        | <b>V</b>                                 | V                      |
| UPS           | AA24                                     | Master_Outlet_24                    |          | C13            | None                       | 0             | sec       |                  |                        |                                          |                        |
| Network       | AA25                                     | Master_Outlet_25                    |          | C13            | None                       | 0             | sec       |                  |                        | V                                        | V                      |
| Access        | AA20                                     | Master_Outlet_20                    |          | C12            | None                       |               | sec       |                  |                        |                                          |                        |
| Tools         | AA20                                     | Master_Outlet_27                    |          | C12            | None                       |               | - sec     |                  |                        |                                          |                        |
|               | AA20                                     | Master_Outlet_20                    |          | C13            | None                       |               | sec       |                  |                        |                                          |                        |
|               | 4430                                     | Master Outlet 30                    |          | CX             | C13 V                      | 0             | sec       | On 💌             |                        |                                          |                        |
|               | A                                        |                                     |          | -              |                            |               |           |                  |                        | All                                      | All                    |
|               | App                                      |                                     | 11-1-1   |                |                            | JAI           | sec       | All 🕒            | None                   | None                                     | None                   |
|               | Outle                                    | t Current Thresholds                | LINKS to | configura      | tion pages                 |               |           |                  |                        |                                          |                        |
|               | Outle                                    | t Power Inresnolds                  | for out  | et thresho     | pias.                      |               |           |                  |                        |                                          |                        |
| Logout        | Convri                                   | aht © 2002-2018 All Rights Reserved | 1.       |                |                            |               |           |                  |                        | www.servertech.c                         | om 1.775.284.2000      |
|               | - Copyin                                 | gine 2002 2010 ran ragino rebelver  |          |                |                            | _             |           |                  |                        |                                          |                        |

## To configure outlet options:

- 1. Set the Sequence Delay (in seconds) to determine the delay between turning on the outlets. Range is 0-15 seconds.
- 2. Set the Reboot Delay (in seconds) to set an extra on delay when rebooting an outlet.
- **3.** Check to enable the State Change Logging feature. This option shows outlet state change as a reported event in all system/debug logs.
- 4. In the Outlet Name field, provide a descriptive text name, from 0-32 characters. The ID is a systemassigned internal name and cannot be changed
- 5. View the reported type of socket displayed for the outlet.
- 6. In the Extra On Delay field, for a specific outlet, set the value (in seconds) for an extra delay when turning on the outlet. Range is 0-900 seconds.
- 7. From the drop-down menu, select the On, Off, Last option for the wakeup state of the outlet. Wakeup state sets the default outlet control state after system power up. The option Last is the last known power state of the outlet.
- 8. For the Locked/No Control checkbox, check (to lock the outlet) or uncheck (to unlock the outlet). The Locked feature determines if control actions (on, off, reboot) are enabled/disabled for the outlet after the wakeup state is applied. When an outlet is configured in the locked state, the outlet locks at its current control state (on or off), and the outlet control state changes to Locked On or Locked Off.

## Notes:

- The locked outlet will not be affected by group actions or Smart Load Shedding actions.
- SNMP and CLI control actions will be ignored for a locked outlet.
- **9.** For each outlet listed, check (or uncheck) SNMP Trap Notifications and/or Email Notifications to enable (or disable) notifications for outlet events.
- 10. Click Apply.

## Configuring Outlet Current Thresholds

| Server Technology       | Hyste | eresis:                         | 0.0      | Α |         |      |          |      |           |    |
|-------------------------|-------|---------------------------------|----------|---|---------|------|----------|------|-----------|----|
|                         | Confi | igure outlet current thresholds |          |   |         |      |          |      |           |    |
| Overview                | ID    | Outlet Name                     | Low Alar | m | Low War | ning | High War | ning | High Alar | rm |
| Monitoring              | AA1   | Master_Outlet_1                 | 0.0      | A | 0.0     | A    | 14.0     | A    | 16.0      | A  |
| Control                 | AA2   | Master_Outlet_2                 | 0.0      | А | 0.0     | А    | 10.5     | А    | 12.0      | A  |
| Configuration           | AA3   | Master_Outlet_3                 | 0.0      | A | 0.0     | A    | 10.5     | А    | 12.0      | A  |
| System                  | AA4   | Master_Outlet_4                 | 0.0      | А | 0.0     | А    | 10.5     | А    | 12.0      | A  |
| About                   | AA5   | Master_Outlet_5                 | 0.0      | А | 0.0     | А    | 10.5     | А    | 12.0      | A  |
| Bluetooth               | AA6   | Master_Outlet_6                 | 0.0      | А | 0.0     | A    | 10.5     | А    | 12.0      | A  |
| Branches                | AA7   | Master_Outlet_7                 | 0.0      | А | 0.0     | A    | 10.5     | А    | 12.0      | A  |
| Cords                   | AA8   | Master_Outlet_8                 | 0.0      | А | 0.0     | A    | 10.5     | A    | 12.0      | A  |
| Features                | AA9   | Master_Outlet_9                 | 0.0      | А | 0.0     | А    | 10.5     | А    | 12.0      | A  |
| Files                   | AA10  | Master_Outlet_10                | 0.0      | А | 0.0     | A    | 14.0     | А    | 16.0      | Α  |
| Groups                  | AA11  | Master_Outlet_11                | 0.0      | А | 0.0     | А    | 14.0     | А    | 16.0      | Α  |
| Lines                   | AA12  | Master_Outlet_12                | 0.0      | А | 0.0     | А    | 10.5     | А    | 12.0      | A  |
| Outlets                 | AA13  | Master_Outlet_13                | 0.0      | А | 0.0     | А    | 10.5     | А    | 12.0      | А  |
| Over-Current Protectors | AA14  | Master_Outlet_14                | 0.0      | А | 0.0     | А    | 10.5     | А    | 12.0      | Α  |
| Phases                  | AA15  | Master_Outlet_15                | 0.0      | A | 0.0     | A    | 10.5     | A    | 12.0      | Α  |

Click **Outlet Current Thresholds** at the bottom of the Outlets page to display the configuration page:

## To set outlet current thresholds:

- 1. Provide threshold hysteresis between event state and recovery (A). the range is 0.0-10.0A; the default is 1.0A.
- 2. Set the low/high alarm and low/high warning threshold values (A) for outlet current load. The range is min 0.0A; max is max current shown in the **show outlets** command.
- 3. Click Apply.

## Configuring Outlet Power Thresholds

Click the **Outlet Power Thresholds** link at the bottom of the Outlets page to display the configuration page:

| Server                                                                                                    | PROZ Sentry Switched PDU (POPS=PIPS) |                               |        |     |         |      |              |          |     |  |  |
|----------------------------------------------------------------------------------------------------|--------------------------------------|-------------------------------|--------|-----|---------|------|--------------|----------|-----|--|--|
|                                                                                                    | Outlet                               | Power Thresholds              |        |     |         |      |              |          |     |  |  |
| Overview                                                                                                    | Conf                                 | igure outlet power hysteresis |        |     |         |      |              |          |     |  |  |
| Monitoring                                                                                                    | Hyste                                | eresis:                       | 23     | w   |         |      |              |          |     |  |  |
| Control                                                                                                    | Conf                                 | iqure outlet power thresholds |        |     |         |      |              |          |     |  |  |
| Configuration                                                                                                    | ID                                   | Outlet Name                   | Low Al | arm | Low War | ning | High Warning | High Ala | irm |  |  |
| System                                                                                                    | AA1                                  | Master_Outlet_1               | 0      | w   | 0       | W    | 2912 W       | 3328     | w   |  |  |
| About                                                                                                    | AA2                                  | Master_Outlet_2               | 0      | W   | 0       | W    | 2184 W       | 2496     | w   |  |  |
| Bluetooth                                                                                                    | AA3                                  | Master_Outlet_3               | 0      | W   | 0       | W    | 2184 W       | 2496     | w   |  |  |
| Branches                                                                                                    | AA4                                  | Master_Outlet_4               | 0      | W   | 0       | W    | 2184 W       | 2496     | w   |  |  |
| Cords                                                                                                    | AA5                                  | Master_Outlet_5               | 0      | W   | 0       | W    | 2184 W       | 2496     | w   |  |  |
| Features                                                                                                    | AA6                                  | Master_Outlet_6               | 0      | W   | 0       | W    | 2184 W       | 2496     | w   |  |  |
| Files                                                                                                    | AA7                                  | Master_Outlet_7               | 0      | W   | 0       | W    | 2184 W       | 2496     | w   |  |  |
| Groups                                                                                                    | AA8                                  | Master_Outlet_8               | 0      | W   | 0       | W    | 2184 W       | 2496     | W   |  |  |
| Lines                                                                                                    | AA9                                  | Master_Outlet_9               | 0      | W   | 0       | W    | 2184 W       | 2496     | w   |  |  |
| Outlets                                                                                                    | AA10                                 | Master_Outlet_10              | 0      | W   | 0       | W    | 2912 W       | 3328     | W   |  |  |
| OCPs                                                                                                    | AA11                                 | Master_Outlet_11              | 0      | W   | 0       | W    | 2912 W       | 3328     | w   |  |  |
| Phases                                                                                                    | AA12                                 | Master_Outlet_12              | 0      | W   | 0       | W    | 2184 W       | 2496     | w   |  |  |
| Ports                                                                                                    | AA13                                 | Master_Outlet_13              | 0      | W   | 0       | W    | 2184 W       | 2496     | W   |  |  |
| Senser and a sense of the sense of the sense | AA14                                 | Master_Outlet_14              | 0      | W   | 0       | W    | 2184 W       | 2496     | W   |  |  |

#### To set outlet power thresholds:

- 1. Provide the threshold hysteresis between event state and recovery (W). Range is 0-1000W; default is 10W.
- 2. Set the low/high alarm and low/high warning threshold values (W) for outlet power (without power factor). Range is min 0W, max is power capacity in **ostat** details command.
- 3. Click Apply.

## Configuring Outlet Power Factor Thresholds

Click the **Outlet Power Factor** thresholds link at the bottom of the Outlets page to display the configuration page:

| Server                      | PROP Sentry Switched PDL         | I (POPS=PIPS) |             |
|-----------------------------|----------------------------------|---------------|-------------|
| Technology.                 | Outlet Power Factor Thresholds   |               |             |
| Overview                    | Configure outlet power factor hy | steresis      |             |
| Monitoring                  | Hysteresis:                      | 0.07          |             |
| Control                     | Configure outlet nower factor th | resholds      |             |
| Configuration               | ID Outlet Name                   | Low Alarm     | Low Warning |
| System                      | AA1 Master_Outlet_1              | 0.30          | 0.40        |
| About                       | AA2 Master_Outlet_2              | 0.30          | 0.40        |
| Bluetooth                   | AA3 Master_Outlet_3              | 0.30          | 0.40        |
| Branches                    | AA4 Master_Outlet_4              | 0.30          | 0.40        |
| Cords                       | AA5 Master_Outlet_5              | 0.30          | 0.40        |
| Features                    | AA6 Master_Outlet_6              | 0.30          | 0.40        |
| Files                       | AA7 Master_Outlet_7              | 0.30          | 0.40        |
| Groups                      | AA8 Master_Outlet_8              | 0.30          | 0.40        |
| Lines                       | AA9 Master_Outlet_9              | 0.30          | 0.40        |
| Outlets                     | AA10 Master_Outlet_10            | 0.30          | 0.40        |
| OCPs                        | AA11 Master_Outlet_11            | 0.30          | 0.40        |
| Phases                      | AA12 Master_Outlet_12            | 0.30          | 0.40        |
| Ports                       | AA13 Master_Outlet_13            | 0.30          | 0.40        |
| Sensors                     | AA14 Master_Outlet_14            | 0.30          | 0.40        |
| Church water and the second | AA15 Master_Outlet_15            | 0.30          | 0.40        |

## To set outlet power factor thresholds:

- 1. Provide a numeric value for the threshold hysteresis between event state and recovery. Range is 0.0-0.20; default is 0.02.
- 2. Set numeric values for the low alarm/warning outlet power factor thresholds. Range is min 0.00; max is 1.00.
- 3. Click Apply.

## System > Over-Current Protectors (OCPs)

The **Over-Current Protectors** page configures current load settings for each OCP connected to the unit as a standard and separate area of the PDU's architecture. The page also sets sets SNMP Trap and Email notifications for OCP events.

For dynamic monitoring of OCP status, see the separate **Monitoring > Over-Current Protectors** page. A failed OCP status (for either Switched or Smart PR01/PR02 products) is reported on the monitoring page.

| Server        | PROB Sentry Switched PDU (POPS = PIPS)    |         |                     |                            |                        |  |  |  |  |  |
|---------------|-------------------------------------------|---------|---------------------|----------------------------|------------------------|--|--|--|--|--|
|               | Over-Current Protectors                   |         |                     |                            |                        |  |  |  |  |  |
| Overview      | Configure over-current protector settings |         |                     |                            |                        |  |  |  |  |  |
| Monitoring    | ID OCP Name                               | Туре    | Current<br>Capacity | SNMP Trap<br>Notifications | Email<br>Notifications |  |  |  |  |  |
| Control       | AA1 OCPD Name                             | Breaker | 20 A                |                            |                        |  |  |  |  |  |
| Configuration | AA2 OCPD Name                             | Breaker | 20 A                |                            |                        |  |  |  |  |  |
| System        | AA3 OCPD_Name                             | Breaker | 20 A                |                            |                        |  |  |  |  |  |
| About         | BA1 OCPD_Name                             | Breaker | 20 A                |                            |                        |  |  |  |  |  |
| Bluetooth     | BA2 OCPD_Name                             | Breaker | 20 A                |                            |                        |  |  |  |  |  |
| Branches      | BA3 OCPD_Name                             | Breaker | 20 A                |                            | <b>V</b>               |  |  |  |  |  |
| Cords         | CA1 OCPD_Name                             | Breaker | 20 A                | $\square$                  |                        |  |  |  |  |  |
| Features      | CA2 OCPD_Name                             | Breaker | 20 A                | $\bigtriangledown$         |                        |  |  |  |  |  |
| Files         | CA3 OCPD_Name                             | Breaker | 20 A                | $\checkmark$               |                        |  |  |  |  |  |
| Groups        | DA1 OCPD_Name                             | Breaker | 20 A                | $\checkmark$               |                        |  |  |  |  |  |
| Lines         | DA2 OCPD_Name                             | Breaker | 20 A                | V                          |                        |  |  |  |  |  |
| Outlets       | DA3 OCPD_Name                             | Breaker | 20 A                |                            |                        |  |  |  |  |  |
| OCPs          | Apply Cancel                              |         | All A               | All                        | All                    |  |  |  |  |  |
| Phases        |                                           |         | ,                   | None                       | None                   |  |  |  |  |  |
| Ports         |                                           |         |                     |                            |                        |  |  |  |  |  |

## To configure the OCP:

- 1. View the reported type of OCP as displayed on the page, either breaker or fuse.
- 2. Set the Current Capacity (A) for the OCP as its maximum current load. Range is 1-max current as displayed in the **show ocps** command.
- **3.** For each outlet listed, check (or uncheck) SNMP Trap Notifications and/or Email Notifications to enable (or disable) notifications for OCP events.
- 4. Click Apply.

## System > Phases

The **Phases** page configures multiple threshold levels for phase voltage and power factor, plus threshold hysteresis (for AC products only). The page also sets sets SNMP Trap and Email notifications for phase events.

For dynamic monitoring of phase status, voltage, and power factor, see the separate **Monitoring > Phases** page.

| Server             | PROP Sentry Switched PDU POPS PIPS | IP Address : FE80:         | Location : • User : admn<br>:20A:9CFF:FE60:1E2 • Access : Admin |
|--------------------|------------------------------------|----------------------------|-----------------------------------------------------------------|
| lechnology         | Bhasar                             |                            |                                                                 |
| A brand of legrand | Phases                             |                            |                                                                 |
| Overview           | Configure phase settings           |                            |                                                                 |
| Monitoring         | ID Phase Name                      | SNMP Trap<br>Notifications | Email<br>Notifications                                          |
| Control            | AA1 AA:L1-L2                       |                            |                                                                 |
| Configuration      | AA2 AA:L2-L3                       |                            |                                                                 |
| System             | AA3 AA:L3-L1                       |                            |                                                                 |
| About              | BA1 BA:L1-L2                       |                            |                                                                 |
| Bluetooth          | BA2 BA:L2-L3                       |                            |                                                                 |
| Branches           | BA3 BA:L3-L1                       |                            |                                                                 |
| Cords              | CA1 CA:L1-L2                       |                            |                                                                 |
| Features           | CA2 CA:L2-L3                       | $\checkmark$               |                                                                 |
| Filos              | CA3 CA:L3-L1                       |                            |                                                                 |
| Files              | DA1 DA:L1-L2                       |                            |                                                                 |
| Groups             | DA2 DA:L2-L3                       |                            |                                                                 |
| Lines              | DA3 DA:L3-L1                       |                            |                                                                 |
| Outlets            | Apply Cancel                       | All                        | All                                                             |
| OCPs               |                                    | None                       | None                                                            |
| Phases             | Phase Power Factor Thresholds      |                            |                                                                 |
| Ports              |                                    |                            |                                                                 |
| Sensors            |                                    |                            |                                                                 |

## To set phase event notifications:

- 1. For each phase listed, check (or uncheck) SNMP Trap Notifications and/or Email Notifications to enable (or disable) notifications for phase events.
- 2. Click Apply.

## Configuring Phase Voltage Thresholds

Click the phase voltage thresholds link at the bottom of the Phases page to display the configuration page:

| Server              | (PROP) Sentry Switched PDU (PO)     | PS = PIPS            |             |              | 1          |
|---------------------|-------------------------------------|----------------------|-------------|--------------|------------|
| lechnology.         | Phone Velkana Threeholds            |                      |             |              |            |
| A brand of Diegrand | Phase voltage Infesholds            |                      |             |              |            |
| Overview            | Configure phase voltage hysteresis  |                      |             |              |            |
| Monitoring          | Hysteresis:                         | 2.0 V                |             |              |            |
| Control             | Configure phase voltage thresholds  |                      |             |              |            |
| Configuration       | ID Phase Name                       | Low Alarm            | Low Warning | High Warning | High Alarm |
| System              | AA1 AA:L1-L2                        | 187.2 V              | 197.6 V     | 218.4 V      | 228.8 V    |
| About               | AA2 AA:L2-L3                        | 187.2 V              | 197.6 V     | 218.4 V      | 228.8 V    |
| Bluetooth           | AA3 AA:L3-L1                        | 187.2 V              | 197.6 V     | 218.4 V      | 228.8 V    |
| Branches            | BA1 BA:L1-L2                        | 187.2 V              | 197.6 V     | 218.4 V      | 228.8 V    |
| Cords               | BA2 BA:L2-L3                        | 187.2 V              | 197.6 V     | 218.4 V      | 228.8 V    |
| Features            | BA3 BA:L3-L1                        | 187.2 V              | 197.6 V     | 218.4 V      | 228.8 V    |
| Files               | CA1 CA:L1-L2                        | 187.2 V              | 197.6 V     | 218.4 V      | 228.8 V    |
| Groups              | CA2 CA:L2-L3                        | 187.2 V              | 197.6 V     | 218.4 V      | 228.8 V    |
| Lines               | CA3 CA:L3-L1                        | 187.2 V              | 197.6 V     | 218.4 V      | 228.8 V    |
| Outlets             | DA1 DA:L1-L2                        | 187.2 V              | 197.6 V     | 218.4 V      | 228.8 V    |
| OCPs                | DA2 DA:L2-L3                        | 187.2 V              | 197.6 V     | 218.4 V      | 228.8 V    |
| Phases              | DA3 DA:L3-L1                        | 187.2 V              | 197.6 V     | 218.4 V      | 228.8 V    |
| Ports               | Apply Cancel                        | All                  | All V       | All V        | All V      |
| Sensors             | Phase Configuration — Link to retur | n to the Phase page. |             |              |            |
| Shutdown            |                                     | )                    |             |              |            |

To set phase voltage power thresholds:

- 1. Provide the threshold hysteresis between event state and recovery (V). Range is 0.0-20.0V; default is 2.0V.
- 2. Set the low/high alarm and low/high warning threshold values(V) for phase voltage.
- 3. Click Apply.

**Note:** The range of phase voltage minimum and maximum values varies by product. To verify the nominal phase voltage by product, issue the CLI command **set cord nomvolts**, for example:

```
Switched PDU: set cord nomvolts
Cord name or ID: Master_Cord_A
Cord nominal voltage (200-240 Volts):
```

## Configuring Phase Power Factor Thresholds

Click Phase Power Factor Thresholds link at the bottom of the Phases page to display configuration page:

| Server        | PROZ Sentry Switched PDU             | OPS = PIPS         |             |
|---------------|--------------------------------------|--------------------|-------------|
|               | Phase Power Factor Thresholds        |                    |             |
| Overview      | Configure phase power factor hystere | esis               |             |
| Monitoring    | Hysteresis:                          | 0.02               |             |
| Control       | Configure phase power factor thresh  | olds               |             |
| Configuration | ID Phase Name                        | Low Alarm          | Low Warning |
| System        | AA1 AA:L1-L2                         | 0.30               | 0.40        |
| About         | AA2 AA:L2-L3                         | 0.30               | 0.40        |
| Bluetooth     | AA3 AA:L3-L1                         | 0.30               | 0.40        |
| Branches      | BA1 BA:L1-L2                         | 0.30               | 0.40        |
| Cords         | BA2 BA:L2-L3                         | 0.30               | 0.40        |
| Features      | BA3 BA:L3-L1                         | 0.30               | 0.40        |
| Files         | CA1 CA:L1-L2                         | 0.30               | 0.40        |
| Groups        | CA2 CA:L2-L3                         | 0.30               | 0.40        |
| Lines         | CA3 CA:L3-L1                         | 0.30               | 0.40        |
| Outlets       | DA1 DA:L1-L2                         | 0.30               | 0.40        |
| OCPs          | DA2 DA:L2-L3                         | 0.30               | 0.40        |
| Phases        | DA3 DA:L3-L1                         | 0.30               | 0.40        |
| Ports         | Apply Cancel                         | All                | All         |
| Sensors       | Phase Configuration   Link to return | to the Phase page. |             |

#### To set phase power factor thresholds:

- 1. Provide a numeric value for the threshold hysteresis between event state and recovery. he range is 0-0.20; default is 0.02.
- 2. Set numeric values for the low alarm/warning phase power factor thresholds. The range is min 0.00; max is 1.00.
- 3. Click Apply.

## System > Ports

| <u>Ş</u> erver      | EROP Sentry Switched PDU      | POPS <del>» P</del> IPS |           |                    |              |               |
|---------------------|-------------------------------|-------------------------|-----------|--------------------|--------------|---------------|
| lechnology          |                               |                         |           |                    |              |               |
| A brand of Diegrand | Ports                         |                         |           |                    |              |               |
| Overview            | Configure serial port options |                         |           |                    |              |               |
| Monitoring          | ID Port Name                  | Locked                  | Baud Rate | Timeout (0 = None) | DSR Check    | RFTAG Support |
| Control             | COM1 Console                  | No                      | 9600 💌    | 5                  |              |               |
| Configuration       | COM2 Aux                      | Yes                     | 115200 👻  | 5                  | $\checkmark$ |               |
| System              | Apply Cancel                  |                         |           |                    |              |               |
| About               |                               |                         |           |                    |              |               |
| Bluetooth           |                               |                         |           |                    |              |               |
| Branches            |                               |                         |           |                    |              |               |
| Cords               |                               |                         |           |                    |              |               |
| Features            |                               |                         |           |                    |              |               |
| Files               |                               |                         |           |                    |              |               |
| Groups              | _                             |                         |           |                    |              |               |
| Lines               | _                             |                         |           |                    |              |               |
| Outlets             | _                             |                         |           |                    |              |               |
| OCPs                | _                             |                         |           |                    |              |               |
| Phases              | _                             |                         |           |                    |              |               |
| Ports               | _                             |                         |           |                    |              |               |
| Sensors             |                               |                         |           |                    |              |               |

The **Ports** page configures options for the external serial port on the PDU.

## To configure the serial port:

- 1. From the Baud Rate drop-down menu, select the data rate.
- 2. Set the Timeout value (in minutes) for the serial port inactivity timeout period. The timeout period defines the maximum period of inactivity before automatically closing the pass-thru session. Range is 0-60 (minutes); default is 5 minutes; setting the value to "0" disables the timeout.
- **3.** From the DSR Check drop-down menu, select On or Off to enable or disable serial port active signal checking.
- 4. Check the RFTAG Support box to enable RF Code tag (RFTAG) support for the selected (and unlocked) port. If the port is locked, any attempts to change this setting will be ignored.
- 5. Click Apply.

## Notes:

- Pass-Thru connections can only be initiated from the Command Line Interface (CLI) in a Telnet/SSH session.
- One concurrent Serial session is allowed. If the unit has two serial ports, then two simultaneous serial sessions will be supported.

## System > Sensors

The **Sensors** page configures multiple threshold levels for global temperature sensors and relative humidity sensors, plus threshold hysteresis. The page also determines the system-wide temperature scale and sets SNMP Trap and Email notifications for sensor events.

For dynamic monitoring of sensor temperature/humidity and operational status, see the separate **Monitoring > Sensors** page.

**Note:** If a fan is present on the PDU, the "Fan Sensor Thresholds" link will be displayed on this page to allow configuration of fan operating values. Fan hysteresis and thresholds will be rotations per minute (RPM).

| Server              | (DECCE) Sentry Switched PDU (                                                                                                    | POPS - PIPS                                      |                    |  |  |  |  |
|---------------------|----------------------------------------------------------------------------------------------------|--------------------------------------------------|--------------------|--|--|--|--|
| Technology          |                                                                                                    |                                                  |                    |  |  |  |  |
| A brand of Diegrand | Sensors                                                                                                    |                                                  |                    |  |  |  |  |
| Overview            | Configure global sensor settings                                                                                                    |                                                  |                    |  |  |  |  |
| Monitoring          | Temperature Scale: Celsius (°C)                                                                                                    |                                                  |                    |  |  |  |  |
| Control             | Configure temperature sensors                                                                                                    |                                                  |                    |  |  |  |  |
| Configuration       | ID Sensor Name                                                                                                    | SNMP Trap                                        | Email              |  |  |  |  |
| System              |                                                                                                    | Notifications                                    | Notifications      |  |  |  |  |
| About               | A1 Temp_Sensor_A1                                                                                                    |                                                  | V                  |  |  |  |  |
| Bluetooth           | A2 Temp_Sensor_A2                                                                                                    |                                                  | V                  |  |  |  |  |
| Branches            | B1 Temp_Sensor_B1                                                                                                    | V                                                |                    |  |  |  |  |
| Cords               | B2 Temp_Sensor_B2                                                                                                    | W.                                               | V                  |  |  |  |  |
| Features            | C1 Temp_Sensor_C1                                                                                                    | V                                                |                    |  |  |  |  |
| Filor               | C2 Temp_Sensor_C2                                                                                                    | V                                                | <b>v</b>           |  |  |  |  |
| Creups              | D1 Temp_Sensor_D1                                                                                                    |                                                  | <b>v</b>           |  |  |  |  |
| Groups              | D2 Temp_Sensor_D2                                                                                                    |                                                  | <b>v</b>           |  |  |  |  |
| Lines               | Configure relative humidity sensors                                                                                                    |                                                  |                    |  |  |  |  |
| Outlets             | ID Sensor Name                                                                                                    | SNMP Trap                                        | Email              |  |  |  |  |
| Dhasas              | the latential designs and                                                                                                    |                                                  | mouncadons         |  |  |  |  |
| Pridses             | A1 Humid_Sensor_A1                                                                                                    |                                                  |                    |  |  |  |  |
| Ports               | A2 Humid_Sensor_A2                                                                                                    |                                                  |                    |  |  |  |  |
| Sensors             | B1 Humid_Sensor_B1                                                                                                    |                                                  |                    |  |  |  |  |
| Shutdown            | B2  Humid_Sensor_B2                                                                                                    |                                                  | <b>v</b>           |  |  |  |  |
| Trending            | C1  Humid_Sensor_C1                                                                                                    |                                                  | V                  |  |  |  |  |
| Units               | C2  Humid_Sensor_C2                                                                                                    |                                                  | V                  |  |  |  |  |
| UPS                 | D1  Humid_Sensor_D1                                                                                                    |                                                  | 3                  |  |  |  |  |
| Network             | D2 Humid_Sensor_D2                                                                                                    |                                                  | ∠.                 |  |  |  |  |
| Access              | Apply Cancel                                                                                                    | All                                              | All                |  |  |  |  |
| Tools               | Humidity Sensor Thresholds<br>Temperature Sensor Thresholds                                                                                                    | Links to configure humidity/temperature sensors. |                    |  |  |  |  |
| Logout              | Copyright © 2002-2018 All Rights Reserved.                                                                                                    |                                                  | www.servertech.com |  |  |  |  |
|                     | and the second second s |                                                  |                    |  |  |  |  |

## To configure global sensor settings:

- 1. From the Temperature Scale drop-down menu, select the desired system-wide scale as Celsius (°C) or Fahrenheit (°F).
- 2. In the Sensor Name field, provide a descriptive text name for individual temperature sensors and/or relative humidity sensors. The ID is a system-assigned internal name and cannot be changed.
- **3.** For each sensor listed (and fan, if present), check (or uncheck) SNMP Trap Notifications and/or Email Notifications to enable (or disable) notifications for sensor events.
- 4. Click Apply.

## Configuring Humidity Sensor Thresholds

Click Humidity Sensor Thresholds at the bottom of the Sensors page to display the configuration page:

| Şerver             | PROB Sentry Switched PDU (POPS PIPS) |                                      |           |       |       |         |         |         |         |
|--------------------|--------------------------------------|--------------------------------------|-----------|-------|-------|---------|---------|---------|---------|
| lechnology.        | Humidity Sonsor Throsholds           |                                      |           |       |       |         |         |         |         |
| Abrand of Blegrand | Configure humidity sensor hysteresis | Configure humidity sensor hysteresis |           |       |       |         |         |         |         |
| Monitoring         | Hystorosis                           | 2                                    | - 04 PH   |       |       |         |         |         |         |
| Control            | пузетезіз.                           | ²                                    | 70 KH     |       |       |         |         |         |         |
| Configuration      | Configure humidity sensor thresholds | Low Al                               | 2000      | Low M | amina | High V  | /arning | High Al | 200     |
| System             | 10 Humidity Sensor Name              | EOW AIR                              |           | LOW W |       | night v |         | High A  |         |
| About              | A1 Humid_Sensor_A1                   | 5                                    | % KH      | 10    | % RH  | 90      | % KH    | 95      | % RH    |
| Blueteeth          | A2 Humid_Sensor_A2                   | 5                                    | % KH      | 10    | % KH  | 90      | % RH    | 95      | % KH    |
| Branchoc           | B1 Humid_Sensor_B1                   | 5                                    | % RH      | 10    | % KH  | 90      | % KH    | 95      | % RH    |
| Cordo              | C1 Utumid Sensor C1                  | 5                                    | 70 KH     | 10    | % RH  | 90      | 70 KH   | 95      | - 0% PU |
| Cords              | C1 Humid_Sensor_C1                   | 5                                    | % RH      | 10    | % RH  | 90      | 96 RH   | 92      | % RH    |
| Features           | D1 Humid Sensor D1                   | 5                                    | % PH      | 10    | 04 PU | 90      | 96 PH   | 05      | 96 PH   |
| Files              | D2 Humid Sensor D2                   | 5                                    | % RH      | 10    | % RH  | 90      | % RH    | 95      | % RH    |
| Groups             | be mana_benon_be                     | 5                                    | -         | 110   |       | 150     |         | 55      |         |
| Lines              | _Apply _Cancel                       | IAII                                 | % RH      | All   | % RH  | All     | % RH    | All     | % RH    |
| Outlets            | Sensor Configuration  Link to        | return to the Sense                  | ors page. |       |       |         |         |         |         |
| OCPs               |                                      |                                      |           |       |       |         |         |         |         |
| Phases             |                                      |                                      |           |       |       |         |         |         |         |
| Ports              |                                      |                                      |           |       |       |         |         |         |         |
| Sensors            |                                      |                                      |           |       |       |         |         |         |         |
| Shutdown           |                                      |                                      |           |       |       |         |         |         |         |
| Trending           |                                      |                                      |           |       |       |         |         |         |         |
| Units              |                                      |                                      |           |       |       |         |         |         |         |
| UPS                |                                      |                                      |           |       |       |         |         |         |         |
| Network            |                                      |                                      |           |       |       |         |         |         |         |
| Access             |                                      |                                      |           |       |       |         |         |         |         |
| Tools              |                                      |                                      |           |       |       |         |         |         |         |

To set humidity sensor thresholds:

- 1. Provide the threshold hysteresis between event state and recovery(%RH). Range is 0-20%RH; default is 2%RH.
- 2. Set the low/high alarm and low/high warning threshold values for the humidity sensor(%RH). Range is min 0%RH, max100%RH.
- 3. Click Apply.

## Configuring Temperature Sensors Thresholds

Click the Temperature Sensor Thresholds link at the bottom of the Sensors page to display this configuration page:

| Server               | PROP Sentry Switched PDU                | PS = PIPS                 |             |              |            |
|----------------------|-----------------------------------------|---------------------------|-------------|--------------|------------|
| lechnology.          |                                         |                           |             |              |            |
| A brand of Dilegrand | Temperature Sensor Thresholds           |                           |             |              |            |
| Overview             | Configure temperature sensor hysteresis | 5                         |             |              |            |
| Monitoring           | Hysteresis:                             | 1 °C                      |             |              |            |
| Control              | Configure temperature sensor threshold  | 5                         |             |              |            |
| Configuration        | ID Temperature Sensor Name              | Low Alarm                 | Low Warning | High Warning | High Alarm |
| System               | A1 Temp_Sensor_A1                       | 1 °C                      | 5 °C        | 45 °C        | 50 °C      |
| About                | A2 Temp_Sensor_A2                       | 1 °C                      | 5 °C        | 45 °C        | 50 °C      |
| Bluetooth            | B1 Temp_Sensor_B1                       | 1 °C                      | 5 °C        | 45 °C        | 50 °C      |
| Branches             | B2 Temp_Sensor_B2                       | 1 °C                      | 5 °C        | 45 °C        | 50 °C      |
| Cords                | C1 Temp_Sensor_C1                       | 1 °C                      | 5 °C        | 45 °C        | 50 °C      |
| Features             | C2 Temp_Sensor_C2                       | 1 °C                      | 5 °C        | 45 °C        | 50 °C      |
| Files                | D1 Temp_Sensor_D1                       | 1 °C                      | 5 °C        | 45 °C        | 50 °C      |
| Groups               | D2 Temp_Sensor_D2                       | 1 °C                      | 5 °C        | 45 °C        | 50 °C      |
| Lines                | Apply Cancel                            | All °C                    | All °C      | All °C       | All °C     |
| Outlets              | Sensor Configuration  Link to re        | turn to the Sensors page. |             |              |            |
| OCPs                 |                                         |                           |             |              |            |
| Phases               |                                         |                           |             |              |            |
| Ports                |                                         |                           |             |              |            |
| Sensors              |                                         |                           |             |              |            |
| Shutdown             |                                         |                           |             |              |            |

To set temperature sensor thresholds:

 Provide the threshold hysteresis between event state and recovery temperature. Range is 0-30° Celsius,

or 0-54° Fahrenheit; default is 1° Celsius or 2° Fahrenheit.

- 2. Set the low/high alarm and low/high warning threshold values for the temperature sensor(°). Range is minimum -40° to maximum 123° Celsius, or minimum -40° to maximum 253° Fahrenheit.
- 3. Click Apply.

## Configuring Environmental Monitoring (EMCU) Thresholds

If an EMCU is connected to the PDU, the Sensors page will also allow configuration of water, contact closure and analog-to-digital (ADC) voltage sensors – to provide sensor name and SNMP/Email notifications.

In addition, for ADC voltage sensors only, high/low warning/alarm thresholds can be set. Water and contact closure sensors can have either Normal or Alarm status – there are no other states or value ranges.

|                         | Sensors                                                              |               |               |
|-------------------------|----------------------------------------------------------------------|---------------|---------------|
|                         | Configure global sensor settings                                     |               |               |
| Overview                | Temperature Scale:                                                   | Celsius (°C)  |               |
| Monitoring              | Configure temperature sensors                                        |               |               |
| Control                 | Compare temperature sensors                                          | SNMP Trap     | Email         |
| Configuration           | ID Sensor Name                                                       | Notifications | Notifications |
| System                  | A1 Temp_Sensor_A1                                                    |               |               |
| About                   | A2 Temp_Sensor_A2                                                    |               |               |
| Bluetooth               | B1 Temp_Sensor_B1                                                    |               |               |
| Branches                | B2 Temp_Sensor_B2                                                    |               | ×             |
| Cords                   | E1 Temp_Sensor_E1                                                    |               | ×             |
| Features                | E2 Temp_Sensor_E2                                                    |               | V             |
| Files                   | Configure relative humidity sensors                                  |               |               |
| Groups                  | ID Sensor Name                                                       | SNMP Trap     | Email         |
| Lines                   | to Describe Research to                                              |               | reations      |
| Load Shedding           | AI Humid_Sensor_AI                                                   | ×             | ×             |
| Outlets                 | A2 Humid_Sensor_A2                                                   |               | ×             |
| Over-Current Protectors | P3 Humid Senser P3                                                   |               | ×             |
| Phases                  | E1 Numid_sensor_62                                                   | v<br>V        |               |
| Ports                   | E2 Humid Sensor E2                                                   | 2             |               |
| Sensors                 | Water sensors if present                                             | a.            | æ             |
| Shutdown                | Configure water sensors water sensors, in present.                   | SNMP Trap     | Fmail         |
| Units                   | ID Sensor Name                                                       | Notifications | Notifications |
| UPS                     | E1 Water_Sensor_E1                                                   | V             |               |
| Network                 | Configure contact sensors Content sensors, if present.               |               |               |
| Access                  | ID Sensor Name                                                       | SNMP Trap     | Email         |
| Tools                   |                                                                      | Notifications | Notifications |
|                         | E1  Contact_Sensor_E1                                                | ×             | ×             |
|                         | E2 [Contact_Sensor_E2                                                | ×             | ×             |
|                         | E3 Contact_Sensor_E3                                                 | ×             | ×             |
|                         | E4 [contact_sensor_E4                                                | 2             |               |
|                         | Configure analog to digital voltage sensors ADC SENSORS, IT present. |               |               |
|                         | ID Sensor Name                                                       | Notifications | Notifications |
|                         | E1 ADC_Sensor_E1                                                     |               |               |
|                         | Apply Cancel                                                         | All<br>None   | All<br>None   |
|                         | ADC Sensor Thresholds                                                |               |               |
| Logout                  | Humidity Sensor Thresholds<br>Temperature Sensor Thresholds          |               |               |

## To set ADC voltage sensor thresholds:

1. Click ADC Sensor Thresholds link at the bottom of the Sensors page to display configuration page:

|                         | (2000) Sentry Switched PDU (2005) PPES | 7         |             |              |            |
|-------------------------|----------------------------------------|-----------|-------------|--------------|------------|
| Overview                |                                        |           |             |              |            |
| Monitoring              | ADC Sensor Thresholds                  |           |             |              |            |
| Control                 | Configure ADC sensor hysteresis        |           |             |              |            |
| Configuration           | Hysteresis:                            | 1         |             |              |            |
| System                  | Configure ADC sensor thresholds        |           |             |              |            |
| About                   | ID ADC Sensor Name                     | Low Alarm | Low Warning | High Warning | High Alarm |
| Bluetooth               | E1 ADC_Sensor_E1                       | 0         | 0           | 255          | 255        |
| Branches                | Apply Cancel                           | All       | All         | All          | All        |
| Cords                   | Sensor Configuration                   |           |             |              |            |
| Features                |                                        |           |             |              |            |
| Files                   |                                        |           |             |              |            |
| Groups                  |                                        |           |             |              |            |
| Unes                    |                                        |           |             |              |            |
| Load Shedding           |                                        |           |             |              |            |
| Outlets                 |                                        |           |             |              |            |
| Over-Current Protectors |                                        |           |             |              |            |
| Phases                  |                                        |           |             |              |            |
| Ports                   |                                        |           |             |              |            |
| Sensors                 |                                        |           |             |              |            |
| Shutdown                |                                        |           |             |              |            |
| Units                   |                                        |           |             |              |            |
| UPS                     |                                        |           |             |              |            |
| Network                 |                                        |           |             |              |            |
| Access                  |                                        |           |             |              |            |
| Tools                   |                                        |           |             |              |            |

- 2. Provide the threshold hysteresis between event state and recovery. Range is 0-20; default is 1.
- **3.** Set the low/high alarm and low/high warning threshold values for the ADC sensor. Range is 0-255; default is 0.
- 4. Click Apply.

## System > Shutdown

The **Shutdown** page configures the remote shutdown options for outlets (for Switched PR01/PR02 products only).

The PDU supports the ability to initiate an orderly shutdown of a specific outlet or outlet group after performing a user-specified shutdown operation.

The shutdown also protects open application files prior to a server being powered down. Shutdown signaling is initiated over the existing TCP/IP network and requires the use of a remote shutdown agent.

| PRO2 Sentry Switched PDU              | POPS - PIPS                                                                                                    |                                                                                                    |                                                                                                    |
|---------------------------------------|----------------------------------------------------------------------------------------------------|----------------------------------------------------------------------------------------------------|----------------------------------------------------------------------------------------------------|
|                                       |                                                                                                    |                                                                                                    |                                                                                                    |
| Shutdown                              |                                                                                                    |                                                                                                    |                                                                                                    |
| List controlled outlets in selected u | nit                                                                                                    |                                                                                                    |                                                                                                    |
| Selected Unit:                        | Master 💌                                                                                                    |                                                                                                    |                                                                                                    |
| Configure unit shutdown settings      |                                                                                                    |                                                                                                    |                                                                                                    |
| ID Outlet Name                        | Shutdown/Delay                                                                                                    | Script/Delay                                                                                                    | Hostname/IP                                                                                                    |
| AA1 Master_Outlet_1                   | 90 sec                                                                                                    | 1 min                                                                                                    |                                                                                                    |
| AA2 Master_Outlet_2                   | 90 sec                                                                                                    | 🔲 1 min                                                                                                    |                                                                                                    |
| AA3 Master_Outlet_3                   | 90 sec                                                                                                    | 🔲 📔 min                                                                                                    |                                                                                                    |
| AA4 Master_Outlet_4                   | 90 sec                                                                                                    | 🔲 🚺 min                                                                                                    |                                                                                                    |
| AA5 Master_Outlet_5                   | 90 sec                                                                                                    | 🔲 🚺 min                                                                                                    |                                                                                                    |
| AA6 Master_Outlet_6                   | 90 sec                                                                                                    | 1 min                                                                                                    |                                                                                                    |
| AA7 Master_Outlet_7                   | 90 sec                                                                                                    | 🔲 1 min                                                                                                    |                                                                                                    |
| AA8 Master_Outlet_8                   | 90 sec                                                                                                    | 1 min                                                                                                    |                                                                                                    |
| AA9 Master_Outlet_9                   | 90 sec                                                                                                    | 1 min                                                                                                    |                                                                                                    |
| AA10 Master_Outlet_10                 | 90 sec                                                                                                    | 1 min                                                                                                    |                                                                                                    |
| AA11 Master_Outlet_11                 | 90 sec                                                                                                    | 1 min                                                                                                    |                                                                                                    |
| AA12 Master_Outlet_12                 | 90 sec                                                                                                    | 1 min                                                                                                    |                                                                                                    |
| AA13 Master_Outlet_13                 | 90 sec                                                                                                    | 1 min                                                                                                    |                                                                                                    |
| AA14 Master_Outlet_14                 | 90 sec                                                                                                    | 1 min                                                                                                    |                                                                                                    |
| AA15 Master_Outlet_15                 | 90 sec                                                                                                    |                                                                                                    |                                                                                                    |
| AA16 Master_Outlet_16                 | 90 sec                                                                                                    | 1 min                                                                                                    |                                                                                                    |
|                                       | Sentry Switched PDU         Shutdown         List controlled outlets in selected unit:         Configure unit shutdown settings         ID       Outlet Name         AA1       Master_Outlet_1         AA2       Master_Outlet_2         AA3       Master_Outlet_3         AA4       Master_Outlet_4         AA5       Master_Outlet_5         AA6       Master_Outlet_6         AA7       Master_Outlet_7         AA8       Master_Outlet_9         AA10       Master_Outlet_10         AA11       Master_Outlet_12         AA3       Master_Outlet_5         AA6       Master_Outlet_6         AA7       Master_Outlet_13         AA4       Master_Outlet_10         AA11       Master_Outlet_11         AA12       Master_Outlet_12         AA11       Master_Outlet_11         AA12       Master_Outlet_13         AA14       Master_Outlet_15         AA14       Master_Outlet_15         AA16       Master_Outlet_16         AA17       Master_Outlet_17 | Sentry Switched PDU POPS PPPS         Shutdown         List controlled outlets in selected unit         Selected Unit:         Master •         Configure unit shutdown settings         ID Outlet Name         Shutdown/Delay         AA1       Master_Outlet_1       90       sec         AA2       Master_Outlet_2       90       sec         AA3       Master_Outlet_3       90       sec         AA4       Master_Outlet_4       90       sec         AA5       Master_Outlet_5       90       sec         AA6       Master_Outlet_6       90       sec         AA6       Master_Outlet_7       90       sec         AA8       Master_Outlet_10       90       sec         AA9       Master_Outlet_10       90       sec         AA10       Master_Outlet_11       90       sec         AA11       Master_Outlet_12       90       sec         AA11       Master_Outlet_14       90       sec         AA11       Master_Outlet_15       90       sec         AA11       Master_Outlet_14       90       sec | Sentry Switched PDU POPS-PIPS         Shutdown         List controlled outlets in selected unit         Selected Unit:         Master •         Configure unit shutdown settings         ID Outlet Name Shutdown/Delay Script/Delay         AA1       Master_Outlet_1       90       sec       1       min         AA2       Master_Outlet_2       90       sec       1       min         AA3       Master_Outlet_3       90       sec       1       min         AA3       Master_Outlet_4       90       sec       1       min         AA4       Master_Outlet_5       90       sec       1       min         AA5       Master_Outlet_6       90       sec       1       min         AA6       Master_Outlet_7       90       sec       1       min         AA7       Master_Outlet_10       90       sec       1       min         AA8       Master_Outlet_11       90       sec       1       min         AA8       Master_Outlet_12       90       sec       1       min         AA9       Master_Outlet_13       90       sec       1< |

## To configure shutdown settings:

- For an individual outlet in the list, type the desired Shutdown/Delay for the outlet (in seconds), or accept the 90-second default, and check the corresponding checkbox. The shutdown/delay sets the time to wait after the shutdown notification before changing outlet state; range is 1-900 seconds; default is 90 seconds.
- 2. For an individual outlet in the list, type the desired Script/Delay for the outlet (in minutes) to set the time to wait after the script has executed to change outlet state, and check the corresponding checkbox; range is 1-15 minutes; default is 1 minute.
- 3. Provide the hostname/IP address for the target server.
- 4. Click Apply.

## About the Remote Shutdown Feature

When the Remote Shutdown Agent is installed on the server and the Shutdown feature is configured on the PDU, the following **shutdown process** occurs:

- 1. The Off or Reboot command is received by the PDU.
- 2. Shutdown signal is sent to the Remote Shutdown Agent on the target server.
- 3. The Remote Shutdown Agent initiates a systematic shutdown of the target server for all actions that remove power from the outlet (such as the Off and Reboot commands), and allows the execution of user-defined scripts to perform custom activities, like safely shutting down open databases.
- 4. The PDU removes power from the outlet.

## Shutdown and Smart Load Shedding

The Smart Load Shedding feature allows the load shedding of outlet loads, both on the PRO1/PRO2 and legacy PDU products, based on UPS condition (on-battery), temperature level, and input current load.

The Shutdown feature for Switched products is also supported by the extended license-key feature Smart Load Shedding. A systematic shutdown is initiated by Smart Load Shedding events such as high temperature, high infeed load, and UPS "on battery" conditions.

## Supported Operating Systems for Shutdown

Remote Shutdown Agents are available for the following operating systems:

- Windows: 2000, 2003, XP.
- Linux: Red Hat 7.3, 8.0; Red Hat Enterprise 2.1 ES (update 5); 3.0 ES (update 4); Novell SUSE Linux Enterprise Server.
- Unix: HP-UX 11.0, 11i v1, 11i v2; IBM AIX 4.3, 5.3; Sun Solaris 8, 9, 10.
- Novell Netware: 6

## Installing the Shutdown Agent

**Note:** For all operating systems shown below, if the IP address of the PDU is left blank in the last step of these installation instructions, any PR01/PR02 unit can send a shutdown signal to the server.

#### Windows

- 1. Browse to the location of the Remote Shutdown Agent installation files.
- 2. Run setup.exe by double-clicking the icon.
- 3. Reply to the standard installation prompts.
- 4. For additional security, when prompted, enter the IP address of the PDU that will be sending the shutdown signal.

#### Linux

- 1. Browse to the location of the Remote Shutdown Agent installation files.
- 2. Run SetupRA.
- **3.** For additional security, when prompted enter the IP address of the PDU that will be sending the shutdown signal.

## Unix

- 1. Browse to the location of the Remote Shutdown Agent installation files.
- 2. Run Install.
- **3.** For additional security, when prompted enter the IP address of the PDU that will be sending the shutdown signal.

## Novell Netware

- 1. Browse to the location of the Remote Shutdown Agent installation files.
- 2. From the NetWare system console, load the configuration module (**pmconfig.nlm**) using the default path.
- **3.** For additional security, when prompted enter the IP address of the PDU that will be sending the shutdown signal.

## System > Trending

The **Trending** page generates a report (and related source data sets) of measured system trends over a 7day period, with the range of each day from midnight to midnight. The trend data in the report is for viewing and analysis only – no actions occur automatically based on the data.

Each time a measurement is taken on the unit, the measurement is aggregated into the metrics for the current day. The aggregation process includes updating the maximum and minimum values for each measurement, as well as updating the average with the new measurement.

| Sorvor             | DOD Sentry Switched PD          |                                    |              |
|--------------------|---------------------------------|------------------------------------|--------------|
|                    | Sentry Switched I D             |                                    |              |
| Iechnology         |                                 |                                    |              |
| A brand of legrand | Trending                        |                                    |              |
| Overview           | Configure data trending options |                                    |              |
| Monitoring         | Data Trending:                  | 🗷 Enable                           |              |
| Control            | Apply Cancel                    |                                    |              |
| Configuration      | Data trending files             |                                    |              |
| System             | Date/Time                       | File                               | Size (Bytes) |
| About              | 2018-09-12 00:00                | STI-PIPS-Cord-180904-6001ea.csv    | 143          |
| Bluetooth          | 2018-09-12 00:00                | STI-PIPS-Line-180904-6001ea.csv    | 299          |
| bluetooth          | 2018-09-12 00:00                | STI-PIPS-Phase-180904-6001ea.csv   | 339          |
| Branches           | 2018-09-12 00:00                | STI-POPS-Outlet-180904-6001ea.csv  | 4397         |
| Cords              | 2018-09-12 00:00                | STI-PIPS-Cord-180905-6001ea.csv    | 143          |
| Features           | 2018-09-12 00:00                | STI-PIPS-Line-180905-6001ea.csv    | 299          |
| Features           | 2018-09-12 00:00                | STI-PIPS-Phase-180905-6001ea.csv   | 339          |
| Files              | 2018-09-12 00:00                | STI-POPS-Outlet-180905-6001ea.csv  | 4396         |
| Groups             | 2018-09-12 00:00                | STI-PIPS-Cord-180906-6001ea.csv    | 143          |
|                    | 2018-09-12 00:00                | STI-PIPS-Line-180906-6001ea.csv    | 299          |
| Lines              | 2018-09-12 00:00                | STI-PIPS-Phase-180906-6001ea.csv   | 339          |
| Outlets            | 2018-09-12 00:00                | STI-POPS-Outlet-180906-6001ea.csv  | 4397         |
| OCPs               | 2018-09-12 00:00                | STI-PIPS-Cord-180907-6001ea.csv    | 143          |
|                    | 2018-09-12 00:00                | STI-PIPS-Line-180907-6001ea.csv    | 299          |
| Phases             | 2018-09-12 00:00                | STI-PIPS-Phase-180907-6001ea.csv   | 339          |
| Ports              | 2018-09-12 00:00                | STI-POPS-Outlet-180907-6001ea.csv  | 4397         |
| Canaara            | 2018-09-12 00:00                | STI-PIPS-Cord-180908-6001ea.csv    | 143          |
| Sensors            | 2018-09-12 00:00                | STI-PIPS-Line-180908-6001ea.csv    | 299          |
| Shutdown           | 2018-09-12 00:00                | STI-PIPS-Phase-180908-6001ea.csv   | 339          |
| Trending           | 2018-09-12 00:00                | STI-POPS-Outlet-180908-6001ea.csv  | 4397         |
|                    | 2018-09-12 00:00                | STI-PIPS-Cord-180909-6001ea.csv    | 143          |
| Units              | 2018-09-12 00:00                | STI-PIPS-Line-180909-6001ea.csv    | 299          |
| UPS                | 2018-09-12 00:00                | STI-PIPS-Phase-180909-6001ea.csv   | 339          |
| Network            | 2018-09-12 00:00                | STI-POPS-Outlet-180909-6001ea.csv  | 4397         |
|                    | 2018-09-12 00:00                | STI-PIPS-Cord-180910-6001ea.csv    | 143          |
| Access             | 2018-09-12 00:00                | STI-PIPS-Line-180910-6001ea.csv    | 299          |
| Tools              | 2018-09-12 00:00                | STI-PIPS-Pilase-180910-6001ea.csv  | 4207         |
|                    | 2018-09-12 00:00                | CTL DIDC Cord 120011 600100 cmv    | 4397         |
|                    | 2018-09-12 00:00                | STI-FIFS-COU-100911-0001ed.csv     | 200          |
|                    | 2018-09-12 00:00                | STI-FIPS-Lille-100911-0001ea.csv   | 230          |
| Logout             | 2018-09-12 00:00                | STIL DODE Outlot 180011 600100 csv | 4207         |
| Logout             | 2010-09-12 00.00                | 511-POP5-Ouder-160911-0001ed.csv   | 4397         |

#### To activate the trending feature:

- 1. Check the Enable checkbox.
- 2. Click **Apply**. The page automatically displays generated .csv trend report files, along with related source data sets, for viewing.

## System requirements for trending:

- Firmware, version 8.0x or later.
- SNTP must be enabled (to keep track of when the daily measurements are taken).

## What data does trending measure?

#### ■ REQUIREMENTS

For the Trending feature to occur and display (for viewing only) in the GUI at **System > Trending**, SNTP must be enabled to keep track of when daily measurements are taken.

Certain measurements for PIPS and POPS (if POPS is present) are tracked by the Trending feature:

For all PIPS cords/phases/lines, the following measurements are tracked:

- Phase voltage
- Line current
- Cord watts
- Cord power factor

#### ■ WHAT IS MEASURED?

For all POPS outlets, the following measurements are tracked:

- Current
- Watts
- Power factor

#### ■ ADDITIONAL TRACKED METRICS

For all of the above PIPS/POPS measurements, the following metrics will also be tracked:

- Minimum measurement
- Maximum measurement
- "In-use average" measurement

# **Note:** PIPS is a standard feature on all PR01/PR02 units, but if the unit does not have POPS, then only the PIPS measurements will be tracked.

#### ■ REQUIREMENTS

For the Trending feature to occur and display (for viewing only) in the GUI at **System > Trending**, SNTP must be enabled to keep track of when daily measurements are taken.

Certain measurements for PIPS and POPS (if POPS is present) are tracked by the Trending feature:

For all PIPS cords/phases/lines, the following measurements are tracked:

- Phase voltage
- Line current
- Cord watts
- Cord power factor

## How Does the Trending Feature Work?

Each time a measurement is taken on the PDU, the measurement is aggregated into the metrics for the current day. The aggregation process includes updating the maximum and minimum values for each measurement, as well as updating the average with the new measurement.

Any measurements that have no current or are turned off will not be aggregated; this means the "in-use average" metric will be the reported metric.

Each day's worth of data will be stored in flash memory with a timestamp for use in generating a trending report. Only data from the last 8 days is kept. The report is not stored in flash memory but is regenerated into RAM after a system reboot.

If there is no data set that is 8 days old (1 week ago) for comparison, the trending data will indicate 100% increase for all reported trending data.

If the system is updated or units are moved/changed/removed/added, all trending will be restarted. In the event of communication loss to link units, trending data will not be lost.

## About the Trending Report

- The report (and the data sets the report is generated from) are all stored separately.
- The report is created at midnight.
- The report contains the percent change of the average, maximum, and minimum measurements of the day compared to the daily metrics from the same day on the previous week (7 days ago).
- The data set contains the actual values that the report was generated from: the average, maximum, and minimum for the day

| A | L       | • : 7    | X 🗸      | f <sub>x</sub> Line | e ID      |   |
|---|---------|----------|----------|---------------------|-----------|---|
|   | Α       | В        | С        | D                   | E         |   |
| 1 | Line ID | Amps min | Amps max | Amps avg            | 6-Jan-201 | 5 |
| 2 | AA1     | 0        | 0        | 0                   |           |   |
| З | AA2     | 0.25     | 1.64     | 1.021               |           |   |
| 4 | AA3     | 0.68     | 2.13     | 2.118               |           |   |
| 5 | AA4     | 0.25     | 2.29     | 1.216               |           |   |
| 6 | BA1     | 0.25     | 0.29     | 0.256               |           |   |
| 7 | BA2     | 0.27     | 0.29     | 0.278               |           |   |
| 8 | BA3     | 0.29     | 0.35     | 0.309               |           |   |
| 9 | BA4     | -        | -        | -                   |           |   |

Example of Line source data set

| A | A1 • : $\times \checkmark f_x$ Line ID |       |          |          |          |           |  |
|---|----------------------------------------|-------|----------|----------|----------|-----------|--|
|   | Α                                      | В     | с        | D        | E        | F         |  |
| 1 | Line ID                                | Name  | % chg Am | % chg Am | % chg Am | 11-Jan-15 |  |
| 2 | AA1                                    | AA:L1 | -        | -        | -        |           |  |
| 3 | AA2                                    | AA:L2 | -        | -        | -        |           |  |
| 4 | AA3                                    | AA:L3 | -        | -        | -        |           |  |
| 5 | AA4                                    | AA:N  | -        | -        | -        |           |  |

Example of Line trend report

## Accessing and Distributing the Trend Report and Data Sets

The report (and the individual data sets the report is generated from) are available at all times at **Configuration > System > Trending** as comma delimited text files (HTTP, HTTPS, FTP, SFTP interfaces).

The file format name of the report and data sets is "STI-trend-(object)-yymmdd-macaddress.csv".

Optionally, after the report is generated, the report (and the most recent 24-hour period of data in a data set file) can be sent as an attachment to the primary and secondary "send to" email addresses.

## System > Units

The **Units** page sets a descriptive system name for each PDU, configures asset management identification, determines outlet sequence, sets the display orientation of the mounted unit, and sets the Web GUI and CLI display order of the outlets. The page also sets sets SNMP Trap and Email notifications for unit events.

The Purge and Restore link on the Units page displays another page to allow the clearing of current values in non-volatile (NV) memory from individual units, and the resetting of those values back to factory defaults.

| Server        | PRO2 Sentry         | Switched PDU 🔎 | P <b>S =</b> PIPS |                        |                    |                         |                            |                        |
|---------------|---------------------|----------------|-------------------|------------------------|--------------------|-------------------------|----------------------------|------------------------|
| Iecnnology    | Units               |                |                   |                        |                    |                         |                            |                        |
| Overview      | Unit identification | ı              |                   |                        |                    |                         |                            |                        |
| Monitoring    | ID Unit Type        | Model Number   | MFR Date          | Product Serial Num     | ber                | Asset Tag               |                            | Identify               |
| Control       | A Master            | STV-6502M      | 2000-01-01        | 1                      |                    | s                       |                            |                        |
| Configuration | B Link              | SEV-6502M      | (not set)         | GH                     |                    | 12345 6789c12           | 2                          |                        |
| System        | C Link              | SEV-6502M      | 2016-07-14        | (not set)              |                    |                         |                            |                        |
| About         | D Link              | SEV-6502M      | 2123-12-31        | aA1!!!@\$@#\$%^        | %*i                | Asset tag m             |                            |                        |
| Bluetooth     | Configure unit se   | ttings         |                   |                        |                    |                         |                            |                        |
| Branches      | ID Unit Name        |                |                   | Display<br>Orientation | Outlet<br>Sequence | Outlet Display<br>Order | SNMP Trap<br>Notifications | Email<br>Notifications |
| Cords         | A Master            |                |                   | Auto 💌                 | Normal 💌           | Normal 💌                |                            | <b>V</b>               |
| Features      | B Link1             |                |                   | Auto 💌                 | Normal 💌           | Normal 💌                |                            | <b>v</b>               |
| Files         | C Link2             |                | _                 | Auto 👻                 | Normal 👻           | Normal 👻                | <b>V</b>                   | V                      |
| Groups        | D Link3             |                |                   | Auto 💌                 | Normal 💌           | Normal 💌                |                            |                        |
| Lines         | Apply Cancel        | 1              |                   |                        |                    |                         | All                        | All                    |
| Outlets       | Apply Cancel        | 1              |                   |                        |                    |                         | None                       | None                   |
| OCPs          | Unit Purge & Reset  | :              |                   |                        |                    |                         |                            |                        |
| Phases        |                     |                |                   |                        |                    |                         |                            |                        |
| Ports         |                     |                |                   |                        |                    |                         |                            |                        |
| Sensors       |                     |                |                   |                        |                    |                         |                            |                        |
| Shutdown      |                     |                |                   |                        |                    |                         |                            |                        |
| Trending      |                     |                |                   |                        |                    |                         |                            |                        |
| Units         |                     |                |                   |                        |                    |                         |                            |                        |
| UPS           |                     |                |                   |                        |                    |                         |                            |                        |

#### To configure the PDU:

- 1. (Optional) Provide an asset tag identification for listed master and/or link units, and check the Identity checkbox.
- 2. In the Unit Name field, provide a descriptive text name for the unit, from 0-32 characters. The ID is a system-assigned internal name and cannot be changed.
- 3. From the Display Orientation drop-down menu, select an option:
  - Normal: Sets the LED display to be right-side up (for vertical mounting of the unit), and outlet sequencing to be 1 to n.
  - Inverted: Sets the LED display to be upside down.
  - Auto (Default): Sets automatic LED display orientation using internal orientation sensor.

- **4.** For Switched products, the PDU allows configuration of the power-on sequence of the outlets with the following available options. From the Outlet Sequence drop-down menu, select an option:
  - Normal: (Default) Powers on outlets in ascending numeric order by outlet number, for example, from outlet 1-8.
  - Reversed: Powers on outlets in descending order by outlet number; such as, from outlet 8-1.
- 5. For Switched products, from the Outlet Display Order drop-down menu, select an option to set the Web GUI or CLI outlet display order for the selected unit. Any attempt to change this setting on a device that does not have sequential switched outlets will be ignored:
  - Normal: (Default) Displays outlets in ascending numeric order by outlet number, for example, from outlet 1-8.
  - Reversed: Displays outlets in descending order by outlet number; for example, from outlet 8-1. The Reversed option is useful when the PDU is mounted with inverted orientation and the last outlet (in this example, outlet 8) is in the first position.
- 6. Check (or uncheck) the SNMP Trap Notifications and/or Email Notifications checkboxes to enable (or disable) unit event notification for a specific unit.
- 7. Click Apply.

## Set Unit Defaults – System Settings Unchanged

The Set Unit Defaults – System Settings Unchanged function resets the following subset of configuration items (in the NIC of the master unit) to factory default values:

- Power items: Cords, lines, phases, over-current protectors (OCPs), branches, outlets.
- Sensor items: Temperature, humidity, water\*, contact closure\*, ADC\* {\* = EMCU unit only}
- User-configuration items related to the above power/sensor areas: Object names, thresholds, hysteresis, nominal values, limits, system location, notification enables, shutdown settings, Bluetooth® options, Smart Load Shedding options, outlet options, and more.

**Note:** User-configured system-level items **will not be reset** to factory defaults: Users, groups, network, LDAP, TACACS, features, UPS devices, login banner, etc.

## To purge/reset NV memory:

1. From the **Units** page, click the Unit Purge & Reset link to display the following page:

| <u>S</u> erver      | PROP Sentry Switched PDU (POPS-PIPS) |                          |                               |              |            |                    |               |        |
|---------------------|--------------------------------------|--------------------------|-------------------------------|--------------|------------|--------------------|---------------|--------|
| lechnology          | Unit Durg                            | o & Pocot                |                               |              |            |                    |               |        |
| A brand of Diegrand | Durgo a                              | e a reset unit-related o | opfiguration to factory defau | lte          |            |                    |               |        |
| Overview            | (networ                              | k, access, and other s   | ystem settings unchanged)     | 105          |            |                    |               |        |
| Monitoring          | ID                                   | Unit Name                | Unit Type                     | Model Number | MFR Date   | Product SN         | Asset Tag     | Status |
| Control             | А                                    | Master                   | Master                        | STV-6502M    | 2000-01-01 | 1                  | 5             | Normal |
| Configuration       | В                                    | Link1                    | Link                          | SEV-6502M    | (not set)  | GH                 | 12345 6789c12 | Normal |
| System              | С                                    | Link2                    | Link                          | SEV-6502M    | 2016-07-14 | (not set)          |               | Normal |
| About               | D<br>No Actio                        | Link3                    | Link                          | SEV-6502M    | 2123-12-31 | aA1!!!@\$@#\$%^%*I | Asset tag m   | Normal |
| Bluetooth           | No Actio                             | ruige                    |                               |              |            |                    |               |        |
| Branches            | Unit A                               | ition                    |                               |              |            |                    |               |        |
| Cords               | Unit B                               |                          |                               |              |            |                    |               |        |
| Features            | Unit C                               |                          |                               |              |            |                    |               |        |
| Files               | Unit D                               |                          |                               |              |            |                    |               |        |
| Groups              | All Units                            |                          |                               |              |            |                    |               |        |
| Lines               |                                      |                          |                               |              |            |                    |               |        |
| Outlets             |                                      |                          |                               |              |            |                    |               |        |
| OCPs                |                                      |                          |                               |              |            |                    |               |        |

- 2. From the drop-down menu, select a unit as listed on the page by its internal system-assigned number shown in the ID field, such as unit A, unit B, etc., or select the All Units option.
- **3.** Click **Purge**. A message displays to confirm the purge action. The units selected will have NV memory purged and restored to factory default values.

## System > UPS

The UPS page manages UPS devices connected to a PR01/PR02 PDU. A connected UPS device can be added to or deleted from the system. Several device options are available for configuration, including a configurable UPS name, and assignment of the PDU's lines to be powered by the UPS.

| Server        | PROP Sentry Switched PDU (POPS = PIPS) |                 |              |                       |                                       |             |  |  |  |
|---------------|----------------------------------------|-----------------|--------------|-----------------------|---------------------------------------|-------------|--|--|--|
| Iechnology.   | UPS Devices                            | UPS Devices     |              |                       | Select a name from the supported list |             |  |  |  |
| Overview      | Add a new UPS device                   |                 | OUPSI        | or UPS manufacturers. |                                       |             |  |  |  |
| Monitoring    | UPS Name:                              |                 |              |                       |                                       |             |  |  |  |
| Control       | Туре:                                  |                 | Gene         | ric RFC1628 💌         |                                       |             |  |  |  |
| Configuration | SNMP Host/IP:                          |                 |              |                       |                                       |             |  |  |  |
| System        | Apply Cancel                           |                 |              |                       |                                       |             |  |  |  |
| About         | Edit a UPS device                      |                 |              |                       |                                       |             |  |  |  |
| Bluetooth     | UPS Name                               | Туре            | SNMP Host/IP | SNMP                  | SNMP Get                              | Actions     |  |  |  |
| Branches      | TECT                                   | Conoris PEC1639 | 142 455 724  | Port                  | Community                             | Edit Romovo |  |  |  |
| Cords         | IESI                                   | Generic RFC1628 | 142.450.734  | 101                   | public                                | Edit Remove |  |  |  |
| Features      |                                        |                 |              |                       |                                       |             |  |  |  |
| Files         |                                        |                 |              |                       |                                       |             |  |  |  |
| Groups        |                                        |                 |              |                       |                                       |             |  |  |  |
| Lines         |                                        |                 |              |                       |                                       |             |  |  |  |
| Outlets       |                                        |                 |              |                       |                                       |             |  |  |  |
| OCPs          |                                        |                 |              |                       |                                       |             |  |  |  |
| Phases        |                                        |                 |              |                       |                                       |             |  |  |  |
| Ports         |                                        |                 |              |                       |                                       |             |  |  |  |

To add a new UPS:

- **1.** Type a UPS name.
- 2. Select the UPS manufacturer from the Type drop-down menu.
- 3. Type an SNMP hostname/IP address in the field provided.
- **4.** Click **Apply**. The new UPS displays in the list of UPS devices. The list displays in alphabetic order by UPS name.

## Configuring a UPS:

For a UPS listed on the page, click the Edit link to display the edit window:

| UPS Device Edit                            |                         |  |  |  |  |
|--------------------------------------------|-------------------------|--|--|--|--|
| Edit settings for this UPS device          |                         |  |  |  |  |
| UPS Name:                                  | ABC                     |  |  |  |  |
| Туре:                                      | Generic RFC1628 💌       |  |  |  |  |
| SNMP Host/IP:                              |                         |  |  |  |  |
| SNMP Port:                                 | 161 (default 161)       |  |  |  |  |
| SNMP Get Community String:                 | public                  |  |  |  |  |
| SNMP Status Object ID:                     | .1.3.6.1.2.1.33.1.4.1.0 |  |  |  |  |
| SNMP On Utility Value:                     | 3                       |  |  |  |  |
| SNMP On Battery Value:                     | 5                       |  |  |  |  |
| Configure lines powered by this UPS device |                         |  |  |  |  |
| ID Line Name                               | Powered by this UPS     |  |  |  |  |
| AA1 AA:L                                   |                         |  |  |  |  |
| BA1 BA:L                                   |                         |  |  |  |  |
| Apply Cancel                               | All<br>None             |  |  |  |  |
| UPS Configuration                          |                         |  |  |  |  |

## To configure a UPS:

- 1. From the Type drop-down list, select the UPS manufacturer.
- 2. Type the desired values for the SNMP-related fields or accept the defaults as shown on the page.
- **3.** Check the corresponding checkboxes for the line(s) that are powered by the UPS. To select all lines for the UPS, click All (or click None to deselect all lines).
- 4. Click Apply.

## To remove a UPS:

1. For a UPS listed, click the Remove link. You will be prompted to confirm the removal of the UPS.

## Network (Setting Up Network Protocols)

The **Network** section of the Web interface provides network setup options for the protocols supported by the PR01/PR02 PDU: DHCP/IP, Email/SMTP, FTP, HTTP/HTTPS, LDAP, RADIUS, SNMP, SNTP, Syslog, TACACS+, and Telnet/SSH.

**Note:** The **Network** section only allows the administrator to set up network protocol parameters. To configure how the PDU user will access and use the network and system, see the **Access** section.

#### Network > DHCP/IP

The DHCP/IP page allows configuration of the acquisition method for the protocol stack, viewing of current network communication settings, determining static IPv4/IPv6 address formats, and the enabling of DHCP options.

| Server             | (PROB) Sentry Switched PDU (POPS + PIPS) |                                                          |  |  |  |  |  |
|--------------------|------------------------------------------|----------------------------------------------------------|--|--|--|--|--|
| Technology         |                                          |                                                          |  |  |  |  |  |
| A brand of legrand | DHCP/IP                                  |                                                          |  |  |  |  |  |
| Overview           | Network configuration                    |                                                          |  |  |  |  |  |
| Monitoring         | Network:                                 | Dual IPv6/IPv4 💌                                         |  |  |  |  |  |
| Control            | State:                                   | Static IPv6/IPv4                                         |  |  |  |  |  |
| Configuration      | Link:<br>Speed:                          | Up<br>100 Mbps                                           |  |  |  |  |  |
| System             | Duplex:                                  | Full                                                     |  |  |  |  |  |
| Network            | Negotiation:                             | Auto                                                     |  |  |  |  |  |
| DHCP/IP            | Ethernet MAC Address:                    | 00-0A-9C-60-01-EA                                        |  |  |  |  |  |
| Email/SMTP         | Autoctg IPv6 Address:<br>IPv6 Address:   | FE80::20A:9CFF:FE60:1EA/64<br>FE80::20A:9CFF:FE60:1E2/64 |  |  |  |  |  |
| FTP                | IPv4 Address:                            | 10.1.2.59                                                |  |  |  |  |  |
| HTTP/HTTPS         | IPV4 Subnet Mask:                        | 255.255.0.0                                              |  |  |  |  |  |
| LDAP               | IPv4 Gateway:                            | 10.1.1.1                                                 |  |  |  |  |  |
| RADIUS             | Primary DNS:<br>Secondary DNS:           | 10.1.5.133<br>10.1.5.134                                 |  |  |  |  |  |
| SNMP               | Configure static IPv4/IPv6 settings      |                                                          |  |  |  |  |  |
| SNTP               |                                          | EE801/200/0CEE/EE6011E2                                  |  |  |  |  |  |
| Syslog             | IPV6 Gateway                             | FE80::204:9CFF:FE60:1B1                                  |  |  |  |  |  |
| TACACS+            |                                          |                                                          |  |  |  |  |  |
| Telnet/SSH         | IPv4 Address:                            | 10.1.2.59                                                |  |  |  |  |  |
| ZTP                | IPv4 Subnet Mask:                        | 255.255.0.0                                              |  |  |  |  |  |
| Access             | IPv4 Gateway:                            | 10.1.1.1                                                 |  |  |  |  |  |
| Tools              | Primary DNS:                             | 10.1.5.133                                               |  |  |  |  |  |
|                    | Secondary DNS:                           | 10.1.5.134                                               |  |  |  |  |  |
|                    | Configure DHCP settings                  |                                                          |  |  |  |  |  |
|                    | DHCP:                                    | Enable                                                   |  |  |  |  |  |
|                    | FQDN:                                    | Enable sentry-6001ea                                     |  |  |  |  |  |
|                    | Boot Delay:                              | Enable                                                   |  |  |  |  |  |
|                    | Static Address Fallback:                 | 🖉 Enable                                                 |  |  |  |  |  |
|                    | Zero Touch Provisioning (ZTP):           | Enable (Not Provisioned)                                 |  |  |  |  |  |
| Logout             | Apply Cancel                             |                                                          |  |  |  |  |  |

#### To configure DHCP/IP:

- Network: Determines the acquisition method used for the protocol stack: "Disabled", "Dual IPv6/IPv4", or "IPv4 only". For maximum backward compatibility, accept the default network mode "IPv4 only".
- 2. View the fields in the next section of the page as a quick reference for current network parameters:

For more information about how the PDU handles the network with IPv6/IPv4 options, see <u>Network-Enabled Modes</u> in this user guide.
## To configure static IPv4/IPv6:

- 1. IPv4/IPv6 Address/Gateway: Provide the address for these fields in either IPv4 or IPv6 format.
- 2. IPv4 Subnet Mask: If IPv4 is used, supply the IP address for the subnet mask in IPv4 format.
- 3. Primary/Secondary DNS: Provide the IP address for the primary and secondary DNS hostnames.

### To configure DHCP settings:

- 1. DHCP: Check or uncheck to enable/disable DHCP support. Default is disabled.
- 2. FQDN: Provide the fully-qualified domain name (FQDN) name and check Enable. Default is enabled.
- 3. Boot Delay: Check or uncheck to enable/disable Boot Delay with the following results:
  - Enable: The Boot Delay option gives the PDU approximately 100-seconds to establish a connection through a DHCP server. The interval allows various network component activities to occur as the unit powers up (such as obtaining SNTP time stamps for logging).
  - Disable: (Default) The Boot Delay option forces the PDU to boot after approximately 5-seconds regardless of the DHCP acquisition state. This speeds up a boot when a DHCP server is connected to one of the outlets in the unit. In this configuration, SNMP traps, SNTP, and other protocols will not be available until a DHCP address has been resolved.

### Notes:

- The Boot Delay option executes only when DHCP is enabled.
- The firmware can detect network link integrity and will wait for network connection. This means that if the network is not currently connected, the enabled Boot Delay option will be ignored.
- **4.** Static Address Fallback: Check or uncheck to enable/disable Static Address Fallback with the following results:
  - Enable: (Default) The Static Address Fallback option informs the unit to automatically fall back to a static address if a DHCP server does not respond after 90-seconds.
  - Disable: The Static Address Fallback option generates DHCP server requests until the unit obtains a dynamic address.

### Notes:

- The Static Address Fallback option executes only when DHCP is enabled.
- If the DHCP server boot time is excessive, you may need to disable the DHCP Static Address Fallback option.
- The DHCP Static Address Failback option does not apply when WLAN is enabled.

- 1. Zero Touch Provisioning (ZTP): Check or uncheck to enable/disable ZTP with the following results:
  - Enable: The ZTP option allows automated configuration for PR01/PR02 products. PDUs can be provisioned and configured automatically during the initial bootup, or whenever needed, to automate network setup, user permission updates, and other PDU modifications as necessary.
  - Disable: (Default) The ZTP option is turned off and the "Non Provisioned" state displays.

### To reset ZTP:

Reset is available only when ZTP is enabled. When reset to "Not Provisioned", the PDU will attempt ZTP again after the next RESTART, behaving as it did prior to being provisioned.

After a PDU has been successfully provisioned by ZTP, to use the GUI to reset ZTP to re-provision the PDU again either after the next RESTART or next DHCP lease renewal, click the **Reset** button on the ZTP window.

Note that the PDU's provisioned state ("provisioned" or, "not provisioned") is not reset by disabling ZTP. When ZTP is re-enabled on a previously provisioned PDU, the state will still show as provisioned.

**Note:** For more information about the automatic provisioning methodology used with PR01/PR02 products, see the Server Technology website <u>www.servertech.com</u> for Technical Note: 303-9999-44, "Zero Touch Provisioning".

### Network Defaults

The PDU has the following network defaults to allow unit configuration through Telnet or Web:

IP Address: 192.168.1.254

Subnet Mask: 255.255.255.0

Gateway: 192.168.1.1

The initial local PC network connection must be configured as follows:

IP Address: 192.168.1.x (where x is 2-253).

Subnet Mask: 255.255.255.0

**Note**: The PDU must be restarted after network configuration changes.

## Network > Email/SMTP

The Email/SMTP page allows configuration of the Email/SMTP protocol and email options.

| Server         | DROD Sentry     | Switched PDU (POPS - PIPS)                                                                                                    |                                                                                                    |                                                                                                    |                                                                                    |                                                        |
|----------------|-----------------|----------------------------------------------------------------------------------------------------|----------------------------------------------------------------------------------------------------|----------------------------------------------------------------------------------------------------|------------------------------------------------------------------------------------|--------------------------------------------------------|
| Technology.    | Email/SMTP      | ( SMTD estions                                                                                                    |                                                                                                    |                                                                                                    |                                                                                    |                                                        |
| Overview       | Configure email | SMTP options                                                                                                    |                                                                                                    |                                                                                                    | -                                                                                  |                                                        |
| Monitoring     | SMTP Host:      |                                                                                                    | 10.1.2.80                                                                                                    |                                                                                                    |                                                                                    |                                                        |
| Control        | SMTP Port:      |                                                                                                    | 27 (default 25                                                                                                    | 5)                                                                                                    |                                                                                    |                                                        |
| Configuration  | SMTP Authent    | cation:                                                                                                    | None 💌 wit                                                                                                    | th SMTP Username 💌                                                                                         | _                                                                                  |                                                        |
| System         | SMTP Usernar    | ae:                                                                                                    | rogerpf                                                                                                    |                                                                                                    |                                                                                    |                                                        |
| Network        | SMTP Passwo     | ad:                                                                                                    | *******                                                                                                    |                                                                                                    | Change                                                                             |                                                        |
| DHCP/IP        | 'From' Addres   | i:                                                                                                    | rogerfromaddress                                                                                                    |                                                                                                    |                                                                                    |                                                        |
| Email/SMTP     | Primary 'To' A  | ddress:                                                                                                    | roger59@sti.com                                                                                                    |                                                                                                    |                                                                                    |                                                        |
| FTP            | Secondary 'To   | Address:                                                                                                    |                                                                                                    |                                                                                                    |                                                                                    |                                                        |
| HTTP/HTTPS     | Subject ID:     |                                                                                                    | Use Default 💌 [S                                                                                                    | Sentry_6001ea]                                                                                             |                                                                                    |                                                        |
| LDAP           | Configure email | notification options                                                                                                    |                                                                                                    |                                                                                                    |                                                                                    |                                                        |
| RADIUS         | Email Notificat | ions:                                                                                                    | V Enable                                                                                                    |                                                                                                    |                                                                                    |                                                        |
| SNMP           | EVENT Mess      | ages:                                                                                                    | I Enable                                                                                                    |                                                                                                    |                                                                                    |                                                        |
| SNTP           | AUTH Messo      | ges:                                                                                                    | ☑ Enable                                                                                                    |                                                                                                    |                                                                                    |                                                        |
| Suelon         | POWER Mes       | sages:                                                                                                    | 🗷 Enable                                                                                                    | fo test email: Aft                                                                                         | er configurin                                                                      | g the                                                  |
| TACACE         | CONFIG Me       | isages:                                                                                                    | 🗵 Enable                                                                                                    | Email/SMTP page                                                                                            | , you can sen                                                                      | nd a test                                              |
| Talaat/66U     | Trend Files:    |                                                                                                    | 🗷 Enable                                                                                                    | amail to the targe                                                                                         | t (primary a                                                                       | ad                                                     |
| Temet/SSM      | Apply Cance     |                                                                                                    | Test                                                                                                    | email to the targe                                                                                         | c (prinary a                                                                       | iu                                                     |
| ZTP            |                 |                                                                                                    | 2                                                                                                    | secondary) email                                                                                           | destination b                                                                      | by clicking                                            |
| Access         |                 |                                                                                                    | l t                                                                                                    | the Test button.                                                                                           |                                                                                    |                                                        |
| ools           |                 |                                                                                                    |                                                                                                    |                                                                                                    |                                                                                    |                                                        |
| Authentication | Notes:          | <ul> <li>SMTP authentication allows<br/>process of sending an email.</li> <li>server.</li> <li>The supported SMTP auther<br/>MD5; CRAM-MD5, Login, Plai<br/>username/password, or the a</li> </ul> | the mail client in the PDU<br>The mail server may requi<br>ntication types are: None (<br>n, and Any. SMTP authenti<br>Iddress in the 'From' Addr | I to log into the m<br>ire this login to re<br>default, no SMTP<br>cation occurs wit<br>ess field with 'Fr | hail server du<br>elay mail to a<br>dauthenticati<br>th a configure<br>om' Address | iring the<br>inother m<br>on); Diges<br>ed<br>selected |

### To configure SMTP protocol options:

- 1. Type the hostname/IP address in the SMTP Host field (either IPv4 or IPv6 format).
- 2. Provide the port number or accept the default as shown.
- **3.** From the drop-down menu, select the authentication method, and from the "with" menu, select username or 'from' as described directly above in the notes.
- 4. Type the desired Email/SMTP username; spaces are not allowed.
- 5. Type the password for the username. The password sets the SMTP authentication with the username. Acceptable passwords are 1-32 alphanumeric characters, case-sensitive, and spaces are not allowed. To change the password, type over it, and check the Change box.
- **6.** Provide the 'From' email address.
- 7. Provide the Primary/Secondary 'Send To' email address. If the primary 'send to' address fails, the system then attempts to send the email to the secondary 'send to' address.
- 8. From the Subject ID drop-down menu, select the "Sentry\_nnnnn" default option (where "nnnnn" is the last 3 octets of the MAC address), or select the "Location" option to specify the email subject line.
- 9. Click Apply.

## To configure Email notification options:

- 1. Check the Enable checkbox to enable Email notifications to be sent.
- 2. For the event notifications shown, check the corresponding Enable checkbox to enable an alert message via email. The events are:

EVENT: System activity event AUTH: Authentication event POWER: Power event CONFIG: System configuration event Trend Files: Sends the trend files via Email

3. Click Apply.

## Network > FTP

The FTP configuration page allows configuring the settings required for the FTP client to perform FTP firmware uploads and automatic system uploads/downloads.

| Server        | PROB Sentry Switched PDU (POPS = PIPS) |                 |  |  |
|---------------|----------------------------------------|-----------------|--|--|
| Technology    | FTD                                    |                 |  |  |
| Overview      | Configure FTP client options           |                 |  |  |
| Monitoring    | Host:                                  | 10.1.2.100      |  |  |
| Control       | Username:                              | taxe            |  |  |
| Configuration | Password:                              | • Change        |  |  |
| System        | Directory:                             | /firmware/8.0m/ |  |  |
| Network       | Filename:                              | pro-v80m.bin    |  |  |
| DHCP/IP       | Automatic Updates:                     | Enable          |  |  |
| Email/SMTP    | Scheduled Day:                         | Everyday 💌      |  |  |
| FTP           | Scheduled Hour:                        | 12 AM 💌         |  |  |
| HTTP/HTTPS    | Test                                   |                 |  |  |
| LDAP          | Configure FTP server options           |                 |  |  |
| RADIUS        | FTP Server:                            | Enable          |  |  |
| SNMP          | Apply Cancel                           |                 |  |  |
| SNTP          |                                        |                 |  |  |
| Syslog        |                                        |                 |  |  |
| TACACS+       |                                        |                 |  |  |
| Telnet/SSH    |                                        |                 |  |  |
| ZTP           |                                        |                 |  |  |
| Access        |                                        |                 |  |  |
| Tools         |                                        |                 |  |  |

To configure FTP client options:

- 1. Type the hostname/IP addresses in the Host field (IPv4 or IPv6 format).
- 2. Type the FTP username in the Username field, 1-32 characters, spaces are allowed.
- **3.** Provide a password for the FTP username. To change the password, check the Change box and type the new password.
- 4. Type the file path to be uploaded to the Directory field.
- 5. Type the filename to be uploaded in the Filename field.
- 6. The PDU is capable of scheduling automatic firmware updates. When enabled and configured, the PDU regularly checks the FTP server for a new firmware image and uploads the image. To enable Automatic Updates, check the Enable checkbox.
- 7. From the Scheduled Day and Scheduled Hour drop-down menus, select the desired day/hour for the automatic update to occur.
- 8. The FTP upload configuration validates that the unit is able to contact and log into the specified FTP server, download the firmware file, and verify that the firmware file is valid for the unit. To initiate the test, click the **Test** button.

### To configure FTP server options:

1. In the FTP Server area at the bottom of the page, check the Enable checkbox.

### Notes:

- The FTP server must be enabled for configuration upload or download.
- Secure File Transport Protocol (SFTP) is also supported for encrypted SSH transport over the network.

## Network > HTTP/HTTPS

The HTTP/HTTPS page configures server options for HTTP, HTTPS (secure web server), and SSL, including user-defined certificates. The page also determines secure access settings for the Sentry Power Manager (SPM) enterprise software product and for the Web services API.

| Server        | PROP Sentry Switched PDU POPS PIPS                    |                   | ل<br>200 |
|---------------|-------------------------------------------------------|-------------------|----------|
|               | HTTP/HTTPS                                            |                   |          |
| Overview      | Configure HTTP server options                         |                   |          |
| Monitoring    | HTTP Server:                                          | ✓ Enable          |          |
| Control       | HTTP Port:                                            | 80 (default 80)   |          |
| Configuration | Configure HTTPS/SSL server & user certificate options |                   |          |
| System        | HTTPS Server:                                         | ✓ Enable          |          |
| Network       | HTTPS Port:                                           | 443 (default 443) |          |
| DHCP/IP       | User Certificate:                                     | Enable            |          |
| Email/SMTP    | Passphrase:                                           | Change            |          |
| FTP           | Stored Files:                                         | None Upload       |          |
| HTTP/HTTPS    | Installed Certificate:                                | Factory           |          |
| LDAP          | Configure Web Services (HTTPS Required)               |                   |          |
| RADIUS        | JSON API Web Service:                                 | 🗷 Enable          |          |
| SNMP          | SPM Secure Access:                                    | 🗷 Enable          |          |
| SNTP          | Password:                                             | Reset             |          |
| Syslog        | Apply Cancel                                          |                   |          |
| TACACS+       |                                                       |                   |          |
| Telnet/SSH    |                                                       |                   |          |
| ZTP           |                                                       |                   |          |
| Access        |                                                       |                   |          |
| Tools         |                                                       |                   |          |

### To configure HTTP and HTTPS/SSL servers/ports:

- 1. Server: Check (or uncheck) the Enable checkboxes to enable/disable support for the HTTP and/or HTTPS/SSL server options.
- 2. Port: Type a port number or accept the default HTTP/HTTPS/SSL port numbers as displayed. The HTTP default port number is 80; the SSL default port number is 443.
- 3. Click Apply.

| NOTES: | • | SSL-encrypted (HTTPS) must be used for secure website connections.                                                                                                    |
|--------|---|----------------------------------------------------------------------------------------------------|
|        | • | A current web browser with TLS1.2 support is required. Current version of IE, Firefox, Chrome, Opera, and Safari are supported.                                                                                                    |
|        | • | The HTTPS server uses the first matching cipher from the client preference list. For more information about PR01/PR02 firmware-supported ciphers, go to <u>www.servertech.com</u> for the technical note: 303-9999-12, PDU Security.                                                                                                    |
|        | • | With the support of TLS1.2, self-signed X.509 certificates now use a 2048-bit key and SHA256 as the signature hash algorithm. It is highly recommended (and may even be required by some web browsers), that old/weaker self-signed certificates be removed from certificate stores and new/stronger certificates be regenerated and accepted into certificate stores. |
|        | • | The number of concurrent HTTP/S sessions supported depends on the web browser in use.                                                                                                    |

To configure user certificate options:

- 1. User Certificate: Check (or uncheck) the Enable checkbox to enable/disable support for custom user certificates.
- 2. Passphrase: Provide a passphrase (0-63 characters) for the new user certificate. To change the passphrase, type a new passphrase and check the Change checkbox
- **3.** Stored Files: This section displays a message (described in the following table) to confirm the upload status of the user certificate and its related public key.

| Message           | Description and Valid Values/Range                                |
|-------------------|-------------------------------------------------------------------|
| Cert & Key        | Both the user certificate and its key were uploaded successfully. |
| Cert              | User certificate was uploaded without a key.                      |
| No Cert           | User certificate was not uploaded.                                |
| Factory Encrypted | User certificate was encrypted and uploaded at product assembly.  |
| None              | Neither the user certificate nor its key were uploaded.           |

#### Custom User Certificate Messages

4. Installed Certificate: Shows the type of certificate that was installed – Factory, User, Company.

### 5. Click Apply.

### To configure web services:

### Web Services API Option:

1. Check the JSON API Web Services checkbox to enable this service.

### Sentry Power Manager (SPM) options:

The Sentry Power Manager (SPM) is Server Technology's enterprise management software product for the data center. The configuration options provided allow you to enable/disable SPM and reset the SPM password to its default.

- 1. SPM Secure Access: Check (or uncheck) the Enable checkbox to enable/disable SPM Secure Access. If your operation does not currently use SPM, you can disable this option. However, when the option is disabled, the PDU will not be able to use the secure network features or advanced remote configuration provided by SPM.
- 2. SPM Password: Each PR01/PR02 unit has a unique default SPM password that communicates between SPM and the PDU. For added security, when SPM discovers a PR01/PR02 PDU in the network, SPM changes the default password to a different (and unique) password and continues to manage or alter passwords as required for on-going system security. To reset the SPM password, click the **Reset** button.
- 3. Click Apply.

### Notes:

- The SPM options apply only if you are currently using SPM.
- Both HTTP and HTTPS/SSL must be enabled or the SPM Secure Access will not be allowed. When allowed, the SPM Secure Access checkbox is enabled by default.
- Do not reset the SPM Password if SPM communication has already been established.

## Network > LDAP

The LDAP page determines the protocol settings required to enable LDAP support.

**Note:** The **Network > LDAP** page is for LDAP network protocol management only. To manage LDAP user groups, see the **Access > LDAP Groups** page.

| Server             | Sentry Switched PDU POPS PPS | The Change Access Configuration link takes |
|--------------------|------------------------------|--------------------------------------------|
| Technoloay         |                              | you to the Access page to determine the    |
| A brand of Disgund | LDAP                         | user access method for LDAP.               |
| Overview           | Configure LDAP options       |                                            |
| Monitoring         | LDAP:                        | Enabled (remote access then local)         |
| Control            |                              | change access configuration                |
| Configuration      | Primary Host:                | sti-techsupp2.stitech.com                  |
| System             | Secondary Host:              |                                            |
| Network            | Port:                        | 636 (default 636)                          |
| DHCP/IP            | Bind Type:                   | TLS 💌                                      |
| Email/SMTP         | Search Bind:                 | and descend an arrive develop the descent  |
| FTP                | DN:                          | cn=idapsearch,cn=users,dc=stitech,dc=com   |
| HTTP/HTTPS         | Password:                    | Change                                     |
| LDAP               | User Search:                 | en                                         |
| RADIUS             | Base DN:                     | ch=users,dc=streen,dc=com                  |
| SNMP               | Crown Hambarchin Attribute:  | (samaccountriame=96s)                      |
| SNTP               | Group Remoership Attribute:  | Final Coshie                               |
| System             | Base DN:                     | Enable                                     |
| TACACS+            | User Membership Attribute:   |                                            |
| Telnet/SSH         | hade Consul                  |                                            |
| 770                | Apply Cancel                 |                                            |
| Access             | LDAP Groups                  |                                            |
| Tools              |                              |                                            |
| Tools              |                              |                                            |

### To configure LDAP:

- 1. LDAP: Enabled or Disabled displays on the page to show current LDAP status.
- 2. Primary/Secondary Host: Provide the hostname/IP address of the Directory Services server.
- 3. Port: Set the port number for the LDAP server, 1-65535 (Default is 389).
- 4. Bind Type: Sets the bind method for the LDAP server. The PDU supports three standard LDAP bind methods:
  - 1. Simple: Uses unencrypted delivery of username-password over the network to the LDAP server for authentication, showing user credentials in plain text.
  - 2. TLS: Uses a trusted authority certificate to provide encryption of LDAP authentication.
  - 3. MD5: Provides strong protection using 1-way hash encoding that does not transmit the username-password over the network.

From the Bind Type drop-down menu, select Simple, TLS, or MD5. If TLS is selected, MD5 binding is disabled.

**Note:** IPv6 allows authentication via LDAP.

5. Search Bind: Provide the base distinguished name (DN) for the search bind and the Search Bind Password for the base DN. To change the password, type the new password, and check the Change checkbox.

- 6. User Search: Provide the distinguished name (DN) for the user search.
- 7. Filter: The User Search Filter sets the filter used for the username search at login.
- 8. Group Membership Attribute: Sets the user class distinguished name (DN) or names of groups a user is a member of.
- **9.** Group Search: Click to enable the setting of the bind to search groups for the username (in addition to searching the usernames for its list of group memberships).
- 10. Base DN: Indicates where the LDAP group search will start.
- 11. User Membership Attribute: The user membership option allows the searching of directory entries of groups for a user membership attribute to find the groups for which the user is a member. Provide a comma-delimited string of up to two attribute names whose values in the search results are the users that are members of the group. Maximum numbers of characters is 61.
- 12. Click Apply.

## Network > RADIUS

The **RADIUS** page provides configuration options for RADIUS server support.

| Server<br>Technology.                  | RADIUS                              | The Change Access Configuration link takes<br>you to the Access page to determine the<br>user access method for RADIUS. |
|----------------------------------------|-------------------------------------|----------------------------------------------------------------------------------------------------|
| Monitoring<br>Control<br>Configuration | RADIUS:<br>Primary Server:          | Disabled<br>Change Access Configuration<br>STI-CustSupport.STITech.com                                                  |
| System                                 | Shared Secret:                      | Change                                                                                                    |
| Network<br>DHCP/IP<br>Email/SMTP       | Timeout:<br>Retries:                | 5 seconds<br>2                                                                                                    |
| FTP<br>HTTP/HTTPS                      | Shared Secret:<br>Port:             | 10.1-5-97                                                                                                    |
| RADIUS<br>SNMP                         | Timeout<br>Retries:<br>Apply Cancel | 5 seconds                                                                                                    |
| Syslog<br>TACACS+                      |                                     |                                                                                                    |
| Telnet/SSH<br>ZTP                      |                                     |                                                                                                    |
| Tools                                  |                                     |                                                                                                    |

To configure the RADIUS server:

- 1. RADIUS: Enabled or Disabled displays on the page to show current RADIUS status.
- 2. Sets the Primary/Secondary RADIUS server hostname/IP address used for RADIUS authentication requests. Maximum 63 characters.
- 3. Shared Secret: The RADIUS authentication key used for authentication requests. Up to 48 uppercase and lowercase alphanumeric and other typed characters (ASCII 33 to 126 decimal) are allowed; spaces are allowed; control characters are not allowed. To change the secret, edit the Shared Secret field (characters are not displayed) and check the Change checkbox.

Notes:

- The secret that was set for the primary server will not be cleared when setting the secret for the secondary server, and vice versa.
- IPv6 allows authentication via RADIUS.
- 4. Port Number: Used by the RADIUS server for incoming RADIUS authentication requests. Provide a custom port number or accept the default port numbers as displayed. Valid range is 1-65535; default as shown on the screen is 1812.
- 5. Timeout: Specifies the time interval (in seconds) to wait for a reply from the RADIUS server before resending an authentication request. Provide the custom timeout value or accept the default timeout as displayed. Valid range is 1-30 seconds; default is 5 seconds.

- 6. Retries: Indicates the number of times an authentication request is sent to the RADIUS server. The PDU attempts authentication on the primary server until the number of retries is reached, then attempts authentication with the secondary server. If the PDU does not receive a response from the retry attempts, the authentication request will be rejected. Provide a number in the Retries field. Valid range is 0-10; default is 2.
- 7. Click Apply.

## About RADIUS Vendor-Specific Attributes (VSA)

In addition to the protocol-required attributes, the RADIUS authentication process can be extended by using private vendor-specific attributes (VSA). This extension allows Server Technology to create its own proprietary attributes to support features and services using the PR01/PR02 PDU in the RADIUS authentication process.

Server Technology has defined and formatted RADIUS vendor-specific attributes (VSA) in the dictionary.sti file, which is available from Server Technology. The PDU is configured to recognize and use the configuration values in the file as specified by the network administrator, indicating to the RADIUS server that the defined attributes are based on Server Technology's unique enterprise vendor code.

Using the format of the dictionary.sti file (located on the Server Technology FTP site at ftp.servertech.com), the PR01/PR02 RADIUS implementation supports the following vendor-specific attributes:

| Attribute        | Description                                                                                                    |  |  |
|------------------|----------------------------------------------------------------------------------------------------|--|--|
| STI-Access-Level | Indicates user access level for the Switched PRO1/PRO2; values are 1-6 as follows; a valid access level is required or access to the unit is denied.                                                                                                    |  |  |
|                  | Valid Access Levels:<br>1 = Admin<br>2 = Power User<br>3 = User<br>4 = Reboot Only<br>5 = On Only<br>6 = View Only                                                                                                    |  |  |
| STI-Env-Mon      | Determines user access rights to environmental monitoring; values are Yes or No. For the STI-Access-Level value other than 1 (Admn), if STI-Env-Mon is not included for a user, default is no.                                                                                                    |  |  |
| STI-Outlets      | Specifies user access rights to outlets; values are space-delimited strings of absolute IDs, names, or the special keyword<br>"ALL". String values are case-sensitive and limited to 253 characters. This attribute can be repeated to append strings that<br>declare additional access rights. For STI-Access Level values other than 1 (Admn) and 2 (Power User), if STI-Outlets is not<br>included for a user, the default is no outlet. |  |  |
| STI-Groups       | Specifies user access rights to groups of outlets; values are space-delimited strings of absolute IDs, names, or the specifies user "ALL". String values are case-sensitive and limited to 253 characters. This attribute can be repeated to append strings that declare additional access rights. For STI-Access Level values other than 1 (Admn) and 2 (Power User), if S Groups is not included for a user, the default is no group.     |  |  |
| STI-Ports        | Specifies user access rights to ports; values are space-delimited strings of absolute IDs, names, or the special keyword<br>"ALL". String values are case-sensitive and limited to 253 characters. This attribute can be repeated to append strings that<br>declare additional access rights. For STI-Access Level values other than 1 (Admn) and 2 (Power User), if STI-Ports is not<br>included for a user, the default is no ports.      |  |  |

### Vendor-Specific Attribute (VSA) Descriptions

**Note:** User access levels must be configured using the **dictionary.sti** file. If the administrator does not use the **dictionary.sti** file to configure a user, the user will not have access rights to the PDU.

### Examples:

Administrator with full access and configuration rights:

```
sti-admin Auth-Type := Local, User-Password == "admin"
STI-Access-Level = Admin
```

Power user with environmental monitoring allowed and full outlet/group/port access rights:

```
sti-power Auth-Type := Local, User-Password == "power"
STI-Access-Level = Power-User,
STI-Env-Mon = Yes
```

User with environmental monitoring not allowed and specific outlet/group/port access rights:

```
sti-user Auth-Type := Local, User-Password == "user"
STI-Access-Level = User,
STI-Env-Mon = No,
STI-Outlets = ".A1 .A2 Rtr1 Rtr2 Srvr1 Srvr2",
STI-Outlets += ".A3 .A4 Rtr3 Rtr4 Srvr3 Srvr4",
STI-Groups = "Routers Servers",
STI-Ports = "Console"
```

View-Only user with environmental monitoring allowed and all outlet and group access rights:

```
sti-view Auth-Type := Local, User-Password == "view"
STI-Access-Level = View-Only,
STI-Env-Mon = Yes,
STI-Outlets = "ALL",
STI-Outlets = "ALL"
```

## Network > SNMP

The SNMP page provides the network protocol and agent configuration settings for SNMP support.

| Şerver              | (PROP Sentry Switched PDU (POPS=PIPS)             |                                          |
|---------------------|---------------------------------------------------|------------------------------------------|
| lechnology.         |                                                   |                                          |
| A brand of Diegrand | SNMP<br>Configure SNMD agent options              |                                          |
| Overview            | Compute State agent options                       | _                                        |
| Monitoring          | SNMPv2 Agent:                                     | ☑ Enable                                 |
| Control             | GET Community (RO):                               | public                                   |
| Configuration       | SET Community (RW):                               | private                                  |
| System              | SNMPv3 Agent:                                     | 🗷 Enable                                 |
| Network             | Engine ID:                                        | 800006B602FE8000000000000020A9CFFE6001E2 |
| DHCP/IP             | SNMP Trap:                                        |                                          |
| Email/SMTP          | Format:                                           | v2c 💌                                    |
| FTP                 | v2 Community:                                     | trap                                     |
| HTTP/HTTPS          | v3 Username:                                      |                                          |
| LDAP                | Destination 1:                                    | 10.1.2.80                                |
| RADIUS              | Destination 2:                                    |                                          |
| SNMP                | Error Repeat Time:                                | 3600 seconds                             |
| SNTP                | IP Restrictions:                                  | None                                     |
| Syslog              | System Name:                                      | PDU 1023                                 |
| TACACS+             | System Location:                                  |                                          |
| Telnet/SSH          | System Contact: Click the link to add, edit, or o | delete and                               |
| ZTP                 | Apply Cancel SNIMDv3 usor                         |                                          |
| Access              | SNMPv3 User Configuration                         |                                          |
| Tools               |                                                   |                                          |

## About Concurrent Sessions:

SNMP does not use sessions; therefore, multiple simultaneous manager operations are supported.

### About SNMP Versions

- The firmware supports SNMP v1, v2c, and v3.
- SNMP version 3 supports authentication and encryption on a per user basis. Authentication types are None and MD5. Encryption types are None and DES. If you use authentication, you must use encryption.
- Up to eight SNMPv3 users are supported. For each SNMPv3 user you can set access as read only, write only, read/write, or disabled. All eight users have the same configuration parameters, and you can configure each user independently.
- SNMPv2c and SNMPv3 can be enabled or disabled independently. You can have SNMPv2 and/or SNMPv3, or none.

### To configure the SNMP v2 agent:

- 1. Check (or uncheck) the Enable checkbox to enable/disable SNMP v2 Agent support.
- 2. GET community (RO): Community strings for GET commands.
- 3. SET community (RW): Community strings for SET commands.
- 4. Click Apply.

**Note:** The default for SNMP support is **Enabled**. When Server Technology products are shipped, the default SNMP configuration for the GET community string is set to "**public**" and the SET community string is left **blank**.

#### To configure the SNMP trap:

- 1. Format: Configures the SNMP trap format version. The trap format can be SNMP v1, v2c, or v3. The default is v1, regardless of the versions that are enabled for the agent.
- 2. v2 Community: SNMP trap community for the PDU.
- **3.** v3 Username: (Optional). Provide a trap username to display on SNMP v3 activity logs to identify user actions. The trap username can be 1-31 alphanumeric characters; spaces are allowed; the name is case sensitive.
- 4. For Destination 1 and Destination 2: Provide first and second trap destinations as a hostname or IP address.
- 5. Error Repeat Time: Sets the SNMP trap repeat time for an object in an event condition. Provide a time value from 1 to 65535 (in seconds).
- 6. IP Restrictions: From the drop-down menu, select None (default) or Trap Destinations Only. If Trap Destinations Only is selected, SNMP Manager GET and SET requests are allowed only from the IP address of the defined trap destinations.
- 7. System Name/Location/Contact: (Optional) Type the system name, location, and contact string from 1-63 characters.
- 8. Click Apply.

### To configure the SNMPv3 agent:

- 1. Check (or uncheck) the Enable checkbox to enable/disable SNMP v3 Agent support.
- 2. Engine ID: Unique system-assigned ID for each PR01/PR02 unit that cannot be user-edited.
- 3. Click the SNMPv3 User Configuration link at the bottom of the **Network > SNMP** page. The following user configuration page displays to allow you to add (or edit/delete) an SNMPv3 user.

| Server             | PROP Sentry Switched PDU (POPS = PIPS)                                                         |  |  |  |
|--------------------|------------------------------------------------------------------------------------------------|--|--|--|
| lechnology.        | SNMPv3 Users                                                                                   |  |  |  |
| Overview           | Add a new SNMPv3 user ( The ten section allows the                                             |  |  |  |
| Monitoring         | SNNPv3 User Name: The top Section allows the                                                   |  |  |  |
| Control            | Access: addition of a new SNMPv3 Disabled                                                      |  |  |  |
| Configuration      | Authentication Method: USET and the configuration None                                         |  |  |  |
| System             | Authentication Password: of SNMPv3 settings.                                                   |  |  |  |
| Network            |                                                                                                |  |  |  |
| Access             | Apply Cancel                                                                                   |  |  |  |
| General            | Edit a SNMPv3 user                                                                             |  |  |  |
| Local Users        | SP0Pv3 User Name Access Authentication Method Authentication Password Privacy Password Actions |  |  |  |
| LDAP Groups        | SP#P Network Settings                                                                          |  |  |  |
| SNMPv3 Users       | The bottom section displays a list of                                                          |  |  |  |
| TACACS+ Privileges | Link to return to the                                                                          |  |  |  |
| Tools              | Network SNMPv3 page. and/or delete individual users in the list.                               |  |  |  |

### To add a new user:

Note: Up to eight new users can be added to SNMPv3, each user with its own access rights.

### From the SNMPv3 Users page (at top of page):

- 1. In the SNMPv3 User Name field, provide a name (1-31 characters) for the new user.
- 2. From the Access drop-down menu, select an option to determine SNMPv3 access rights for the new user: Disabled (default), Read Only, Write Only, or Read/Write.
- **3.** Select an Authentication Method from the drop-down menu: None (default), MD5 authentication only, or MD5 authentication and DES privacy.
- 4. Provide an authentication password (1-31 characters) for the new user.
- 5. Provide a privacy password (1-31 characters) for the new user.
- 6. Click Apply.

### To edit an SNMP user:

### From the SNMPv3 Users page (at bottom of page):

1. For an SNMPv3 user in the list, click the Edit link to display the following page:

|                                   | PROB Sentry Switched PDU                               | Location : 123456789a123456789b123456789c123456789d123456789e123456789f123 a User : admn<br>IP Address : 10.1.2.69 a Access : Admin |
|-----------------------------------|--------------------------------------------------------|----------------------------------------------------------------------------------------------------|
| Overview<br>Monitoring<br>Control | SNMPv3 User Edit<br>Edit settings for this SNMPv3 user |                                                                                                    |
| Configuration                     | SNMPv3 User Name:                                      | snmpv3disabled • Edit settings for this user name.                                                                                  |
| System                            | Access:                                                | Read Only                                                                                                    |
| Network                           | Authentication Method:                                 | None                                                                                                    |
| Access                            | Authentication Password:                               | Change 772                                                                                                    |
| General                           | Privacy Password:                                      | ☑ Change                                                                                                    |
| Local Users                       | Apply Cancel                                           |                                                                                                    |
| LDAP Groups                       | SNMPv3 User Configuration • When finished ed           | iting, return to SNMPv3 Users page.                                                                                                 |
| SNMPv3 Users                      |                                                        |                                                                                                    |
| TACACS+ Privileges                |                                                        |                                                                                                    |
| Tools                             |                                                        |                                                                                                    |

- 2. Confirm that the user name selected is the one you want to edit.
- **3.** Revise settings as needed for Access, Authentication Method, Authentication Password, and Privacy Password.
- 4. Click Apply.

### *To delete an SNMP user:*

From the SNMPv3 Users page (at bottom of page):

- 1. For an SNMPv3 user in the list, click the Remove link.
- 2. The prompt "Are you sure" displays to confirm or cancel the deletion. Click **OK** or **Cancel**. If OK, the user will be permanently removed from the SNMPv3 user list.

## Network > SNTP

The SNTP page provides configuration options for the SNTP server, time zone, and Daylight Saving Time (DST) automatic clock adjustment.

| Server              | PRO2 Sentry Switched PDU POPS=PIPS                                |                                           |
|---------------------|-------------------------------------------------------------------|-------------------------------------------|
| Iechnology.         |                                                                   |                                           |
| A brand of Diegrand | SNTP                                                              |                                           |
| Overview            | Configure SNTP server, time zone and daylight saving time options |                                           |
| Monitoring          | Local Date/Time:                                                  | 2018-09-13 13:09:31 (DST) Update          |
| Control             | Primary Host:                                                     | 2.servertech.pool.ntp.org                 |
| Configuration       | Secondary Host:                                                   | 1.servertech.pool.ntp.org                 |
| System              | Local GMT Offset:                                                 | -8 💌 : 00                                 |
| Network             | Daylight Saving Time:                                             | 🗷 Enable                                  |
| DHCP/IP             | DST Start:                                                        | 2nd 🗨 Sunday 💌 in March 💌 at 02 : 00 : 00 |
| Email/SMTP          | DST End:                                                          | 1st Sunday in November at 02 : 00 : 00    |
| FTP                 | Apply Cancel                                                      |                                           |
| HTTP/HTTPS          |                                                                   |                                           |
| LDAP                |                                                                   |                                           |
| RADIUS              |                                                                   |                                           |
| SNMP                |                                                                   |                                           |
| SNTP                |                                                                   |                                           |
| Syslog              |                                                                   |                                           |
| TACACS+             |                                                                   |                                           |
| Telnet/SSH          |                                                                   |                                           |
| ZTP                 |                                                                   |                                           |
| Access              |                                                                   |                                           |
| Tools               |                                                                   |                                           |

## About Daylight Saving Time (DST)

Support for DST is enabled by default. When enabled, the date and time are automatically adjusted forward one hour between the starting and ending dates/times, which can be configured.

## **Note:** If DST is enabled, all system time displays will be shown with the current DST start/end date/time settings.

The default time zone is set for the United States until at least 2015. The time zone format is **mo.w.d/h:m:s**, described as follows:

| DST Parameter | Description                                | Value             |
|---------------|--------------------------------------------|-------------------|
| mo            | Both from January to December              | 1-12              |
| w             | Week number                                | 1-4, or last week |
| d             | Day of the week from Sunday to<br>Saturday | 0-6               |
| h             | Hour                                       | 0-23              |
| m             | Minute                                     | 0-59              |
| S             | Second                                     | 0-59              |

### To configure the SNTP server:

- 1. Local Date/Time: Displayed to show the local and current DST settings. To increment the settings (based on updates to the options for DST Start/DST End and day/time), click the Update link.
- 2. The Primary/Secondary Host fields contact the SNTP server. The fields are populated with the the external NTP pool time zones "2.servertech.pool.ntp.org" and "1.servertech.pool.ntp.org" as the default for new units that have not yet been time set. To edit the host fields, type the desired hostname/IP address in the Primary/Secondary Host fields.
- **3.** From the Local GMT Offset drop-down menu, select the extended local offset hours and provide minutes. The GMT offset supports all standard international time zones from -12:59 to +14:59. The GMT offset can be set in minutes to accommodate partial-hour time zones.
- 4. To enable Daylight Saving Time (DST), check the Enable box.
- 5. From the DST Start/End drop-down menus, set the start/end date/time options.
- 6. Click Apply.

## Network > Syslog

The **Syslog** page supports RFC3164 and RFC5424 compliance and the configuration for standard message logging to enable offline storage and viewing of firmware log messages and system events.

| Server              | PROP Sentry Switched PDU POPS=PIPS |                   |
|---------------------|------------------------------------|-------------------|
| lechnology.         |                                    |                   |
| A brand of Diegrand | Syslog                             |                   |
| Overview            | Configure Syslog server options    |                   |
| Monitoring          | Host 1:                            | 10.1.2.80         |
| Control             | Host 2:                            |                   |
| Configuration       | Port:                              | 514 (default 514) |
| System              | Debug Messaging:                   | Enable            |
| Network             | Protocol:                          | RFC3164 💌         |
| DHCP/IP             | Apply Cancel                       |                   |
| Email/SMTP          |                                    |                   |
| FTP                 |                                    |                   |
| HTTP/HTTPS          |                                    |                   |
| LDAP                |                                    |                   |
| RADIUS              |                                    |                   |
| SNMP                |                                    |                   |
| SNTP                |                                    |                   |
| Syslog              |                                    |                   |
| TACACS+             |                                    |                   |
| Telnet/SSH          |                                    |                   |
| ZTP                 |                                    |                   |
| Access              |                                    |                   |
| Tools               |                                    |                   |

### To configure the Syslog server:

- 1. Host 1/Host2: Set the Syslog server address by typing the hostname/IP address in the Host1 and/or Host2 field(s). Both IPv4 and IPv6 IP address formats are allowed.
- 2. Port: When Syslog support is enabled, the Syslog server responds to requests on the default Syslog port number 514 as displayed on the page. If necessary, edit the port number.
- **3.** Debug Messaging: To enable debug messaging in the Syslog debug log, check the Enable box.
- 4. Protocol: From the drop-down menu, select the RFC protocol that determines behavior of the Syslog server and message transmission
- 5. Click Apply.

## Network > TACACS+

The **TACACS+** page allows configuration for TACACS+ server options, encryption key, and user privilege levels.

| Server Technology                                                                  | PROB Sentry Switched PDU POPS                                                                                                    |
|------------------------------------------------------------------------------------|----------------------------------------------------------------------------------------------------|
| Overview<br>Monitoring<br>Control<br>Configuration<br>System<br>Network<br>DHCP/IP | TACACS+         Configure TACACS+         TACACS+:         The Change Access Configuration link<br>takes you to the Access page to<br>determine the user access method for<br>TACACS+.         Primary Host:         Secondary Host:         Port: |
| Email/SMTP<br>FTP                                                                  | Apply Cancel Configure TACACS+ encryption key                                                                                                    |
| HTTP/HTTPS<br>LDAP                                                                 | Encryption Key Status:     (not set)       New Encryption Key:                                                                                                    |
| RADIUS<br>SNMP                                                                     | Verify New Encryption Key:           Apply         Cancel                                                                                                    |
| Syslog<br>TACACS+                                                                  | TACACS+ Privilege Levels                                                                                                    |
| Telnet/SSH<br>ZTP                                                                  |                                                                                                    |
| Access<br>Tools                                                                    |                                                                                                    |

### To configure TACACS+ server options:

- 1. Type the hostname/IP address in the Primary/Secondary Host fields (IPv4 or IPv6 format).
- 2. Type the new port number or accept the default 49 as shown in the screen example. The PDU uses the port number to send TACACS+ requests.
- 3. Click Apply.

### About the TACACS+ Encryption Key

The encryption key is used to encrypt all data packets between the PDU and the TACACS+ server:

- The key must match the key configured on the TACACS+ server.
- The key can be up to 60 alphanumeric characters and is case sensitive.
- For security, characters in the key are not displayed.
- If you provide "0" for the key, the result may be that the key is not applied, as "0" may not be supported by the TACACS+ server. It is recommended for product environment and security not to enter "0" for the key.
- The Encryption Key Status field on the screen displays "(set)" or "(not set)" to indicate current status of the key.

## To configure the encryption key:

- 1. Type the New Encryption Key in the field provided.
- 2. In the Verify New Encryption Key field, retype the key.
- 3. Click Apply.

## Assigning User Access Rights to TACACS+ Privilege Levels

1. At the bottom of the TACACS+ screen, click the TACACS+ Privilege Levels link to display the following edit page which shows the current user access level for each TACACS+ privilege level.

| Server             | 2:02 Sentry Switched PDU (2025-2025)                      |                          |                   |                  |        |
|--------------------|-----------------------------------------------------------|--------------------------|-------------------|------------------|--------|
| Technology         | TACACS+ Privilege Levels                                  |                          |                   |                  |        |
| Overview           | Edit or assign access rights to a TACACS+ privilege level |                          |                   |                  |        |
| Monitoring         | TACACS+ Privilege Level                                   | Access<br>Level          | System<br>Monitor | Access<br>Rights | Action |
| Control            | 0                                                         | User                     | No                | Access           | Edit   |
| Configuration      | 1                                                         | User                     | Yes               | Access           | Edit   |
| System             | Privilege level 15 is assigned by                         | User                     | No                | Access           | Edit   |
| Network            | 3 A find the first of the statistical by                  | User                     | Yes               | Access           | Edit   |
| Network            | 4 default for administrator access                        | On-Only                  | No                | Access           | Edit   |
| Access             | 5 vielte te all DDU assessment fauel                      | User                     | No                | Access           | Edit   |
| General            | rights to all PDU resources. Level                        | User                     | No                | Access           | Edit   |
| Local Deces        | 15 cannot be changed                                      | View-Only<br>Robert Only | Yes               | Access           | Edit   |
| Local Users        | a is cannot be enanged.                                   | Reboot-Only              | No                | Access           | Edit   |
| LDAP Groups        | 10                                                        | Power-Liser              | No                | Access           | Edit   |
| SNMPv3 Users       | 11                                                        | Admin                    | Yes               | ALL              | Edit   |
| TACACS+ Privileges | 12                                                        | User                     | No                | Access           | Edit   |
| Incaca+ Privileges | 13                                                        | Henry                    | No                | Access           | Edit   |
| Tools              | 14                                                        |                          | No                | Access           | Edit   |
|                    | 15 Click link to configu                                  | re                       | Yes               | ALL              | Edit   |
|                    | TACACS+ Network Settings the TACACS+ network              | ork.                     |                   |                  |        |

2. For a privilege level shown in the above list, click **Access** to display the Privilege Level Access page:

| Server             | PROP Sentry Switched PDU POPS PPS                                      |              |
|--------------------|------------------------------------------------------------------------|--------------|
| Iecnnology.        |                                                                        |              |
| A brand of legrand | TACACS+ Privilege Level Access                                         |              |
| Overview           | TACACS+ Privilege Level being assigned access rights                   |              |
| Monitoring         | 12                                                                     |              |
| Control            | TACACS+ Privilege Level can access the following selected monitors     |              |
| Configuration      | Monitor                                                                | Grant Access |
| System             | System                                                                 |              |
| Network            | TACACS+ Privilege Level can access the following selected remote ports |              |
| Access             | ID Port Name                                                           | Grant Access |
| General            | COM1 Console                                                           |              |
| Local Users        | COM2 Aux                                                               |              |
| LDAP Groups        |                                                                        | None         |
| SNMPv3 Users       | TACACS+ Privilege Level can access the following selected groups       |              |
| TACACS+ Privileges | Group Name                                                             | Grant Access |
| Tools              | 123456789a123456789b123456789c12                                       |              |
|                    | 987654321z987654321y987654321x98                                       |              |
|                    | aA1!~`!@#\$%^&*()_++-=0                                                |              |
|                    | ааа                                                                    |              |
|                    | bB2@                                                                   |              |
|                    | f                                                                      |              |
|                    | ff                                                                     |              |
|                    | fff                                                                    |              |
|                    | s                                                                      |              |
|                    | SS                                                                     |              |
|                    |                                                                        | All          |
|                    |                                                                        | None         |

- 3. Check individual boxes to grant user access (or uncheck boxes to deny access) to specific system resources: monitors, remote ports, outlet groups, and individual outlets. To grant (or deny) access to all (or none) of the resources in a group, click All or None.
- 4. Click Apply.

## Configuring TACACS+ Privilege Levels

The PR01/PR02 supports 16 different TACACS+ privilege levels. The administrative-level user can configure 15 privilege levels. One level is reserved by default for access to all PDU resources by the administrative-level user. Six defined user privilege levels are available: Admin, Power User, User, On-Only User, Reboot-Only User, and View-Only User.

1. At the bottom of the TACACS+ screen, click the TACACS+ Privilege Levels link to display the following edit page which shows the current user access level for each TACACS+ privilege level.

| Server             | DECE Sentry Switched PDU (POPS PIPS)                      |                 |                   |                  |        |
|--------------------|-----------------------------------------------------------|-----------------|-------------------|------------------|--------|
| lechnology.        | TACACS+ Privilege Levels                                  |                 |                   |                  |        |
| Overview           | Edit or assign access rights to a TACACS+ privilege level |                 |                   |                  |        |
| Monitoring         | TACACS+ Privilege Level                                   | Access<br>Level | System<br>Monitor | Access<br>Rights | Action |
| Control            | 0                                                         | User            | No                | Access           | Edit   |
| Configuration      | 1                                                         | User            | Yes               | Access           | Edit   |
| System             | Privilege level 15 is assigned by                         | User            | No                | Access           | Edit   |
| Network            | 3                                                         | User            | Yes               | Access           | Edit   |
| Network            | 4 default for administrator access                        | On-Only         | No                | Access           | Edit   |
| Access             | 5 vielete te all DDU assessment avail                     | User            | No                | Access           | Edit   |
| General            | rights to all PDU resources. Level                        | User            | No                | Access           | Edit   |
|                    | 15 cannot be changed                                      | View-Only       | Yes               | Access           | Edit   |
| Local Users        | a 15 cumor be changed.                                    | Reboot-Only     | NO                | Access           | Edit   |
| LDAP Groups        | 10                                                        | Report-Only     | No                | Access           | Edit   |
| SNMPv3 Users       | 10                                                        | Admin           | Ves               | ALL              | Edit   |
| TACACE+ Brivilanos | 12                                                        | User            | No                | Access           | Edit   |
| TACACS+ Privileges | 13                                                        | Line            | No                | Access           | Edit   |
| Tools              | 14                                                        |                 | No                | Access           | Edit   |
|                    | 15 Click link to config                                   | ure             | Yes               | ALL              | Edit   |
|                    | TACACS+ Network Settings the TACACS+ network              | vork.           |                   |                  |        |

2. For a privilege level shown in the above list, click Edit to display the TACACS+ Privilege Level Edit page:

| Server<br>Technology.    | TACACS+ Privilege Level Edit<br>Set access level and monitoring rights | From the Access Level<br>list, select a user access<br>level for the displayed<br>TACACS+ privilege level. |
|--------------------------|------------------------------------------------------------------------|----------------------------------------------------------------------------------------------------|
| Monitoring               | TACACS+ Privilege Level                                                | 2                                                                                                    |
| Control<br>Configuration | Access Level:<br>Apply Cancel                                          | User  View Only User                                                                                       |
| System                   | TACACS+ Privilege Level Configuration                                  | On Only User                                                                                               |
| Network                  |                                                                        | Reboot Only User                                                                                           |
| Access                   |                                                                        | User                                                                                                    |
| General                  |                                                                        | Power-User                                                                                                 |
| Local Users              |                                                                        | Administrator                                                                                              |
| LDAP Groups              |                                                                        |                                                                                                    |
| SNMPv3 Users             |                                                                        |                                                                                                    |
| TACACS+ Privileges       |                                                                        |                                                                                                    |
| Tools                    |                                                                        |                                                                                                    |

**3.** From the Access Level drop-down menu, select a user access level for the displayed TACACS+ privilege level, as described:

| User Access Level<br>(highest to lowest) | Description                                                                                                    |
|------------------------------------------|----------------------------------------------------------------------------------------------------|
| Administrator                            | Administrative user; full access for all configuration, all outlet power control actions (On, Off, Reboot), status, and serial/pass-thru ports.                              |
| Power User                               | Full access for all outlet power control actions (On, Off, Reboot), status, and serial/pass-thru ports. <b>Note:</b> The Power User does not have access to user management. |
| User                                     | Partial access for outlet power control actions (On, Off, Reboot), status, and pass-<br>thru of assigned outlets, outlet groups, and serial/pass-thru ports.                 |
| Reboot-Only User                         | Partial access for outlet power control actions (Reboot), status, and pass-thru of assigned outlets, outlet groups, and serial/pass-thru ports.                              |
| On-Only User                             | Partial access for outlet power control actions (On), status, and pass-thru of assigned outlets, outlet groups, and serial/pass-thru ports.                                  |
| View-Only User                           | Partial access for status and pass-thru of assigned outlets, outlet groups, and serial/pass-thru ports.                                                                      |

4. Click Apply.

## Network > Telnet/SSH

The Telnet/SSH page provides server, port, and authentication options for support of Telnet and SSH.

| Server              | PROP Sentry Switched PDU POPS PPS |                                    |
|---------------------|-----------------------------------|------------------------------------|
| Technology          |                                   |                                    |
| A brand of Diegrand | Telnet/SSH                        |                                    |
| Overview            | Configure Telnet server options   |                                    |
| Monitoring          | Server:                           | 🗹 Enable                           |
| Control             | Port:                             | 23 (default 23)                    |
| Configuration       | Configure SSH server options      |                                    |
| System              | Server:                           | V Enable                           |
| Network             | Port:                             | 22 (default 22)                    |
| DHCP/IP             | Authentication Method:            | Keyboard Interactive Or Password 💌 |
| Email/SMTP          | Apply Cancel                      |                                    |
| FTP                 |                                   |                                    |
| HTTP/HTTPS          |                                   |                                    |
| LDAP                |                                   |                                    |
| RADIUS              |                                   |                                    |
| SNMP                |                                   |                                    |
| SNTP                |                                   |                                    |
| Syslog              |                                   |                                    |
| TACACS+             |                                   |                                    |
| Telnet/SSH          |                                   |                                    |
| ZTP                 |                                   |                                    |
| Access              |                                   |                                    |
| Tools               |                                   |                                    |

*To configure the Telnet server and/or SSH server:* 

- 1. Server: Check (or uncheck) the Enable checkbox to enable/disable support for Telnet and/or SSH.
- 2. Port: Type a custom port number or accept the default port number 23 (for Telnet) or the default port number 22 (for SSH), as displayed on the page.
- **3.** For SSH only Authentication Method: The SSH server supports the following authentication methods.
  - Keyboard Interactive: The SSH server controls an information field followed by one or more prompts requesting credential information from the SSH client. The client gathers credential information typed by the user and sends it back to the server. The Keyboard Interactive method is controlled by the SSH server.
  - Password: The SSH client gathers username/password credentials and makes the authentication request to the SSH server with the credentials. The Password method is controlled by the SSH client.
  - Keyboard Interactive or Password: (Default). Allows either method.
- 4. From the drop-down menu, select one of the security methods described above, or accept the default, as displayed
- 5. Click Apply.

## Telnet/SSH Concurrent Sessions

- For Telnet: 4 concurrent sessions allowed; also allowed are 4 Telnet **and** 4 SSH sessions simultaneously.
- For SSH: 4 concurrent sessions allowed; also allowed are 4 SSH **and** 4 Telnet sessions simultaneously.

## The WLAN Solution

A high performance Wireless Local Area Network (WLAN) solution is available, for firmware 8.0c or later, and using Wi-Fi capable PR01/PR02 products.

The wireless network solution is designed according to IEEE standards 802.11b/g/n 2.4 GHz for implementing network connectivity using Wi-Fi.

When enabled, the **Configuration > Network** page displays the WLAN option, as follows, where Wi-Fi settings are configured:

| Overview      |          |                        |                   |                        |          |        |
|---------------|----------|------------------------|-------------------|------------------------|----------|--------|
|               | WLAN     |                        |                   |                        |          |        |
| Monitoring    | Configu  | re wireless local are: | a network ontions |                        |          |        |
| Control       | Connigu  | re mileless local alea | a network options |                        |          |        |
| Configuration | WLAN:    |                        |                   | Enable                 |          |        |
| System        | SSID:    |                        |                   | Eng                    |          |        |
| Network       | Key:     |                        |                   | ******                 |          | Chang  |
| DHCP/IP       | Securi   | ity:                   |                   | WPA2-PSK AES           |          |        |
| Empil/SMTD    | Option   | al BSSID:              |                   |                        |          |        |
| EmailySMTP    | Apply    | Cancel                 |                   |                        |          |        |
| FTP           |          |                        |                   |                        |          |        |
| HTTP/HTTPS    | Availabl | e wireless access po   | ints              |                        |          |        |
| LDAP          | Channel  | SSID                   | BSSID             | Security               | Networks | Signal |
| DADULC        | 1        | STI                    | 06:27:22:CF:AB:A0 | WPA1WPA2/TKIPAES       | 11b/g/n  | 65%    |
| RADIOS        | 1        | Eng                    | 5C:FC:66:68:9B:90 | WPA2PSK/AES            | 11b/g/n  | 29%    |
| SNMP          | 1        | STI-Guest              | 0A:27:22:CF:AB:A0 | WPA1PSKWPA2PSK/TKIPAES | 11b/g/n  | 50%    |
| SNTP          | 6        | STI                    | DC:9F:DB:1C:FD:C7 | WPA1WPA2/TKIPAES       | 11b/g/n  | 44%    |
| 3417          | 6        | STI                    | 24:A4:3C:04:15:FE | WPA1WPA2/TKIPAES       | 11b/g/n  | 81%    |
| Syslog        | 11       | STI                    | 24:A4:3C:04:18:B4 | WPA1WPA2/TKIPAES       | 11b/g/n  | 15%    |
| TACACS+       | 11       | STI                    | 00:27:22:FA:13:98 | WPA1WPA2/TKIPAES       | 11b/g/n  | 34%    |
|               | 11       | Eng                    | A8:9D:21:9B:7B:30 | WPA2PSK/AES            | 11b/g/n  | 20%    |
| Telnet/SSH    | 11       | STI-Guest              | 2A:A4:3C:04:18:B4 | WPA1PSKWPA2PSK/TKIPAES | 11b/g/n  | 15%    |
| WLAN          | 11       | STI-Guest              | 06:27:22:FA:13:98 | WPA1PSKWPA2PSK/TKIPAES | 11b/g/n  | 34%    |
| 710           | 11       | FW-WIFI-DEV            | EC:1A:59:49:70:E0 | WPA2PSK/AES            | 11b/g/n  | 100%   |
| 21P           | 11       | Ellipsis Jetpack 2885  | 80:D2:1D:50:2B:B5 | WPA2PSK/AES            | 11b/g/n  | 20%    |
| Access        | Scan     |                        |                   | Scan Complete          |          |        |
| Fools         |          |                        |                   |                        |          |        |

For more information about setting network configurations for the wireless network, a description of the PR01/PR02 products designated for this solution, and considerations for access point (AP) installation, see Server Technology's website, <u>www.servertech.com</u>, for Technical Note, 303-9999-37, "Wi-Fi Solution with 802.11b/g/n Support for Wi-Fi Capable PR01/PR02 Products."

## Network > ZTP

The Network > ZTP page provides the settings for using the optional Zero Touch Provisioning (ZTP) feature. ZTP allows PDUs to be provisioned and configured automatically during the initial bootup, or whenever needed, to automate network setup, user permission updates, and other PDU modifications as necessary.

| Server             | PROP Sentry Switched PDU POPS PPS                         |          |                   |       |
|--------------------|-----------------------------------------------------------|----------|-------------------|-------|
| lechnoloav         |                                                           |          |                   |       |
| A brand of legrand | ZTP                                                       |          |                   |       |
| Overview           | Configure Zero Touch Provisioning options (DHCP required) |          |                   |       |
| Monitoring         | Zero Touch Provisioning (ZTP):                            | 🗹 Enable | (Not Provisioned) | Reset |
| Control            | Automatic Updates:                                        | Enable   |                   |       |
| Configuration      | Scheduled Day:                                            | Everyday | •                 |       |
| System             | Scheduled Hour:                                           | 12 AM 💌  |                   |       |
| Network            | Apply Cancel                                              |          |                   |       |
| DHCP/IP            |                                                           |          |                   |       |
| Email/SMTP         |                                                           |          |                   |       |
| FTP                |                                                           |          |                   |       |
| HTTP/HTTPS         |                                                           |          |                   |       |
| LDAP               |                                                           |          |                   |       |
| RADIUS             |                                                           |          |                   |       |
| SNMP               |                                                           |          |                   |       |
| SNTP               |                                                           |          |                   |       |
| Syslog             |                                                           |          |                   |       |
| TACACS+            |                                                           |          |                   |       |
| Telnet/SSH         |                                                           |          |                   |       |
| ZTP                |                                                           |          |                   |       |
| Access             |                                                           |          |                   |       |
| Tools              |                                                           |          |                   |       |

### About Automatic Provisioning:

Automatic and continuous provisioning means you can revise the ZTP configuration file (config.ini) as needed and push the file down through the ZTP process multiple times. ZTP will recognize the latest revisions in the configuration file, giving you the flexibility of a ZTP process for maintenance as well as for initial provisioning.

**Note:** For more information about ZTP and the automatic provisioning methodology used with PR01/PR02 products, see the Server Technology website <u>www.servertech.com</u> for Technical Note: 303-9999-44, "Zero Touch Provisioning".

### Resetting ZTP:

Reset is available only when ZTP is enabled. When reset to "Not Provisioned", the PDU will attempt ZTP again after the next RESTART, behaving as it did prior to being provisioned.

After a PDU has been successfully provisioned by ZTP, to use the GUI to reset ZTP to re-provision the PDU again either after the next RESTART or next DHCP lease renewal, click the **Reset** button on the ZTP window.

Note that the PDU's provisioned state ("Provisioned" or, "Not Provisioned") is not reset by disabling ZTP. When ZTP is re-enabled on a previously provisioned PDU, the state will still show as provisioned.

## To configure Zero Touch Provisioning:

**Note:** ZTP is enabled "out of the box" by default for PDUs running firmware version 8.0g or later. The Automatic Updates option of ZTP is shipped disabled by default.

- 1. Zero Touch Provisioning (ZTP): Check or uncheck the checkbox to enable/disable ZTP with the following results:
  - Enable: The ZTP option allows automated configuration for PR01/PR02 products.
  - Disable: (Default) The ZTP option is turned off and the "Non Provisioned" state displays.

If necessary, click the **Reset** button. See "Resetting ZTP" above.

- 2. Automatic Updates: Check or uncheck to enable/disable the automatic updates option. When enabled, Automatic Updates takes priority over the "Provisioned" or "Not Provisioned" status.
- 3. Select the Scheduled Day of the week (or Everyday) for automatic updates to occur.
- 4. Select the Scheduled Hour of the day for automatic updates to occur.
- 5. Click the **Apply** button.

## Access (Managing Users)

The Access section of the Web interface determines how a PR01/PR02 PDU user works with the network and system by configuring the options related to a user: authentication, privilege levels, user access to the unit, and additional functions for individual local users and user groups.

**Note:** The **Access** section only allows the administrator to determine how the user will access and use the network and system. To set up network protocol parameters, see the **Network** section.

## Access > General

The **General** page allows configuration of local and remote access settings.

| Şerver                                 | PROP Sentry Switched PDU POPS PPS                                                                                                    |
|----------------------------------------|----------------------------------------------------------------------------------------------------|
| Iechnology.                            | Access                                                                                                    |
| Overview                               | Configure local and remote access settings                                                                                                    |
| Monitoring<br>Control<br>Configuration | Access Method:<br>Configuration Reset Button:<br>Local Administrator Account:<br>Configuration Reset Button<br>Configuration Reset Button<br>Configuration Reset Button<br>Configuration Reset Button |
| System<br>Network                      | CLI Custom Prompt:<br>(Leave blank for default)                                                                                                    |
| Access                                 | CLI Session Timeout: 50 minutes                                                                                                    |
| General                                | Web Session Timeout: 144 minutes                                                                                                    |
| Local Users                            | Web Log Entries Per Page: 100                                                                                                    |
| LDAP Groups                            | Default Log Order: Newest First 💌                                                                                                    |
| SNMPv3 Users                           | StartUp Stick:                                                                                                    |
| TACACS+ Privileges                     | Apply Cancel pages: I DAP_RADIUS and TACACS+                                                                                                    |
| Tools                                  | LDAP © RADIUS © TACACS+ Network Settings<br>Login Banner and a link to the Login Banner.                                                                                                    |

## To configure general system access:

Access Method: From the drop-down menu, select an option to enable one of several authentication methods to control user access to the PDU. Only one method can be enabled at a time: Local Only (default), LDAP Only, LDAP Then Local, RADIUS Only, RADIUS Then Local, TACACS+ Only, TACACS+ Then Local.

Button Configuration Reset: Check (or uncheck) the Enable checkbox to enable (or disable) physical access to the **Reset** button on the PR01/PR02 hardware.

The PDU is designed with a reset button on the hardware unit that can be used when a forgotten firmware password prevents logging into the unit. The reset button sets all configuration values back to factory default settings, allowing the administrator to retrieve the admn/admn default administrator login.

To access the button on the unit, you need a non-conductive metallic tool that fits inside the recess. If you press and hold the **Reset** button on the unit for more than 15 seconds, the reset action will terminate.

Note: This method of physical access to the unit will not work if the reset button has already been disabled by the administrator through the firmware GUI at Configuration > Access > General > Button Configuration Reset (show in the screen example above) or through the firmware CLI with the set access button [enabled/disabled] command. For security, the administrator can choose to disable the button through firmware to inhiibit a user from causing a reset on the unit. Local Administrator Account: Removes the last local administrator account when remote authentication (LDAP, TACACS+, or RADIUS) is in use. Only a remotely-authenicated administrator can remove the last local administrator account.

Accept the "Required" option (default), or select "Optional". Selecting "Optional" disables the restriction to remove the last local administrator, and also enables the Configuration Reset Button.

In turn, disabling the Configuration Reset Button automatically changes the Local Administrator Account to "Required". When this change occurs, if no local administrator accounts are present, the Configuration Reset Button will be set back to enabled.

Both the Local Administrator Account drop-down and the Configuration Reset Button turn the other field on if one of them has an Optional setting or is unchecked (disabled).

# **Note:** For PR01/PR02 units only. If LDAP, TACACS+, or RADIUS is unreachable, or if LDAP, TACACS+, or RADIUS parameters have changed, you may not be able to log into the unit.

- Strong Passwords: From the drop-down menu, select Optional or Required. The PR01/PR02 supports strong passwords for enhanced system security. From the Strong Passwords drop-down menu, select Optional or Required. If Required, the strong password requirement is applied against all new passwords with the following rules:
  - Minimum of 8 characters long, at least one uppercase letter, at least one lowercase letter, one number, and one special character.
  - When a strong password is changed, a minimum of four characters positions must be changed to define the new password.
- 2. Custom CLI Prompt: Type a custom text string for the Command Line Interface (CLI) prompt, or leave blank for the default prompt "Switched PDU:"
- **3.** CLI Session Timeout: Enter a timeout period (in minutes). The valid timeout range is 1 to 1440 minutes (24 hours); the default is 5 minutes.
- **4.** Web Session Timeout: Enter a timeout period (in minutes). The valid timeout range is 1 to 1440 minutes (24 hours); the default is 5 minutes.
- 5. Web Log Entries Per Page: Set the number of entries displayed on the system log, from 10 to 250.
- 6. Default Log Order: From the drop-down menu, specify the order of the event entries on the system log oldest events or newest events displayed first in the log.
- 7. StartUp Stick: Check (or uncheck) to enable (or disable) StartUp Stick<sup>®</sup>. StartUp Stick is a separate Server Technology tool for streamlining the mass configuration of PDU operating parameters.
- 8. Click Apply.

### Login Banner:

Clicking the Login Banner link displays a blank banner edit window. The following example shows a custom message:

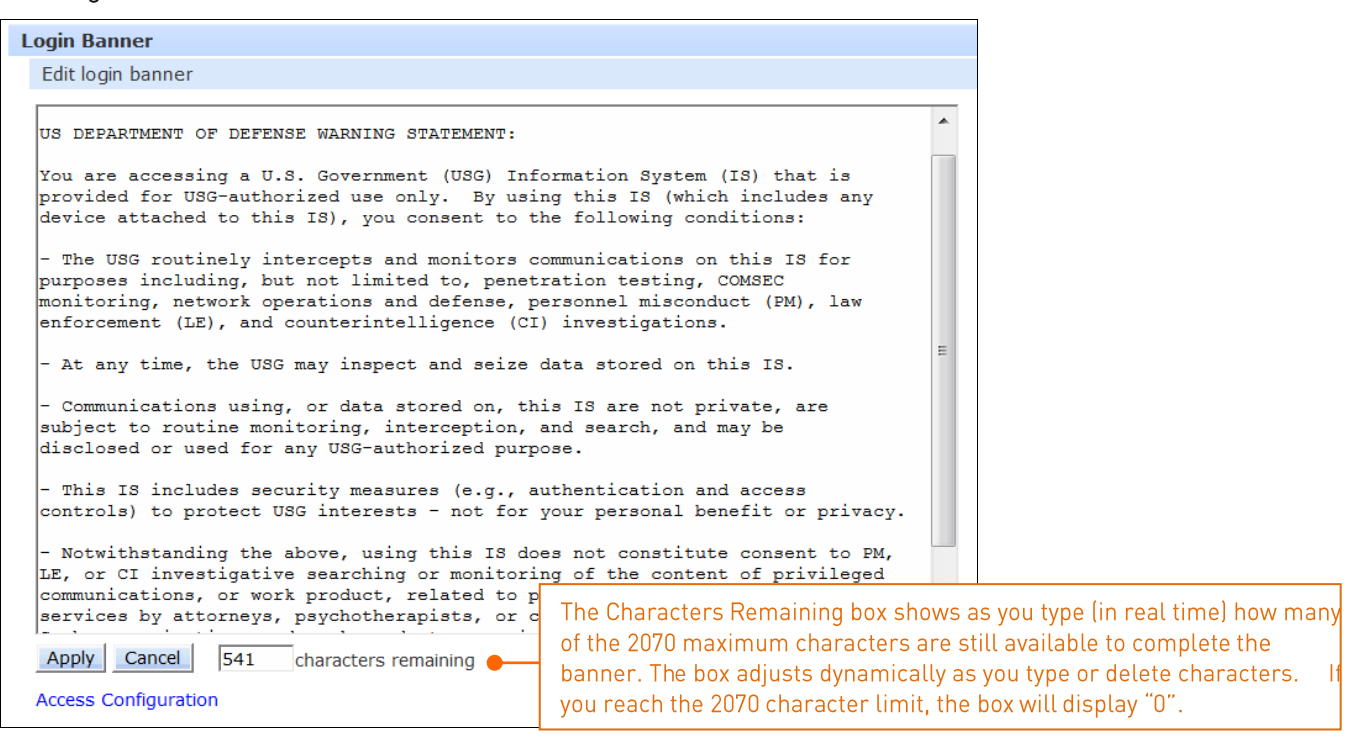

Type the banner text and click Apply. To clear the typed entry and start over, click Cancel.

### Notes:

- The login banner can be up to 2070 characters long and will be displayed prior to the login prompt.
- If the login banner is left blank, the user will be taken directly to the login prompt.
- For an SSH connection, the banner length is truncated to 1500 bytes in SSH packets to avoid failure of the SSH connection when configured with a long text banner.

### Access > Local Users

The Local Users page allows the administrator to manage options for local users, including creating new users, changing user passwords, setting user access level, and granting user access to various resources of the PDU.

| Server              | PRO2 Sentry Switched PDU POPS PIPS                         |                 |                   |                  |             |
|---------------------|------------------------------------------------------------|-----------------|-------------------|------------------|-------------|
| lechnology          |                                                            |                 |                   |                  |             |
| A brand of Diegrand | Local Users                                                |                 |                   |                  |             |
| Overview            | Create a new local user                                    |                 |                   |                  |             |
| Monitoring          | User Name:                                                 |                 |                   |                  |             |
| Control             | Password:                                                  |                 |                   |                  |             |
| Configuration       | Verify Password:                                           |                 |                   |                  |             |
| System              | Apply Cancel                                               |                 |                   |                  |             |
| Network             | Edit, remove, or assign access rights to an existing local | user            |                   |                  |             |
| Access              | User Name                                                  | Access<br>Level | System<br>Monitor | Access<br>Rights | Action      |
| General             | 123456789d123456789f123456789d12                           | User            | No                | Access           | Edit Remove |
| Local Users         | 123456789m123456789n123456789b12                           | User            | No                | Access           | Edit Remove |
| LDAP Groups         | аа                                                         | User            | No                | Access           | Edit Remove |
|                     | aA1!!@                                                     | User            | No                | Access           | Edit Remove |
| SNMPv3 Users        | aA1!!deffd                                                 | User            | No                | Access           | Edit Remove |
| TACACS+ Privileges  | aA2@~`!@#\$%\$^&&*&*(_)_=iy                                | User            | No                | Access           | Edit Remove |
| Tools               | aaa                                                        | User            | No                | Access           | Edit Remove |
| 10015               | aaaa                                                       | User            | No                | Access           | Edit Remove |
|                     | admn                                                       | Admin           | Yes               | ALL              | Edit        |
|                     | d                                                          | User            | No                | Access           | Edit Remove |
|                     | h                                                          | View-Only       | No                | Access           | Edit Remove |
|                     | hh                                                         | User            | No                | Access           | Edit Remove |
|                     | hhh                                                        | User            | No                | Access           | Edit Remove |
|                     | hhhhfff                                                    | User            | No                | Access           | Edit Remove |
|                     | hhhhfffsss                                                 | User            | No                | Access           | Edit Remove |
|                     | v                                                          | User            | No                | Access           | Edit Remove |
|                     | VERIFY                                                     | On-Only         | Yes               | Access           | Edit Remove |
|                     | wather                                                     | User            | No                | Access           | Edit Remove |

### To create a new local user:

- 1. In the User Name field, type a 1-32 character user name; no spaces; user names are not casesensitive.
- 2. Type the user's password; type a 1-32 character password; ASCII 33 to 126 decimal characters are allowed; passwords are case-sensitive.
- 3. Verify the password.
- 4. Click Apply.

### To grant access rights to a user:

- For the user name displayed in the list, click the Access link. The Local User Access page displays to allow granting access rights to selected PDU monitors, remote ports, outlet groups, and individual outlets by checking corresponding checkboxes. To deny access to an individual resource, uncheck the related checkbox. To grant (or deny) access to all resources in a displayed group, click All or None.
- 2. Click Apply.

To set a user's access level:

- 1. For the user name displayed in the list, click the Edit link. The Local User Edit page displays.
- 2. From the Access Level drop-down menu, select the desired user access level as described in the table below.
- 3. Click Apply.

| User Access Level<br>(highest to lowest) | Description                                                                                                    |
|------------------------------------------|----------------------------------------------------------------------------------------------------|
| Administrator                            | Administrative user; Full access for all configuration, all outlet power control actions (On, Off, Reboot), status, and serial/pass-thru ports.          |
| Power User                               | Full access for all outlet power control actions (On, Off, Reboot), status, and serial/pass-thru ports.                                                  |
|                                          | <b>Note:</b> The Power User does not have access to user management.                                                                                     |
| User                                     | Partial access for outlet power control actions (On, Off, Reboot), status, and pass-thru of assigned outlets, outlet groups, and serial/pass-thru ports. |
| Reboot-Only User                         | Partial access for outlet power control actions (Reboot), status, and pass-thru of assigned outlets, outlet groups, and serial/pass-thru ports.          |
| On-Only User                             | Partial access for outlet power control actions (On), status, and pass-<br>thru of assigned outlets, outlet groups, and serial/pass-thru ports.          |
| View-Only User                           | Partial access for status and pass-thru of assigned outlets, outlet groups, and serial/pass-thru ports.                                                  |
| System Monitor                           | Access to all "stat" commands on the Command Line Interface (CLI).                                                                                       |

## *To change a user's password:*

- 1. For the user name displayed in the list, click the Edit link. The Local User Edit page displays.
- 2. Type the user's new password; type a 1-32 character password; ASCII 33 to 126 decimal characters are allowed; passwords are case-sensitive.
- 3. Verify the new password.
- 4. Click Apply.

## To delete a local user:

- 1. For the user name displayed in the list, click the Remove link. You will be prompted with a confirmation for the delete action.
- 2. Click OK or Cancel.

**Note:** The **admn** default administrator account cannot be removed unless administrative access has already been granted to another administrative account.

## Access > LDAP Groups

The LDAP Groups page allows the administrator to manage options for LDAP user groups, including creating new LDAP groups, establishing the LDAP group access level, and granting LDAP group access to various resources of the PDU.

| lechnology         |                                                      |                     |                   |                  |             |
|--------------------|------------------------------------------------------|---------------------|-------------------|------------------|-------------|
|                    | LDAP Groups                                          |                     |                   |                  |             |
| Overview           | Create a new LDAP group                              |                     |                   |                  |             |
| Monitoring         | LDAP Group Name:                                     |                     |                   |                  |             |
| Control            | Apply Cancel                                         |                     |                   |                  |             |
| Configuration      | Edit, remove, or assign access rights to an existing | LDAP group          |                   |                  |             |
| System             | LDAP Group Name                                      | Access<br>Level     | System<br>Monitor | Access<br>Rights | Action      |
| Network            | droup?                                               | liser               | Yes               | Access           | Edit Remove |
| Access             | Idaporoup                                            | Admin               | Yes               | ALL              | Edit Remove |
| General            | LDAPVERIFY                                           | View-Only           | Yes               | Access           | Edit Remove |
| Local Usors        | nmb                                                  | Reboot-Only         | No                | Access           | Edit Remove |
| Local Osers        | user_test                                            | Power-User          | No                | Access           | Edit Remove |
| LDAP Groups        | WDFAWDF                                              | User                | No                | Access           | Edit Remove |
| SNMPv3 Users       | LDAP Network Settings                                |                     |                   |                  |             |
| TACACS+ Privileges |                                                      |                     |                   |                  |             |
| Tools              | The LDAP Groups page is for LD                       | AP group manage     | ment on           | ly. To configure | parameters  |
|                    | for the IDAP network protocol                        | go to Configuration | on > Netv         | work > I DAP. or | click the   |
|                    |                                                      |                     |                   |                  |             |
|                    | LDAP Network Settings link on this page.             |                     |                   |                  |             |
|                    | l                                                    |                     |                   |                  | )           |

## To create a new LDAP group:

- 1. In the LDAP Group Name field, type a 1-32 character LDAP group name; no spaces; LDAP group names are not case-sensitive.
- 2. Click Apply.

### To grant access rights to an LDAP group:

- For the LDAP group name displayed in the list, click the Access link. The LDAP Group Access page displays to allow granting access rights to selected PDU monitors, remote ports, outlet groups, and individual outlets by checking corresponding checkboxes. To deny access to an individual resource, uncheck the related checkbox. To grant (or deny) access to all resources in a displayed group, click All or None.
- 2. Click Apply.

## To set an LDAP group's access level:

- 1. For the LDAP group name displayed in the list, click the Edit link. The LDAP Group Edit page displays.
- 2. From the Access Level drop-down menu, select the desired user access level as described in the table below.
- 3. Click Apply.

| User Access Level<br>(highest to lowest) | Description                                                                                                    |
|------------------------------------------|----------------------------------------------------------------------------------------------------|
| Administrator                            | Administrative user; Full access for all configuration, all outlet power control actions (On, Off, Reboot), status, and serial/pass-thru ports.                |
| Power User                               | Full access for all outlet power control actions (On, Off, Reboot), status, and serial/pass-thru ports.                                                        |
|                                          | Note: The Power User does not have access to user management.                                                                                                  |
| User                                     | Partial access for outlet power control actions (On, Off, Reboot),<br>status, and pass-thru of assigned outlets, outlet groups, and<br>serial/pass-thru ports. |
| Reboot-Only User                         | Partial access for outlet power control actions (Reboot), status, and pass-thru of assigned outlets, outlet groups, and serial/pass-thru ports.                |
| On-Only User                             | Partial access for outlet power control actions (On), status, and pass-<br>thru of assigned outlets, outlet groups, and serial/pass-thru ports.                |
| View-Only User                           | Partial access for status and pass-thru of assigned outlets, outlet groups, and serial/pass-thru ports.                                                        |
| System Monitor                           | Access to all "stat" commands on the Command Line Interface (CLI).                                                                                             |

### *To delete an LDAP group:*

- 1. For the LDAP group name displayed in the list, click the Remove link. You will be prompted with a confirmation for the delete action.
- 2. Click OK or Cancel.
# Access > TACACS+ Privileges

The **TACACS+ Privileges** page allows the administrator to manage options for TACACS+ user groups, including establishing TACACS+ privilege levels and granting TACACS+ privilege level access to various areas of the PR01/PR02.

**Note:** The PDU supports 16 different TACACS+ privilege levels with 15 configurable levels and 1 level ("0") reserved by default for administrator-level access to all PDU resources.

| Server              | (27.02) Sentry Switched PDU (POPS = PIPS)                |                 |                   |                  |        |
|---------------------|----------------------------------------------------------|-----------------|-------------------|------------------|--------|
| lechnology          |                                                          |                 |                   |                  |        |
| A brand of Diegrand | TACACS+ Privilege Levels                                 |                 |                   |                  |        |
| Overview            | Edit or assign access rights to a TACACS+ privilege leve | el              |                   |                  |        |
| Monitoring          | TACACS+ Privilege Level                                  | Access<br>Level | System<br>Monitor | Access<br>Rights | Action |
| Control             | 0                                                        | User            | No                | Access           | Edit   |
| Configuration       | 1                                                        | User            | Yes               | Access           | Edit   |
| System              | 2                                                        | User            | No                | Access           | Edit   |
| System              | 3                                                        | User            | Yes               | Access           | Edit   |
| Network             | 4                                                        | On-Only         | No                | Access           | Edit   |
| Access              | 5                                                        | User            | No                | Access           | Edit   |
| Concerni            | 6                                                        | User            | No                | Access           | Edit   |
| General             | 7                                                        | View-Only       | Yes               | Access           | Edit   |
| Local Users         | 8                                                        | Reboot-Only     | No                | Access           | Edit   |
| LDAP Groups         | 9                                                        | Reboot-Only     | No                | Access           | Edit   |
| LOAP Groups         | 10                                                       | Power-User      | No                | Access           | Edit   |
| SNMPv3 Users        | 11                                                       | Admin           | Yes               | ALL              | Edit   |
| TACACS+ Privileges  | 12                                                       | User            | No                | Access           | Edit   |
| Taala               | 13                                                       | User            | No                | Access           | Edit   |
| TOOIS               | 14                                                       | User            | No                | Access           | Edit   |
|                     | 15                                                       | Admin           | Yes               | ALL              | Edit   |
|                     | TACACS+ Network Settings                                 |                 |                   |                  |        |
|                     |                                                          |                 |                   |                  |        |

The TACACS+ Privileges page is for TACACS+ privilege management only. To configure parameters for the TACACS+ network protocol, go to **Configuration > Network > TACACS+**, or click the TACACS+ Network Settings link on this page.

# To set a TACACS+ privilege level:

- 1. For the TACACS+ Privilege Level displayed in the list, click the Edit link. The TACACS+ Privilege Level Edit page displays.
- 2. From the Access Level drop-down menu, select the desired user access level as described in the table below.
- 3. Click Apply.

| User Access Level<br>(highest to lowest) | Description                                                                                                    |
|------------------------------------------|----------------------------------------------------------------------------------------------------|
| Administrator                            | Administrative user; Full access for all configuration, all outlet power control actions (On, Off, Reboot), status, and serial/pass-thru ports.                                       |
| Power User                               | Full access for all outlet power control actions (On, Off, Reboot),<br>status, and serial/pass-thru ports.<br><b>Note:</b> The Power User does not have access to user<br>management. |
| User                                     | Partial access for outlet power control actions (On, Off, Reboot),<br>status, and pass-thru of assigned outlets, outlet groups, and<br>serial/pass-thru ports.                        |
| Reboot-Only User                         | Partial access for outlet power control actions (Reboot), status, and pass-thru of assigned outlets, outlet groups, and serial/pass-thru ports.                                       |
| On-Only User                             | Partial access for outlet power control actions (On), status, and pass-thru of assigned outlets, outlet groups, and serial/pass-thru ports.                                           |
| View-Only User                           | Partial access for status and pass-thru of assigned outlets, outlet groups, and serial/pass-thru ports.                                                                               |
| System Monitor                           | Access to all "stat" commands on the Command Line Interface<br>(CLI).                                                                                                    |

# To grant access rights to a TACACS+ privilege level:

- For the TACACS+ Privilege Level displayed in the list, click the Access link. The TACACS+ Privilege Level Access page displays to allow granting access rights to selected PDU monitors, remote ports, outlet groups, and individual outlets by checking corresponding checkboxes. To deny access to an individual resource, uncheck the related checkbox. To grant (or deny) access to all resources in a displayed group, click All or None.
- 2. Click Apply.

# Tools (Using Support Functions)

The **Tools** section of the Web interface is a collection of several utility options for miscellaneous system actions: changing user password, pinging other network devices, viewing the system/debug log, and uploading new firmware versions.

Also included are several options for rebooting the PDU, resetting the PDU to factory defaults, and restarting the PDU with user preferences.

# Tools > Change Password

This Change Password option allows firmware users to change their own passwords.

| <u>Ş</u> erver     | PRO2 Sentry Switched PDU POPS - PIPS |
|--------------------|--------------------------------------|
| lechnology.        |                                      |
| A brand of legrand | Change Password                      |
| Overview           | Enter current and new password       |
| Monitoring         | Current Password:                    |
| Control            | New Password:                        |
| Configuration      | Verify New Password:                 |
| Tools              | Apply Cancel                         |
| Change Password    | The administrative user can assign a |
| Ping               | new password to another firmware     |
| Restart            | user at any time.                    |
| View Log           |                                      |
|                    |                                      |

#### To change your password:

- 1. Type your current password, your new password, and verify the new password.
- 2. Click Apply.

# Tools > Ping

The **Ping** option tests the ability of the PDU to contact the IP address of another Ethernet-enabled device.

| Server          | PRO2 Sentry Switched PDU POPS - PIPS        |  |  |  |  |  |  |
|-----------------|---------------------------------------------|--|--|--|--|--|--|
| Iechnology.     | Ping                                        |  |  |  |  |  |  |
| Overview        | Enter Host Name or IP Address to Ping       |  |  |  |  |  |  |
| Monitoring      | Apply                                       |  |  |  |  |  |  |
| Control         |                                             |  |  |  |  |  |  |
| Configuration   | For LDAP support, the Ping feature can test |  |  |  |  |  |  |
| Tools           | the configuration of the DNS IP address by  |  |  |  |  |  |  |
| Change Password |                                             |  |  |  |  |  |  |
| Ping            |                                             |  |  |  |  |  |  |
| Restart         |                                             |  |  |  |  |  |  |
| View Log        |                                             |  |  |  |  |  |  |
|                 |                                             |  |  |  |  |  |  |

# To issue a ping:

- 1. Type the hostname/IP address to ping (IPv4 or IPv6 format).
- 2. Click Apply (or press Enter).

If the ping was successful, a responding message is displayed, similar to:

10.1.1.70 is responding (<1ms)

# Tools > Restart

The **Restart** option offers several options for restarting the PDU.

| Server          | (27.02) Sentry Switched PDU (POPS=PIPS) |                                                       |  |  |  |  |  |  |  |
|-----------------|-----------------------------------------|-------------------------------------------------------|--|--|--|--|--|--|--|
| Technology.     | Restart                                 |                                                       |  |  |  |  |  |  |  |
| Overview        | Initiate a system restart               |                                                       |  |  |  |  |  |  |  |
| Monitoring      | Action:                                 | Restart and reset to factory defaults                 |  |  |  |  |  |  |  |
| Control         | Apply Cancel                            | None                                                  |  |  |  |  |  |  |  |
| Configuration   |                                         | Restart                                               |  |  |  |  |  |  |  |
| Tools           |                                         | Restart and reset to factory defaults                 |  |  |  |  |  |  |  |
| Change Password |                                         | Restart and reset to factory defaults, except network |  |  |  |  |  |  |  |
| Ping            |                                         | Restart and download firmware via FTP                 |  |  |  |  |  |  |  |
| Restart         |                                         | Restart and generate a new X.509 certificate          |  |  |  |  |  |  |  |
| View Log        |                                         | Restart and compute new SSH keys                      |  |  |  |  |  |  |  |
|                 |                                         |                                                       |  |  |  |  |  |  |  |

#### To initiate a system restart:

- 1. From the Action drop-down menu, select a restart option as described in the table below.
- 2. Click Apply.

#### Restart Options for the PR01/PR02:

#### Note about unit persistence:

The PR01/PR02 products support unit persistence. This means that if a link unit is connected to a master unit, and the link unit is disconnected (powered down or accidentally disconnected), and the master unit is restarted, the link unit will be reported as "Not Found" after the restart because the link unit is no longer physically connected to the master.

However, the association between the master/link units is retained to allow the continuation of alerts. If the disconnected link unit is physically re-connected to the master, the "Not Found" status will return to "Normal" status.

To intentionally remove a link unit from connection with a master unit, the link unit must be purged using the Purge function.

Unit persistence affects **all connected master/link units** whether or not they are connected in a multilinking configuration.

| This restart option                                   | performs this action on the PR01/PR02                                                                                                    |
|-------------------------------------------------------|----------------------------------------------------------------------------------------------------|
| Restart                                               | Performs a warm boot; system user/outlet/outlet group configuration settings and outlet states are <b>not</b> changed or reset with the <b>restart</b> command.                                                                |
| Restart and reset to factory defaults                 | Resets the non-volatile RAM where configuration values are stored. This option clears all administrator-editabled fields and resets all CLI configurable options to their factory default values, including all user accounts. |
|                                                       | Resetting the PDU to factory default values also resets all TCP/IP and Telnet/Web configurations. Reconfiguring TCIP/IP and Telnet/Web settings is required.                                                                   |
| Restart and reset to factory defaults, except network | Same action as "Restart and reset to factory defaults" described directly above, but network protocol settings are <b>not</b> changed.                                                                                         |
| Restart and download<br>firmware via FTP              | New versions of firmware can be uploaded using FTP. To begin an FTP upload session, you must first configure the FTP host address, username/password, filename, and filepath.                                                  |
|                                                       | When initiating an FTP upload session, the PDU restarts and uploads the firmware file specified with the FTP filename command from the previously configured FTP host.                                                         |
| Restart and generate a new<br>X.509 certificate       | Generates a new X.509 certificate issued and signed by a certificate-authority.                                                                                                    |
| Restart and compute new<br>SSH keys                   | Generates new private and public SSH keys with the proper location and permisssion.                                                                                                    |

#### About the Reset Button on the PR01/PR02 Unit:

The PDU is designed with a **Reset** button on the hardware unit that can be used when a forgotten firmware password prevents logging into the unit. The **Reset** button sets all configuration values back to factory default settings, allowing the administrator to retrieve the admn/admn default administrator login.

To access the button on the unit, you need a non-conductive metallic tool that fits inside the recess. If you press and hold the **Reset** button on the unit for more than 15 seconds, the reset action will terminate.

**Note:** This method of physical access to the unit will not work if the **Reset** button has already been disabled by the administrator through the firmware GUI at **Configuration > Access > General > Configuration Reset Button**, or through the firmware CLI with the **set access button** [enabled/disabled] command. For security, the administrator can choose to disable the button through firmware to inhiibit a user from causing a reset on the unit.

# Tools > View Log

The View Log option displays the internal system log message list or debug log message list for viewing by the administrative user. System memory stores more than 4,000 entries in a continuously aging log. For permanent off-system log storage, the Syslog protocol is supported.

# The System Log

The system log records all authentication attempts, power actions, configuration changes, and other system events, and also supports email notifications.

| Server                                                                                                    | PRO2 Sentry Switched PDU POPS PPS |                   |     |            |                                                                  |  |
|----------------------------------------------------------------------------------------------------|-----------------------------------|-------------------|-----|------------|------------------------------------------------------------------|--|
| Technoloav                                                                                                    |                                   |                   |     |            |                                                                  |  |
| A brand of Diegrand                                                                                                    | View Log                          |                   |     |            |                                                                  |  |
| Overview                                                                                                    | Log Filter                        | :                 |     |            | Filter Clear                                                     |  |
| Monitoring                                                                                                    | System                            | og message list ( | han | <b>7</b> 0 |                                                                  |  |
| Control                                                                                                    | V Index                           | Date/Time         | Lvl | Type       | Message                                                          |  |
| Configuration                                                                                                    | << First P                        | age < Previous Pa | age | Next       | Page > Last Page >>                                              |  |
| Tools                                                                                                    | 111                               | Sep 13 10:59:18   | 6   | AUTH       | User 'admn' logged in from 10.1.6.222 using HTTP                 |  |
| Change Password                                                                                                    | 110                               | Sep 12 18:51:59   | 6   | AUTH       | User 'admn' logged out from 10.1.2.80 using HTTP                 |  |
| Pina                                                                                                    | 109                               | Sep 12 18:17:58   | 6   | AUTH       | User 'admn' logged out from 10.1.6.222 using HTTP                |  |
| Restart                                                                                                    | 108                               | Sep 12 18:17:58   | 6   | AUTH       | User 'admn' logged in from 10.1.6.222 using HTTP                 |  |
| Nestart.                                                                                                    | 107                               | Sep 12 17:41:33   | 6   | AUTH       | User 'admn' logged out from 10.1.6.222 using HTTP                |  |
| View Log                                                                                                    | 106                               | Sep 12 11:17:17   | 6   | AUTH       | User 'admn' logged in from 10.1.2.80 using HTTP                  |  |
|                                                                                                    | 105                               | Sep 12 09:18:16   | 6   | AUTH       | User 'admn' logged in from 10.1.6.222 using HTTP                 |  |
|                                                                                                    | 104                               | Sep 11 16:29:48   | 6   | AUTH       | User 'admn' logged out from 10.1.6.222 using HTTP                |  |
|                                                                                                    | 103                               | Sep 11 14:27:42   | 6   | AUTH       | User 'admn' logged in from 10.1.6.222 using HTTP                 |  |
|                                                                                                    | 102                               | Sep 11 12:03:13   | 6   | AUTH       | User 'admn' logged out from 10.1.6.222 using HTTP                |  |
|                                                                                                    | 101                               | Sep 11 08:02:21   | 4   | AUTH       | User " tried unsuccessfully to log in from 10.1.6.222 using HTTP |  |
|                                                                                                    | 100                               | Sep 11 08:02:16   | 4   | AUTH       | User " tried unsuccessfully to log in from 10.1.6.222 using HTTP |  |
|                                                                                                    | <b>!</b> 99                       | Sep 11 08:02:11   | 4   | AUTH       | User " tried unsuccessfully to log in from 10.1.6.222 using HTTP |  |
|                                                                                                    | 98                                | Sep 11 08:02:04   | 6   | AUTH       | User 'admn' logged in from 10.1.6.222 using HTTP                 |  |
|                                                                                                    | 97                                | Sep 10 19:41:16   | 6   | AUTH       | User 'admn' logged out from 10.1.2.80 using HTTP                 |  |
|                                                                                                    | 96                                | Sep 10 14:14:23   | 6   | AUTH       | User 'admn' logged in from 10.1.2.80 using HTTP                  |  |
|                                                                                                    | 95                                | Sep 7 18:44:50    | 6   | AUTH       | User 'admn' logged out from 10.1.6.222 using HTTP                |  |
|                                                                                                    | <b>1</b> 94                       | Sep 7 15:24:40    | 6   | AUTH       | User 'admn' logged in from 10.1.6.222 using HTTP                 |  |
|                                                                                                    | 93                                | Sep 7 14:34:55    | 6   | AUTH       | User 'admn' logged out from 10.1.6.222 using HTTP                |  |
|                                                                                                    | 92                                | Sep 7 11:14:47    | 6   | AUTH       | User 'admn' logged in from 10.1.6.222 using HTTP                 |  |
|                                                                                                    | 91                                | Sep 5 19:25:19    | 6   | AUTH       | User 'admn' logged out from 10.1.2.80 using HTTP                 |  |
|                                                                                                    | <b>i</b> 90                       | Sep 5 16:22:01    | 6   | AUTH       | User 'admn' logged in from 10.1.2.80 using HTTP                  |  |
| and the second second s | <b>1</b> 89                       | Sep 5 12:41:08    | 6   | AUTH       | User 'admn' logged out from 10.1.2.80 using HTTP                 |  |

#### System log status icons:

| N | Normal Status        |
|---|----------------------|
| 8 | Configuration Change |
|   | Low/High Warning     |
| 8 | Low/High Alarm       |
| × | No Communication     |

# The Debug Log

The Debug log displays a record of debugging statements and activities.

| Server                                                                                                    | Sentry Switched PDU POPSAPPS                                                                                                    | Location : • User : admn<br>E2 • Access : Admin |
|----------------------------------------------------------------------------------------------------|----------------------------------------------------------------------------------------------------|-------------------------------------------------|
| Technology.                                                                                                    |                                                                                                    |                                                 |
| A brand of Diegrand                                                                                              | View Log                                                                                                    |                                                 |
| Overview                                                                                                    | Log Filter: Filter Clear                                                                                                    |                                                 |
| Monitoring                                                                                                    | Debug log message list Change                                                                                                    |                                                 |
| Control                                                                                                    | V Index Date/Time LvI Type Message                                                                                                    |                                                 |
| Configuration                                                                                                    | << First Page < Previous Page Next Page > Last Page >>                                                                                                    |                                                 |
| Tools                                                                                                    | D 3382 Sep 13 14:02:28 7 DEBUG (014 03:04:59.79) drv: status - NVM_B[0,0xa0] NVMS Watt-Hour Info CLEANUP or FACT                                                                                                    | DRY erase (offset 0x7c8)                        |
| Change Password                                                                                                  | 3381 Sep 13 14:02:28 7 DEBUG (014 03:04:59.77) drv: status - NVM_B[0,0xa0] NVMS Watt-Hour Info record (offset 0x7                                                                                                    | d4) updated for Outlet BA22                     |
| Ping                                                                                                    | 3380 Sep 13 14:02:27 7 DEBUG (014 03:04:58.70) nvms: hourly service                                                                                                    |                                                 |
| Restart                                                                                                    | 3379 Sep 13 13:22:02 7 DEBUG (014 02:24:33.46) drv: status - IPMQ_B6[0,0x6c] watt-hour update queued for Outlet I                                                                                                    | JA22                                            |
| View Log                                                                                                    | 3378 Sep 13 13:02:28 7 DEBUG (014 02:04:59.24) drv: status - NVM_B[0,0xa0] NVMS Watt-Hour Info CLEANUP or FACTOR 10 (014 02:04:59.24) drv: status - NVM_B[0,0xa0] NVMS Watt-Hour Info CLEANUP or FACTOR 10 (014 02:04:59.24) drv: status - NVM_B[0,0xa0] NVMS Watt-Hour 10 (014 02:04:59.24) drv: status - NVM_B[0,0xa0] NVMS Watt-Hour 10 (014 02:04:59.24) drv: status - NVM_B[0,0xa0] NVMS Watt-Hou | ORY erase (offset 0x7bc)                        |
| view Log                                                                                                    | 3377 Sep 13 13:02:28 7 DEBUG (014 02:04:59.21) drv: status - NVM_B[0,0xa0] NVMS Watt-Hour Info record (offset 0x7                                                                                                    | c8) updated for Outlet BA22                     |
|                                                                                                    | 3376 Sep 13 13:02:27 7 DEBUG (014 02:04:58.04) nvms: hourly service                                                                                                    |                                                 |
|                                                                                                    | 3375 Sep 13 12:11:45 7 DEBUG (014 01:14:17.81) drv: status - IPMQ_B6[0,0x6c] watt-hour update queued for Outlet B                                                                                                    | JA22                                            |
|                                                                                                    | 3374 Sep 13 12:02:26 7 DEBUG (014 01:04:58.45) drv: status - NVM_B[0,0xa0] NVMS Watt-Hour Info CLEANUP or FACTOR 10.000 (014 01:04:58.45) drv: status - NVM_B[0,0xa0] NVMS Watt-Hour Info CLEANUP or FACTOR 10.000 (014 01:04:58.45) drv: status - NVM_B[0,0xa0] NVMS Watt-Hour 10.000 (014 01:04:58.45) drv: status - NVM_B[0,0xa0] NVMS Watt-Hour 10.000 (014 01:04:58.45) drv: status - NVM_B[0,0xa0] NVMS Watt-Ho | ORY erase (offset 0x7b0)                        |
|                                                                                                    | 3373 Sep 13 12:02:26 7 DEBUG (014 01:04:58.41) drv: status - NVM_B[0,0xa0] NVMS Watt-Hour Info record (offset 0x7                                                                                                    | bc) updated for Outlet BA22                     |
|                                                                                                    | 3372 Sep 13 12:02:25 7 DEBUG (014 01:04:57.23) nvms: hourly service                                                                                                    |                                                 |
|                                                                                                    | 3371 Sep 13 11:36:35 7 DEBUG (014 00:39:07.84) drv: status - IPMQ_B6[0,0x6c] watt-hour update queued for Outlet B                                                                                                    | 3A22                                            |
|                                                                                                    | 3370 Sep 13 11:02:26 7 DEBUG (014 00:04:58.21) drv: status - NVM_B[0,0xa0] NVMS Watt-Hour Info CLEANUP or FACTOR                                                                                                    | ORY erase (offset 0x7a4)                        |
|                                                                                                    | 3369 Sep 13 11:02:26 7 DEBUG (014 00:04:58.16) drv: status - NVM_B[0,0xa0] NVMS Watt-Hour Info record (offset 0x7                                                                                                    | b0) updated for Outlet BA22                     |
|                                                                                                    | 3368 Sep 13 11:02:25 7 DEBUG (014 00:04:57.07) nvms: hourly service                                                                                                    |                                                 |
|                                                                                                    | 3367 Sep 13 10:59:30 7 DEBUG (014 00:02:02.76) smtp: SMTP host not responding, err -4                                                                                                    |                                                 |
|                                                                                                    | 3366 Sep 13 10:26:18 7 DEBUG (013 23:28:50.06) drv: status - IPMQ_B6[0,0x6c] watt-hour update queued for Outlet B                                                                                                    | JA22                                            |
|                                                                                                    | 3365 Sep 13 10:02:25 7 DEBUG (013 23:04:57.99) drv: status - NVM_B[0,0xa0] NVMS Watt-Hour Info CLEANUP or FACT                                                                                                    | ORY erase (offset 0x798)                        |
|                                                                                                    | 3364 Sep 13 10:02:25 7 DEBUG (013 23:04:57.94) drv: status - NVM_B[0,0xa0] NVMS Watt-Hour Info record (offset 0x7                                                                                                    | a4) updated for Outlet BA22                     |
| and the second second second second second second second second second second second second second second second | 3363 Sep 13 10:02:24 7 DEBUG (013 23:04:56.77) nvms: hourly service                                                                                                    |                                                 |

The Debug Log functions the same as the System log with the following exceptions:

- The only log type (noted in the Type column) is DEBUG.
- The only icon displayed on log entries indicates a debug entry: 🔍

#### **Changing Log View**

Either the System log or Debug log can be switched to the other log. To switch between logs, click the Change link as shown in the following example.

If you have a filter in place, such as "admn", and you change log views, the "admn" filter will stay in place and continue to filter on the changed log.

| Server                                  | PRO2 Sentry Switched PDU POPS PPS                                                                                   |            |
|-----------------------------------------|----------------------------------------------------------------------------------------------------|------------|
| lechnology                              | View Log                                                                                                    |            |
| A brand of Diegrand                     |                                                                                                    |            |
| Overview                                | Log Filter: Filter Clear                                                                                            |            |
| Monitoring                              | System log message list Change                                                                                      |            |
| Control                                 | V Index Date/Time                                                                                                   |            |
| Configuration                           | << First Page < Previo Click the Change link to switch between                                                      |            |
| Tools                                   | Image: 111         Sep 13 10:5         the System Log and the Debug Log.         222 using HTTP                     |            |
| Change Password                         | 110 Sep 12 18:51.55 C AUTT OSET Bannin Togged Out from 10.1.2.80 using HTTP                                         |            |
| Pina                                    | Image: 109         Sep 12 18:17:58         6         AUTH         User 'admn' logged out from 10.1.6.222 using HTTP |            |
| Postart                                 | 108 Sep 12 18:17:58 6 AUTH User 'admn' logged in from 10.1.6.222 using HTTP                                         |            |
| Restart                                 | 107 Sep 12 17:41:33 6 AUTH User 'admn' logged out from 10.1.6.222 using HTTP                                        |            |
| View Log                                | 106 Sep 12 11:17:17 6 AUTH User 'admn' logged in from 10.1.2.80 using HTTP                                          |            |
|                                         | Image: 105         Sep 12 09:18:16         6         AUTH         User 'admn' logged in from 10.1.6.222 using HTTP  |            |
|                                         | 104 Sep 11 16:29:48 6 AUTH User 'admn' logged out from 10.1.6.222 using HTTP                                        |            |
|                                         | 103 Sep 11 14:27:42 6 AUTH User 'admn' logged in from 10.1.6.222 using HTTP                                         |            |
|                                         | 102 Sep 11 12:03:13 6 AUTH User 'admn' logged out from 10.1.6.222 using HTTP                                        |            |
|                                         | 101 Sep 11 08:02:21 4 AUTH User "tried unsuccessfully to log in from 10.1.6.222                                     | using HTTP |
|                                         | 100 Sep 11 08:02:16 4 AUTH User "tried unsuccessfully to log in from 10.1.6.222                                     | using HTTP |
| and the first state of the state of the | 99 Sep 11 08:02:11 4 AUTH User " tried unsuccessfully to log in from 10.1.6.222                                     | using HTTP |

#### Filtering Logs

You can filter the System Log and Debug log to list returned entries for a specific search.

| View Log     |                    |      |         |       |                                                      |
|--------------|--------------------|------|---------|-------|------------------------------------------------------|
| Log Filter:  | normal status      |      |         |       | Filter Clear                                         |
| System lo    | g message list 🛛 🤇 | Char | ige     |       |                                                      |
| V Index      | Date/Time          | Lvl  | Туре    | Messa | ge                                                   |
| << First Pag | ge < Previous Pag  | ge   | Next Pa | age > | Last Page >>                                         |
| 5            | May 25 11:48:44    | 5    | EVENT   | Norma | <mark>il status r</mark> estored on unit 'Link1' [B] |
| << First Pag | ge < Previous Pa   | ge   | Next Pa | age > | Last Page >>                                         |

#### To filter a log:

- 1. Type a text string in the Log Filter box, such as "normal status" highlighted in the example above, and click the Filter button.
- 2. The log is searched by the entered text and displays only the matching entries. Note the highlighted "Normal status" returned in the filtered log.
- 3. To clear the filtered page and return to a full log, click the Clear button.

*Log Filter Persistence:* If you have a filter in place on either the System log or the Debug log, and you change views from one log to the other log using the Change link, your filter will stay in place on the changed log and will continue to filter. You can still change logs or clear the filter at any time.

#### Navigating the Logs

Navigation links for first, previous, next, and last page are available at the top and bottom of both logs.

| PROP Sentry Switched PDU POPSOPIPS |           |                    |      |         |                                                              |  |  |
|------------------------------------|-----------|--------------------|------|---------|--------------------------------------------------------------|--|--|
| View                               | / Log     |                    |      |         |                                                              |  |  |
| Log                                | Filter:   |                    |      |         | Filter Clear                                                 |  |  |
| Sys                                | stem log  | g message list 🛛 🤇 | Char | nge     |                                                              |  |  |
| V                                  | Index     | Date/Time          | Lvl  | Туре    | Message Browse the System or Debug log by                    |  |  |
| <<                                 | First Pag | je < Previous Pa   | ge   | Next Pa | 'age > Last Page >> ● using the page navigation links at the |  |  |
| 0                                  | 29        | Jun 1 09:55:45     | 6    | AUTH    | User 'admn' logged in fro                                    |  |  |
|                                    | 28        | Jun 1 09:35:06     | 6    | AUTH    | User 'admn' logged out from 10.1.6.222 using HTTP            |  |  |
| 0                                  | 27        | Jun 1 09:27:05     | 6    | AUTH    | User 'admn' logged in from 10.1.6.222 using HTTP             |  |  |
|                                    | 26        | Jun 1 09:24:55     | 6    | AUTH    | User 'admn' logged out from 10.1.6.222 using HTTP            |  |  |
| 8                                  | 25        | Jun 1 09:19:41     | 6    | AUTH    | User 'admn' logged in from 10.1.6.222 using HTTP             |  |  |
|                                    | 24        | May 31 10:30:01    | 6    | AUTH    | User 'admn' logged out from 10.1.6.222 using HTTP            |  |  |
| 8                                  | 23        | May 31 10:21:20    | 6    | AUTH    | User 'admn' logged in from 10.1.6.222 using HTTP             |  |  |
|                                    | 22        | May 26 14:11:26    | 6    | AUTH    | User 'admn' logged out from COM1 [Console]                   |  |  |

#### Working with Log Headings

#### Sorting system log entries:

The entries in the System and Debug log can be displayed in ascending or descending order (based on the internal index number in the Index column) by clicking one of the following icons:

For ascending order, click  $\bigwedge$ . For descending order, click  $\bigvee$ .

#### About the index:

The index number is assigned internally to control the sequence and identity of displayed System or Debug log entries. The Index cannot be user-edited.

#### Date/Time stamp:

The date and time stamp records the details of the system event timeframe. To display the date/time stamp, SNTP server support must be configured.

#### Level (Lvl):

Indicates the level of the status icons displayed in the System Log.

# Type:

The System log supports the following types of event messages:

- AUTH: All attempts to authenticate
- CONFIG: All changes in system configuration
- EVENT: All general system events, for example, exceeded threshold limits
- POWER: All requests for a power state change

**Note:** The Debug log supports only one type of event message: DEBUG.

#### Message Text:

A text line that describes the detailed parameters of the event. For the System log, If the event is associated with a user, the user's name will be included in the message text.

# Setting Options for Log Viewing

Server PROP Sentry Switched PDU POPS - PIPS IP Addre Technology, Access A brand of D Configure local and remote access settings Overview LDAP Then Local Monitoring Access Method: -Control **Configuration Reset Button:** Enable Required -Local Administrator Account: Configuration Optional 👻 Strong Passwords: System **CLI Custom Prompt:** Network (Leave blank for default) Access CLI Session Timeout: 50 minutes General minutes Web Session Timeout: 144 Local Users Web Log Entries Per Page: 100 Default Log Order: Newest First 👻 LDAP Groups StartUp Stick: Enable SNMPv3 Users TACACS+ Privileges Apply Cancel Tools LDAP . RADIUS . TACACS+ Network Settings Login Banner

Viewing options for the System Log are set on the **Configuration > Access** page:

- Web Log Entries Per Page: Specifies the number of entries displayed on the System Log and the • Debug Log. The maximum number of entries in the Debug Log can be set to 4,000. If the total number of entries exceed the maximum entries allowed, then Syslog will be used.
- Default Log Order: Sets the display of the Debug Log to the newest entry first or the oldest entry first.

# Chapter 8: Using the Command Line Interface (CLI)

This chapter shows how to work with the firmware CLI (version 8.0x or later) for the PR01/PR02 products

**Note:** Certain CLI commands documented in this chapter may not apply to a Smart PDU or to non-POPS PDUs.

# Logging In

Logging in through Telnet requires directing the Telnet client to the configured IP address of the unit.

A login through the console (RS232) port requires the use of a terminal or terminal emulation software configured to support ANSI or VT100, and a supported data rate of 300, 1200, 2400, 4800, 9699, 19200, 38400, 57600, or 115200 bps (default rate is 9600); 8 data bits-no parity, 1 stop bit, and device ready output signal (DTR or DSR).

# To login by Telnet or RS232 (CLI):

At the command prompt, initiate a Telnet session (telnet [IP address]). The Telnet session automatically opens the login prompt, showing the current product and firmware version.

```
Sentry Switched PDU Version 8.0g
Username: admn
Password:
Location: STIC input again and again
Switched PDU:
```

The default administrative-level user login (admn/admn) was used for this example.

#### Press Enter.

The command line prompt, such as "Switched PDU:" (for Power Distribution Unit) in this example, displays for the PR01/PR02 product, and you are now logged into the firmware Command Line Interface (CLI).

If a location identifier was user-defined, that location will also be displayed, as shown in the example.

# Quick Tour of the Command Line

The features and requirements of the command line are presented in this section.

# Running Commands

To run a command, type the command, and while it is displayed on the command line, press Enter.

When a command is used to edit configuration settings, the values will be updated immediately.

Commands can be typed in any combination of uppercase and lowercase characters. All characters in the command must be entered correctly and command abbreviations are invalid.

If an invalid command or an incorrectly typed command is entered, one of the following messages displays:

- "Invalid parameter" with a display of the correct menu options, or
- "[command] is not recognized as an internal or external command, operable program, or batch file."

# Using the Escape (ESC) Feature

At any time during the typing of a command, press **ESC** to cancel and clear all typed characters from the command line.

Even when setting a user password or other command where a specific prompt has displayed, pressing ESC quickly cancels the displayed prompt and the typed command.

# Using CTRL-C to Cancel Commands

CLI command operations can be cancelled by using the keys CTRL-C, where applicable.

## Editing Commands

Several editing actions are available when typing a command:

| This edit action        | does this on the command line                           |
|-------------------------|---------------------------------------------------------|
| Left Arrow <del>C</del> | Moves cursor to the left to correct a typed character.  |
| Right Arrow →           | Moves cursor to the right to correct a typed character. |
| Backspace Key           | Deletes typed command one character at a time.          |
| Insert Key              | Inserts a character in the command.                     |
| Delete Key              | Deletes a character in the command.                     |
| Home Key                | Moves to the first character of the command.            |
| End Key                 | Moves to the last character of the command.             |
| Esc                     | Clears typed characters from the command line.          |
| CRTL-C                  | Cancels CLI operations, where applicable.               |

# Retrieving Command History

The CLI provides a command history feature for the last X commands entered, using the **Up** and **Down** keys.

To display a previously entered command, press the  $\uparrow$  arrow key. After the  $\uparrow$  arrow key has been pressed, you can then press the  $\downarrow$  arrow key to display a previously entered command in reverse order. Pressing the keys displays one command at a time.

To erase the command history, press Esc.

# Displaying the Command Menu

The main menu of valid top-level commands can be displayed at any time during a CLI session.

At the command prompt, do one of the following:

- Type help and press Enter
- Type ? and press Enter

#### Example:

Switched PDU: help

Switched PDU commands:

add bstat connect create cstat delete dir list login logmon logout lstat ocpstat off on ostat password ping pstat reboot remove restart senstat set show shutdown status sysstat upsstat ustat version

#### Example:

```
Switched PDU: ?
```

Switched PDU commands:

add bstat connect create cstat delete dir list login logmon logout lstat ocpstat off on ostat password ping pstat reboot remove restart senstat set show shutdown status sysstat upstat ustat version

#### Displaying the Submenus

To view submenus of valid options for a command, type the main command and press Enter:

#### Example:

```
Switched PDU: set
'set' menu options:
    access banner bluetooth branch config cord dhcp dns email
    energywise feature ftp http https ipv4 ipv6 ldap ldapgroup line
    loadshed location net ocp outlet phase port radius sensor snmp
    sntp spm ssh syslog tacacs tacpriv telnet unit ups user
```

#### Example::

Switched PDU: show

'show' menu options:

access bluetooth branches config cords email energywise features ftp ldap lines loadshed log network ocps outlets phases ports radius sensors shutdown snmp sntp syslog system tacacs units ups

#### Command Syntax Notes

The following conventions apply to the command syntax shown in the Command Details section:

[argument] mandatory argument that is not prompted for.

[argument] optional argument that is not prompted for.

<argument> argument that will be prompted for if not specified on the command line.

{argument} argument that can only be prompted for.

#### Example (set access command):

set access

| Sets user access configurations.                                                                           |
|----------------------------------------------------------------------------------------------------|
|                                                                                                    |
| set access button [disabled   enabled]                                                                     |
| set access clitimeout <value></value>                                                                      |
| set access localadmin [required   optional]                                                                |
| set access logorder [newest   oldest]                                                                      |
| set access method [localonly   ldaponly   ldaplocal   radiusonly   radiuslocal   tacacsonly   tacacslocal] |
| set access prompt <prompt string=""></prompt>                                                              |
| set access strongpw [optional   required]                                                                  |
| set access webloglen <value></value>                                                                       |
| set access webtimeout <value></value>                                                                      |
|                                                                                                    |

# List of Commands

Click a linked command name in the following table to display detailed information about using the command.

| Command                 | Description                                                                                                    |
|-------------------------|----------------------------------------------------------------------------------------------------|
| Add Commands            | The Add command group adds control access for outlets/outlet groups, and connection pass-thru to specified ports for LDAP, TACACS+, and local users.                          |
| add grouptoldap         | Adds control access for an outlet group to an LDAP group.                                                                                                    |
| add grouptotacacs       | Adds control access for an outlet group to a TACACS+ privilege level.                                                                                                    |
| add grouptouser         | Adds control access for an outlet group to a local user.                                                                                                    |
| add outlettogroup       | Adds control access for an outlet to an outlet group.                                                                                                    |
| add outlettoldap        | Adds control access for an outlet to an LDAP group.                                                                                                    |
| add outlettotacacs      | Adds control access for an outlet to a TACACS+ privilege level.                                                                                                    |
| add outlettouser        | Adds control access for an outlet to a local user.                                                                                                    |
| add porttoldap          | Adds access to use a connection pass-thru to a specified port to an LDAP group.                                                                                               |
| add porttotacacs        | Adds access to use a connection pass-thru to a specified port to a TACACS+ privilege level.                                                                                   |
| add porttouser          | Adds access to use a connection pass-thru to a specified port to a local user.                                                                                                |
| <u>bstat</u>            | Displays the latest status and metrics for all branches in the system.                                                                                                    |
| <u>connect</u>          | Redirects the current CLI session to the target port.                                                                                                    |
| Create Commands         | The Create command group creates new outlet groups, LDAP groups, UPS devices, and local users.                                                                                |
| create group            | Creates a new outlet group.                                                                                                    |
| <u>create ldapgroup</u> | Creates a new LDAP group.                                                                                                    |
| <u>create snmpuser</u>  | Adds a new SNMPv3 user.                                                                                                    |
| <u>create ups</u>       | Creates a new uninterruptable power supply (UPS).                                                                                                    |
| <u>create user</u>      | Creates a new local user.                                                                                                    |
| cstat                   | Displays the latest status and metrics for all cords in the system.                                                                                                    |
| Delete Commands         | The Delete command group deletes access for outlets, outlet groups, and connection pass-thru to a specified port from LDAP groups, TACACS+ privilege levels, and local users. |
| delete groupfromldap    | Deletes control access for an outlet group from an LDAP group.                                                                                                    |

| Command                      | Description                                                                                                    |
|------------------------------|----------------------------------------------------------------------------------------------------|
| delete groupfromtacacs       | Deletes control access for an outlet group from a TACACS+ privilege level.                                                              |
| <u>delete groupfromuser</u>  | Deletes control access for an outlet group from a local user.                                                                           |
| delete outletfromgroup       | Deletes control access for an outlet from an outlet group.                                                                              |
| <u>delete outletfromldap</u> | Deletes control access for an outlet from an LDAP group.                                                                                |
| delete outletfromtacacs      | Deletes control access for an outlet from a TACACS+ privilege level.                                                                    |
| delete outletfromuser        | Deletes control access for an outlet from a local user.                                                                                 |
| delete portfromldap          | Deletes access to use a connection pass-thru to a specified port from an LDAP group                                                     |
| delete portfromtacacs        | Deletes access to use a connection pass-thru to a specified port from a TACACS+ privilege level.                                        |
| <u>delete portfromuser</u>   | Deletes access to use a connection pass-thru to a specified port to a local user.                                                       |
| <u>dir</u>                   | Directory; displays the contents of the active working path in the file system.                                                         |
| List Commands                | The List command displays outlets in an outlet group, users, user groups, outlets, ports, and TACACS+ privileges.                       |
| <u>list group</u>            | Lists the outlets that are collected in an outlet group.                                                                                |
| <u>list groups</u>           | Lists all outlet groups.                                                                                                    |
| <u>list ldapgroup</u>        | Lists the access level of an LDAP group and any outlet groups, outlets, and ports assigned to that LDAP group.                          |
| <u>list ldapgroups</u>       | Lists all LDAP groups.                                                                                                    |
| <u>list outlets</u>          | Lists all outlets.                                                                                                    |
| <u>list ports</u>            | Lists all ports.                                                                                                    |
| <u>list snmpuser</u>         | Lists all details for an SNMPv3 user (or all users).                                                                                    |
| list snmpusers               | Lists access level and authentication method for all SNMPv3 users.                                                                      |
| <u>list tacpriv</u>          | Lists the access level of a TACACS+ privilege level and any outlet groups, outlets, and ports assigned to that TACACS+ privilege level. |
| <u>list tacprivs</u>         | Lists all TACACS+ privilege levels.                                                                                                    |
| list ups                     | Lists configurations for all UPS's.                                                                                                    |
| list upss                    | Displays all UPS's.                                                                                                    |
| <u>list user</u>             | Lists the access level of a local user and any outlet groups, outlets, and ports assigned to that user.                                 |

| Command                 | Description                                                                                                    |
|-------------------------|----------------------------------------------------------------------------------------------------|
| <u>list users</u>       | Lists all local users.                                                                                                    |
| <u>login</u>            | Performs system login and access verification.                                                                                |
| <u>logmon</u>           | Displays the system log (monitor) messages in the CLI session as they occur.                                                  |
| <u>logout</u>           | Quits the current CLI session.                                                                                                |
| <u>lstat</u>            | Displays the latest status and metrics for all lines in the system.                                                           |
| <u>ocpstat</u>          | Displays the latest status and metrics for all over-current protectors (OCPs) in the system.                                  |
| <u>off</u>              | Turns off the specified outlet or outlet group. <b>Note:</b> For Switched products only.                                      |
| on                      | Turns on the specified outlet or outlet group. <b>Note:</b> For Switched products only.                                       |
| <u>ostat</u>            | Displays the latest status and metrics for all outlets in the system.                                                         |
| <u>password</u>         | Changes the password for the current local user.                                                                              |
| ping                    | Tests the ability of the PDU to contact an IP address for another Ethernet-enabled device.                                    |
| <u>pstat</u>            | Displays the latest status and metrics for all phases in the system.                                                          |
| <u>reboot</u>           | Turns off the specified outlet or outlet group, and then turns it back on after a delay.<br>Note: For Switched products only. |
| Remove Commands         | The Remove command group removes outlet groups, LDAP groups, UPS devices, and local users from the system.                    |
| <u>remove group</u>     | Removes an outlet group from the system.                                                                                      |
| <u>remove ldapgroup</u> | Removes an LDAP group from the system.                                                                                        |
| <u>remove snmpuser</u>  | Removes an SNMPv3 user from the system.                                                                                       |
| <u>remove ups</u>       | Removes a UPS from the system.                                                                                                |
| <u>remove user</u>      | Removes a local user from the system.                                                                                         |
| <u>restart</u>          | Restarts the system.                                                                                                    |
| <u>senstat</u>          | Displays the latest status and metrics for all sensors in the system.                                                         |
| Set Commands            | The Set command group sets the configuration values for numerous system areas.                                                |
| set access              | Sets user configuration access.                                                                                               |
| set banner              | Sets the system banner that displays before a user authenticates a user session.                                              |
| <u>set bluetooth</u>    | Sets Bluetooth <sup>®</sup> configuration values.                                                                             |

| Command                   | Description                                                           |
|---------------------------|-----------------------------------------------------------------------|
| <u>set branch</u>         | Sets branch configuration values.                                     |
| set cord                  | Sets cord configuration values.                                       |
| set dhcp                  | Sets DHCP configuration values.                                       |
| set dns                   | Sets Domain Name System (DNS) server configuration values.            |
| set email                 | Sets email configuration values.                                      |
| set energywise            | Sets Cisco EnergyWise configuration values.                           |
| <u>set feature</u>        | Enables new system features.                                          |
| <u>set ftp</u>            | Sets FTP configuration values.                                        |
| <u>set http</u>           | Sets HTTP configuration values.                                       |
| <u>set https</u>          | Sets HTTPS configuration values.                                      |
| <u>set ipv4, set ipv6</u> | Sets IPv4 and IPv6 configuration values.                              |
| <u>set ldap</u>           | Sets LDAP configuration values.                                       |
| <u>set ldapgroup</u>      | Sets configuration values for LDAP group access rights.               |
| <u>set line</u>           | Sets line configuration values.                                       |
| set loadshed              | Sets Smart Load Shedding configuration values.                        |
|                           | Note: Only available if the Smart Load Shedding feature is activated. |
| set location              | Sets the system location string.                                      |
| <u>set net</u>            | Sets network mode configuration values.                               |
| set ocp                   | Sets over-current protector (OCP) configuration values.               |
| <u>set outlet</u>         | Sets outlet configuration values.                                     |
| <u>set phase</u>          | Sets phase configuration values.                                      |
| <u>set port</u>           | Sets serial port configuration values.                                |
| <u>set radius</u>         | Sets Radius server configuration values.                              |
| set sensor                | Sets sensor configuration values.                                     |
| set snmp                  | Sets SNMP configuration values.                                       |
| set snmpuser              | Sets SNMPv3 user configuration values.                                |

| Command            | Description                                                                                      |
|--------------------|--------------------------------------------------------------------------------------------------|
| <u>set sntp</u>    | Sets SNTP configuration values.                                                                  |
| <u>set spm</u>     | Sets Sentry Power Manager (SPM) access configuration values.                                     |
| <u>set ssh</u>     | Sets SSH configuration values.                                                                   |
| set syslog         | Sets Syslog configuration values.                                                                |
| set tacacs         | Sets TACACS+ server configuration values.                                                        |
| <u>set tacpriv</u> | Sets TACACS+ configuration values for privilege level access rights.                             |
| <u>set telnet</u>  | Sets Telnet configuration values.                                                                |
| <u>set trend</u>   | Sets power trending configurations.                                                              |
| <u>set unit</u>    | Sets configuration values.                                                                       |
| <u>set ups</u>     | Sets UPS device configuration values.                                                            |
| <u>set user</u>    | Sets configuration values for local user access rights.                                          |
| <u>set web</u>     | Sets configuration parameters for Web services.                                                  |
| <u>set wlan</u>    | Sets the wireless network configuration (for the WLAN solution on specific Wi-Fi capable units). |
| <u>set ztp</u>     | Sets the Zero Touch Provisioning (ZTP) feature and related parameters.                           |
| Show Commands      | The Show command group displays the current configuration values in the system.                  |
| show access        | Shows user access configuration values.                                                          |
| show bluetooth     | Shows Bluetooth configuration values.                                                            |
| show branches      | Shows branch configuration values.                                                               |
| show cords         | Shows cord configuration values.                                                                 |
| show email         | Shows email configuration values.                                                                |
| show energywise    | Shows Cisco EnergyWise configuration values.                                                     |
| show features      | Shows the enabled system features.                                                               |
| show ftp           | Shows FTP configuration values.                                                                  |
| show ldap          | Shows LDAP configuration values.                                                                 |
| show lines         | Shows line configuration values.                                                                 |

| Command            | Description                                                                                                    |
|--------------------|----------------------------------------------------------------------------------------------------|
| show loadshed      | Shows Smart Load Shedding configuration values.<br><b>Note:</b> Only available if the Smart Load Shedding feature is activated.             |
| show log           | Shows the system event log.                                                                                                    |
| show network       | Shows network configuration values.                                                                                                    |
| show ocps          | Shows over-current protector (OCP) configuration values.                                                                                    |
| show outlets       | Shows outlet configuration values.                                                                                                    |
| show phases        | Shows phase configuration values.                                                                                                    |
| show ports         | Shows port configuration values.                                                                                                    |
| show radius        | Shows Radius server configuration values.                                                                                                   |
| show sensors       | Shows sensor configuration values.                                                                                                    |
| show shutdown      | Shows outlet shutdown configuration values. Note: For Switched products only.                                                               |
| show snmp          | Shows SNMP configuration values.                                                                                                    |
| show sntp          | Shows SNTP configuration values.                                                                                                    |
| show syslog        | Shows Syslog configuration values.                                                                                                    |
| <u>show system</u> | Shows system uptime, firmware version, firmware build information, boot version, number of active users, and location string.               |
| show tacacs        | Shows TACACS+ configuration values.                                                                                                    |
| show trend         | Shows power trending configurations.                                                                                                    |
| <u>show units</u>  | Shows configuration values.                                                                                                    |
| <u>show waps</u>   | Displays the available wireless access points (for the WLAN solution on specific Wi-Fi capable units).                                      |
| <u>show wlan</u>   | Displays the wireless network configurations (for the WLAN solution on specific Wi-Fi capable units).                                       |
| show ztp           | Displays the Zero Touch Provisioning (ZTP) network configurations.                                                                          |
| <u>shutdown</u>    | Turns off a specified outlet or outlet group after performing a user-specified shutdown operation. <b>Note:</b> For Switched products only. |

| <u>status</u>  | Displays the latest status and control state for a specified outlet or outlet group.<br>Note: For Switched products only.                       |
|----------------|----------------------------------------------------------------------------------------------------|
| <u>sysstat</u> | Displays the count of all system objects (by type), the latest status of the objects, and the count of objects currently in an event condition. |
| <u>upsstat</u> | Displays the latest status and metrics for all UPS devices in the system.                                                                       |
| <u>ustat</u>   | Displays the latest status and metrics for all units in the system.                                                                             |
| version        | Displays the current firmware version.                                                                                                    |

# **Command Details**

#### add grouptoldap

|                | Adds control access for an outlet group to an LDAP group.                                                                                                    |
|----------------|----------------------------------------------------------------------------------------------------|
| Command Syntax |                                                                                                    |
|                | add grouptoldap <group all="" name=""  =""> <ldap group="" name=""><br/>add gtl <group all="" name=""  =""> <ldap group="" name=""></ldap></group></ldap></group> |
| Command Access |                                                                                                    |
|                | Admin level only                                                                                                    |

| add grouptotacad | S                                                                                                    |
|------------------|----------------------------------------------------------------------------------------------------|
|                  | Adds control access for an outlet group to an TACACS+ privilege level.                                                                                                    |
| Command Syntax   |                                                                                                    |
|                  | add grouptotacacs <group all="" name=""  =""> <tacacs+ level="" privilege=""><br/>add gtt <group all="" name=""  =""> <tacacs+ level="" privilege=""></tacacs+></group></tacacs+></group> |
| Command Access   |                                                                                                    |
|                  | Admin level only                                                                                                    |

| add grouptouser |                                                                                                    |
|-----------------|----------------------------------------------------------------------------------------------------|
|                 | Adds control access for an outlet group to a local user.                                                                                                    |
| Command Syntax  |                                                                                                    |
|                 | add grouptouser <group all="" name=""  =""> <local name="" user=""><br/>add gtu <group all="" name=""  =""> <local name="" user=""></local></group></local></group> |
| Command Access  |                                                                                                    |
|                 | Admin level only                                                                                                    |

 add outlettogroup
 Adds control access for an outlet to an outlet group.

 Command Syntax
 add outlettogroup <outlet name | id | ALL> <group name> add otg <outlet name | id | ALL> <group name>

 Command Access
 Admin level only

# add outlettoldap

|                | Adds control access for an outlet to an LDAP group.                                                                                                    |
|----------------|----------------------------------------------------------------------------------------------------|
| Command Syntax |                                                                                                    |
|                | add outlettoldap <outlet all="" id="" name=""  =""> <ldap group="" name=""><br/>add otl <outlet all="" id="" name=""  =""> <ldap group="" name=""></ldap></outlet></ldap></outlet> |
| Command Access |                                                                                                    |
|                | Admin level only                                                                                                    |

add outlettotacacs

|                | Adds control access for an outlet to a TACACS+ privilege level.                                                                                                    |
|----------------|----------------------------------------------------------------------------------------------------|
| Command Syntax |                                                                                                    |
|                | add outlettotacacs <outlet all="" id="" name=""  =""> <tacacs+ level="" privilege=""><br/>add ott <outlet all="" id="" name=""  =""> <tacacs+ level="" privilege=""></tacacs+></outlet></tacacs+></outlet> |
| Command Access |                                                                                                    |
|                | Admin level only                                                                                                    |

| add outlettouser |                                                                                                    |
|------------------|----------------------------------------------------------------------------------------------------|
|                  | Adds control access for an outlet to a local user.                                                                                                    |
| Command Syntax   |                                                                                                    |
|                  | add outlettouser <outlet all="" id="" name=""  =""> <local name="" user=""><br/>add otu <outlet all="" id="" name=""  =""> <local name="" user=""></local></outlet></local></outlet> |
| Command Access   |                                                                                                    |
|                  | Admin level only                                                                                                    |
|                  |                                                                                                    |
| add norttoldan   |                                                                                                    |
|                  |                                                                                                    |
|                  | Adds access to use a connection pass-thru to a specified port to an LDAP group.                                                                                                    |
| Command Syntax   | add partialdan sport name lid   All > sl DAD group names                                                                                                    |
|                  | add portoidap <port all="" id="" name=""  =""> <ldap group="" name=""><br/>add ptl <port all="" id="" name=""  =""> <ldap group="" name=""></ldap></port></ldap></port>              |
| Command Access   |                                                                                                    |
|                  | Admin level only                                                                                                    |

# add porttotacacs

|                | Adds access to use a connection pass-thru to a specified port to a TACACS+ privilege level.        |
|----------------|----------------------------------------------------------------------------------------------------|
| Command Syntax |                                                                                                    |
|                | add porttotacacs <port all="" id="" name=""  =""> <tacacs+ level="" privilege=""></tacacs+></port> |
| Command Access | add ptt <port all="" id="" name=""  =""> &lt;1 ACACS+ privilege level&gt;</port>                   |
|                | Admin level only                                                                                   |

# add porttouser

|                | Adds access to use a connection pass-thru to a specified port to a local user.         |
|----------------|----------------------------------------------------------------------------------------|
| Command Syntax |                                                                                        |
|                | add porttouser <port all="" id="" name=""  =""> <local name="" user=""></local></port> |
|                | add ptu <port all="" id="" name=""  =""> <local name="" user=""></local></port>        |
| Command Access |                                                                                        |
|                | Admin level only                                                                       |

# bstat

|                | Displays the latest status and metrics for all branches in the system. |
|----------------|------------------------------------------------------------------------|
| Command Syntax |                                                                        |
|                | bstat                                                                  |
| Command Access |                                                                        |
|                | System Monitor access                                                  |
|                |                                                                        |
|                |                                                                        |
| connect        |                                                                        |

|                | Redirects the current CLI session to the target port.                                                                      |
|----------------|----------------------------------------------------------------------------------------------------|
| Command Syntax |                                                                                                    |
|                | connect <target port=""></target>                                                                                          |
| Command Access |                                                                                                    |
|                | Any access level for command; for user level lower than admin, access must be granted to a port for successful connection. |

# create group

|                | Creates a new outlet group. |
|----------------|-----------------------------|
| Command Syntax |                             |
|                | create group <name></name>  |
| Command Access |                             |
|                | Admin level only            |

#### create Idapgroup

|                | Creates a new LDAP group       |
|----------------|--------------------------------|
| Command Syntax | create ldapgroup <name></name> |
| Command Access |                                |

Admin level only

#### create ups

Creates a new uninterruptable power supply (UPS).

#### **Command Syntax**

create ups <name | ups type |> <hostname>

#### Parameters

# The **create ups** command uses the following parameters:

| hostname | Hostname or IP address of the UPS.                   |
|----------|------------------------------------------------------|
| ups type | Selects UPS type from list of manufacturers. (1-11). |

#### **Command Access**

Admin level only

# create snmpuser

Adds a new SNMPv3 user.

Note: Up to eight new users can be added to SNMPv3, each user with its own access rights.

| Command Syntax |                                                                        |
|----------------|------------------------------------------------------------------------|
|                | create <snmpuser></snmpuser>                                           |
| Command Access |                                                                        |
|                | Admin level only                                                       |
|                |                                                                        |
| list snmpuser  |                                                                        |
|                | Lists all details for an SNMPv3 user (or all users).                   |
| Command Syntax |                                                                        |
|                | list <snmpuser>   ALL</snmpuser>                                       |
| Command Access |                                                                        |
|                | Admin level only                                                       |
|                |                                                                        |
| list snmpusers |                                                                        |
|                | Lists the access level and authentication method for all SNMPv3 users. |
| Command Syntax |                                                                        |

**Command Access** 

Admin level only

list <snmpusers>

#### create user

|                | Creates a new local user.                                           |
|----------------|---------------------------------------------------------------------|
| Command Syntax |                                                                     |
|                | create user <name> {password} {verify password}</name>              |
| Command Access |                                                                     |
|                | Admin level only                                                    |
|                |                                                                     |
| cstat          |                                                                     |
|                | Displays the latest status and metrics for all cords in the system. |
| Command Syntax |                                                                     |
|                | cstat                                                               |
| Command Access |                                                                     |
|                | System Monitor access                                               |

# delete groupfromIdap

|                | Deletes control access for an outlet group from an LDAP group.                                                                                                    |
|----------------|----------------------------------------------------------------------------------------------------|
| Command Syntax |                                                                                                    |
|                | delete groupfromldap <group all="" name=""  =""> <ldap group="" name=""><br/>delete gfl <group all="" name=""  =""> <ldap group="" name=""></ldap></group></ldap></group> |
| Command Access |                                                                                                    |
|                | Admin level only                                                                                                    |

# delete groupfromtacacs

|                | Deletes control access for an outlet group from a TACACS+ privilege level.                                                                                                    |
|----------------|----------------------------------------------------------------------------------------------------|
| Command Syntax |                                                                                                    |
|                | delete groupfromtacacs <group all="" name=""  =""> <tacacs+ level="" privilege=""><br/>delete gft <group all="" name=""  =""> <tacacs+ level="" privilege=""></tacacs+></group></tacacs+></group> |
| Command Access |                                                                                                    |
|                | Admin level only                                                                                                    |

# delete groupfromuser

|                | Deletes control access for an outlet group from a local user.                                                                                                    |
|----------------|----------------------------------------------------------------------------------------------------|
| Command Syntax |                                                                                                    |
|                | delete groupfromuser <group all="" name=""  =""> <local name="" user=""><br/>delete gfu <group all="" name=""  =""> <local name="" user=""></local></group></local></group> |
| Command Access |                                                                                                    |
|                | Admin level only                                                                                                    |

# delete outletfromgroup

|                | Deletes control access for an outlet from an outlet group.                                                                                                    |  |
|----------------|----------------------------------------------------------------------------------------------------|--|
| Command Syntax |                                                                                                    |  |
|                | delete outletfromgroup <outlet all="" id="" name=""  =""> <group name=""><br/>delete ofg <outlet all="" id="" name=""  =""> <group name=""></group></outlet></group></outlet> |  |
| Command Access |                                                                                                    |  |
|                | Admin level only                                                                                                    |  |

# delete outletfromIdap

|                | Deletes control access for an outlet from an LDAP group.                                                                                                    |  |
|----------------|----------------------------------------------------------------------------------------------------|--|
| Command Syntax |                                                                                                    |  |
|                | delete outletfromIdap <outlet all="" id="" name=""  =""> <ldap group="" name=""><br/>delete ofI <outlet all="" id="" name=""  =""> <ldap group="" name=""></ldap></outlet></ldap></outlet> |  |
| Command Access |                                                                                                    |  |
|                | Admin level only                                                                                                    |  |

# delete outletfromtacacs

|                | Deletes control access for an outlet from a TACACS+ privilege level.                                                                                                    |
|----------------|----------------------------------------------------------------------------------------------------|
| Command Syntax |                                                                                                    |
|                | delete outletfromtacacs <outlet all="" id="" name=""  =""> <tacacs+ level="" privilege=""><br/>delete oft <outlet all="" id="" name=""  =""> <tacacs+ level="" privilege=""></tacacs+></outlet></tacacs+></outlet> |
| Command Access |                                                                                                    |
|                | Admin level only                                                                                                    |

# delete outletfromuser

|                | Deletes control access for an outlet from a local user.                                                                                                    |
|----------------|----------------------------------------------------------------------------------------------------|
| Command Syntax |                                                                                                    |
|                | delete outletfromuser <outlet all="" id="" name=""  =""> <local name="" user=""><br/>delete ofu <outlet all="" id="" name=""  =""> <local name="" user=""></local></outlet></local></outlet> |
| Command Access |                                                                                                    |
|                | Admin level only                                                                                                    |

# delete portfromIdap

|                | Deletes access to use a connection pass-thru to a specified port from an LDAP group.       |
|----------------|--------------------------------------------------------------------------------------------|
| Command Syntax |                                                                                            |
|                | delete portfromIdap <port all="" id="" name=""  =""> <ldap group="" name=""></ldap></port> |
|                | delete pfl <port all="" id="" name=""  =""> <ldap group="" name=""></ldap></port>          |
| Command Access |                                                                                            |
|                | Admin level only                                                                           |

# delete portfromtacacs

|                | Deletes access to use a connection pass-thru to a specified port from a TACACS privilege level.         |
|----------------|----------------------------------------------------------------------------------------------------|
| Command Syntax |                                                                                                    |
|                | delete portfromtacacs <port all="" id="" name=""  =""> <tacacs+ level="" privilege=""></tacacs+></port> |
|                | delete pft <port all="" id="" name=""  =""> <tacacs+ level="" privilege=""></tacacs+></port>            |
| Command Access |                                                                                                    |
|                |                                                                                                    |

Admin level only

# delete portfromuser

|                | Deletes access to use a connection pass-thru to a specified port to a local user.           |                                                                |  |
|----------------|---------------------------------------------------------------------------------------------|----------------------------------------------------------------|--|
| Command Syntax | delete portfromuser <port all="" id="" name=""  =""> <local name="" user=""></local></port> |                                                                |  |
| Command Access |                                                                                             |                                                                |  |
|                | Admin level only                                                                            |                                                                |  |
|                |                                                                                             |                                                                |  |
| dir            |                                                                                             |                                                                |  |
|                | (Directory) Displa                                                                          | ys the contents of the active working path in the file system. |  |
| Command Syntax |                                                                                             |                                                                |  |
|                | dir [.]<br>dir [path] [volume]                                                              |                                                                |  |
| Parameters     |                                                                                             |                                                                |  |
|                | The <b>dir</b> command                                                                      | uses the following parameters.                                 |  |
|                | ""                                                                                          | Displays the current path.                                     |  |
|                | path                                                                                        | Specifies a path.                                              |  |
|                | volume                                                                                      | (FLASH0   RAM0)                                                |  |
| Command Access |                                                                                             |                                                                |  |
|                | Aumin level only                                                                            |                                                                |  |
|                |                                                                                             |                                                                |  |
| list group     |                                                                                             |                                                                |  |
|                | Lists the outlets that are contained in an outlet group.                                    |                                                                |  |
| Command Syntax | list group <group all="" name=""  =""></group>                                              |                                                                |  |
| Command Access | ior group Agroup Harrie   MEL>                                                              |                                                                |  |
|                | Any access level                                                                            |                                                                |  |
| list groups    |                                                                                             |                                                                |  |
|                | Lists all outlet groups.                                                                    |                                                                |  |
| Command Syntax | list groups                                                                                 |                                                                |  |
| Command Access |                                                                                             |                                                                |  |

Any access level

# list ldapgroup

Lists access level of an LDAP group and any outlet groups, outlets, and ports assigned to that LDAP group.

Command Syntax list Idapgroup <LDAP group name>

**Command Access** 

Admin level only

#### list ldapgroups

|                | Lists all LDAP groups. |
|----------------|------------------------|
| Command Syntax | list Idapgroups        |
| Command Access |                        |

Admin level only

# list outlets

|                | Lists all outlets. |
|----------------|--------------------|
| Command Syntax |                    |
|                | list outlets       |
| Command Access |                    |
|                | Any access level   |

# list ports

|                | Lists all ports. |
|----------------|------------------|
| Command Syntax |                  |
|                | list ports       |
| Command Access |                  |
|                | Any access level |

| list tacpriv   |                                                                                                    |
|----------------|----------------------------------------------------------------------------------------------------|
|                | Lists access level of a TACACS+ privilege level and any outlet groups, outlets, and ports assigned to that TACACS+ privilege level. |
| Command Syntax |                                                                                                    |
| Command Accoss | list tacpriv <tacacs+ level="" privilege=""></tacacs+>                                                                              |
|                | Admin level only                                                                                                    |
| list tacprivs  |                                                                                                    |
|                | Lists all TACACS+ privilege levels.                                                                                                 |
| Command Syntax | list tacprivs                                                                                                    |
| Command Access |                                                                                                    |
|                | Admin level only                                                                                                    |
| list ups       |                                                                                                    |
|                | Displays configurations for all UPS's.                                                                                              |
| Command Syntax |                                                                                                    |
| Commond Assocs | list ups <name all=""  =""></name>                                                                                                  |
| Command Access | Admin level only                                                                                                    |
| list upss      |                                                                                                    |
|                | Displays all UPS's.                                                                                                    |
| Command Syntax |                                                                                                    |
|                | list upss                                                                                                    |
| Command Access | Admin level only                                                                                                    |
| list users     |                                                                                                    |
|                | Lists all local users                                                                                                    |
| Command Svntax |                                                                                                    |
|                | list users                                                                                                    |
| Command Access |                                                                                                    |
|                | Admin level only                                                                                                    |
# list users

|                  | Lists all local use                   | rs.                                                                     |
|------------------|---------------------------------------|-------------------------------------------------------------------------|
| Command Syntax   |                                       |                                                                         |
| Command Access   | list users                            |                                                                         |
|                  | Admin level only                      |                                                                         |
|                  | · · · · · · · · · · · · · · · · · · · |                                                                         |
| login            |                                       |                                                                         |
|                  | Performs system                       | login and access verification.                                          |
| Command Syntax   | La sta                                |                                                                         |
| Command Access   | login                                 |                                                                         |
|                  | Any access level                      |                                                                         |
|                  |                                       |                                                                         |
| logmon           |                                       |                                                                         |
|                  | Log Monitor. Displa                   | ays the system log (monitor) messages in the CLI session as they occur. |
| Command Syntax   |                                       |                                                                         |
| Command Cyntax   | logmon [filter]                       |                                                                         |
| Parameters       |                                       |                                                                         |
|                  | The <b>logmon</b> comr                | nand uses the following parameter.                                      |
|                  | filter                                | Keyword filter for log entries.                                         |
|                  |                                       |                                                                         |
| Usage Guidelines | <b>-</b>                              |                                                                         |
| Command Accoss   | The log monitor co                    | ommand runs until ESC or RETURN is pressed.                             |
| Commanu Access   | Admin level only                      |                                                                         |
| logout           | Adminitever only                      |                                                                         |
| ισμοτι           | Quite the surrent                     | CLL cossion                                                             |
| Command Syntax   |                                       |                                                                         |
|                  | logout                                |                                                                         |
| Command Access   |                                       |                                                                         |
| Commanu ACCESS   | Any access level                      |                                                                         |
|                  |                                       |                                                                         |

# lstat

|                  | Displays the latest status and metrics for all lines in the system.                          |  |
|------------------|----------------------------------------------------------------------------------------------|--|
| Command Syntax   | Istat                                                                                        |  |
| Command Access   |                                                                                              |  |
|                  | System monitor access                                                                        |  |
|                  |                                                                                              |  |
| ocpstat          |                                                                                              |  |
|                  | Displays the latest status and metrics for all over-current protectors (OCPs) in the system. |  |
| Command Syntax   |                                                                                              |  |
|                  | ocpstat                                                                                      |  |
| Command Access   | System monitor accoss                                                                        |  |
|                  | System monitor access                                                                        |  |
|                  |                                                                                              |  |
| off              | Note: For Switched products only.                                                            |  |
| Command Suntax   | Turns off the specified outlet or outlet group.                                              |  |
| Command Syntax   | off <name all="" group="" id=""  =""></name>                                                 |  |
| Usage Guidelines |                                                                                              |  |
|                  | The <b>off</b> command is for Switched PR01/PR02 products only.                              |  |
| Command Access   |                                                                                              |  |
|                  | User level and above                                                                         |  |

| Command SyntaxTurns on the specified outlet or outlet group.Command SyntaxThe on command is for Switched PR01/PR02 products only.Command AccessOn-Only users or User level and aboveostatDisplays the latest status and metrics for all outlets in the system.<br>ostat <name all="" group="" id="" outlet=""  ="">Command AccessSystem monitor accesspasswordChanges the password for the current local user.<br/>Password (password) (verify password)Command AccessAny access level</name>              |
|----------------------------------------------------------------------------------------------------|
| Command Syntaxon <name all="" group="" id=""  ="">Usage GuidelinesThe on command is for Switched PR01/PR02 products only.Command AccessOn-Only users or User level and aboveostatDisplays the latest status and metrics for all outlets in the system.Command SyntaxOstat <name all="" group="" id="" outlet=""  ="">Command AccessSystem monitor accesspasswordChanges the password for the current local user.Command AccessAny access level</name></name>                                               |
| usage Guidelines       The on command is for Switched PR01/PR02 products only.         Command Access       On-Only users or User level and above         ostat       Displays the latest status and metrics for all outlets in the system.         Command Syntax       Ostat <name all="" group="" id="" outlet=""  ="">         Command Access       System monitor access         password       Changes the password for the current local user.         Command Access       Any access level</name> |
| Usage Guidelines       The on command is for Switched PR01/PR02 products only.         Command Access       On-Only users or User level and above         ostat       Displays the latest status and metrics for all outlets in the system.         Command Syntax       ostat <name all="" group="" id="" outlet=""  ="">         Command Access       System monitor access         password       Changes the password for the current local user.         Command Access       Any access level</name> |
| Command Access       On-Only users or User level and above         ostat       Displays the latest status and metrics for all outlets in the system.         Command Syntax       ostat <name all="" group="" id="" outlet=""  ="">         Command Access       System monitor access         password       Changes the password for the current local user.         Command Access       Any access level</name>                                                                                        |
| Command AccessOn-Only users or User level and aboveostatDisplays the latest status and metrics for all outlets in the system.Command SyntaxOstat <name all="" group="" id="" outlet=""  ="">Command AccessSystem monitor accesspasswordChanges the password for the current local user.Command SyntaxPassword {password} { verify password}Command AccessAny access level</name>                                                                                                    |
| On-Only users or User level and aboveostatDisplays the latest status and metrics for all outlets in the system.<br>ostat <name all="" group="" id="" outlet=""  ="">Command AccesspasswordCommand SyntaxPassword {password for the current local user.<br/>Password {password} { verify password}Command AccessAny access level</name>                                                                                                    |
| ostatDisplays the latest status and metrics for all outlets in the system.Command Syntaxostat <name all="" group="" id="" outlet=""  ="">Command AccessSystem monitor accesspasswordChanges the password for the current local user.Command SyntaxPassword {password} { verify password}Command AccessAny access level</name>                                                                                                    |
| ostatDisplays the latest status and metrics for all outlets in the system.Command Syntaxostat <name all="" group="" id="" outlet=""  ="">Command AccessSystem monitor accesspasswordChanges the password for the current local user.Command SyntaxPassword {password} { verify password}Command AccessAny access level</name>                                                                                                    |
| ostatDisplays the latest status and metrics for all outlets in the system.Command Syntaxostat <name all="" group="" id="" outlet=""  ="">Command AccessSystem monitor accesspasswordChanges the password for the current local user.Command SyntaxPassword {password } {verify password}Command AccessAny access level</name>                                                                                                    |
| Command SyntaxDisplays the latest status and metrics for all outlets in the system.Command Accessostat <name all="" group="" id="" outlet=""  ="">Command AccessSystem monitor accesspasswordChanges the password for the current local user.Command SyntaxPassword {password} { verify password}Command AccessAny access level</name>                                                                                                    |
| Command Syntax       ostat <name all="" group="" id="" outlet=""  ="">         Command Access       System monitor access         password       Changes the password for the current local user.         Command Syntax       Password {password} { verify password}         Command Access       Any access level</name>                                                                                                    |
| Command Access<br>System monitor access<br>password<br>Changes the password for the current local user.<br>Command Syntax<br>Password {password} {verify password}<br>Command Access<br>Any access level                                                                                                    |
| Command Access       System monitor access         password       Changes the password for the current local user.         Command Syntax       Password {password} {verify password}         Command Access       Any access level                                                                                                    |
| System monitor access password Changes the password for the current local user. Command Syntax Password {password} {verify password} Command Access Any access level                                                                                                    |
| password       Changes the password for the current local user.         Command Syntax       Password {password} {verify password}         Command Access       Any access level                                                                                                    |
| password       Changes the password for the current local user.         Command Syntax       Password {password} {verify password}         Command Access       Any access level                                                                                                    |
| Command Syntax<br>Command Access<br>Any access level                                                                                                    |
| Command Syntax<br>Password {password} {verify password}<br>Command Access<br>Any access level                                                                                                    |
| Command Access<br>Any access level                                                                                                    |
| Command Access Any access level                                                                                                    |
| Any access level                                                                                                    |
|                                                                                                    |
| ning.                                                                                                    |
| Dete the reachability of a best on the ID nativerk                                                                                                    |
| Command Syntax                                                                                                    |
| ping <hostname></hostname>                                                                                                    |
| Parameters                                                                                                    |
| The <b>ping</b> command uses the following parameter.                                                                                                    |
| hostname Specifies the host to ping, 0-63 characters.                                                                                                    |
| Command Access                                                                                                    |
| Anv access level                                                                                                    |

PRO1/PRO2 User Guide

# pstat

|                  | Displays the latest status and metrics for all phases in the system.                    |
|------------------|-----------------------------------------------------------------------------------------|
| Command Syntax   | pstat                                                                                   |
| Command Access   |                                                                                         |
|                  | System monitor access                                                                   |
| reboot           | Note: For Switched products only.                                                       |
|                  | Turns off the specified outlet or outlet group and then turns it back on after a delay. |
| Command Syntax   | reboot <name all="" group="" id=""  =""></name>                                         |
| Usage Guidelines | The Reboot command is for Switched PR01/PR02 products only.                             |
| 0                |                                                                                         |
| Command Access   | Reboot-Only users or User level and above                                               |
|                  |                                                                                         |
|                  |                                                                                         |
| remove group     | Removes an outlet group from the system.                                                |
| Command Syntax   |                                                                                         |
| Command Access   | remove group <name></name>                                                              |
|                  | Admin level only                                                                        |
|                  |                                                                                         |
| remove ldapgroup |                                                                                         |
| Command Sumtan   | Removes an LDAP group from the system.                                                  |
|                  | remove ldapgroup <name></name>                                                          |
|                  | Admin level only                                                                        |
|                  |                                                                                         |

# remove snmpuser

|                                  | Removes an SNMPv3 user from the system.                        |
|----------------------------------|----------------------------------------------------------------|
| Command Syntax<br>Command Access | remove snmpuser <name></name>                                  |
|                                  | Admin level only                                               |
| remove ups                       |                                                                |
|                                  | Removes an uninterruptable power supply (UPS) from the system. |
| Command Syntax                   |                                                                |
| Command Access                   | remove ups <name></name>                                       |
|                                  | Admin level only                                               |
|                                  |                                                                |
| remove user                      |                                                                |
|                                  | Removes a local user from the system.                          |
| Command Syntax                   |                                                                |
| Command Access                   | remove ups <name></name>                                       |
|                                  | Admin level only                                               |

## restart

Restarts the system.

Command Syntax

restart [factkeepnet | factory | ftpload | newx509cert | newsshkeys | normal]

Parameters

The **restart** command uses the following parameters.

**Note:** None of the parameters in the following table performs a normal system restart.

| factkeepnet | Removes all system configurations except network configuration. |
|-------------|-----------------------------------------------------------------|
| factory     | Removes all system configurations.                              |
| ftpload     | Performs a system update through an FTP load.                   |
| newx509cert | Creates a new self-signed SSL X509 certificate.                 |
| newsshkeys  | Creates a new set of public and private SSH keys.               |
| normal      | Performs a normal system restart.                               |

# **Command Access**

Admin level only; no access in Demo mode

# senstat

Displays the latest status and metrics for all sensors (and fan, when present) in the system.

# **Command Syntax**

senstat

# **Command Access**

System monitor access

### set access

Sets user access configurations.

### **Command Syntax**

set access button [disabled | enabled] set access clitimeout <value> set access localadmin [required | optional] set access logorder [newest | oldest] set access method [localonly | ldaponly | ldaplocal | radiusonly | radiuslocal | tacacsonly | tacacslocal] set access prompt <prompt string> set access startupstick [disabled | enabled ] set access strongpw [optional | required] set access webloglen <value> set access webtimeout <value>

#### Parameters

## The set access command uses the following parameters:

| button       | Sets if the Configuration Reset button can reset the system configuration.                                                                       |
|--------------|----------------------------------------------------------------------------------------------------|
| clitimeout   | Set the CLI session idle time before automatic logout [1-1440 minutes].                                                                          |
| localadmin   | Removes the restriction to not allow the last local administrator to be removed when remote authentication (LDAP, TACACS+, or RADIUS) is in use. |
| logorder     | Sets the default order of the system log when displayed.                                                                                         |
| method       | Sets the allowed access methods for users.                                                                                                    |
| prompt       | Sets the system CLI prompt (0-32 characters).                                                                                                    |
| startupstick | Enables/disables the Startup Stick tool for mass PDU configuration.                                                                              |
| strongpw     | Sets if strong passwords are required for local users.                                                                                           |
| webloglen    | Sets the number of log entries per page when viewing the log on the Web [10-<br>250 entries].                                                    |
| webtimeout   | Sets the Web session idle time before automatic logout [1-1440 minutes].                                                                         |

#### **Sub-Parameters**

### The set access command uses the following sub-parameters:

| localonly   | Local authentication only.                                                                      |
|-------------|-------------------------------------------------------------------------------------------------|
| ldaponly    | Authentication using only the configured LDAP servers.                                          |
| ldaplocal   | Authentication using the configured LDAP servers, then locally if no LDAP match is found.       |
| radiusonly  | Authentication using only the configured Radius servers.                                        |
| radiuslocal | Authentication using the configured Radius servers, then locally if no Radius match is found.   |
| tacacsonly  | Authentication using only the configured TACACS servers.                                        |
| tacacslocal | Authentication using the configured TACACS+ servers, then locally if no TACACS+ match is found. |

| Admin level only                                                                                                    |          |
|----------------------------------------------------------------------------------------------------|----------|
|                                                                                                    |          |
| set banner                                                                                                    |          |
| Sets the system banner that displays before a user authenticates a user s                                                                                               | session. |
| Command Syntax<br>set banner <banner text=""></banner>                                                                                                    |          |
| Parameters<br>The set banner command uses the following sub-parameters:                                                                                                 |          |
| banner text Text for system banner, 0-2070 characters.                                                                                                    |          |
| <ul> <li>Usage Guidelines</li> <li>The banner accepts all printable ASCII characters, plus CRLF.</li> <li>CTL-Z terminates banner input.</li> </ul>                     |          |
| Admin level only; no access in Demo mode                                                                                                    |          |
| set bluetooth<br>Sets Bluetooth® configuration values.<br>Command Syntax<br>set bluetooth [disabled   enabled]<br>set bluetooth discover [disabled   enabled   limited] |          |
| set bluetooth name <name><br/>set bluetooth pincode <value><br/>set bluetooth transpwr <value><br/>Parameters</value></value></name>                                    |          |
| The set bluetooth command uses the following parameters:                                                                                                    |          |
| discover Sets the discoverability of the Bluetooth module.                                                                                                    |          |
| name Sets the name of the Bluetooth module (1-31 characters).                                                                                                    |          |
| pincode Sets the pin code used for Bluetooth pairing (0000-9999).                                                                                                    |          |
| transpwr Sets the transmission power for Bluetooth communications.                                                                                                    |          |
| Sub-Parameters The set bluetooth command uses the following sub-parameter:                                                                                              |          |
| limited The Bluetooth module will be discoverable to 60-seconds after t module button has been pressed.                                                                 | he       |
| Command Access Admin level only: no access in Demo mode                                                                                                    |          |

# set branch

Sets branch configuration values.

# **Command Syntax**

set branch email [disabled | enabled] <name | id | ALL> set branch load [alarmhi | alarmlo | warnhi | warnlow] <name | id | ALL> <value> set branch load hyst <value> set branch snmpt [disabled | enabled] <name | id | ALL>

### Parameters

### The **set branch** command uses the following parameters:

| email | Email notifications for branch events.                                                                                    |
|-------|----------------------------------------------------------------------------------------------------|
| hyst  | Hysteresis between event state and recovery (0.0 to 10.0).                                                                |
| load  | Current load for a branch.<br>min=0A; max (max current) in <b>show branches</b> command; hyst=0.0-10.0A;<br>default-1.0A. |
| snmpt | SNMP trap notifications for branch events.                                                                                |

### Sub Parameters

## The set branch command uses the following sub-parameters:

| alarmhi | High alarm value.   |
|---------|---------------------|
| alarmlo | Low alarm value.    |
| warnhi  | High warning alarm. |
| warnlo  | Low warning alarm.  |

## **Usage Guidelines**

### min <= alarmlo <= warnlo <= warnhi <= alarmhi <= max

#### **Command Access**

# set cord

Sets cord configuration values.

## **Command Syntax**

set cord email [disabled | enabled] <name | id | ALL> set cord loadmax <name | id | ALL> <value> set cord name <name | id> <name string> set cord nomvolts <name | id | ALL> <value> set cord outofbal [alarmhi | warnhi] <name | id | ALL> <value> set cord outofbal hyst <value> set cord outofbal hyst <value> set cord pf [alarmlo | warnlo] <name | id | ALL> <value> set cord pf hyst <value> set cord snmpt [disabled | enabled] <name | id | ALL> set cord va [alarmhi | alarmlo | warnhi | warnlo] <name | id | ALL> <value> set cord va hyst <value> set cord watts [alarmhi | alarmlo | warnhi | warnlo] <name | id | ALL> <value>

### Parameters

### The **set cord** command uses the following parameters:

| email    | Email notifications for cord events.                                                                                      |
|----------|----------------------------------------------------------------------------------------------------|
| hyst     | Hysteresis between event state and recovery.                                                                              |
| loadmax  | Maximum current load for a cord. 1-max factory current in <b>show cords</b> command.                                      |
| name     | Name for the cord. 0-32 characters.                                                                                       |
| nomvolts | Nominal voltage for the cord. 0-max factory voltage in <b>show cords</b> command.                                         |
| outofbal | Out-of-balance; the percent power difference between phases of a cord.<br>min 0%, max 200%, hyst 0-10% (default 2%).      |
| pf       | Power factor. min 0.00, max 1.00, hyst 0.0-0.20 (default 0.02).                                                           |
| snmpt    | SNMP trap notifications for cord events.                                                                                  |
| va       | Power (with power factor included). min 0VA, max (power capacity) in <b>cstat</b> command, hyst 0-1000VA (default 100VA). |
| watts    | Power (without power factor included). Min 0W, max (power capacity) in <b>cstat</b> command, hyst 0-1000W (default 100W). |

## **Sub-Parameters**

# The **set cord** command uses the following sub-parameters:

| alarmhi | High alarm value.   |
|---------|---------------------|
| alarmlo | Low alarm value.    |
| warnhi  | High warning alarm. |
| warnlo  | Low warning alarm.  |

# **Usage Guidelines** min <=alarmlo <=warnlo <=warnhi <=alarmhi <=max

Command Access Admin level only

| set dhcp       |                         |                                                                             |
|----------------|-------------------------|-----------------------------------------------------------------------------|
|                | Sets DHCP configu       | ration values.                                                              |
| Command Syntax |                         |                                                                             |
|                | set dhcp [disabled   e  | enabled]                                                                    |
|                | set dhcp fqdn [disabl   | led   enabled]                                                              |
|                | set dhcp fqdn name      | <name></name>                                                               |
|                | set dhop staticfallbac  | ck [disabled   enabled]                                                     |
| Parameters     | set and booldelay [     |                                                                             |
|                | The set dhcp comm       | and uses the following parameters:                                          |
|                | fqdn                    | Fully-qualified domain name (FQDN).                                         |
|                | staticfallback          | Falls back to static IP address if DHCP fails.                              |
|                |                         | <b>Note:</b> The staticfallback option does not apply when WLAN is enabled. |
|                | bootdelay               | Delays system boot by 100 seconds.                                          |
| Sub-Parameters |                         |                                                                             |
|                | The set dhcp comm       | and uses the following sub-parameter:                                       |
|                | name                    | FQDN name. 0-63 characters.                                                 |
| Command Access |                         |                                                                             |
|                | Admin level only        |                                                                             |
|                |                         |                                                                             |
|                |                         |                                                                             |
|                |                         |                                                                             |
| set dns        |                         |                                                                             |
|                | Sets domain name        | system (DNS) server configuration values.                                   |
| Command Syntax |                         |                                                                             |
|                | set dns [primary   se   | condary] <ipy4 ipy6=""></ipy4>                                              |
|                |                         |                                                                             |
| Parameters     |                         |                                                                             |
|                | The <b>set dns</b> comm | and uses the following parameters:                                          |
|                | primary                 | Sets the first DNS server. 0-46 characters.                                 |
|                | secondary               | Sets the secondary DNS server. 0-46 characters.                             |
| Command Access |                         |                                                                             |
|                | Admin level only: r     | no access in Demo mode                                                      |
|                |                         |                                                                             |
|                |                         |                                                                             |

PRO1/PRO2 User Guide

# set email

Sets email configuration values.

### **Command Syntax**

set email auth [disabled | enabled] set email config [disabled | enabled] set email [disabled | enabled] set email event [disabled | enabled] set email fromaddr <email addr> set email power [disabled | enabled] See Note below. set email smtp authtype [any | crammd5 | digestmd5 | login | plain | none] set email smtp host <hostname> set email smtp password <password> set email smtp port <port> set email smtp usefromaddr set email smtp username <user name> set email smtp useusername set email test set email toaddr1 <email addr> set email toaddr2 <email addr> set email trendfiles [disabled | enabled] set email usesubjloc set email usesubjdef

### Note: The set email power command is for Switched products only.

#### Parameters

### The **set email** command uses the following parameters:

| auth     | Sets if authentication log messages are relayed by email                        |
|----------|---------------------------------------------------------------------------------|
| config   | Sets if configuration log messages are relayed by email.                        |
| event    | Sets if event log messages are relayed by email.                                |
| fromaddr | Sets the email address the messages are relayed from.<br>0-48 characters.       |
| power    | Sets if power log messages are relayed by email.                                |
| authtype | Sets the type of authentication to use when logging into the relay SMTP server. |
| host     | Sets the host where the relay SMTP server is located.<br>0-63 characters.       |
| password | Sets the password for logging into the relay SMTP server 0-32 characters.       |
| port     | Sets the port number for the relay SMTP server, 1-65535 (default 25).           |
| toaddr1  | Sets the first address to send email messages to. 0-48 characters.              |
| toaddr2  | Sets the second address to send email messages to. 0-48 characters.             |

| trendfiles   | Sets the preference to have new trending report files sent out daily to both "toaddrr" addresses at midnight. |
|--------------|----------------------------------------------------------------------------------------------------|
| userfromaddr | Sets to log into the relay SMTP server using the from address.                                                |
| username     | Sets the username for logging into the relay SMTP server.<br>0-32 characters, spaces are not allowed.         |
| test         | Tests the email setting for logging into the relay SMTP.                                                      |
| usesubjloc   | Uses the location string as the subject of the relayed emails.                                                |
| usesubjdef   | Uses the default subject as the subject of the relayed emails.<br>(sentry@macoui).                            |
| useusername  | Set to log into the relay SMTP server using the SMTP username.                                                |

# Sub-Parameters

# The **set email** command uses the following sub-parameters:

| any       | Uses any of the authentication methods described in this table. |
|-----------|-----------------------------------------------------------------|
| crammd5   | Uses only CRAM-MD5 for authentication.                          |
| digestmd5 | Uses only Digest MD5 for authentication                         |
| login     | Uses only login authentication.                                 |
| plain     | Uses only plain authentication.                                 |
| none      | Uses only no authentication.                                    |

#### **Command Access**

# set energywise

Sets Cisco EnergyWise configuration values.

## **Command Syntax**

set energywise [disabled | enabled] set energywise port <UDP port> set energywise domain <domain name> set energywise refresh <refresh rate> set energywise secret <secret key>

### Parameters

### The **set energywise** command uses the following parameters:

| port    | Sets the port number of the EnergyWise host. 1-65535 (default 43440).                 |
|---------|---------------------------------------------------------------------------------------|
| domain  | Sets the domain of the EnergyWise host. 0-63 characters.                              |
| refresh | Sets the refresh rate that sends new EnergyWise discovery packets.<br>30-600 seconds. |
| secret  | Sets the secret key for the EnergyWise server. 0-80 characters.                       |

### **Command Access**

Admin level only; no access in Demo mode

# set feature

Enables new system features.

# **Command Syntax**

set feature <feature key>

### Parameters

# The set feature command uses the following parameter:

feature key Key for unlocking system features (XXXX-XXXX-XXXX), where X = 0-9 or A-Z.

**Command Access** 

# set ftp

# Sets FTP configuration values.

# **Command Syntax**

set ftp autoupdate [disabled | enabled] set ftp autoupdate day [sunday-saturday | everyday] set ftp autoupdate hour [1am-12am | 1pm-12pm] set ftp directory <path name> set ftp filename <filename> set ftp host <hostname> set ftp host <hostname> set ftp password <password> set ftp server [disabled | enabled] set ftp test [*full*] set ftp username <username>

### Parameters

### The **set ftp** command uses the following parameters:

| autoupdate | Sets to use automatic system firmware updates.                                                                                                    |
|------------|----------------------------------------------------------------------------------------------------|
| directory  | Sets the directory of the update file in remote FTP update server.<br>0-64 characters.                                                                                                    |
| filename   | Sets the name of the update file in remote FTP update server.<br>0-32 characters.                                                                                                    |
| host       | Sets the hostname of remote FTP update server. 0-63 characters.                                                                                                    |
| password   | Sets the password for logging into the remote FTP update server.<br>0-32 characters.                                                                                                    |
| server     | Sets if the system can be an FTP server to serve system files.                                                                                                    |
| test       | Tests current FTP settings. Using the <i>full</i> sub-parameter ensures connection to the FTP server is correct, verifies firmware can be sent to the PDU, and downloads firmware to the PDU (but does not install firmware). |
| username   | Sets the username for logging into the remote FTP update server.<br>0-32 characters.                                                                                                    |

#### **Sub-Parameters**

### The **set ftp** command uses the following sub-parameters:

| day  | Sets the day of the week to automatically update system firmware. |
|------|-------------------------------------------------------------------|
| hour | Sets the hour of the day to automatically update system firmware. |

### **Command Access**

| set http       |                                                                                       |                                                            |
|----------------|---------------------------------------------------------------------------------------|------------------------------------------------------------|
|                | Sets HTTP confi                                                                       | guration values.                                           |
| Command Syntax | set http [disabled<br>set http port <port< td=""><td>  enabled]<br/>&gt;</td></port<> | enabled]<br>>                                              |
| r ai ainetei s | The set http command uses the following parameter:                                    |                                                            |
|                | port                                                                                  | Sets the port for HTTP connections. 1-65535 (default 443). |
| Command Access | Admin level only                                                                      | r; no access in Demo mode                                  |

# set https

Sets HTTPS configuration values.

# **Command Syntax**

set https [disabled | enabled] set https port <port> set https usercert [disabled | enabled] set https userpass <passphrase>

# Parameters

### The **set https** command uses the following parameters:

| port     | Sets the port for HTTPS connections.1-65535 (default 80).                          |
|----------|------------------------------------------------------------------------------------|
| usercert | Sets to use user-provided certificates instead of system self-signed certificates. |
| userpass | Sets the pass phrase for user-provided certificates. 0-63 characters.              |

### **Command Access**

Admin level only; no access in Demo mode

# set ipv4, set ipv6

Sets IPv4 and IPv6 configuration values.

### **Command Syntax**

set ipv4 address <ipv4 address> set ipv4 gateway <ipv4 address> set ipv4 subnet <ipv4 address> set ipv6 address <ipv6 address> set ipv6 gateway <ipv6 address> set ipv6 prefix <ipv6 CIDR prefix>

#### Parameters

## The set ipv4 and set ipv6 commands use the following parameters:

| lpv4 address     | Uses the format of XXX.XXX.XXX.XXX, where XXX=0-255.                     |
|------------------|--------------------------------------------------------------------------|
| lpv6 address     | Uses the format of XXX.XXX.XXX.XXX.XXX.XXX.XXX, where XXXX=0-<br>0xFFFF. |
| lpv6 CIDR prefix | Uses the format of /0-64.                                                |

### **Command Access**

# set ldap

# Sets LDAP configuration values.

### **Command Syntax**

set Idap bind [simple | tls | md5] set Idap binddn <distinguished name> set Idap bindpw <password> set Idap groupattr <group attribute> set Idap groupsearch basedn <distinguished name> set Idap groupsearch [disabled | enabled] set Idap groupsearch useattr <user attribute> set Idap groupsearch useattr <user attribute> set Idap primary <hostname> set Idap secondary <hostname> set Idap port <port> set Idap userbasedn <distinguished name> set Idap userbasedn <distinguished name>

#### Parameters

### The **set Idap** command uses the following parameters:

| bind        | Sets the bind method for the LDAP server.                                                                                 |
|-------------|----------------------------------------------------------------------------------------------------|
| binddn      | Sets the distinguished name (DN) for the bind.                                                                            |
| bindpw      | Sets the password for the bind.                                                                                           |
| groupattr   | Sets the user class distinguished name (DN) or names of groups a user is a member of.                                     |
| groupsearch | Sets the bind to search groups for the username in addition to searching the usernames for its list of group memberships. |
| hostname    | Sets the hostname of the Directory Services server.                                                                       |
| port        | Sets the port number for the LDAP server. 1-65535 (default 389).                                                          |
| userbasedn  | Sets the base distinguished name (DN) for the username search at login.                                                   |
| userfilter  | Sets the filter used for the username search at login.                                                                    |

#### **Sub-Parameters**

#### The set Idap command uses the following sub-parameters:

| simple  | Uses simple bind method.               |
|---------|----------------------------------------|
| tls     | Uses bind with TLS. (TLS version 1.2). |
| md5     | Uses Digest MD5 bind.                  |
| basedn  | Base Distinguished Name (DN).          |
| useattr | Sets the user attribute to search for. |

**Command Access** 

# set ldapgroup

Sets configuration values for LDAP group access rights.

**Command Syntax** 

set Idapgroup access [admin }| admin | ononly | poweruser | rebootonly | user | viewonly] <groupname>

set ldapgroup sysmon [disabled | enabled] <groupname>

# Parameters

### The **set Idap group** command uses the following parameters:

| sysmon | Sets system monitor access for an LDAP group.                                                   |
|--------|-------------------------------------------------------------------------------------------------|
|        | <b>Note:</b> On-Only, Reboot-Only, and View-Only are available for Switched PR01/PR02 products. |
| access | Sets the access type of an LDAP group.                                                          |

#### **Sub-Parameters**

### The set Idap group command uses the following sub-parameter:

| groupname | Name of the LDAP group to change access rights. 0-32 characters. |
|-----------|------------------------------------------------------------------|
|-----------|------------------------------------------------------------------|

**Command Access** 

# set line

Sets line configuration values.

# **Command Syntax**

set line email [disabled | enabled] <name | id | ALL> set line load [alarmhi | alarmlo | warnhi | warnlo] <name | id | ALL> <value> set line load hyst <value> set line snmpt [disabled | enabled] <name | id | ALL>

# Parameters

### The **set line** command uses the following parameters:

| Email | Email notification for line events.                                                                                    |
|-------|----------------------------------------------------------------------------------------------------|
| Hyst  | Hysteresis between event state and recovery.                                                                           |
| Load  | Current load for a line. min = 0A, max (current limit) in <b>show lines</b><br>command, hyst 0.0-10.0A (default 1.0A). |
| SNMPT | SNMP trap notifications for line events.                                                                               |

### **Sub-Parameters**

## The set line command uses the following sub-parameters:

| alarmhi | High alarm value.   |
|---------|---------------------|
| alarmlo | Low alarm value.    |
| warnhi  | High warning alarm. |
| warnlo  | Low warning alarm.  |

# min <= alarmlo <= warnlo <= warnhi <= alarmhi <= max

# **Command Access**

# set loadshed Note: Only available if the Smart Load Shedding feature is activated.

Sets Smart Load Shedding configuration values.

## **Command Syntax**

set loadshed branch [disabled | enabled] set loadshed line [disabled | enabled] set loadshed sensor [disabled | enabled] set loadshed sensor contact [recoveroff | recoveron] <contact sensor name | id | ALL> set loadshed sensor temp [recoveroff | recoveron] <temp sensor name | id | ALL> set loadshed sensor water [recoveroff | recoveron] <water sensor name | id | ALL> set loadshed ups [all | any] <line name | id | ALL> set loadshed ups [disabled | enabled] set loadshed ups [recoveroff | recoveron] set loadshed ups [recoveroff | recoveron] set loadshed ups [recoveroff | recoveron]

#### Parameters

#### The **set loadshed** command uses the following parameters:

| branch | Sets to allow branch shedding events.  |
|--------|----------------------------------------|
| line   | Sets to allow line shedding events.    |
| sensor | Sets to allows sensor shedding events. |
| ups    | Sets to allow UPS shedding events.     |

#### **Sub-Parameters**

#### The set loadshed command uses the following sub-parameters:

| all          | Sheds outlets only when all UP devices on an upstream line go to "on battery".                 |
|--------------|------------------------------------------------------------------------------------------------|
| any          | Sheds outlets when any UPS device on an upstream line goes to "on battery".                    |
| recoverdelay | The delay that a UPS device needs to be "on utility" before recovering outlets. 0-10 minutes.  |
| recovery off | Shed outlets are not recovered Does not recover shed outlets when even conditions are cleared. |
| recovery on  | Automatically recover shed outlets when event conditions are cleared.                          |
| sheddelay    | The delay that a UPS device needs to be "on battery" before shedding outlets. 0-10 minutes.    |

#### **Usage Guidelines**

### The Smart Load Shedding feature must be enabled.

#### **Command Access**

| set location                 |                                                                 |                                                                                                    |  |
|------------------------------|-----------------------------------------------------------------|----------------------------------------------------------------------------------------------------|--|
|                              | Sets the system location string.                                |                                                                                                    |  |
| Command Syntax               |                                                                 |                                                                                                    |  |
| Parameters                   | set location <location string=""></location>                    |                                                                                                    |  |
|                              | The set location of                                             | command uses the following parameter:                                                                                                    |  |
|                              | location string                                                 | Location string text for system location. 0-63 characters.                                                                                    |  |
| Command Access               | Admin level only                                                |                                                                                                    |  |
| set net                      |                                                                 |                                                                                                    |  |
|                              | Sets network mo                                                 | de configuration values.                                                                                                    |  |
| Command Syntax               |                                                                 |                                                                                                    |  |
|                              | set net [disabled                                               | ipv4only   dualv6v4]                                                                                                    |  |
| Parameters                   | <b>T</b> I                                                      |                                                                                                    |  |
|                              | The set net comm                                                | and uses the following parameters:                                                                                                    |  |
|                              | disabled                                                        | Disables network access to system.                                                                                                    |  |
|                              | ipv4only                                                        | System only allows IPv4 functionality.                                                                                                    |  |
|                              | Dualv6v4                                                        | System allows IPv6 and IPv4 functionality.                                                                                                    |  |
| Command Access               | Admin level only                                                | ; no access in Demo mode.                                                                                                    |  |
| set ocp                      |                                                                 |                                                                                                    |  |
|                              | Sets over-curren                                                | t protector (OCP) configuration values.                                                                                                    |  |
| Command Syntax<br>Parameters | set ocp email [disa<br>set ocp loadmax <<br>set ocp snmpt [disa | ibled   enabled] <name all="" id=""  =""><br/>name   id   ALL&gt; <value><br/>abled   enabled] <name all="" id=""  =""></name></value></name> |  |
|                              | The set ocp com                                                 | nand uses the following parameters:                                                                                                    |  |
|                              | email                                                           | Email notifications for OCP events.                                                                                                    |  |
|                              | loadmax                                                         | Maximum current load for an OCP. Valid range is 1 to "max factory current" from the <b>show ocps</b> command.                                 |  |
|                              | snmpt                                                           | SNMP trap notifications for OCP events.                                                                                                    |  |
| Command Access               | Admin level only                                                |                                                                                                    |  |

# set outlet

Sets outlet configuration values.

### **Command Syntax**

set outlet branchevent [disabled | enabled] <name | id | ALL> set outlet chglogging [disabled | enabled] set outlet email [disabled | enabled] <name | id | ALL> set outlet load [alarmhi | alarmlo | warnhi | warnlo] <name | id | ALL> <value> set outlet load hyst <value> set outlet name <name | id> <new name> set outlet snmpt [disabled | enabled] <name | id | ALL> set outlet watts [alarmhi | alarmlo | warnhi | warnlo] <name | id | ALL> <value> set outlet watts [alarmhi | alarmlo | warnhi | warnlo] <name | id | ALL> <value>

# For Switched PRO1/PRO2 products only:

set outlet extondelay <name | id | ALL> <value> set outlet host <name | id> <hostname> set outlet lock [disabled | enabled] <name | id | ALL> set outlet rebootdelay <value> set outlet script [disabled | enabled] <name | id | ALL> set outlet script delay <name | id | ALL> <value> set outlet seqdelay <value> set outlet shutdown [disabled | enabled] <name | id | ALL> set outlet shutdown [disabled | enabled] <name | id | ALL> set outlet shutdown delay <name | id | ALL> <value> set outlet shutdown delay <name | id | ALL> <value>

### For the enabled Smart Load Shedding feature:

set outlet contactevent [disabled | enabled] <name | id | ALL> <contact sensor name | id | ALL> set outlet lineevent [disabled | enabled] <name | id | ALL> set outlet sensoraction [off | on] set outlet tempevent [disabled | enabled] <name | id | ALL> <temp sensor name | id | ALL> set outlet upsevent [disabled | enabled] <name | id | ALL> set outlet waterevent [disabled | enabled] <name | id | ALL>

### For AC products only:

set outlet pf [alarmlo | warnlo] <name | id | ALL> <value> set outlet pf hyst <value>

#### Parameters

### The set outlet command uses the following parameters:

| branchevent  | Sets if load shedding (due to branch events) is allowed for an outlet.         |
|--------------|--------------------------------------------------------------------------------|
| chglogging   | Sets logging for system outlet state changes                                   |
| contactevent | Sets if load shedding (due to contact sensor events) is allowed for an outlet. |
| email        | Sets email notifications for outlet events.                                    |

| extondelay     | Sets an extra on delay when turning on an outlet. 0-900 seconds.                                                               |  |  |
|----------------|----------------------------------------------------------------------------------------------------|--|--|
| host           | Sets the hostname for an outlet for script or shutdown actions.<br>0-63 characters.                                            |  |  |
| hyst           | Sets the hysteresis between event state and recovery.                                                                          |  |  |
| load           | Sets the current load for an outlet. min 0.0A, max (max current) in <b>show outlets</b> command, hyst 1.0-10.0A (default 1.0A) |  |  |
| lineevent      | Sets if load shedding (due to outlet current load events) is allowed for an outlet.                                            |  |  |
| lock           | Sets if control actions are disabled for an outlet after wakeup state is applied.                                              |  |  |
| pf             | Sets the power factor. min 0.00, max 1.00, hyst 0.0-0.20 (default 0.02)                                                        |  |  |
| rebootdelay    | Sets an extra on delay when rebooting an outlet (5-600 seconds).                                                               |  |  |
| script         | Sets to additionally send request to have shutdown agent run a script before shutting down the host.                           |  |  |
| sensoraction   | Sets the load shedding outlet control action for all sensor alarm events.                                                      |  |  |
| seqdelay       | Sets the delay between turning on outlets. 0-15 seconds.                                                                       |  |  |
| shutdown       | Sets if notification of pending off state of outlet is sent to outlet host before changing state.                              |  |  |
| shutdown delay | Sets the remote shutdown delay for an outlet. 1-900 seconds.                                                                   |  |  |
| snmpt          | Sets if SNMP trap notifications for outlet events.                                                                             |  |  |
| tempevent      | Sets if load shedding (due to temperature sensor events) is allowed for an outlet.                                             |  |  |
| upsevent       | Sets if load shedding (due to UPS events) are allowed for an outlet.                                                           |  |  |
| wakeup         | Sets the default outlet control state after system power up.                                                                   |  |  |
| waterevent     | Sets if load shedding (due to water sensor events) is allowed for an outlet                                                    |  |  |
| watts          | Sets the power (without power factor). min 0W, max (power capacity) in <b>ostat details</b> , hyst 0-1000W (default 10W).      |  |  |

### Parameters

| The set outlet | command  | uses the | e followina | sub-parameters: |
|----------------|----------|----------|-------------|-----------------|
|                | oominana |          | , iono ming | ous paramotoro. |

| script delay   | Sets the time to wait after the script has executed to outlet state change. 1-15 seconds.                               |
|----------------|----------------------------------------------------------------------------------------------------|
| shutdown delay | Sets the time to wait after the shutdown notification to host before outlet state change. Valid range is 1-900 seconds. |
| on             | Sets outlet to sequence on after system boot.                                                                           |
| off            | Sets outlet to remain off after system boot.                                                                            |
| last           | Sets outlet to match its last state prior to system boot after system boot.                                             |
| alarmhi        | Sets high alarm value.                                                                                                  |
| alarmlo        | Sets low alarm value.                                                                                                   |
| warnhi         | Sets high warning value.                                                                                                |
| warnlo         | Sets low warning value.                                                                                                 |

# min <= alarmlo <= warnlo <= warnhi <= alarmhi <= max

# **Command Access**

# set phase

Sets phase configuration values.

## **Command Syntax**

set phase email [disabled | enabled] <name | id | ALL> set phase pf [alarmlo | warnlo] <name | id | ALL> <value> set phase snmpt [disabled | enabled] <name | id | ALL> set phase volts [alarmhi | alarmlo | warnhi | warnlo] <name | id | ALL> <value> set phase volts hyst <value>

# For AC products only:

set phase pf hyst <value>

### Parameters

#### The **set phase** command uses the following parameters:

| email | Sets email notifications for phase events.                                                                                                    |
|-------|----------------------------------------------------------------------------------------------------|
| hyst  | Sets hysteresis between event state and recovery.                                                                                                    |
| pf    | Sets power factor. min 0.00, max 1.00, hyst 0.0-0.20 (default 0.02).                                                                                                    |
| snmpt | Sets SNMP trap notifications for phase events.                                                                                                    |
| volts | Sets voltage. min and max vary by product <sup>*</sup> , hyst 0.0-20 (default 0.02). * For the min-max range, issue <b>set cord nomvolts all</b> command (press ESC to quit command). |

### **Sub-Parameters**

#### The **set phase** command uses the following sub-parameters:

| alarmhi | Sets high alarm value.   |
|---------|--------------------------|
| alarmlo | Sets low alarm value.    |
| warnhi  | Sets high warning value. |
| warnlo  | Sets low warning value.  |

#### **Command Access**

# Admin level only

set port

Sets serial port configuration values.

# **Command Syntax**

set port [baud | speed] [1200 | 2400 | 4800 | 9600 | 19200 | 38400 | 57600 | 115200] <name | id > set port dsrcheck [disabled | enabled] <name | id > set port timeout <name | id > <timeout>

**PRO1/PRO2 User Guide** 

### Parameters

| The set port command uses t | the following parameters: |
|-----------------------------|---------------------------|
|-----------------------------|---------------------------|

| baud/speed | Sets the number of symbols per second of the serial port.                                                                                                   |
|------------|----------------------------------------------------------------------------------------------------|
| dsrcheck   | Sets to use DSR before making a serial connection.                                                                                                    |
| rftag      | Sets RF Code tag (RFTAG) support for selected <b>unlocked</b> port.<br><b>Note:</b> If port is locked, any attempts to change this setting will be ignored. |
| timeout    | Sets the connection idle timeout for pass-thru connections to this port.<br>0-60 minutes (default 5 minutes).                                               |

# **Command Access**

Admin level only

# set radius

Sets Radius server configuration values.

# **Command Syntax**

| set radius [primary   secondary] port <port></port>                 |
|---------------------------------------------------------------------|
| set radius [primary   secondary] retries <retries></retries>        |
| set radius [primary   secondary] host <hostname></hostname>         |
| set radius [primary   secondary] secret <shared secret=""></shared> |
| set radius [primary   secondary] timeout <timeout></timeout>        |

# Parameters

# The set radius command uses the following parameters:

| primary   | Sets the first Radius server.                                                                                                    |
|-----------|----------------------------------------------------------------------------------------------------|
| secondary | Sets the second Radius server.                                                                                                    |
| port      | Sets the port for Radius sever connections. 1-65535 (default 1812).                                                                                                    |
| retries   | Set the maximum retry count for the Radius server. 0-10 (default 2).                                                                                                    |
| host      | Sets the Radius server hostname. 0-63 characters.                                                                                                    |
| secret    | Sets the shared secret value for the Radius server. 0-48 characters.<br><b>Note:</b> The secret that was set for the primary server will not be cleared when setting the secret for the secondary server, and vice versa. |
| timeout   | Sets the connection timeout for the Radius server. 1-30 seconds (default 5 seconds).                                                                                                    |

### **Command Access**

### set sensor

Sets sensor configuration values.

# **Command Syntax**

| set sensor adc [alarmhi   alarmlo   warnhi   warnlo] <name all="" id=""  =""> <value></value></name>   |
|----------------------------------------------------------------------------------------------------|
| set sensor adc email [disabled   enabled] <name all="" id=""  =""></name>                              |
| set sensor adc hyst <value></value>                                                                    |
| set sensor adc name <name id=""  =""> <name></name></name>                                             |
| set sensor adc snmpt [disabled   enabled] <name all="" id=""  =""></name>                              |
| set sensor contact email [disabled   enabled] <name all="" id=""  =""></name>                          |
| set sensor contact name <name id=""  =""> <name></name></name>                                         |
| set sensor contact snmpt [disabled   enabled] <name all="" id=""  =""></name>                          |
| set sensor fan [alarmlo   alarmhi   email   hyst   name   snmpt   warnlo   warnhi]                     |
| set sensor humid [alarmhi   alarmlo   warnhi   warnlo] <name all="" id=""  =""> <value></value></name> |
| set sensor humid email [disabled   enabled] <name all="" id=""  =""></name>                            |
| set sensor humid hyst <value></value>                                                                  |
| set sensor humid name <name id=""  =""> <name></name></name>                                           |
| set sensor humid snmpt [disabled   enabled] <name all="" id=""  =""></name>                            |
| set sensor temp [alarmhi   alarmlo   warnhi   warnlo] <name all="" id=""  =""> <value></value></name>  |
| set sensor temp email [disabled   enabled] <name all="" id=""  =""></name>                             |
| set sensor temp hyst <value></value>                                                                   |
| set sensor temp name <name id=""  =""> <name></name></name>                                            |
| set sensor temp snmpt [disabled   enabled] <name all="" id=""  =""></name>                             |
| set sensor water email [disabled   enabled] <name all="" id=""  =""></name>                            |
| set sensor water name <name id=""  =""> <name></name></name>                                           |
| set sensor water snmpt [disabled   enabled] <name all="" id=""  =""></name>                            |
| set sensor temp scale [celsius   fahrenheit]                                                           |

# Parameters

# The set sensor command uses the following parameters:

| adc     | Sets the analog-to-digital converter sensor. min 0, max 255, hyst 0-20 (default 1).                                                              |
|---------|----------------------------------------------------------------------------------------------------|
| contact | Sets the contact closure sensor.                                                                                                    |
| fan     | Sets the fan values when a fan is present.                                                                                                    |
| humid   | Sets the humidity sensor. min 0%RH, max 100%RH, hyst 0-20%RH (default 2%RH).                                                                     |
| temp    | Sets temperature sensor. For Celsius: min -40°, max 123°, hyst 0-30°, default 1°; For<br>Fahrenheit: min -40°, max 253°, hyst 0-54°, default 2°. |
| water   | Sets the water sensor.                                                                                                    |
| email   | Sets the email notifications for sensor events.                                                                                                  |
| hyst    | Sets the hysteresis between event state and recovery.                                                                                            |
| name    | Sets the name of the sensor.                                                                                                    |
| snmpt   | SNMP trap notifications for sensor events.                                                                                                    |
| scale   | Sets temperature scale.                                                                                                    |

#### **Sub-Parameters**

### The set sensor command uses the following sub-parameters:

| alarmhi | Sets high alarm value.   |
|---------|--------------------------|
| alarmlo | Sets low alarm value.    |
| warnhi  | Sets high warning value. |
| warnlo  | Sets low warning value.  |

# min <= alarmlo <= warnlo <= warnhi <= alarmhi <= max

# **Command Access**

Admin level only

# set snmp

Sets SNMP configuration values.

#### **Command Syntax**

set snmp iprestrict [none | trapdests] set snmp syscontact <system contact> set snmp syslocation <location> set snmp sysname <system name> set snmp trap dest1 <hostname> set snmp trap dest2 <hostname> set snmp trap format [v1 | v2c | v3] set snmp trap repeat <repeat time> set snmp v2 [disabled | enabled] set snmp v2 [getcomm | setcomm | trapcomm] <comm string> set snmp v3 [disabled | enabled]

The set snmp command uses the following parameters:

| iprestrict  | Sets to only allow to trap destinations to have SNMP access |
|-------------|-------------------------------------------------------------|
| syscontact  | System contact string. 0-63 characters.                     |
| syslocation | System location string. 0-63 characters.                    |
| sysname     | System name string. 0-63 characters.                        |
| trap        | Sets trap notification options.                             |
| v2          | Sets to allow access with SNMPv2.                           |
| v3          | Sets to allow access with SNMPv3.                           |

### **Sub-Parameters**

| dest1    | First SNMP trap destination. 0-63 characters.                                         |
|----------|---------------------------------------------------------------------------------------|
| dest2    | Second SNMP trap destination. 0-63 characters.                                        |
| format   | Format of SNMP trap and header.                                                       |
| repeat   | Sets the SNMP trap repeat time for object in an event condition. 1-<br>65535 seconds. |
| getcomm  | Read community string for SNMPv2. 0-32 characters. Default is public.                 |
| setcomm  | Read/write community string in SNMPv3. 0-32 characters. Default is blank.             |
| trapcomm | Community string in SNMPv2 traps for authentication. 0-32 characters.                 |
| none     | No authentication or privacy is used (authpass and privpass are not used).            |
| md5      | Authentication but not privacy is used (privpass is not used).                        |
| md5des   | Authentication and privacy are used.                                                  |

# The **set snmp** command uses the following sub-parameters:

# **Command Access**

# set snmpuser

| Command Syntax | Sets SNMPv3 user configuration values.                                                                           |
|----------------|----------------------------------------------------------------------------------------------------|
|                | set snmpuser access [disabled   readonly   writeonly   readwrite]<br>set snmpuser authmode [MD5   MD5DES   none] |
|                | set snmpuser authpass                                                                                            |

set snmpuser privpass

### Parameters

# The set snmpuser command uses the following parameters:

| access   | Sets |
|----------|------|
| authmode | Sets |
| authpass | Sets |
| privpass | Sets |

#### **Sub-Parameters**

# The set snmpuser command uses the following sub-parameters:

| disabled  | Disables access to the the SNMPv3 user                                |
|-----------|-----------------------------------------------------------------------|
| readonly  | Sets read only access for an SNMPv3 user.                             |
| writeonly | Sets write only access for an SNMPv3 user.                            |
| readwrite | Sets read/write access for an SNMPv3 user.                            |
| MD5       | Sets Digest MD5 for SNMPv3 user authentication.                       |
| MD5DES    | Sets MD5DES for SNMPv3 user authentication.                           |
| none      | Uses no authentication method for an SNMPv3 user.                     |
| authpass  | Sets the authentication password for an SNMPv3 user. 0-39 characters. |
| privpass  | Sets the privacy password for an SNMPv3 user. 0-31 characters.        |

## set sntp

Sets SNTP configuration values.

# **Command Syntax**

set sntp dst [disabled | enabled] set sntp dst [end | start] <tz string> set sntp gmtoffset <offset> set sntp primary <hostname> set sntp secondary <hostname>

## Parameters

## The **set sntp** command uses the following parameters:

| dst       | Sets to automatically adjust for Daylight Saving Time (DST).                                                                    |
|-----------|----------------------------------------------------------------------------------------------------|
| gmtoffset | Sets the adjustment from Coordinated Universal Time (UTC).<br>(-12 to 14). GMT Offset includes both extended hours and minutes. |
| primary   | Sets the first SNTP server. 0-63 characters.                                                                                    |
| secondary | Sets the second SNTP server. 0-63 characters.                                                                                   |

#### **Sub-Parameters**

### The **set sntp** command uses the following sub-parameters:

| end   | Date to end DST.   |  |
|-------|--------------------|--|
| start | Date to start DST. |  |

### **Command Access**

Admin level only; no access in Demo mode

# set spm

Sets Sentry Power Manager (SPM) access configuration values.

**PRO1/PRO2 User Guide** 

**Command Syntax** 

set spm [disabled | enabled]

set spm resetpw

# Parameters

# The **set spm** command uses the following parameter:

```
resetpw Sets to reset SPM secure password back to default.
```

**Command Access** 

| set ssh                      |                                                                                                    |                                                                      |  |
|------------------------------|----------------------------------------------------------------------------------------------------|----------------------------------------------------------------------|--|
|                              | Sets SSH configu                                                                                                    | uration values.                                                      |  |
| Command Syntax<br>Parameters | set ssh [disabled  <br>set ssh port<br>set ssh authmetho                                                                                                    | enabled]<br>od [all   kbint   password]                              |  |
|                              | The set ssh command uses the following parameters:                                                                                                    |                                                                      |  |
|                              | port                                                                                                    | Sets port for SSH connections 1-65535 (default is 22).               |  |
|                              | authmethod                                                                                                    | Sets authentication method for SSH connections.                      |  |
| Sub-Parameters               | The <b>set ssh</b> comm                                                                                                    | nand uses the following sub-parameters:                              |  |
|                              | all                                                                                                    | Allows either of the authentication methods described in this table. |  |
|                              | kbint                                                                                                    | Allows only keyboard-interactive authentication.                     |  |
|                              | password                                                                                                    | Allows only password authentication.                                 |  |
| Command Access               | Admin level only                                                                                                    | ; no access in Demo mode                                             |  |
| set syslog                   |                                                                                                    |                                                                      |  |
| Command Suptav               | Sets Syslog configuration values.                                                                                                    |                                                                      |  |
| Command Syntax               | set syslog debugmsg [disabled   enabled]<br>set syslog host1 <hostname><br/>set syslog host2 <hostname><br/>set syslog port <port><br/>set syslog protocol [rfc3164   rfc5424]</port></hostname></hostname> |                                                                      |  |
| Parameters                   | The set system of                                                                                                    | ammand uses the following parameters:                                |  |
|                              | debugmsg                                                                                                    | Sets to send debug log messages in addition to system log messages.  |  |
|                              | host1                                                                                                    | Sets the first Syslog server. 0-63 characters.                       |  |
|                              | host2                                                                                                    | Sets the second Syslog server. 0-63 characters.                      |  |
|                              | port                                                                                                    | Sets the port for the Syslog servers. 1-65535 (default 514).         |  |
|                              | protocol                                                                                                    | Sets the format of the Syslog messages.                              |  |
| Command Access               | Admin level only                                                                                                    | ; no access in Demo mode                                             |  |

| set tacacs                                  |                                                                                                    |                                                                                                    |  |  |
|---------------------------------------------|----------------------------------------------------------------------------------------------------|----------------------------------------------------------------------------------------------------|--|--|
|                                             | Sets TACACS+                                                                                                    | - server configuration values.                                                                                                    |  |  |
| Command Syntax                              | set tacacs primary <hostname><br/>set tacacs secondary <hostname><br/>set tacacs port <port><br/>set tacacs key /key}</port></hostname></hostname> |                                                                                                    |  |  |
| Parameters                                  | <b>T</b>                                                                                                    |                                                                                                    |  |  |
|                                             | The set tacacs                                                                                                    | command uses the following parameters:                                                                                                    |  |  |
|                                             | primary                                                                                                    | Sets the first TACACS+ server (0-63 characters).                                                                                                    |  |  |
|                                             | secondary                                                                                                    | Sets the second TACACS+ server (0-63 characters).                                                                                                    |  |  |
|                                             | port                                                                                                    | Sets the port for the TACACS+ servers 1-65535 (default is 49).                                                                                                    |  |  |
|                                             | key                                                                                                    | Sets the key for authentication with the TACACS+ servers.                                                                                                    |  |  |
| set tacpriv<br>Command Syntax<br>Parameters | Sets TACACS+<br>set tacpriv acce<br>set tacpriv sysn                                                                                               | - configuration values for privilege level access rights.<br>ess [admin   ononly   poweruser   rebootonly   user   viewonly] <priv level:<br="">non [disabled   enabled] <priv level=""></priv></priv> |  |  |
|                                             |                                                                                                    |                                                                                                    |  |  |
|                                             | access                                                                                                    | Sets the access type for a level.<br><b>Note:</b> On-Only, Reboot-Only, and View-Only are available for Switched<br>PRO1/PRO2 products.                                                                |  |  |
|                                             | sysmon                                                                                                    | Sets the system monitor access for a level.                                                                                                    |  |  |
| Sub-Parameters                              | The set tacpriv                                                                                                    | <i>r</i> command uses the following sub-parameter:                                                                                                    |  |  |
|                                             | priv level                                                                                                    | The ID of the TACACS+ privilege level to change access rights (0-15).                                                                                                    |  |  |
| Command Access                              | Admin level o                                                                                                    | nly                                                                                                    |  |  |

| set telnet      |                                                                                                    |                                                               |  |
|-----------------|----------------------------------------------------------------------------------------------------|---------------------------------------------------------------|--|
|                 | Sets Telnet configuration values.                                                                                                    |                                                               |  |
| Command Syntax  | set telnet [disabled   enabled]<br>set telnet port <port></port>                                                                                                    |                                                               |  |
| Parameters      | The <b>set telnet</b> command uses the following parameters:                                                                                                    |                                                               |  |
|                 | port                                                                                                    | Sets the port for Telnet connections 1-65535 (default is 23). |  |
| Command Access  | Admin level only; no access in Demo mode                                                                                                    |                                                               |  |
| set trend       |                                                                                                    |                                                               |  |
| Common d Comtou | Sets power trending configurations.                                                                                                    |                                                               |  |
| Command Syntax  | set trend [disabled   enabled]                                                                                                    |                                                               |  |
|                 | Admin level only; no access in Demo mode                                                                                                    |                                                               |  |
| set unit        |                                                                                                    |                                                               |  |
|                 | Sets PR02 config                                                                                                    | guration values.                                              |  |
| Command Syntax  | set unit assettag <name id=""  =""> <asset tag=""><br/>set unit display [auto   inverted   normal] <name all="" id=""  =""><br/>set unit email [disabled   enabled] <name all=""  =""  id=""><br/>set unit identify [disabled   enabled] <name all="" id=""  =""><br/>set unit name <name id=""  =""> <new name=""></new></name></name></name></name></asset></name> |                                                               |  |
|                 | For Switched PRO2 products only:                                                                                                    |                                                               |  |
|                 | set unit osequence [normal   reversed] <name all="" id=""  =""><br/>set unit odisporder [normal   reversed] <name all="" id=""  =""></name></name>                                                                                                    |                                                               |  |
|                 | Confirmation required:                                                                                                    |                                                               |  |
|                 | set unit purge <name all="" id=""  =""><br/>set unit snmpt [disabled   enabled] <name all="" id=""  =""></name></name>                                                                                                    |                                                               |  |
| Parameters      | The set unit command uses the following parameters:                                                                                                    |                                                               |  |
|                 | assettag                                                                                                    | The asset tag value of the unit. 0-32 characters.             |  |
|                 | display                                                                                                    | Sets the orientation of the displays on a unit.               |  |
|                 | email                                                                                                    | Email notifications for an event.                             |  |
|                 | identify                                                                                                    | Set to enable/disable flashing display.                       |  |
| name       | The name of the unit. 0-32 characters.                                                                                                    |
|------------|----------------------------------------------------------------------------------------------------|
| odisporder | Sets the Web GUI and CLI outlet display order for a unit.<br>Note: The unit must have sequential switched outlets or this parameter will be ignored. |
| osequence  | Sets the outlet sequence order for a unit.                                                                                                    |
| purge      | Removes all stored information for a unit.                                                                                                    |
| snmpt      | SNMP trap notifications for unit events.                                                                                                    |

#### **Sub-Parameters**

#### The set unit command uses the following sub-parameters:

| auto     | Set automatic display orientation using internal orientation sensor. |  |
|----------|----------------------------------------------------------------------|--|
| Inverted | Set display to be upside down.                                       |  |
| normal   | Set display to be right-side up; set outlet sequencing to be 1 to n. |  |
| reversed | Set outlet sequencing to be n to 1.                                  |  |

#### **Command Access**

Admin level only

#### set ups

Sets UPS device configuration values.

#### **Command Syntax**

set ups addline <UPS#> <line name | id | ALL> set ups commstr <UPS#> <get community string> set ups delline <UPS#> <line name | id | ALL> set ups host <UPS#> <hostname> set ups oidspoll <UPS#> <oid> set ups onbattery <UPS#> <value> set ups onutility <UPS#> <value> set ups onutility <UPS#> <value> set ups port <UPS#> <port> set ups type <UPS#> <value>

#### Parameters

#### The **set ups** command uses the following parameters:

| UPS#    | The number of the UPS to change. 1-8.                                   |
|---------|-------------------------------------------------------------------------|
| addline | Adds the specified line to be protected by the UPS.                     |
| commstr | Sets the community string for polling the UPS by SNMP. 0-32 characters. |
| delline | Removes the specified line from a UPS.                                  |

|                                                                      | host             | Hostname for polling the UPS by SNMP. 0-63 characters.                                          |
|----------------------------------------------------------------------|------------------|-------------------------------------------------------------------------------------------------|
|                                                                      | oidspoll         | The OID for getting the "on battery"/"on utility" value when polling the UPS by SNMP.           |
|                                                                      | onbattery        | Value of the OID when the UPS is in an "on battery" state. 1-65535.                             |
|                                                                      | onutility        | Value of the OID when the UPS is in an "on utility" state. 1-65535.                             |
|                                                                      | port             | Port number for polling the UPS by SNMP. 1-65535 (default 161).                                 |
|                                                                      | type             | Sets the type of the UPS; sets default commstr, oidspoll, onbattery, onutility, and port. 1-11. |
| Sub-Parameters The set ups command uses the following sub-parameter: |                  |                                                                                                 |
|                                                                      | oid              | The OID string with sequences of a dot and a number. 1-65535.                                   |
| Command Access                                                       | Admin level only |                                                                                                 |

#### set user

Sets configuration values for local user access rights.

#### **Command Syntax**

set user access [admin | ononly | poweruser | rebootonly | user | viewonly] <username> set user password <username> {password} {verify password} set user sysmon [disabled | enabled] <username>

#### **Parameters**

#### The set user command uses the following parameters:

| access   | Sets the access type of a local user.                                                           |
|----------|-------------------------------------------------------------------------------------------------|
|          | <b>Note:</b> On-Only, Reboot-Only, and View-Only are available for Switched PR01/PR02 products. |
| password | Sets the password for a local user.                                                             |
| sysmon   | Sets system monitor access for a local user.                                                    |

#### **Sub-Parameters**

#### The set user command uses the following sub-parameter:

| username | The ID of the local user to change access rights. 0-32 characters. |
|----------|--------------------------------------------------------------------|
|          |                                                                    |

#### **Command Access**

Admin level only

#### set web

Sets configuration parameters to provide Web services.

#### **Command Syntax**

set web http [disabled | enabled | port] set web https [disabled | enabled | port] set web https usercert [disabled | enabled] set web https userpass {password} set web svcapi [disabled | enabled] set web spm [disabled | enabled | resetpw]

#### Parameters

#### The **set web** command uses the following parameters:

| http     | Enables/disables support for the HTTP server option.                                                |
|----------|----------------------------------------------------------------------------------------------------|
| https    | Enables/disables support for the HTTPS server option.                                               |
| usercert | Enables/disables user certificate, if needed.                                                       |
| userpass | Sets the password for the user certificate.                                                         |
| svcapi   | Enables/disables the Web API service for PR01 and PR02 units.                                       |
| spm      | Enables/disables the SPM secure access option to use secure SPM network features and configuration. |

#### **Sub-Parameters**

#### The **set web** command uses the following sub-parameter:

| port    | Sets the port number (1 to 65535) for the HTTP or HTTPS server options. Default port number is 80.                |
|---------|----------------------------------------------------------------------------------------------------|
| resetpw | Resets the unique SPM default password for a discovered PRO2 after SPM changed the password for network security. |

#### **Command Access**

Admin level only

#### set wlan

#### Description:

Sets the wireless network configuration.

#### Command Syntax:

set wlan [disabled | enabled] set wlan bssid <ap bssid> set wlan key <ap key> set wlan mac <mac address> set wlan security [open | wep-open | wep-shared | wpapsk-aes | wpapsk-tkip | wpapsk-tkipaes | wpa2psk-aes | wpa2psk-tkip | wpa2psk-tkipaes]

set wlan ssid <ap ssid>

#### **Command Access:**

Admin level only; wireless module installed.

#### set ztp

#### Description:

Sets the Zero Touch Provisioning (ZTP) feature.

#### Command Syntax:

set ztp [autoupdate | disabled | enabled | resetprov] set ztp autoupdate [day |disabled |enabled | hour] set ztp resetprov

#### Parameters

#### The set ztp command uses the following parameters:

| autoupdate | Sets the day and hour when Zero Touch Provisioning (ZTP) automatic updates will occur.               |
|------------|----------------------------------------------------------------------------------------------------|
| resetprov  | Allows the resetting of the PDU provisioning state for the Zero Touch<br>Provisioning (ZTP) feature. |

#### **Sub-Parameters**

#### The set ztp autoupdate command uses the following sub-parameters:

| day  | Sets the day of the week (Sunday through Saturday), or Everyday when the Zero Touch Provisioning (ZTP) automatic updates will occur. |
|------|----------------------------------------------------------------------------------------------------|
| hour | Sets the hour of the day (12AM through 11PM), when the Zero Touch<br>Provisioning (ZTP) automatic updates will occur.                |

#### **Command Access:**

Admin level only

#### show access

## Shows user access configuration values.

| Command Syntax |                                                                                                    |                                                                                                    |
|----------------|----------------------------------------------------------------------------------------------------|----------------------------------------------------------------------------------------------------|
| Command Access | show access                                                                                                    |                                                                                                    |
|                | Admin level only                                                                                                    |                                                                                                    |
| Example        |                                                                                                    |                                                                                                    |
|                | Switched PDU: show access                                                                                                    |                                                                                                    |
|                | Access Configuration                                                                                                    |                                                                                                    |
|                | Access Method:<br>Configuration Reset Button:<br>Local Administrator Account:<br>Strong Passwords:<br>CLI Custom Prompt:<br>CLI Timeout:<br>Web Timeout:<br>Web Log Entries:<br>Default Log Order:<br>StartUp Stick: | LDAP then local<br>enabled<br>required<br>optional<br><none><br/>5 minute<s><br/>5 minute<s><br/>100 <per page=""><br/>newest first<br/>enabled</per></s></s></none> |

## show bluetooth

| Shows Bluetooth <sup>®</sup> co | nfiguration values. |
|---------------------------------|---------------------|
|---------------------------------|---------------------|

| Command | Syntax |
|---------|--------|
|---------|--------|

show bluetooth

**Command Access** 

Admin level only

Example

Switched PDU: show bluetooth

Bluetooth Configuration

| Bluetooth:          | enabled |
|---------------------|---------|
| Name:               | BT-Mod1 |
| Pin code:           | 0000    |
| Discoverability:    | enabled |
| Transmission Power: | 0 (dbm) |
|                     |         |

## show branches

|                | Shows branch configuration values.              |                                                                                |                                                                |                                               |                                              |                                              |                                                             |                                                    |  |  |
|----------------|-------------------------------------------------|--------------------------------------------------------------------------------|----------------------------------------------------------------|-----------------------------------------------|----------------------------------------------|----------------------------------------------|-------------------------------------------------------------|----------------------------------------------------|--|--|
| Command Syntax |                                                 |                                                                                |                                                                |                                               |                                              |                                              |                                                             |                                                    |  |  |
| Command Access | show branches                                   |                                                                                |                                                                |                                               |                                              |                                              |                                                             |                                                    |  |  |
|                | Admin                                           | Admin level only                                                               |                                                                |                                               |                                              |                                              |                                                             |                                                    |  |  |
| Example        |                                                 |                                                                                |                                                                |                                               |                                              |                                              |                                                             |                                                    |  |  |
|                | Switch                                          | ed PDU: show                                                                   | / branches                                                     |                                               |                                              |                                              |                                                             |                                                    |  |  |
|                | ID                                              | Branch Nar                                                                     | ne                                                             |                                               |                                              |                                              |                                                             |                                                    |  |  |
|                | ––<br>AA1<br>AA2<br>AA3<br>BA1<br>BA2<br>BA3    | AA:Branch<br>AA:Branch<br>AA:Branch<br>BA:Branch<br>BA:Branch<br>BA:Branch     | 1<br>2<br>3<br>1<br>2<br>2<br>3                                |                                               |                                              |                                              |                                                             |                                                    |  |  |
|                | ID                                              | SNMP<br>Notif.                                                                 | Email<br>Notif.                                                | Max<br>Current                                | Current<br>Lo-Alrm                           | Current<br>Lo-Warn                           | Current<br>Hi-Warn                                          | Current<br>Hi-Alrm                                 |  |  |
|                | AA1<br>AA2<br>AA3<br>BA1<br>BA2<br>BA3<br>Commo | enabled<br>enabled<br>enabled<br>enabled<br>enabled<br>enabled<br>on Branch Se | enabled<br>enabled<br>enabled<br>enabled<br>enabled<br>enabled | 20A<br>20A<br>20A<br>20A<br>20A<br>20A<br>20A | 0.0A<br>0.0A<br>0.0A<br>0.0A<br>0.0A<br>0.0A | 0.0A<br>0.0A<br>0.0A<br>0.0A<br>0.0A<br>0.0A | 14.0A<br>14.0A<br>14.0A<br>14.0A<br>14.0A<br>14.0A<br>14.0A | 16.0A<br>16.0A<br>16.0A<br>16.0A<br>16.0A<br>16.0A |  |  |
|                | Bra                                             | anch Current                                                                   | Hysteresis:                                                    |                                               | 1.0A                                         |                                              |                                                             |                                                    |  |  |

PRO1/PRO2 User Guide

## show cords

## Shows cord configuration values.

**Command Syntax** 

show cords

## Command Access

Admin level only

#### Example

Switched PDU: show cords

| ID       | Cord Name         |            |                        |                    |              |              |  |  |
|----------|-------------------|------------|------------------------|--------------------|--------------|--------------|--|--|
|          |                   |            |                        |                    |              |              |  |  |
| AA       | Master_Cord_A     |            |                        |                    |              |              |  |  |
| BA       | Link_Cord_A       |            |                        |                    |              |              |  |  |
| ID       | SNMP              | Email      | User /                 | Factory            | User /       | Factory      |  |  |
|          | Notif.            | Notif.     | Current                | Capacity           | Nominal      | Voltage      |  |  |
| AA       | enabled           | enabled    | 30A /                  | 30A                | 230V         | / 230V       |  |  |
| BA       | enabled           | enabled    | 30A /                  | 30A                | 230V         | / 230V       |  |  |
| ID       | Power             | Power      | Power                  | Power              | Balance      | Balance      |  |  |
|          | Lo-Alrm           | Lo-Warn    | Hi-Warn                | Hi-Alrm            | Hi-Warn      | Hi-Alrm      |  |  |
| AA       | OW                | OW         | 14490W                 | 16560W             | 15%          | 20%          |  |  |
| BA       | OW                | OW         | 14490W                 | 16560W             | 15%          | 20%          |  |  |
| ID       | App Pwr           | App Pwr    | App Pwr                | App Pwr            | PF           | PF           |  |  |
|          | Lo-Alrm           | Lo-Warn    | Hi-Warn                | Hi-Alrm            | Lo-Alrm      | Lo-Warn      |  |  |
| aa<br>ba | 0VA<br>0VA<br>0VA | 0VA<br>0VA | <br>14490VA<br>14490VA | 16560VA<br>16560VA | 0.70<br>0.70 | 0.80<br>0.80 |  |  |

Common Cord Settings

| Cord | Power Hysteresis:            | 100 |
|------|------------------------------|-----|
| Cord | Apparent Power Hysteresis:   | 100 |
| Cord | Power Factor Hysteresis:     | 0.0 |
| Cord | 3-Phase Out-Of-Balance Hyst: | 2%  |

## show email

|                 | Shows email configuration values.                                                                                |                                                                     |  |  |  |  |
|-----------------|----------------------------------------------------------------------------------------------------|---------------------------------------------------------------------|--|--|--|--|
| Command Syntax  |                                                                                                    |                                                                     |  |  |  |  |
| Command Access  | show email                                                                                                    |                                                                     |  |  |  |  |
|                 | Admin level only                                                                                                 |                                                                     |  |  |  |  |
| Example         |                                                                                                    |                                                                     |  |  |  |  |
|                 | Switched PDU: show email                                                                                         |                                                                     |  |  |  |  |
|                 | Email/SMTP Configuration                                                                                         |                                                                     |  |  |  |  |
|                 | SMTP Host:(not set)SMTP Port:25SMTP Authentication:None with SMTP UsernameSMTP Username:                         |                                                                     |  |  |  |  |
|                 | SMIP Osername:<br>SMTP Password:<br>'From' Addr:<br>'To' Address 1:                                              | (not set)                                                           |  |  |  |  |
|                 | 'To' Address 2:<br>Subject ID: [Sentry_60000a]                                                                   |                                                                     |  |  |  |  |
|                 | Email Notifications:<br>EVENT Messages:<br>AUTH Messages:<br>POWER Messages:<br>CONFIG Messages:<br>Trend Files: | disabled<br>enabled<br>disabled<br>disabled<br>disabled<br>disabled |  |  |  |  |
| show energywise |                                                                                                    |                                                                     |  |  |  |  |
|                 | Shows Cisco EnergyWise                                                                                           | e configuration values.                                             |  |  |  |  |
| Command Syntax  |                                                                                                    |                                                                     |  |  |  |  |
| Command Access  | show energywise                                                                                                  |                                                                     |  |  |  |  |
| Command Access  | Admin level only                                                                                                 |                                                                     |  |  |  |  |
| Frample         |                                                                                                    |                                                                     |  |  |  |  |
| Lxample         | Switched PDU: show energy                                                                                        | wwise                                                               |  |  |  |  |
|                 | EnergyWise Configuratio                                                                                          | on                                                                  |  |  |  |  |
|                 | EnergyWise Endpoint:<br>Port:<br>Domain:<br>Refresh Rate:<br>Secret:                                             | disabled<br>43440<br>(not set)<br>180<br>(not set)                  |  |  |  |  |

## show features

|                                  | Shows the enabled system features.                                                             |                                            |  |  |  |  |
|----------------------------------|------------------------------------------------------------------------------------------------|--------------------------------------------|--|--|--|--|
| Command Syntax<br>Command Access | show features                                                                                  |                                            |  |  |  |  |
| Example                          | Admin level only                                                                               |                                            |  |  |  |  |
|                                  | Switched PDU: show features<br>Add-on features installed on this system<br>Smart Load Shedding |                                            |  |  |  |  |
| show ftp                         |                                                                                                |                                            |  |  |  |  |
|                                  | Shows FTP configuration values.                                                                |                                            |  |  |  |  |
| Command Syntax<br>Command Access | show ftp                                                                                       |                                            |  |  |  |  |
|                                  | Admin level only                                                                               |                                            |  |  |  |  |
| Example                          |                                                                                                |                                            |  |  |  |  |
|                                  | Switched PDU: sho                                                                              | w ftp                                      |  |  |  |  |
|                                  | FTP Client Conf                                                                                | iguration                                  |  |  |  |  |
|                                  | Host:<br>Username:<br>Password:<br>Directory:                                                  | 10.1.2.230<br>swcdu8<br><not set=""></not> |  |  |  |  |
|                                  | Filename:                                                                                      | firmware.bin                               |  |  |  |  |
|                                  | Auto Upgrades:<br>Update Day:<br>Update Hour                                                   | disabled<br>Everyday<br>12 AM              |  |  |  |  |
|                                  | FTP Server Confi                                                                               | guration                                   |  |  |  |  |
|                                  | Server:                                                                                        | enabled                                    |  |  |  |  |

## show ldap

|                | Shows LDAP configuration values.                                      |                                                                          |  |  |  |  |
|----------------|-----------------------------------------------------------------------|--------------------------------------------------------------------------|--|--|--|--|
| Command Syntax |                                                                       |                                                                          |  |  |  |  |
| Command Access | show Idap                                                             |                                                                          |  |  |  |  |
| Command Access |                                                                       |                                                                          |  |  |  |  |
|                | Admin level only                                                      |                                                                          |  |  |  |  |
| Example        |                                                                       |                                                                          |  |  |  |  |
|                | Switched PDU: show ld                                                 | ap                                                                       |  |  |  |  |
|                | LDAP Configuration                                                    |                                                                          |  |  |  |  |
|                | LDAP:<br>Primary Host:<br>Secondary Host:<br>Port:<br>Bind Type:      | disabled<br><not set=""><br/><not set=""><br/>389<br/>Simple</not></not> |  |  |  |  |
|                | Search Bind<br>DN:<br>Password:<br>User Search<br>Base DN:<br>Filter: | <not set=""></not>                                                       |  |  |  |  |
|                | Group Membership<br>Attribute:                                        |                                                                          |  |  |  |  |
|                | Group Search:<br>Base DN:<br>User Member                              | disabled                                                                 |  |  |  |  |

Attribute:

## show lines

## Shows line configuration values.

**Command Syntax** 

show lines

### **Command Access**

Admin level only

#### Example

Switched PDU: show lines

| ID    | Line Name    |         |         |         |         |         |         |
|-------|--------------|---------|---------|---------|---------|---------|---------|
|       |              |         |         |         |         |         |         |
| AA1   | AA:L1        |         |         |         |         |         |         |
| CA1   | CA:L1        |         |         |         |         |         |         |
| DA1   | DA:L1        |         |         |         |         |         |         |
|       | SNMP         | Email   | Max     | Current | Current | Current | Current |
| ID    | Notif.       | Notif.  | Current | Lo-Alrm | Lo-Warn | Hi-Warn | Hi-Alrm |
|       |              |         |         |         |         |         |         |
| AA1   | enabled      | enabled | 30A     | 0.0A    | 0.0A    | 21.0A   | 24.0A   |
| CA1   | enabled      | enabled | 30A     | 0.0A    | 0.0A    | 21.0A   | 24.0A   |
| DA1   | enabled      | enabled | 30A     | 0.0A    | 0.0A    | 21.0A   | 24.0A   |
| Commo | n Line Setti | ngs     |         |         |         |         |         |

Line Current Hysteresis:

1.0A

### show loadshed

## $\label{eq:Note:Only available if the Smart Load Shedding feature is activated.$

## Shows load shedding configuration values.

### Command Syntax

#### **Command Access**

Example

# show loadshed

## Admin level only

| Switched | PDU: | show | loadshed |
|----------|------|------|----------|

| Ge | enera | al load shedding options: | Status  |          | Act | ion Delay  |
|----|-------|---------------------------|---------|----------|-----|------------|
|    | UPS   | On-Battery Load Shedding: | disable | ed       | 0 m | minute(s)  |
|    | UPS   | On-Utility Auto Recovery: | enabled | ł        | 0 m | minute(s)  |
|    | Line  | e Load Shedding:          | disable | ed       |     |            |
|    | Brar  | nch Load Shedding:        | disable | ed       |     |            |
|    | Sens  | sor Load Shedding:        | disable | ed       |     |            |
| L  | ine s | shedding event settings:  |         |          |     |            |
|    | ID    | Line Name                 | On-Bat  | Shed     | Hig | gh Current |
|    |       |                           |         |          |     |            |
|    | AA1   | AA:L1                     | disable | ed       | 24. | .0A        |
|    | BA1   | BA:L1                     | disable | ed       | 24. | .0A        |
| Se | ensoi | shedding event settings:  |         |          |     |            |
|    | ID    | Sensor Name               | Туре    | Auto-Rec | 2   | High Temp  |
|    |       |                           |         |          | -   |            |
|    | E1    | Contact_Sensor_E1         | CS      | disabled | ł   |            |
|    | E2    | Contact_Sensor_E2         | CS      | disabled | t   |            |
|    | EЗ    | Contact_Sensor_E3         | CS      | disabled | t   |            |
|    | Ε4    | Contact_Sensor_E4         | CS      | disabled | ł   |            |
|    | A1    | Temp_Sensor_A1            | TS      | disabled | ł   | 50C        |
|    | A2    | Temp_Sensor_A2            | TS      | disabled | ł   | 50C        |
|    | В1    | Temp_Sensor_B1            | TS      | disabled | ł   | 50C        |
|    | В2    | Temp_Sensor_B2            | TS      | disabled | ł   | 50C        |
|    | E1    | Temp_Sensor_E1            | TS      | disabled | ł   | 50C        |
|    | E2    | Temp_Sensor_E2            | TS      | disabled | ł   | 15C        |
|    | E1    | Water_Sensor_E1           | WS      | disabled | ł   |            |
|    |       |                           |         |          |     |            |

#### Outlet load shedding events:

|     |                 | -Enabled | Load-Shed | Events- |
|-----|-----------------|----------|-----------|---------|
| ID  | Outlet Name     | UPS      | Line      | Branch  |
|     |                 |          |           |         |
| AA1 | Master_Outlet_1 | -        | -         | -       |
| AA2 | Master_Outlet_2 | -        | -         | -       |
| AA3 | Master_Outlet_3 | -        | -         | -       |
| AA4 | Master_Outlet_4 | -        | -         | -       |
| AA5 | Master Outlet 5 | -        | -         | -       |

#### show log

Shows the system event log.

**Command Syntax** 

show log [filter]

Parameters

#### The **show log** command uses the following parameter:

| filter | Keyword filter fo | or long entries. |
|--------|-------------------|------------------|
|        | ,                 | 5                |

#### **Command Access**

#### Admin level only

#### Example

Switched PDU: show log

There are 8 messages in the system log (#1-#8)

[1] L6 EVENT: Network stack started

[2] L6 EVENT: System boot complete

[3] L2 EVENT: High alarm (temperature 22.9C) detected on temperature sensor 'Temp\_Sensor\_C2' [C2]

[4] L5 EVENT: Normal temperature restored on temperature sensor 'Temp\_Sensor\_C2'[C2]

[5] May 5 13:54:56 L2 EVENT: High alarm (power 1W) detected on outlet 'Master\_Outlet\_30' [AA30]

[6] May 5 13:54:56 L2 EVENT: Low alarm (power factor 0.03) detected on outlet 'Master\_Outlet\_30'
[AA30]

[7] May 5 13:54:56 L5 EVENT: Normal power factor restored on outlet 'Master\_Outlet\_30' [AA30]

[8] May 5 14:38:34 L6 AUTH: User 'admn' logged in from 10.1.7.30 using TELNET

### show network

Shows network configuration values.

**Command Syntax** 

show network

**Command Access** 

Admin level only

#### Example

Switched PDU: show network

Network Configuration

| State:<br>Link:<br>Speed:<br>Ethernet MAC<br>AutoCfg IPv6<br>IPv4 Address<br>IPv4 Gateway<br>DNS1. | Static<br>Up<br>100 Mb;<br>: 00-0A-<br>: FE80::<br>: 10.1.2<br>: 10.1.1 | IPv4<br>9C-60-00<br>20A:9CFF<br>.205<br>.1<br>133 | Net<br>Neg<br>Dup<br>-OA<br>:FE60:A<br>Suk | work:<br>gotiation:<br>blex:<br>A/64<br>pnet Mask:               | IPv4 only<br>Auto<br>Full<br>255.255.0.0                              |         |
|----------------------------------------------------------------------------------------------------|-------------------------------------------------------------------------|---------------------------------------------------|--------------------------------------------|------------------------------------------------------------------|-----------------------------------------------------------------------|---------|
| DNS2:                                                                                              | 10.1.5                                                                  | .134                                              |                                            |                                                                  |                                                                       |         |
| Static IPv4/IP                                                                                     | v6 Settings                                                             |                                                   |                                            |                                                                  |                                                                       |         |
| IPv6 Address<br>IPv6 Gateway<br>IPv4 Address<br>IPv4 Gateway<br>DNS1:<br>DNS2:                     | : FD01:::<br>FD01:::<br>10.1.2<br>10.1.1<br>10.1.5<br>10.1.5            | A01:305/<br>A01:585<br>.205<br>.1<br>.133<br>.134 | 54<br>Suk                                  | onet Mask:                                                       | 255.255.0.0                                                           |         |
| DHCP Settings                                                                                      |                                                                         |                                                   |                                            |                                                                  |                                                                       |         |
| DHCP:<br>FQDN:<br>Boot Delay:<br>Static Fallb<br>ZTP (0-Touch                                      | disabl<br>enable<br>disabl<br>ack: enable<br>): enable                  | ed<br>d [sentry<br>ed<br>d<br>d (not p:           | y-fffff<br>rovisio                         | f]<br>oned)                                                      |                                                                       |         |
| Network Servic                                                                                     | es                                                                      |                                                   |                                            |                                                                  |                                                                       |         |
| FTP Server:<br>FTP Updates:<br>SSH:<br>Telnet:<br>HTTP:                                            | enabled<br>disabled<br>enabled<br>enabled<br>enabled                    | Port:<br>Port:<br>Port:<br>Port:<br>Port:         | 21<br>21<br>22<br>23<br>80                 | Auth:                                                            | Password, Kb-1                                                        | Int     |
| HTTPS:<br>User Cert:                                                                               | enabled<br>enabled                                                      | Port:                                             | 443                                        | Installed                                                        | Cert: Factory                                                         |         |
| SNMPv1/2:<br>SNMPv3:<br>Web Svc API:                                                               | enabled<br>disabled<br>enabled                                          | Port:<br>Port:                                    | 161<br>161                                 | SSL User C<br>User Passp<br>Uploaded E<br>TrapPort:<br>TrapPort: | Certificates:<br>hrase: <none><br/>'iles: None<br/>162<br/>162</none> | enabled |

## show ocps

Shows over-current protection (OCP) configuration values.

Command Syntax

show ocps

**Command Access** 

Admin level only

#### Example

Switched PDU: show ocps

| ID  | Over-Current Protector Name | SNMP    | Email   | User / Factory   |
|-----|-----------------------------|---------|---------|------------------|
|     |                             | Notif.  | Notif.  | Current Capacity |
| AA1 | AA:Breaker_1                | enabled | enabled | 20A / 20A        |
| AA2 | AA:Breaker_2                | enabled | enabled | 20A / 20A        |
| AA3 | AA:Breaker_3                | enabled | enabled | 20A / 20A        |

## show outlets

Shows outlet configuration values.

**Command Syntax** 

show outlets

**Command Access** 

Admin level only

#### Example

Switched PDU: show outlets

| ID<br><br>AA1<br>AA2<br>AA3 | Outlet N<br>Master_O<br>Master_O<br>Master_O          | ame<br><br>utlet_1<br>utlet_2<br>utlet_3       |                                               | S<br>N<br>e<br>e<br>e                         | SNMP<br>Notif.<br>enabled<br>enabled<br>enabled | Email<br>Notif.<br>enabled<br>enabled<br>enabled | Max<br>Curre:<br>20A<br>15A<br>15A              | nt<br>                                      |
|-----------------------------|-------------------------------------------------------|------------------------------------------------|-----------------------------------------------|-----------------------------------------------|-------------------------------------------------|--------------------------------------------------|-------------------------------------------------|---------------------------------------------|
| ID<br><br>AA1<br>AA2<br>AA3 | Extra On<br>Delay<br>O sec<br>O sec<br>O sec<br>O sec | Wakeu<br>State<br>On<br>On<br>On               | p Lo<br>No<br><br>No<br>No<br>No              | ocked<br>Ctl                                  |                                                 | PF<br>Lo-Alrm<br>0.70<br>0.70<br>0.70<br>0.70    | PF<br>Lo-Warn<br>0.80<br>0.80<br>0.80<br>0.80   |                                             |
| ID<br><br>AA1<br>AA2<br>AA3 | Current<br>Lo-Alrm<br>0.0A<br>0.0A<br>0.0A            | Current<br>Lo-Warn<br><br>0.0A<br>0.0A<br>0.0A | Current<br>Hi-Warn<br>14.0A<br>10.5A<br>10.5A | Current<br>Hi-Alrm<br>16.0A<br>12.0A<br>12.0A | Power<br>Lo-Alrm<br>OW<br>OW<br>OW              | Power<br>Lo-Warn<br><br>OW<br>OW<br>OW           | Power<br>Hi-Warn<br><br>2912W<br>2184W<br>2184W | Power<br>Hi-Alrm<br>3328W<br>2496W<br>2496W |

Common Outlet Settings

| Sequence Delay:                 | 2 second(s)  |
|---------------------------------|--------------|
| Reboot Delay:                   | 15 second(s) |
| Outlet State Change Logging:    | disabled     |
| Outlet Current Hysteresis:      | 1.0A         |
| Outlet Power Hysteresis:        | 1 O W        |
| Outlet Power Factor Hysteresis: | 0.02         |
|                                 |              |

## show phases

Shows phase configuration values.

**Command Syntax** 

show phases

#### **Command Access**

Admin level only

#### Example

| Switched PDU: show phases |                                  |                            |                            |                            |               |               |  |
|---------------------------|----------------------------------|----------------------------|----------------------------|----------------------------|---------------|---------------|--|
| ID                        | Phase Na                         | me                         |                            |                            |               |               |  |
| AA1<br>AA2<br>AA3         | AA:L1-L2<br>AA:L2-L3<br>AA:L3-L1 |                            |                            |                            |               |               |  |
| ID                        | SNMP<br>Notif.                   | Email<br>Notif             | . V                        | Jominal<br>Voltage         |               |               |  |
| AA1<br>AA2<br>AA3         | enabled<br>enabled<br>enabled    | enabl<br>enabl<br>enabl    | ed 2<br>ed 2<br>ed 2       | 208V<br>208V<br>208V       |               |               |  |
| ID                        | Voltage<br>Lo-Alrm               | Voltage<br>Lo-Warn         | Voltage<br>Hi-Warr         | e Voltage<br>Hi-Alrm       | PF<br>Lo-Alrm | PF<br>Lo-Warn |  |
| AA1<br>AA2<br>AA3         | 187.2V<br>187.2V<br>187.2V       | 197.6V<br>197.6V<br>197.6V | 218.4V<br>218.4V<br>218.4V | 228.8V<br>228.8V<br>228.8V | <br><br>      | <br>          |  |
| Commo                     | Common Phase Settings            |                            |                            |                            |               |               |  |

| Phase | Voltage | Hyste | eresis:     | 2.0V |
|-------|---------|-------|-------------|------|
| Phase | Power F | actor | Hysteresis: | 0.02 |

### show ports

|                | Showe        | port configuratio |           |                |                |                    |                     |  |
|----------------|--------------|-------------------|-----------|----------------|----------------|--------------------|---------------------|--|
| Command Syntax | SHUWS        | port configuratio | n values. |                |                |                    |                     |  |
| Commune Oyman  | show ports   |                   |           |                |                |                    |                     |  |
| Command Access |              |                   |           |                |                |                    |                     |  |
|                | Admin        | level only        |           |                |                |                    |                     |  |
| <b>-</b> .     |              |                   |           |                |                |                    |                     |  |
| Example        | Switche      | d PDU: show ports |           |                |                |                    |                     |  |
|                | ID<br>       | Port Name         | Locked    | Baud           | Timeout        | DSR Chk            | RFTAG               |  |
|                | COM1<br>COM2 | Console<br>Aux    | No<br>No  | 9600<br>115200 | 5 min<br>5 min | enabled<br>enabled | enabled<br>disabled |  |

## show radius

Shows Radius server configuration values.

**Command Syntax** 

show radius

#### **Command Access**

### Admin level only

#### Example

| Switched PDU: show                                                      | radius                                             |
|-------------------------------------------------------------------------|----------------------------------------------------|
| RADIUS Configura                                                        | tion                                               |
| RADIUS:                                                                 | disabled                                           |
| Primary<br>Server:<br>Shared Secret:<br>Port:<br>Timeout:<br>Retries:   | (not set)<br>(not set)<br>1812<br>5 second(s)<br>2 |
| Secondary<br>Server:<br>Shared Secret:<br>Port:<br>Timeout:<br>Retries: | (not set)<br>(not set)<br>1812<br>5 second(s)<br>2 |

#### show sensors

Shows sensor (and fan, when present) configuration values.

#### **Command Syntax**

show sensors

#### **Command Access**

### Admin level only

#### Example

| Switched PI | ).<br>UC | show sensors      |
|-------------|----------|-------------------|
| Sensor      | ID       | Sensor Name       |
|             |          |                   |
| Temp        | A1       | Temp_Sensor_A1    |
| Temp        | A2       | Temp Sensor A2    |
| Temp        | C1       | Temp_Sensor_C1    |
| Temp        | C2       | Temp_Sensor_C2    |
| Humid       | A1       | Humid_Sensor_A1   |
| Humid       | A2       | Humid Sensor A2   |
| Humid       | C1       | Humid_Sensor_C1   |
| Humid       | C2       | Humid_Sensor_C2   |
| Contact     | C1       | Contact_Sensor_C1 |
| Contact     | C2       | Contact_Sensor_C2 |
| Contact     | CЗ       | Contact_Sensor_C3 |
| Contact     | C4       | Contact_Sensor_C4 |
| Water       | C1       | Water Sensor Cl   |
| ADC         | C1       | ADC_Sensor_C1     |

|         |    | SNMP     | Email    |         |         |         |         |
|---------|----|----------|----------|---------|---------|---------|---------|
| Sensor  | ID | Notif.   | Notif.   | Lo-Alrm | Lo-Warn | Hi-Warn | Hi-Alrm |
|         |    |          |          |         |         |         |         |
| Temp    | A1 | enabled  | enabled  | 1C      | 5C      | 45C     | 50C     |
| Temp    | A2 | enabled  | enabled  | 1C      | 5C      | 45C     | 50C     |
| Temp    | C1 | enabled  | enabled  | 1C      | 5C      | 45C     | 50C     |
| Temp    | C2 | enabled  | enabled  | 1C      | 5C      | 45C     | 50C     |
| Humid   | A1 | enabled  | enabled  | 5% RH   | 10% RH  | 90% RH  | 95% RH  |
| Humid   | A2 | enabled  | enabled  | 5% RH   | 10% RH  | 90% RH  | 95% RH  |
| Humid   | C1 | enabled  | enabled  | 5% RH   | 10% RH  | 90% RH  | 95% RH  |
| Humid   | C2 | enabled  | enabled  | 5% RH   | 10% RH  | 90% RH  | 95% RH  |
| Contact | C1 | enabled  | enabled  |         |         |         |         |
| Contact | C2 | enabled  | enabled  |         |         |         |         |
| Contact | CЗ | enabled  | enabled  |         |         |         |         |
| Contact | С4 | enabled  | enabled  |         |         |         |         |
| Water   | C1 | enabled  | enabled  |         |         |         |         |
| ADC     | C1 | disabled | disabled | 0       | 0       | 255     | 255     |
|         |    |          |          |         |         |         |         |

Common Sensor Settings

| Temperature Scale:         | Celsius |
|----------------------------|---------|
| Temperature Sensor Hystere | sis: 1C |
| Humidity Sensor Hysteresis | : 2% RH |
| ADC Sensor Hysteresis:     | 1       |

| show shutdown    | Note:   | For Switched products only.       |                |              |
|------------------|---------|-----------------------------------|----------------|--------------|
|                  | Shows   | outlet shutdown configuration v   | alues.         |              |
| Command Syntax   |         |                                   |                |              |
| Usago Guidolinos | show s  | hutdown                           |                |              |
| Usage Guidennes  | This co | mmand is for Switched products on | lv             |              |
| Command Access   |         |                                   |                |              |
|                  | Admin   | level only                        |                |              |
| Example          |         |                                   |                |              |
|                  | Switche | ed PDU: show shutdown             |                |              |
|                  | ID      | Outlet Name                       | Shutdown/Delay | Script/Delay |
|                  | <br>AA1 | <br>Master Outlet 1               | Off / 90 sec   | Off / 1 min  |
|                  | AA2     | Master Outlet 2                   | Off / 90 sec   | Off / 1 min  |
|                  | AA3     | Master_Outlet_3                   | Off / 90 sec   | Off / 1 min  |
|                  | AA4     | Master_Outlet_4                   | Off / 90 sec   | Off / 1 min  |
|                  | AA5     | Master_Outlet_5                   | Off / 90 sec   | Off / 1 min  |
|                  | AA 6    | Master_Outlet_6                   | Off / 90 sec   | Off / 1 min  |
|                  | ID      | Outlet Hostname/IP                |                |              |
|                  | AA1     | (not set)                         |                |              |

AA2(not set)AA3(not set)AA4(not set)AA5(not set)AA6(not set)

## show snmp

Shows SNMP configuration values.

**Command Syntax** 

show snmp

**Command Access** 

Admin level only

#### Example

| Switched PDU: show snmp                                                                                                    |                                                                                                    |
|----------------------------------------------------------------------------------------------------|----------------------------------------------------------------------------------------------------|
| SNMP Configuration                                                                                                    |                                                                                                    |
| SNMPv2 Agent:                                                                                                    | enabled                                                                                                    |
| Get Community <ro>:<br/>Set Community <rw>:</rw></ro>                                                                                                    | public                                                                                                    |
| SNMPv3 Agent:                                                                                                    | disabled                                                                                                    |
| Engine ID:                                                                                                    | 8000006B602                                                                                                    |
| RW User Name:<br>RW User Auth Method:<br>RW User Auth Password:<br>RW User Privacy Pass:<br>RO User Name:<br>RO User Auth Method:<br>RO User Auth Password:<br>RO User Privacy Pass:<br>SNMP Trap: | <pre><not set=""> none </not></pre> <pre><not set=""> <not set=""> <not set=""> <not set=""> <not set=""> <not set=""> <not set=""> <not set=""> </not> </not></not></not></not></not></not></not></pre> |
| Format:<br>v2 Community: trap<br>v3 Username: <not<br>Destination 1:<br/>Destination 2:<br/>IP Restrictions:<br/>Error Repeat Time:</not<br>                                                       | v1<br>set><br>No Restrictions<br>60 second(s)                                                                                                    |
| SNMP SysName:<br>SNMP SysLocation:<br>SNMP SysContact:                                                                                                    | Sentry_60000a<br>FIRMWARE PIPS-POPS Switched 3P                                                                                                    |

## show sntp

|                | Shows SNTP configuration values.                                          |                                                                                                    |  |
|----------------|---------------------------------------------------------------------------|----------------------------------------------------------------------------------------------------|--|
| Command Syntax |                                                                           |                                                                                                    |  |
|                | show sntp                                                                 |                                                                                                    |  |
| Command Access |                                                                           |                                                                                                    |  |
|                | Admin level only                                                          |                                                                                                    |  |
| Example        |                                                                           |                                                                                                    |  |
|                | Switched PDU: show sntp                                                   |                                                                                                    |  |
|                | SNTP Configuration                                                        |                                                                                                    |  |
|                | Local Date/Time:<br>Primary Host:<br>Secondary Host:<br>Local GMT Offset: | 2014-05-06 14:30:41 (DST)<br>2.servertech.pool.ntp.org<br>1.servertech.pool.ntp.org<br>-8:00 hours |  |
|                | Daylight Saving Time:<br>DST Start:<br>DST End:                           | enabled<br>2nd Sunday in March at 02:00:00<br>1st Sunday in November at 02:00:00                   |  |
|                |                                                                           |                                                                                                    |  |

## show syslog

Shows Syslog configuration values.

| Command | Syntax |
|---------|--------|
| Command | Access |

show syslog

Admin level only

Example

Switched PDU: show syslog

SYSLOG Configuration

| Host 1:          | <not set=""></not> |
|------------------|--------------------|
| Host 2:          | <not set=""></not> |
| Port:            | 514                |
| Protocol:        | RFC3164            |
| Debug Messaging: | disabled           |

## show system Shows system uptime, firmware version, firmware build information, boot version, hardware version, number of active users, and location string. **Command Syntax** show system **Command Access** Admin level only Example Switched PDU: show system System Information Uptime: 1 day 20 hours 0 minutes 13 seconds Firmware: Firmware: Sentry Switched PDU Version 8.0a Build Info: Rev 1032, January 7 2015, 10:52:42 Boot Info: 4.0d-r139 Hardware: NIM2-1L (129), 75 MHz, 16MB RAM, 4MB FLASH NIC S/N: 9600165 Active Users: 1 Location: PIPS-POPS Switched show tacacs Shows TACACS+ configuration values. **Command Syntax** show tacacs **Command Access** Admin level only Example Switched PDU: show tacacs TACACS+ Configuration TACACS+: disabled Primary Host: <not set>

Secondary Host: <not set>

49 <not set>

Port:

Key:

## show trend

| Commond Cumtor | Shows power trendi                                                                                                    | ng configurations.                                                                                                    |
|----------------|----------------------------------------------------------------------------------------------------|----------------------------------------------------------------------------------------------------|
| Command Syntax | show trend                                                                                                    |                                                                                                    |
| Command Access |                                                                                                    |                                                                                                    |
|                | Admin level only                                                                                                    |                                                                                                    |
| Example        |                                                                                                    |                                                                                                    |
|                | Switched PDU: show th                                                                                                    | rend                                                                                                    |
|                | Data Trending:                                                                                                    | tion                                                                                                    |
|                | Data Hending.                                                                                                    | enabred                                                                                                    |
|                |                                                                                                    |                                                                                                    |
| show units     |                                                                                                    |                                                                                                    |
|                | Shows PDU configur                                                                                                    | ration values.                                                                                                    |
| Command Syntax | Ĵ                                                                                                    |                                                                                                    |
|                | show units                                                                                                    |                                                                                                    |
| Command Access |                                                                                                    |                                                                                                    |
|                | Admin level only                                                                                                    |                                                                                                    |
| Example        |                                                                                                    |                                                                                                    |
|                | Switched PDU: show up                                                                                                    | nits                                                                                                    |
|                | Unit Name:<br>Type:<br>Model Number:<br>Product S/N:<br>Asset Tag:<br>Display Orient:<br>Outlet Sequence:<br>SNMP Notif.:<br>Email Notif.:                     | Master <a><br/>Master<br/>STV-6503K<br/>STVU0000118<br/>testtag1asdf<br/>Auto <normal><br/>Normal<br/>enabled<br/>enabled</normal></a>                |
|                | Unit Name:<br>Type:<br>Model Number:<br>Product S/N:<br>Asset Tag:<br>Display Orient:<br>Outlet Sequence:<br>Outlet Dsp Order:<br>SNMP Notif.:<br>Email Notif: | Link <b><br/>Link<br/>SEV-4503K<br/><not set=""><br/>AGHWERAFSasdf<br/>Auto <normal><br/>Normal<br/>Normal<br/>enabled<br/>enabled</normal></not></b> |

#### show waps

#### Description:

Displays the available wireless access points.

#### Command Syntax:

show waps

#### **Command Access:**

Admin level only; wireless module installed.

### show wlan

#### **Description:**

Displays the wireless network configurations.

#### Command Syntax:

show wlan

#### **Command Access:**

Admin level only; wireless module installed.

### show ztp

#### Description:

Displays the Zero Touch Provisioning (ZTP) network configurations.

#### Command Syntax:

show ztp

#### **Command Access:**

Admin level only

#### Example

Switched PDU: show ztp

Zero Touch Provisioning Configuration <DHCP required>

ZTP: enabled <not provisioned> Auto Updates: disabled Update Day: Everyday Update Hour: 12 AM

| shutdown         | Note: For Switched products only.                                                                  |
|------------------|----------------------------------------------------------------------------------------------------|
|                  | Turns off a specified outlet or outlet group after performing a user-specified shutdown operation. |
| Command Syntax   |                                                                                                    |
| Usago Guidalinos | shutdown <name all="" group="" id=""  =""></name>                                                  |
| Command Access   | For Switched PDU products only.                                                                    |
|                  | Admin and Power User                                                                               |
| Example          |                                                                                                    |
|                  | Switched PDU: shutdown                                                                             |
|                  | Outlet name or ID, group name or ALL:                                                              |

#### status Note: For Switched products only. Displays the latest status and control state for a specified outlet or outlet group. **Command Syntax** status <name | id | group | ALL> **Usage Guidelines Command Access** Any access level Example Switched PDU: status all Outlet Name ID Control State State Status \_\_\_ \_\_\_\_\_ ----- -----Master Outlet 1 Idle On On Normal AA1 AA2 ormal

| AUT . | Master Outret I | TOTE OIL | 011 | NOLMAL |
|-------|-----------------|----------|-----|--------|
| AA2   | Master Outlet 2 | Idle On  | On  | Normal |
| AA3   | Master Outlet 3 | Idle On  | On  | Normal |
| AA4   | Master Outlet 4 | Idle On  | On  | Normal |
| AA5   | Master_Outlet_5 | Idle On  | On  | Normal |
| AA6   | Master_Outlet_6 | Idle On  | On  | Normal |
|       |                 |          |     |        |

#### sysstat

Displays the count of all system objects (by type), the latest status of the objects, and the count of objects currently in an event condition.

#### **Command Syntax**

**Command Access** 

System Monitor access

sysstat

#### Example

Switched PDU: sysstat

| Qty | Sub-System | Status | Events |
|-----|------------|--------|--------|
|     |            |        |        |
| 2   | Units      | Normal | 0      |
| 1   | Cords      | Normal | 0      |
| 3   | Lines      | Normal | 0      |
| 3   | Phases     | Normal | 0      |
| 3   | OCPs       | Normal | 0      |
| 3   | Branches   | Normal | 0      |
| 30  | Outlets    | Normal | 0      |
| 14  | Sensors    | Normal | 0      |
| 1   | UPS        | Normal | 0      |

## upsstat

| Command Suptav | Display | ys the latest status and metr | rics for | all UPS devices in the system. |
|----------------|---------|-------------------------------|----------|--------------------------------|
| Command Syntax | upsstat |                               |          |                                |
| Command Access |         |                               |          |                                |
|                | System  | n Monitor access              |          |                                |
| Example        |         |                               |          |                                |
|                | Switche | ed PDU: upsstat               |          |                                |
|                | ID<br>  | UPS Type                      |          | Status                         |
|                | 1       | Generic RFC1628               |          | Not Found                      |
| ustat          |         |                               |          |                                |
|                | Display | ys the latest status and metr | rics for | all PDUs in the system.        |
| Command Syntax |         |                               |          |                                |
| Command Access | ustat   |                               |          |                                |
| Command Access | System  | n Monitor access              |          |                                |
|                |         |                               |          |                                |
| Example        |         |                               |          |                                |
|                | Switche | ed PDU: ustat                 |          |                                |
|                | ID      | Unit Name                     | Туре     | Status                         |
|                | A       | Master                        | Master   | Normal                         |
|                | ID      | Display Orientation           |          |                                |
|                | <br>A   | Auto <inverted></inverted>    |          |                                |
|                |         |                               |          |                                |
| version        |         |                               |          |                                |
|                | Display | ys the current firmware vers  | sion.    |                                |
| Command Syntax |         |                               |          |                                |
| Command Access | version |                               |          |                                |
|                | Any ac  | cess level                    |          |                                |
| Example        |         |                               |          |                                |
|                | Switche | ed PDU: version               |          |                                |
|                | Sentry  | Switched PDU Version 8.0      |          |                                |

# Appendix A: Hardware Items

## **LED Indicators**

The following input current LED indicators can be displayed on the Switched PR01/PR02 products:

| Behavior/Indicator          | Description                                                                                                    | Comments/User Action                                                                                                    |
|-----------------------------|----------------------------------------------------------------------------------------------------|----------------------------------------------------------------------------------------------------|
| "" (flashing double dashes) | Occurs during normal boots, restarts, and firmware<br>flash updates but should revert to displaying<br>amperage values upon completion.<br>Internal communication bus error is indicated if<br>behavior is endless. | If the behavior is endless, contact Server<br>Technology Technical Support at:<br>1-800-835-1515 or <u>support@servertech.com</u>                                                                                                    |
| (flashing amperage value)   | The current exceeds user-defined "high load"<br>threshold (default setting is 80% of maximum input<br>feed capacity).                                                                                               | Unit blinks a half-second on, half-second off.                                                                                                    |
| "bE"                        | Breaker Error.<br>The PDU has detected an error with the circuit-<br>breaker Branch Circuit Protection.                                                                                                    | Display alternates between showing<br>amperage value for two seconds and flashing<br>"bE" three times.<br>Check to see if the breaker was tripped.                                                                                                    |
| "FE"                        | Fuse Error.<br>The PDU has detected an error with the fused Branch<br>Circuit Protection.                                                                                                    | Display alternates between showing<br>amperage value for two seconds and flashing<br>"FE" three times.<br>Check to see if the fuse was blown or<br>removed.                                                                                                    |
| "oL" (flashing)             | Overload.                                                                                                    | Current exceeds the input feed capacity.                                                                                                    |
| "UA", "Ub", "UC", "Ud"      | Occurs when you select the <b>Configuration &gt; Units &gt;</b><br>Identify option.                                                                                                    | Not an error code; no user action required.<br>Display alternates between showing<br>amperage value for two seconds and flashing<br>"UA", "Ub", "UC", or "Ud" three times.<br>If unit is a master, "UA" (unit A) flashes.<br>If unit is one of up-to-three possible link<br>types, these indicators flash: "Ub" (unit B),<br>"UC" (unit C), or "Ud" (unit D). |

## **Branch Circuit Protection**

Server Technology PDUs are equipped with one of several types of Branch Circuit Protection, including internal fuses, retractable fuse holders, and circuit breakers, as illustrated below.

These fuses and circuit breakers meet the strict safety requirements of UL 60950-1 and EN 60950-1 for Branch Circuit Protection.

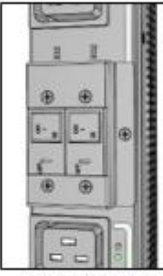

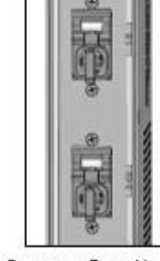

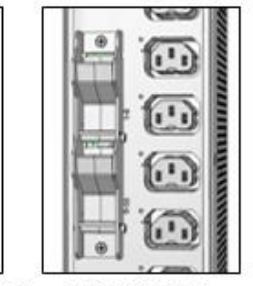

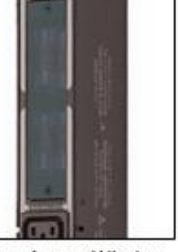

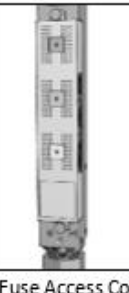

Circuit Breaker

Compact Fuse Holder

Fuse Retractor

Fuse Access Window

Fuse Access Cover

## Circuit Breaker

If a circuit breaker is tripped, it can be reset by pressing or switching it back ON once the cause of the overload or short circuit has been identified, removed, or resolved. Intelligent PDUs with branch circuit sensing will display a flashing *FE* on the input current LED(s) to indicate *Fuse Error*.

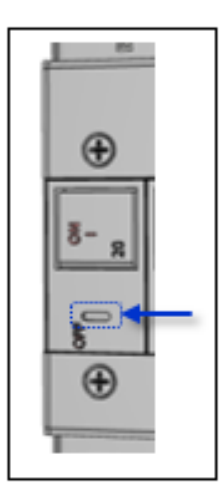

Alternatively, the circuit breaker can be turned OFF manually by inserting a slotted or flat-blade tool into the OFF switch as shown in the illustration on the left.

It is not necessary to disconnect the AC power source to perform this operation.

**NOTE:** This circuit breaker contains no user-serviceable parts. Do not open or disassemble this part.

## Compact Fuse Holder

The Compact Fuse Holder is a UL 98 listed Fused Disconnect Switch that allows the user to turn OFF the branch circuit and safely service the fuse without having to disconnect the PDU AC power source prior to performing this operation.

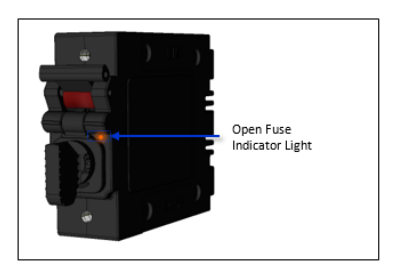

To help identify which fuse is open, blown, or missing, the Open Fuse Indicator Light glows orange when the PDU is powered and the Switch Handle is in the ON position.

Additionally, intelligent PDUs with branch circuit sensing will display a flashing *FE* on the input current LEDs to indicate *Fuse Error*.

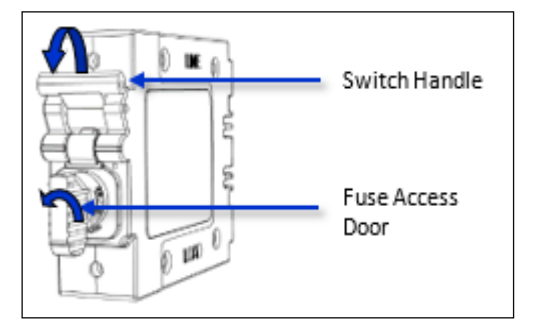

To service the fuse or turn OFF the branch, rotate the Switch Handle toward the Fuse Access Door.

Next, rotate the Fuse Access Door counter clock-wise until it opens.

Only replace the fuse with the same size, type, and ratings as the original fuse.

Reverse these steps after the new fuse(s) is installed.

#### CAUTION:

- Failure to replace the fuse with the same size, type, and ratings will damage the PDU and the connected and nearby equipment, and will cause electrical shock, fire, explosion, or injury/death.
- Do not attempt to open the Fuse Access Door without first setting the Switch Handle in the OFF position. Forcibly rotating the Fuse Access Door will damage the fused holder.

## Fuse Retractor, Fuse Access Window, and Fuse Access Cover

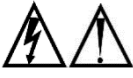

The PDU AC power source must be disconnected prior to servicing a unit with the Fuse Retractor, Fuse Access Window, and Fuse Access Cover.

Intelligent PDUs with branch circuit sensing will display a flashing *FE* on the input current LEDs to indicate *Fault Error*.

For the fuse retractor, rotate the fuse holder exposing the fuse.

For the fuse access window or cover, remove the screws that secure the plastic cover.

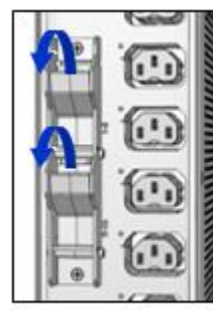

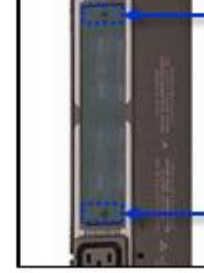

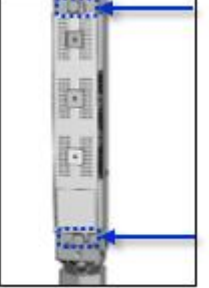

**Fuse Retractor** 

Fuse Access Window

Fuse Access Cover

Once the fuses are exposed, carefully remove and replace with a new one of the same size, type, and ratings as the original. A fuse puller may be needed for fuse access windows and covers.

Reverse these steps after the new fuse(s) is installed.

#### CAUTION:

Failure to replace the fuse with the same size, type, and ratings will damage the PDU and the connected and nearby equipment, and will cause electrical shock, fire, explosion, or injury/death.

## Data Connections

Although not provided with your PDU when shipped, the RJ45 rolled cable and the RJ45 to DB9F serial port adapter still work together to allow access to the serial CLI interface from a terminal with a standard DB9M serial port.

You can order the cable and adapter from Server Technology using the following part numbers:

- RJ45 to RJ45 Rolled Patch Cable: Part# CAB-1205
- RJ45 to DB9F Serial Port Adapter: Part# ADP-0019

### RS-232 Port

The PR01/PR02 units are equipped standard with an RJ45 DTE RS-232c serial port. This connector can be used for direct local access or from other serial devices such as a terminal server.

| Pin | DTE Signal Name            | Input/Output |
|-----|----------------------------|--------------|
| 1   | Request to Send (RTS)      | Output       |
| 2   | Data Terminal Ready (DTR)  | Output       |
| 3   | Transmit Data (TD) Output  |              |
| 4   | Signal Ground              |              |
| 5   | Signal Ground              |              |
| 6   | Receive Data (RD) Input    |              |
| 7   | Data Set Ready (DSR) Input |              |
| 8   | Clear to Send (CTS) Input  |              |

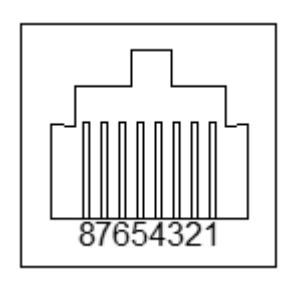

## RJ45 to DB9F Serial Port Adapter

In addition, an RJ45 to DB9F serial port adapter can be used in conjunction with the RJ45 rolled cable to connect to a PC DB9M DCE serial port. The pinouts below show the use of the serial port adapter with the RJ45 rolled cable.

| Pin | DCE Signal Name           | Input/Output |
|-----|---------------------------|--------------|
| 1   |                           |              |
| 2   | Receive Data (RD)         | Output       |
| 3   | Transmit Data (TD)        | Input        |
| 4   | Data Terminal Ready (DTR) | Input        |
| 5   | Signal Ground             |              |
| 6   | Data Set Ready (DSR)      | Output       |
| 7   | Request to Send (RTS)     | Input        |
| 8   | Clear to Send (CTS)       | Output       |

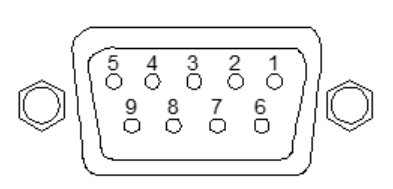

## Time-Delay Fuses – Class G

| Ampere Rating | Voltage | Interrupting Rating   | Bussman Part No.* | Server Technology Part No. |
|---------------|---------|-----------------------|-------------------|----------------------------|
| 20 A          | 600 Vac | 100,000 A RMS Sym. AC | SC-20             | FUSE-SC20G                 |

### **NOTE:** Server Technology PDUs ship with Bussman SC-20 fuses.

\* Cooper Bussman Technical Data Sheet 1024

For technical support or service with time-delay fuses, contact Server Technology as follows:

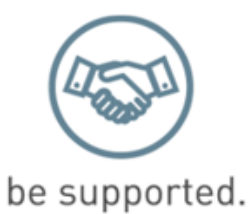

#### Experience Server Technology's FREE Technical Support

Server Technology understands that there are often questions when installing and/or using a new product. Free Technical Support is provided from 8 a.m. to 5 p.m. Pacific Time, Monday through Friday.

Server Technology, Inc. (a brand of Legrand)

| 1040 Sandhill Road     | Tel:1-800-835-1515 |
|------------------------|--------------------|
| Reno, Nevada 89521 USA | Fax: 775-284-2065  |

Web:www.servertech.comEmail:support@servertech.com

## PROx Network Interface Card (NIC) Swap

The NIC in your PROx PDU is a hot-swappable assembly that can be removed and installed without the loss of output voltage, as described in the following instructions:

1. Remove the Phillips-head retention screws and save for step 4.

Note: Some models have either one or two screws, shown in the following two images:

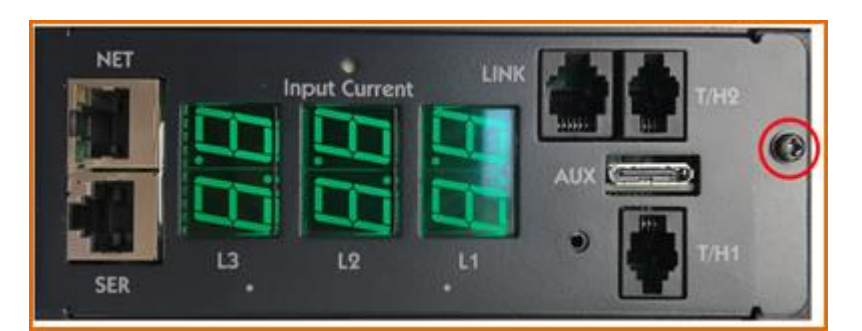

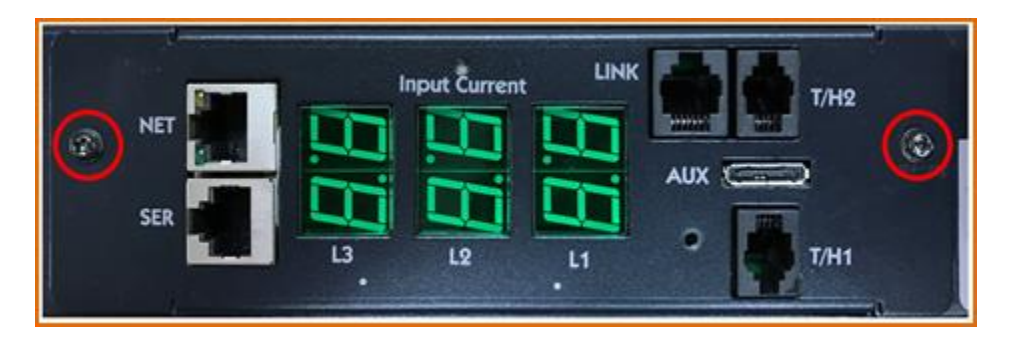

- 2. Using equal pressure on both sides, pull the NIC out of the PDU enclosure.
- **3.** Install the new NIC, ensuring the NIC is orientated so that it lines up with the connector inside of the PDU enclosure, as illustrated below.

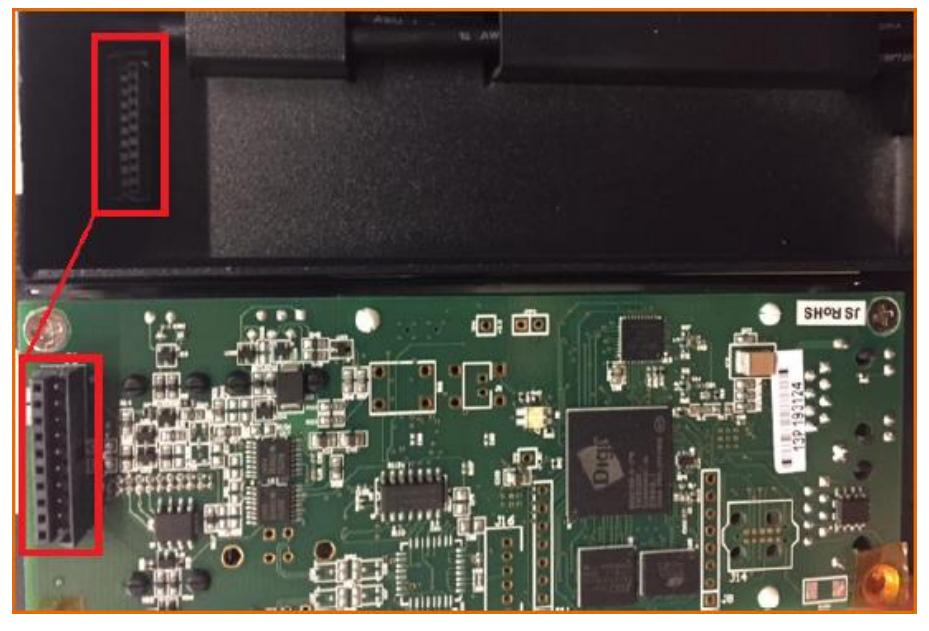

4. Install the Phillips-head retention screws.

## **Appendix B: Regulatory Compliance**

## **Product Safety**

Units have been safety tested and certified to the following standards:

- USA/Canada UL 62368-1:2019 and CAN/CSA 22.2 No. 62368-1:2019
- European Union EN IEC 62368-1:2020+A11:2020
- IEC CB Scheme IEC 62368-1:2018

This product is also designed for Norwegian IT power system with phase-to phase voltage 230V.

## **Notifications**

#### **USA Notification**

**Note:** This equipment has been tested and found to comply with the limits for a Class A digital device, pursuant to part 15 of the FCC Rules. These limits are designed to provide reasonable protection against harmful interference when the equipment is operated in a commercial environment. This equipment generates, uses, and can radiate radio frequency energy and, if not installed and used in accordance with the instruction manual, may cause harmful interference to radio communications. Operation of this equipment in a residential area is likely to cause harmful interference in which case the user will be required to correct the interference at the user's own expense.

Modifications not expressly approved by the manufacturer could void the user's authority to operate the equipment under FCC rules.

#### **Canadian Notification**

This Class A digital apparatus complies meets all requirements of the Canadian Interference-Causing Equipment Regulations.

Cet appareil numérique de la classe A respecte toutes les exigencies du Règlement sur le matériel brouilleur du Canada.

#### **European Union Notification**

WARNING: This equipment is compliant with Class A of CISPR 32. In a residential environment this equipment may cause radio interference.

Products with CE Marking comply with the EMC Directive (2014/30/EU), Low Voltage Directive (2014/35/EU) and RoHS 2 Directive (2011/65/EU) issued by the Commission of the European Community.

Compliance with the following harmonized standards demonstrate conformity with the EMC and Low Voltage Directives.

- EN 55032
- EN 55035
- EN IEC 62368-1
### **U.K.** Notification

Products with UKCA Marking comply with the *The Restriction of the Use of Certain Hazardous Substances in Electrical and Electronic Equipment Regulations 2012 (RoHS), Electrical Equipment (Safety) Regulations 2016 and Electromagnetic Compatibility Regulations 2016.* 

### **Japanese Notification**

この装置は、情報処理装置等電波障害自主規制協議会(VCCI)の基準に基づくクラスA情報技術装置です。この装置を家庭環境で使用すると電波妨害を引き起こすことがあります。この場合には使用者が適切な対策を講ずるよう要求されることがあります。 本製品に同梱または付属しております電源コードは、本製品専用です。本製品以外の製品ならびに他の用途に使用しないで下さい。

### **Republic of Korea Notification**

이 기기는 업무용(A급) 전자파적합기기로서 판매자 또는 사용자는 이 점을 주의하시기

바라며, 가정외의 지역에서 사용하는 것을 목적으로 합니다

### **Chinese Notification**

### 关于符合中国《电气电子产品有害物质限制使用管理办法》的声明

产品中有毒有害物质的名称及含量

| 部件名称                        |                                                                                                    | 有毒有害物质或元素 (Hazardous Substance) |        |        |               |            |              |  |  |
|-----------------------------|----------------------------------------------------------------------------------------------------|---------------------------------|--------|--------|---------------|------------|--------------|--|--|
|                             | (Parts)                                                                                                    | 铅 (Pb)                          | 汞 (Hg) | 镉 (Cd) | 六价铬 (Cr (VI)) | 多溴联苯 (PBB) | 多溴二苯醚 (PBDE) |  |  |
| 机箱子组件 (Chassis Subassembly) |                                                                                                    | 0                               | 0      | 0      | 0             | 0          | 0            |  |  |
| 印刷板组件 (PCAs)                |                                                                                                    | Х                               | 0      | 0      | 0             | 0          | 0            |  |  |
| 0                           | 本表按照 SJ/T 11364-2014 的规定编制 。<br>This table has been prepared in accordance with the provisions of SJ/T 11364-2014.<br>O 表示该有毒有害物质在该部件所有均质材料中的含量均在 GB/T 26572-2011 标准规定的限量要求以下。<br>Indicates that this hazardous substance contained in all homogeneous materials of this part is below the limit requirement in GB/T 26572-<br>2011. |                                 |        |        |               |            |              |  |  |
| x                           | 表示该有毒有害物质至少在该部件的某一均质材料中的含量超出 GB/T 26572-2011 标准 规定的限量要求。<br>Indicates that this hazardous substance contained in at least one of the homogeneous materials of this part is above the limit requirement in<br>GB/T 26572-2011.                                                                                                    |                                 |        |        |               |            |              |  |  |

## **Product Recycling**

### Recycling

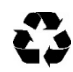

Server Technology Inc. encourages the recycling of its products. Disposal facilities, environmental conditions and regulations vary across local, state and country jurisdictions, so Server Technology encourages consultation with qualified professional and applicable regulations and authorities within your region to ensure proper disposal.

### Waste Electrical and Electronic Equipment (WEEE)

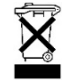

In the European Union, this label indicates that this product should not be disposed of with household waste. It should be deposited at an appropriate facility to enable recovery and recycling.

# **Appendix C: Product Support Information**

## Warranty

For Server Technology warranty information, visit our website: <u>www.servertech.com</u>

## **Contact Technical Support**

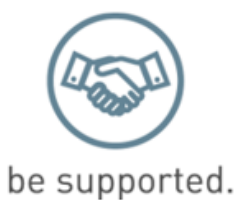

### Experience Server Technology's FREE Technical Support

Server Technology understands that there are often questions when installing and/or using a new product. Free Technical Support is provided from 8 a.m. to 5 p.m. Pacific Time, Monday through Friday.

### Server Technology, Inc. (a brand of Legrand)

| 1040 Sandhill Road     | Tel: | 1-800-835-1515 | Web:   | www.servertech.com            |
|------------------------|------|----------------|--------|-------------------------------|
| Reno, Nevada 89521 USA | Fax: | 775-284-2065   | Email: | <u>support@servertech.com</u> |

## **Return Merchandise Authorization (RMA)**

If you have a product that is not functioning properly and needs technical assistance or repair, see the Server Technology **Return Merchandise Authorization** process at: <u>www.servertech.com</u>

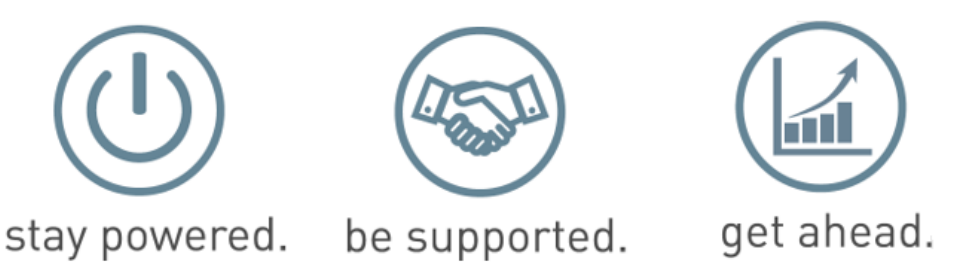

### Interested in learning more about how Server Technology can help you manage and distribute power in your datacenter? Visit us online at: www.servertech.com/products

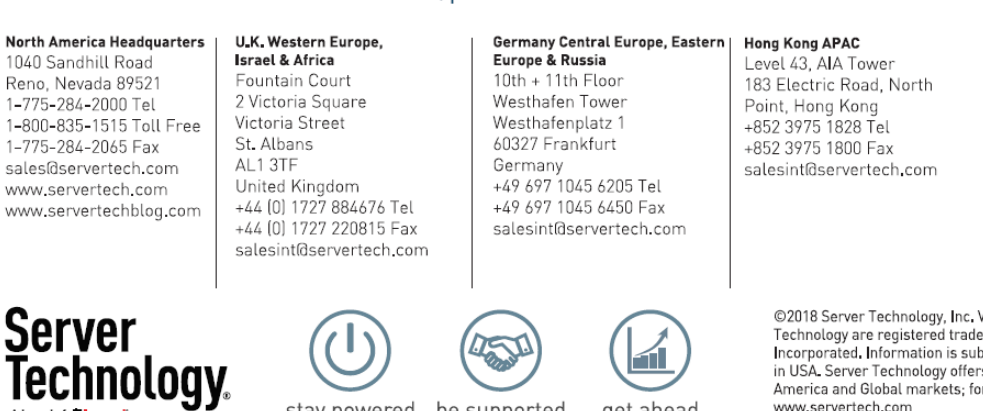

stay powered. be supported.

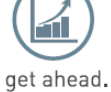

#### India & Middle-East

Level 9 Raheja Towers, 26-27 Mahatma Gandhi Road Bangalore, Karnataka, 560 001, India +91 80 40927227 Tel salesint@servertech.com

©2018 Server Technology, Inc. Version 01/26/2018. Sentry and Server Technology are registered trademarks of Server Technology Incorporated, Information is subject to change without notice. Printed in USA. Server Technology offers a wide range of products for North America and Global markets; for more information visit our website at www.servertech.com